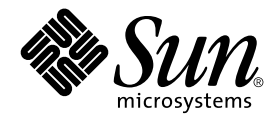

# Solaris Volume Manager Administration Guide

Sun Microsystems, Inc. 901 San Antonio Road Palo Alto, CA 94303-4900 U.S.A.

Part No: 806–6111–06 December 2001 Copyright 2001 Sun Microsystems, Inc. 901 San Antonio Road Palo Alto, CA 94303-4900 U.S.A. All rights reserved.

This product or document is protected by copyright and distributed under licenses restricting its use, copying, distribution, and decompilation. No part of this product or document may be reproduced in any form by any means without prior written authorization of Sun and its licensors, if any. Third-party software, including font technology, is copyrighted and licensed from Sun suppliers.

Parts of the product may be derived from Berkeley BSD systems, licensed from the University of California. UNIX is a registered trademark in the U.S. and other countries, exclusively licensed through X/Open Company, Ltd.

Sun, Sun Microsystems, the Sun logo, docs.sun.com, AnswerBook, AnswerBook2, and Solaris are trademarks, registered trademarks, or service marks of Sun Microsystems, Inc. in the U.S. and other countries. All SPARC trademarks are used under license and are trademarks or registered trademarks of SPARC International, Inc. in the U.S. and other countries. Products bearing SPARC trademarks are based upon an architecture developed by Sun Microsystems, Inc.

The OPEN LOOK and Sun™ Graphical User Interface was developed by Sun Microsystems, Inc. for its users and licensees. Sun acknowledges the pioneering efforts of Xerox in researching and developing the concept of visual or graphical user interfaces for the computer industry. Sun holds a non-exclusive license from Xerox to the Xerox Graphical User Interface, which license also covers Sun's licensees who implement OPEN LOOK GUIs and otherwise comply with Sun's written license agreements.

Federal Acquisitions: Commercial Software-Government Users Subject to Standard License Terms and Conditions.

DOCUMENTATION IS PROVIDED "AS IS" AND ALL EXPRESS OR IMPLIED CONDITIONS, REPRESENTATIONS AND WARRANTIES, INCLUDING ANY IMPLIED WARRANTY OF MERCHANTABILITY, FITNESS FOR A PARTICULAR PURPOSE OR NON-INFRINGEMENT, ARE DISCLAIMED, EXCEPT TO THE EXTENT THAT SUCH DISCLAIMERS ARE HELD TO BE LEGALLY INVALID.

Copyright 2001 Sun Microsystems, Inc. 901 San Antonio Road Palo Alto, CA 94303-4900 U.S.A. Tous droits réservés

Ce produit ou document est protégé par un copyright et distribué avec des licences qui en restreignent l'utilisation, la copie, la distribution, et la décompilation. Aucune partie de ce produit ou document ne peut être reproduite sous aucune forme, par quelque moyen que ce soit, sans l'autorisation préalable et écrite de Sun et de ses bailleurs de licence, s'il y en a. Le logiciel détenu par des tiers, et qui comprend la technologie relative aux polices de caractères, est protégé par un copyright et licencié par des fournisseurs de Sun.

Des parties de ce produit pourront être dérivées du système Berkeley BSD licenciés par l'Université de Californie. UNIX est une marque déposée aux Etats-Unis et dans d'autres pays et licenciée exclusivement par X/Open Company, Ltd.

Sun, Sun Microsystems, le logo Sun, docs.sun.com, AnswerBook, AnswerBook2, et Solaris sont des marques de fabrique ou des marques déposées, ou marques de service, de Sun Microsystems, Inc. aux Etats-Unis et dans d'autres pays. Toutes les marques SPARC sont utilisées sous licence et sont des marques de fabrique ou des marques déposées de SPARC International, Inc. aux Etats-Unis et dans d'autres pays. Les produits portant les marques SPARC sont basés sur une architecture développée par Sun Microsystems, Inc.

L'interface d'utilisation graphique OPEN LOOK et Sun™ a été développée par Sun Microsystems, Inc. pour ses utilisateurs et licenciés. Sun reconnaît les efforts de pionniers de Xerox pour la recherche et le développement du concept des interfaces d'utilisation visuelle ou graphique pour l'industrie de l'informatique. Sun détient une licence non exclusive de Xerox sur l'interface d'utilisation graphique Xerox, cette licence couvrant également les licenciés de Sun qui mettent en place l'interface d'utilisation graphique OPEN LOOK et qui en outre se conforment aux licences écrites de Sun.

CETTE PUBLICATION EST FOURNIE "EN L'ETAT" ET AUCUNE GARANTIE, EXPRESSE OU IMPLICITE, N'EST ACCORDEE, Y COMPRIS DES GARANTIES CONCERNANT LA VALEUR MARCHANDE, L'APITITUDE DE LA PUBLICATION A REPONDRE A UNE UTILISATION PARTICULIERE, OU LE FAIT QU'ELLE NE SOIT PAS CONTREFAISANTE DE PRODUIT DE TIERS. CE DENI DE GARANTIE NE S'APPLIQUERAIT PAS, DANS LA MESURE OU IL SERAIT TENU JURIDIQUEMENT NUL ET NON AVENU.

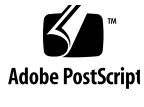

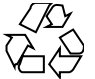

011025@2471

# Contents

#### Preface 19

| 1 | Getting Started with Solaris Volume Manager 23  |  |
|---|-------------------------------------------------|--|
|   | Getting Started With SVM 24                     |  |
|   | SVM Roadmap-Storage Capacity 24                 |  |
|   | SVM Roadmap-Availability 25                     |  |
|   | SVM Roadmap-I/O Performance 26                  |  |
|   | SVM Roadmap-Administration 26                   |  |
|   | SVM Roadmap-Troubleshooting 27                  |  |
|   |                                                 |  |
| 2 | Storage Management Concepts 29                  |  |
|   | Introduction to Storage Management 29           |  |
|   | Storage Hardware 29                             |  |
|   | RAID Levels 30                                  |  |
|   | Configuration Planning Guidelines 31            |  |
|   | Choosing Storage Mechanisms 31                  |  |
|   | Performance Issues 32                           |  |
|   | General Performance Guidelines 32               |  |
|   | Optimizing for Random I/O and Sequential I/O 33 |  |
|   | Random I/O 34                                   |  |
|   | Sequential Access I/O 34                        |  |
|   |                                                 |  |

3Solaris Volume Manager Overview37What Does Solaris Volume Manager Do?37

How Does SVM Manage Storage? 37 How to Interact With SVM 38 ▼ How to Access the Solaris Volume Manager Graphical User Interface 39 Solaris Volume Manager Requirements 40 Overview of SVM Elements 41 Volumes 41 State Database and State Database Replicas 45 Hot Spare Pools 46 Disk Sets 46 Solaris Volume Manager Configuration Guidelines 47 General Guidelines 47 File System Guidelines 47 Overview of Creating SVM Elements 48 Prerequisites for Creating SVM Elements 48

#### 4 Configuring and Using SVM (Scenario) 49

Background 49 Hardware Configuration 49 Storage Configuration 50 Complete SVM Configuration 51

#### 5 State Database (Overview) 53

About the SVM State Database and Replicas53Understanding the Majority Consensus Algorithm54Preliminary Information for Defining State Database Replicas55Recommendations for State Database Replicas55Suggestions for State Database Replicas56Handling State Database Replica Errors57Scenario—State Database Replicas58

#### 6 State Database (Tasks) 59

State Database Replicas (Task Map) 59

Creating State Database Replicas

 $\checkmark$  How to Create State Database Replicas 60

Maintaining State Database Replicas 62

▼ How to Check the Status of State Database Replicas 62

60

<sup>4</sup> Solaris Volume Manager Administration Guide • December 2001 (Beta)

| How to Delete State Database Replicas | 63 |  |
|---------------------------------------|----|--|
|                                       |    |  |

#### RAID 0 (Stripe and Concatenation) Volumes (Overview) 7 65 Overview of RAID 0 Volumes 65 RAID 0 (Stripe) Volume 66 RAID 0 (Concatenation) Volume 68 RAID 0 (Concatenated Stripe) Volume 69 71 Preliminary Information for Creating RAID 0 Volumes Requirements for Stripes and Concatenations 72 Suggestions for Stripes and Concatenations 72 Scenario-RAID 0 Volumes 73

#### 8 RAID 0 (Stripe and Concatenation) Volumes (Tasks) 75

RAID 0 Volumes (Task Map) 75

Creating RAID 0 (Stripe) Volumes 76

▼ How to Create a RAID 0 (Stripe) Volume 76 Creating RAID 0 (Concatenation) Volumes 77

▼ How to Create a RAID 0 (Concatenation) Volume 77 Expanding Storage Space 78

▼ How to Expand Space for Existing Data 78

▼ How to Expand an Existing RAID 0 (stripe) Volume 80

Removing a RAID 0 Volume 81

▼ How to Remove a Volume 81

#### 9 RAID 1 (Mirror) Volumes (Overview) 83

Overview of RAID 0 (Mirror) Volumes 83 **Overview of Submirrors** 84 Scenario-Mirror 84 Providing RAID 1+0 and RAID 0+1 85 Frequently Asked Questions about Mirrors 86 Mirror Configuration Guidelines 87 Mirror Options 88 Mirror Resynchronization 89 Full Mirror Resynchronization 89 Optimized Mirror Resynchronization 89 Partial Mirror Resynchronization 90

Pass Number 90 Preliminary Information for Mirrors 90 Preliminary Information for Creating Mirrors 91 Preliminary Information for Changing Mirror Options 91 How Booting Into Single-User Mode Affects Mirrors 92 Scenario—RAID 1 Volumes (Mirrors) 92

#### 10 RAID 1 (Mirror) Volumes (Tasks) 93

RAID 1 Volumes (Task Map) 93

Creating a RAID 1 Volume 95

▼ How to Create a RAID 1 Volume From Unused Slices 95

▼ How to Create a RAID 1 Volume From a File System 96

Mirroring root (/) Special Considerations 101

How to Record the Path to the Alternate Boot Device 101

Booting From Alternate Boot Devices 102

Working with Submirrors 103

▼ How to Attach a Submirror 103

▼ How to Detach a Submirror 104

▼ How to Place a Submirror Offline and Online 105

▼ How to Enable a Slice in a Submirror 106

Maintaining Mirrors 107

▼ How to Check Mirror and Submirror Status 107

▼ How to Change a Mirror's Options 109

▼ How to Expand a Mirror 110

Responding to Mirror Component Failures 112

▼ How to Replace a Slice in a Submirror 112

▼ How to Replace a Submirror 113

Removing Mirrors (Unmirroring) 114

▼ How to Unmirror a File System 114

▼ How to Unmirror a File System That Cannot Be Unmounted 115 Using a Mirror to Back Up Data 117

▼ How to Use a Mirror to Make an Online Backup 117

11 Soft Partitions (Overview) 121

Overview of Soft Partitioning 121

Preliminary Information about Soft Partitioning 122

6 Solaris Volume Manager Administration Guide • December 2001 (Beta)

Requirements for Soft Partitioning 122 Suggestions for Soft Partitioning 122 Scenario—Soft Partitions 123

13

14

Soft Partitions (Tasks) 12 125 Soft Partitions (Task Map) 125 **Creating Soft Partitions** 126 ▼ How to Create a Soft Partition 126 Maintaining Soft Partitions 127 ▼ How to Check Status of a Soft Partition 127 ▼ How to Expand (Grow) a Soft Partition 128 How to Remove a Soft Partition 129 Recovering from Soft Partition Errors 130 How to Recover Configuration Data for a Soft Partition 130

**RAID 5 Volumes (Overview)** 131 Overview of RAID 5 Volumes 131 Example—RAID 5 Volume 132 Example—Concatenated (Expanded) RAID 5 Volume 132 Preliminary Information for Creating RAID 5 Volumes 134 Requirements for RAID 5 Volumes 134 Suggestions for RAID 5 Volumes 134 Overview of Replacing and Enabling Slices in RAID 5 Volumes 135 Scenario—RAID 5 Volumes 136

RAID 5 Volumes (Tasks) 137 RAID 5 Volumes (Task Map) 137 Creating RAID 5 Volumes 138 ▼ How to Create a RAID 5 Volume 138 Maintaining RAID 5 Volumes 139 ▼ How to Check RAID 5 Volume Status 139 ▼ How to Expand a RAID 5 Volume 141 ▼ How to Enable a Slice in a RAID 5 Volume 142 ▼ How to Replace a Slice in a RAID 5 Volume 143

#### 15 Hot Spare Pools (Overview) 145

Overview of Hot Spares and Hot Spare Pools 145 Hot Spares 146 How Hot Spares Work 146 Hot Spare Pools 147 Scenario—Hot Spare Pool 147 Administering Hot Spare Pools 148 Scenario—Hot Spares 148

#### 16 Hot Spare Pools (Tasks) 149

Hot Spare Pools (Task Map) 149

Creating a Hot Spare Pool 150

▼ How to Create a Hot Spare Pool 150

▼ How to Add Additional Slices to a Hot Spare Pool 151 Associating a Hot Spare Pool with Volumes 152

▼ How to Associate a Hot Spare Pool with a Volume 152

- ▼ How to Change the Associated Hot Spare Pool 153 Maintaining Hot Spare Pools 154
  - ▼ How to Check Hot Spare Pool and Hot Spare Status
    - ▼ How to Replace a Hot Spare in a Hot Spare Pool 155

154

- ▼ How to Delete a Hot Spare from a Hot Spare Pool 156
- ▼ How to Enable a Hot Spare 157

#### 17 Transactional Volumes (Overview) 159

About File System Logging 159

Choosing A Logging Method 160

Transactional Volumes 160

Example—Transactional Volume 161

Example—Shared Logging Device 161

Understanding Transactional Volumes 162

Requirements for Working with Transactional Volumes162Suggestions for Working with Transactional Volumes163Scenario—Transactional Volumes164

# **18 Transactional Volumes (Tasks)** 165Transactional Volumes (Task Map) 165

8 Solaris Volume Manager Administration Guide • December 2001 (Beta)

Creating Transactional Volumes 166

▼ How to Create a Transactional Volume 166 Maintaining Transactional Volumes 170

▼ How to Check Transactional Volume Status 170

▼ How to Attach a Logging Device to a Transactional Volume 172

▼ How to Detach a Logging Device from a Transactional Volume 173

▼ How to Expand a Transactional Volume 174

▼ How to Remove a Transactional Volume 175

▼ How to Remove a Transactional Volume and Retain the Mount Device 176 Sharing Logging Devices 179

▼ How to Share a Logging Device Among File Systems 179 Recovering Transactional Volumes When Errors Occur 180

▼ How to Recover a Transactional Volume With a File System Panic 180

▼ How to Recover a Transactional Volume With Hard Errors 181

19 Disk Sets (Overview) 185

What Do Disk Sets Do? 185

How Does Solaris Volume Manager Manage Disk Sets? 186

Automatic Disk Formatting 187

Disk Set Name Requirements 188

Example—Two Shared Disk Sets 188

Understanding Disk Sets 189

Requirements for Disk Sets 189

Suggestions for Disk Sets 190

Administering Disk Sets 190

Reserving a Disk Set 191

Releasing a Disk Set 191

Scenario—Disk Sets 192

#### 20 Disk Sets (Tasks) 193

Disk Sets (Task Map) 193

Creating Disk Sets 194

▼ How to Create a Disk Set 194

Expanding Disk Sets 195

▼ How to Add Drives to a Disk Set 195

▼ How to Add A Host to a Disk Set 197

▼ How to Create SVM Devices in a Disk Set 198 Maintaining Disk Sets 199 ▼ How to Check the Status of a Disk Set 199 ▼ How to Remove Disks from a Disk Set 200 ▼ How to Take a Disk Set 201 ▼ How to Release a Disk Set 202 ▼ How to Delete a Host or Disk Set 203 21 **Solaris Volume Manager Maintenance** 205 Maintenance (Task Map) 205 Viewing the SVM Configuration 206 ▼ How to View the SVM Volume Configuration 206 **Renaming Volumes** 209 Understanding Renaming Volumes 209 Switching (Exchanging) Volume Names 210 ▼ How to Rename a Volume 210 Working with Configuration Files 212 212 ▼ How to Create Configuration Files ▼ How to Initialize SVM from a Configuration File 212 Changing SVM Defaults 213 ▼ How to Increase the Number of Default Volumes 214 How to Increase the Number of Default Disk Sets 215 Growing a File System 216 Preliminary Information for Expanding Slices and Volumes 216 ▼ How to Grow a File System 217 Overview of Replacing and Enabling Slices in RAID 1 and RAID 5 Volumes 218 Enabling a Slice 218 Replacing a Slice with Another Available Slice 219 Maintenance vs. Last Erred States 219 Preliminary Information For Replacing and Enabling Slices in Mirrors and RAID5 Volumes 220 22 **Solaris Volume Manager Best Practices** 223 **Deploying Small Servers** 223

225

Using SVM with Networked Storage Devices

Monitoring and Error Reporting (Tasks) 23 227 SVM Monitoring and Reporting (Task Map) 228 Setting the mdmonitord Command for Periodic Error Checking 228 ▼ How to Configure the mdmonitord Command for Periodic Error Checking 229 SVM SNMP Agent Overview 229 Configuring the SVM SNMP Agent 230 ▼ How to Configure the SVM SNMP Agent 230 SVM SNMP Agent Limitations 232 Monitoring SVM with a cron Job 233 How to Automate Checking for Errors in Volumes 233 24 **Troubleshooting Solaris Volume Manager** 243 Troubleshooting (Task Map) 243 Overview of Troubleshooting the System 244 Prerequisites for Troubleshooting the System 244 General Guidelines for Troubleshooting SVM 244 Solving Problems 245 General Troubleshooting Approach 245 **Replacing Disks** 245 ▼ How to Replace a Failed Disk 245 Boot Problems 247 Preliminary Information for Boot Problems 248 ▼ How to Recover From Improper /etc/vfstab Entries 248 Example—Recovering the root (/) Mirror 249 ▼ How to Recover From a Boot Device Failure 250 **Recovering from State Database Replica Failures** 255 ▼ How to Recover From Insufficient State Database Replicas 255 **Repairing Transactional Volume Problems** 258 **File System Panics** 258 Transactional Volume Errors 258 Important Solaris Volume Manager Files 259 Α System and Startup Files 259 Manually Configured Files 260 Overview of the md.tab File 260

- BSVM Quick Reference263Command Line Reference263
- C SVM CIM/WBEM API 265 Managing Solaris Volume Manager (SVM) 265

Glossary 267

Index 275

# Tables

| TABLE 1–1  | SVM Roadmap-Storage Capacity 24          |
|------------|------------------------------------------|
| TABLE 1-2  | SVM Roadmap-Availablity 25               |
| TABLE 1–3  | SVM Roadmap-I/O Performance 26           |
| TABLE 1-4  | SVM Roadmap-Administration 26            |
| TABLE 1-5  | SVM Roadmap-Troubleshooting 27           |
| TABLE 2–1  | Choosing Storage Mechanisms 31           |
| TABLE 2–2  | Optimizing Redundant Storage 32          |
| TABLE 3–1  | Summary of SVM Elements 41               |
| TABLE 3-2  | Classes of Volumes 42                    |
| TABLE 3-3  | Example Volume Names 45                  |
| TABLE 9–1  | Mirror Read Policies 88                  |
| TABLE 9–2  | Mirror Write Policies 88                 |
| TABLE 10-1 | Submirror States 108                     |
| TABLE 10-2 | Submirror Slice States 109               |
| TABLE 14-1 | RAID 5 States 140                        |
| TABLE 14-2 | RAID 5 Slice States 140                  |
| TABLE 16-1 | Hot Spare Pool States (Command Line) 155 |
| TABLE 18-1 | Transactional Volume States 171          |
| TABLE 19–1 | Example Volume Names 188                 |
| TABLE 24-1 | Disk Replacement Decision Table 247      |
| TABLE 24–2 | Common SVM Boot Problems 248             |
| TABLE B-1  | Command Line Interface Commands 263      |

14 Solaris Volume Manager Administration Guide • December 2001 (Beta)

# Figures

| FIGURE 3–1  | View of the Enhanced Storage tool (Solaris Volume Manager) in the<br>Solaris Management Console 39 |  |  |
|-------------|----------------------------------------------------------------------------------------------------|--|--|
| FIGURE 3–2  | Relationship Among a Volume, Physical Disks, and Slices 43                                         |  |  |
| FIGURE 4–1  | Basic Hardware Diagram 50                                                                          |  |  |
| FIGURE 4–2  | Partition Diagram 50                                                                               |  |  |
| FIGURE 7–1  | Stripe Example 68                                                                                  |  |  |
| FIGURE 7–2  | Concatenation Example 69                                                                           |  |  |
| FIGURE 7–3  | Concatenated Stripe Example 70                                                                     |  |  |
| FIGURE 9–1  | Mirror Example 84                                                                                  |  |  |
| FIGURE 9–2  | RAID 1+ 0 Example 86                                                                               |  |  |
| FIGURE 13–1 | RAID 5 Volume Example 132                                                                          |  |  |
| FIGURE 13-2 | Expanded RAID 5 Volume Example 132                                                                 |  |  |
| FIGURE 15–1 | Hot Spare Pool Example 147                                                                         |  |  |
| FIGURE 17–1 | Transactional Volume Example 161                                                                   |  |  |
| FIGURE 17–2 | Shared Log Transactional Volume Example 161                                                        |  |  |
| FIGURE 19–1 | Disk Sets Example 189                                                                              |  |  |
| FIGURE 22-1 | Small system configuration 223                                                                     |  |  |

16 Solaris Volume Manager Administration Guide • December 2001 (Beta)

Examples

18 Solaris Volume Manager Administration Guide • December 2001 (Beta)

### Preface

The *Solaris Volume Manager Administration Guide* explains how to use Solaris Volume Manager (SVM) to manage your system's storage needs, including creating, modifying, and using RAID 0 (concatenation and stripe) volumes, RAID 1 (mirror) volumes, and RAID 5 volumes, in addition to soft partitions and transactional logging devices.

### Who Should Use This Book

System and storage administrators will use this book to identify the tasks that SVM supports and how to use SVM to provide more reliable and accessible data.

### How This Book Is Organized

The Solaris Volume Manager Administration Guide includes the following information:

Chapter 1 provides a detailed "roadmap" to the concepts and tasks described in this book and should be used solely as a navigational aid to the book's content.

Chapter 2 provides an introduction to general storage management concepts for those readers who are new to this technology.

Chapter 3 describes the Solaris Volume Manager (SVM) product and introduces essential product-related concepts.

Chapter 4 provides an overall scenario for working with the SVM product.

Chapter 5 describes concepts related to state databases and state database replicas.

Chapter 6 explains how to perform tasks related to state databases and state database replicas.

Chapter 7 describes concepts related to RAID 0 volumes (stripes and concatenations).

Chapter 8 explains how to perform tasks related to RAID 0 volumes (stripes and concatenations).

Chapter 9 describes concepts related to RAID 1 volumes (mirrors).

Chapter 10 explains how to perform tasks related to RAID 1 volumes (mirrors).

Chapter 11 describes concepts related to the Solaris Volume Manager soft partitioning feature.

Chapter 12 explains how to perform soft partitioning tasks.

Chapter 13 describes concepts related to RAID 5 volumes.

Chapter 14 explains how to perform tasks related to RAID 5 volumes.

Chapter 15 describes concepts related to hot spares and hot spare pools.

Chapter 16 explains how to perform tasks related to hot spares and hot spare pools.

Chapter 17 describes concepts related to transactional volumes.

Chapter 18 explains how to perform tasks related to transactional volumes.

Chapter 19 describes concepts related to disk sets.

Chapter 20 explains how to perform tasks related to disk sets.

Chapter 21 explains some general maintenance tasks that are not related to a specific SVM component.

Chapter 22 provides some "best practices" information about configuring and using SVM.

Chapter 23 provides concepts and instructions for using the SVM SNMP agent and for other error checking approaches.

Chapter 24 provides information about troubleshooting and solving common problems in the SVM environment.

Appendix A lists important SVM files.

Appendix B provides tables that summarize commands and other helpful information.

Appendix C provides a brief introduction to the CIM/WBEM API allowing open SVM management from WBEM-compliant management tools.

Glossary defines words and phrases found in this book.

### **Related Books**

Solaris Volume Manager is one of several system administration tools available for the Solaris operating environment. Information about overall system administration features and functions, as well as related tools is provided in the following information products:

- System Administration Guide: Basic Administration
- System Administration Guide: Advanced Administration

# Ordering Sun Documents

Fatbrain.com, an Internet professional bookstore, stocks select product documentation from Sun Microsystems, Inc.

For a list of documents and how to order them, visit the Sun Documentation Center on Fatbrain.com at http://wwwl.fatbrain.com/documentation/sun.

## Accessing Sun Documentation Online

The docs.sun.com<sup>SM</sup> Web site enables you to access Sun technical documentation online. You can browse the docs.sun.com archive or search for a specific book title or subject. The URL is http://docs.sun.com.

# **Typographic Conventions**

The following table describes the typographic changes used in this book.

 TABLE P-1 Typographic Conventions

| Typeface or Symbol                                                                 | Meaning                                                      | Example                                               |
|------------------------------------------------------------------------------------|--------------------------------------------------------------|-------------------------------------------------------|
| AaBbCc123 The names of commands, files, and directorise: on screen computer output |                                                              | Edit your .login file.                                |
|                                                                                    | unectories, on-screen computer output                        | Use 1s -a to list all files.                          |
|                                                                                    |                                                              | machine_name% you have<br>mail.                       |
| AaBbCc123                                                                          | What you type, contrasted with                               | machine_name% <b>su</b>                               |
|                                                                                    | on-screen computer output                                    | Password:                                             |
| AaBbCc123                                                                          | Command-line placeholder: replace with a real name or value  | To delete a file, type <b>rm</b><br><i>filename</i> . |
| AaBbCc123                                                                          | Book titles, new words, or terms, or words to be emphasized. | Read Chapter 6 in User's Guide.                       |
|                                                                                    |                                                              | These are called <i>class</i> options.                |
|                                                                                    |                                                              | You must be <i>root</i> to do this.                   |

# Shell Prompts in Command Examples

The following table shows the default system prompt and superuser prompt for the C shell, Bourne shell, and Korn shell.

#### TABLE P-2 Shell Prompts

| Shell                                        | Prompt        |
|----------------------------------------------|---------------|
| C shell prompt                               | machine_name% |
| C shell superuser prompt                     | machine_name# |
| Bourne shell and Korn shell prompt           | \$            |
| Bourne shell and Korn shell superuser prompt | #             |

CHAPTER 1

# Getting Started with Solaris Volume Manager

Solaris Volume Manager Administration Guide describes how to set up and maintain systems using Solaris Volume Manager to manage storage for high availability, flexibility, and reliability.

This chapter serves as a high-level guide to find information for certain SVM tasks, such as setting up storage capacity. It does not address all the tasks that you will need to use SVM. Instead, it provides an easy way to find procedures describing how to perform common tasks associated with the following SVM concepts:

- Storage Capacity
- Availability
- I/O Performance
- Administration
- Troubleshooting

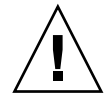

**Caution** – If you do not use SVM correctly, you can destroy data. SVM provides a powerful way to reliably manage your disks and data on them. However, you should always maintain backups of your data, particularly before modifying an active SVM configuration.

# Getting Started With SVM

### SVM Roadmap-Storage Capacity

| TABLE 1-1 | SVM    | Roadma | p-Storage | Capacity |
|-----------|--------|--------|-----------|----------|
| IADEE I-I | 0 1 11 | Roauma | p Storage | Capacity |

| Task                                                                             | Description                                                                                                    | For Instructions, Go To                                                                                                    |
|----------------------------------------------------------------------------------|----------------------------------------------------------------------------------------------------|----------------------------------------------------------------------------------------------------|
| Set up storage                                                                   | You can create storage that spans slices by<br>creating a RAID 0 or a RAID 5 volume. The<br>RAID 0 or RAID 5 volume can then be used<br>for a file system or any application, such as a<br>database that accesses the raw device | "How to Create a RAID 0 (Stripe)<br>Volume" on page 76                                                                                                    |
|                                                                                  |                                                                                                    | "How to Create a RAID 0<br>(Concatenation) Volume"<br>on page 77                                                                                                    |
|                                                                                  |                                                                                                    | "How to Create a RAID 1<br>Volume From Unused Slices"<br>on page 95"How to Create a<br>RAID 1 Volume From a File<br>System" on page 96"How to<br>Create a RAID 5 Volume"<br>on page 138 |
| Expand an existing file system                                                   | To increase the capacity of an existing file<br>system by creating a concatenation then<br>adding additional slices.                                                                                                    | "How to Expand Space for<br>Existing Data" on page 78                                                                                                    |
| Expand an existing RAID 0<br>(concatenation or stripe)<br>volume                 | To expand an existing RAID 0 volume, concatenate additional slices to it                                                                                                    | "How to Expand an Existing<br>RAID 0 (stripe) Volume"<br>on page 80                                                                                                    |
| Expand a RAID 5 volume                                                           | To expand the capacity of a RAID 5 volume, concatenate additional slices to it                                                                                                    | "How to Expand a RAID 5<br>Volume" on page 141                                                                                                    |
| Increase the size of a UFS<br>(Unix file system) on a<br>expanded logical volume | To grow a file system, use the growfs<br>command to expand the size of a UFS while it<br>is mounted and without disrupting access to<br>the data.                                                                                | "How to Grow a File System"<br>on page 217                                                                                                    |

 TABLE 1–1 SVM Roadmap-Storage Capacity
 (Continued)

| Task                                                                                                    | Description                                                                                                    | For Instructions, Go To                                                                    |
|----------------------------------------------------------------------------------------------------|----------------------------------------------------------------------------------------------------|--------------------------------------------------------------------------------------------|
| Subdivide slices or logical<br>volumes into smaller<br>partitions, breaking the 8 slice<br>hard partition limit | To subdivide logical volumes or slices, use soft partitions.                                                                                          | "How to Create a Soft Partition"<br>on page 126                                            |
| Create a file system                                                                                            | You can create a file system on a RAID 0<br>(stripe or concatenation) RAID 1 (mirror),<br>RAID 5, or transactional volume, or on a soft<br>partition. | "Creating File Systems (Tasks)"<br>in System Administration Guide:<br>Basic Administration |

## SVM Roadmap-Availability

### TABLE 1–2 SVM Roadmap-Availablity

| Task                                                                     | Description                                                                                                    | For Instructions, Go To                                                                                                    |
|--------------------------------------------------------------------------|----------------------------------------------------------------------------------------------------|----------------------------------------------------------------------------------------------------|
| Maximize data availability                                               | If you want maximum availability of your<br>data, use Solaris Volume Manager's mirroring<br>feature to maintain multiple copies of your<br>data. You can create a mirror from unused<br>slices in preparation for data, or mirror an<br>existing file system, including root (/) and<br>/usr. | "How to Create a RAID 1<br>Volume From Unused Slices"<br>on page 95<br>"How to Create a RAID 1<br>Volume From a File System"<br>on page 96 |
| Add data availability with minimum hardware cost                         | To increase data availability with minimum of<br>hardware, use Solaris Volume Manager's<br>RAID 5 Volume feature.                                                                                                    | "How to Create a RAID 5<br>Volume" on page 138                                                                                             |
| Increase data availability for<br>an existing mirror or RAID 5<br>volume | To increase data availability for a RAID 1 or a<br>RAID 5 volume, create a hot spare pool then<br>associate it with a mirror's submirrors, or a<br>RAID 5 volume.                                                                                                    | "Creating a Hot Spare Pool"<br>on page 150 and "Associating a<br>Hot Spare Pool with Volumes"<br>on page 152                               |
| Increase file system<br>availability after reboot                        | To increase overall file system availability after<br>reboot, add UFS logging (transactional<br>volume) to the system. Logging a file system<br>reduces the amount of time that the fsck<br>command has to run when the system reboots.                                                       | "About File System Logging"<br>on page 159                                                                                                 |

# SVM Roadmap-I/O Performance

### TABLE 1-3 SVM Roadmap-I/O Performance

| Task                                              | Description                                                                                                    | For Instructions, Go To                                                                                 |
|---------------------------------------------------|----------------------------------------------------------------------------------------------------|----------------------------------------------------------------------------------------------------|
| Tune mirror read and write policies               | The read and write policies for a mirror can be specified<br>to improve performance for a given configuration.                                                                | "Mirror Read and Write<br>Policies" on page 88 and<br>"How to Change a Mirror's<br>Options" on page 109 |
| Optimize device<br>performance                    | Creating stripes optimizes performance of devices that<br>make up the stripe. The stripe's interlace value can be<br>optimized for random or sequential access.               | "Creating RAID 0 (Stripe)<br>Volumes" on page 76                                                        |
| Maintain device<br>performance within a<br>stripe | A concatenated stripe expands a stripe or concatenation<br>that has run out of space. A concatenation of stripes is<br>better for performance than a concatenation of slices. | "Expanding Storage Space"<br>on page 78                                                                 |

# SVM Roadmap-Administration

#### TABLE 1-4 SVM Roadmap-Administration

| Task                                                                 | Description                                                                                                    | For Instructions, Go To                                                                                                    |
|----------------------------------------------------------------------|----------------------------------------------------------------------------------------------------|----------------------------------------------------------------------------------------------------|
| Graphically<br>administer your<br>volume management<br>configuration | SVM is integrated with the Solaris Management Console<br>graphical user interface. Use it to administer volume<br>management configuration.                                                    | Online help from within SVM<br>(Enhanced Storage) node of<br>the Solaris Management<br>Console application                  |
| Graphically<br>administer slices and<br>file systems                 | Use the Solaris Management Console graphical user<br>interface to administer your disks and file systems,<br>performing such tasks as partitioning disks and<br>constructing UFS file systems. | Online help from within the<br>Solaris Management Console<br>application                                                    |
| Optimize Solaris<br>Volume Manager                                   | SVM performance is dependent on a well-designed configuration. Once created, the configuration needs monitoring and tuning.                                                                    | "Solaris Volume Manager<br>Configuration Guidelines"<br>on page 47 and "Working<br>with Configuration Files"<br>on page 212 |
| Plan for future<br>expansion                                         | Because file systems tend to run out of space, you can<br>plan for future growth by putting a file system into a<br>concatenation.                                                             | "Creating RAID 0<br>(Concatenation) Volumes"<br>on page 77 and "Expanding<br>Storage Space" on page 78                      |

# SVM Roadmap-Troubleshooting

#### TABLE 1-5 SVM Roadmap-Troubleshooting

| Task                                          | Description                                                                                                    | For Instructions, Go To                                                                                                    |
|-----------------------------------------------|----------------------------------------------------------------------------------------------------|----------------------------------------------------------------------------------------------------|
| Replace a failed slice                        | The situation could arise when a failing slice in a volume<br>needs replacing. In the case of stripes and concatenation,<br>you have to use a new slice, delete and recreate the<br>volume, then restore data from a backup. Slices in RAID 1<br>and RAID 5 volumes can be replaced and resynchronized<br>without loss of data. | "Responding to Mirror<br>Component Failures"<br>on page 112<br>"How to Replace a Slice in a<br>RAID 5 Volume" on page 143                                                                                          |
| Recover from boot<br>problems                 | Special problems can arise when booting the system, due<br>to a hardware problem or operator error.                                                                                                    | "How to Recover From<br>Improper /etc/vfstab<br>Entries" on page 248<br>"How to Recover From<br>Insufficient State Database<br>Replicas" on page 255<br>"How to Recover From a Boot<br>Device Failure" on page 250 |
| Work with<br>transactional volume<br>problems | Problems with transactional volumes can occur on either<br>the master or logging device, and they can either be<br>caused by data or device problems. All transactional<br>volumes sharing the same logging device must be fixed<br>before they return to a usable state.                                                       | "How to Recover a<br>Transactional Volume With a<br>File System Panic" on page 180<br>"How to Recover a<br>Transactional Volume With<br>Hard Errors" on page 181                                                   |

28 Solaris Volume Manager Administration Guide • December 2001 (Beta)

#### CHAPTER 2

### Storage Management Concepts

This chapter provides a brief introduction to some common storage management concepts. If you are already familiar with storage management concepts, you can proceed directly to Chapter 3.

This chapter contains the following information:

- "Introduction to Storage Management" on page 29
- "Configuration Planning Guidelines" on page 31
- "Performance Issues" on page 32
- "Optimizing for Random I/O and Sequential I/O" on page 33

### Introduction to Storage Management

Storage management is the means by which you control the devices on which the active data on your system is kept. To be useful, active data must be available and remain unchanged (persistent) even after unexpected events (hardware failure, software failure, or other similar event).

### Storage Hardware

There are many different devices on which data can be stored. The selection of devices to best meet your storage needs depends primarily on three factors:

- Performance
- Availability
- Cost

If getting access to your information quickly is the primary issue that you face, you might need to have more high-performance devices, which would then cost more money. High-capacity devices (such as optical disks, for example), on the other hand, let you store much larger amounts of data on each device, but have slower access times.

You can use SVM to help manage the trade-offs in performance, availability and cost, and can often mitigate many of the trade-offs completely with SVM.

SVM works well with any supported storage on your Solaris<sup>™</sup> Operating Environment system.

### **RAID** Levels

RAID is an acronym for Redundant Array of Inexpensive (or Independent) Disks. Basically, this term refers to a set of disks (called an array) that appears to the user as a single large, fast, super-reliable disk drive. This array provides improved reliability, response time, and/or storage capacity.

Technically, there are six RAID levels, 0-5, each referring to a method of distributing data while ensuring data redundancy. (RAID level 0 does not provide data redundancy, but is usually included as a RAID classification because it is the basis for the majority of RAID configurations in use.) Very few storage environments support RAID levels 2, 3, and 4, so they are not described here.

Solaris Volume Manager supports the following RAID levels:

- RAID Level 0—Although they do not provide redundancy, stripes and concatenations are often referred to as RAID 0. Basically, data are spread across relatively small, equally-sized fragments that are allocated alternately and evenly across multiple physical disks. Any single drive failure can cause data loss. RAID 0 offers a high data transfer rate and high I/O throughput, but suffers lower reliability and availability than a single disk
- RAID Level 1—Mirroring uses equal amounts of disk capacity to store data and a copy (mirror) of it. Data are duplicated, or mirrored, over two or more physical disks. Data can be read from both drives simultaneously (either drive can service any request), providing improved performance. If one physical disk fails, you can use the mirrored disk as you would the original.

SVM supports both RAID 0+1 and (transparently) RAID 1+0 mirroring, depending on the underlying devices. See "Providing RAID 1+0 and RAID 0+1" on page 85 for details.

 RAID Level 5—RAID 5 uses striping to spread the data over the disks in an array. RAID 5 also records parity information to provide some data redundancy. A RAID level 5 volume can withstand the failure of an underlying slice without failing, and, if used in conjunction with hot spares, can withstand multiple failures. In the RAID 5 model, every stripe has one area that contains a parity stripe and others that contain data. The parity is spread over all of the disks in the array, reducing the write time for large independent writes because the writes do not have to wait until a single parity disk can accept the data.

# **Configuration Planning Guidelines**

When planning your storage management configuration, keep in mind that for any given application there are trade-offs in *performance, availability,* and *hardware costs*. You might need to experiment with the different variables to determine what works best for your configuration.

This section provides guidelines for working with Solaris Volume Manager RAID 0 (concatenation and stripe) volumes, RAID 1 (mirror) volumes, RAID 5 volumes, soft partitions, transactional (logging) volumes, and file systems constructed on volumes.

### Choosing Storage Mechanisms

Before you implement your storage management approach, you need to decide what kinds of storage devices to use. This set of guidelines compares and contrasts the various storage mechanisms to help you choose among them. Additional sets of guidelines apply to specific storage mechanisms as implemented in SVM – see specific chapters about each volume type for details.

**Note** – The storage mechanisms listed are not mutually exclusive—you can use them in combination to meet multiple goals. For example, you could create a RAID 1 volume for redundancy, then create soft partitions on it to increase the number of discrete file systems that are possible.

| Requirements                    | RAID 0<br>(Concatenation) | RAID 0 (Stripe) | RAID 1 (Mirror)                    | RAID 5 | Soft Partitions |
|---------------------------------|---------------------------|-----------------|------------------------------------|--------|-----------------|
| Redundant<br>data               | No                        | No              | Yes                                | Yes    | No              |
| Improved<br>Read<br>Performance | No                        | Yes             | Depends on<br>underlying<br>device | Yes    | No              |

 TABLE 2–1 Choosing Storage Mechanisms

 TABLE 2–1 Choosing Storage Mechanisms
 (Continued)

| Requirements                     | RAID 0<br>(Concatenation) | RAID 0 (Stripe) | RAID 1 (Mirror) | RAID 5 | Soft Partitions |
|----------------------------------|---------------------------|-----------------|-----------------|--------|-----------------|
| Improved<br>Write<br>Performance | Yes                       | Yes             | No              | No     | Yes             |
| More than 8<br>slices/device     | No                        | No              | No              | No     | Yes             |

 TABLE 2-2 Optimizing Redundant Storage

|                  | RAID 1 (Mirror) | RAID 5 |
|------------------|-----------------|--------|
| Write operations | Faster          | Slower |
| Random read      | Faster          | Slower |
| Hardware cost    | Higher          | Lower  |

- RAID 0 devices (stripes, concatenations), and soft partitions do not provide any redundancy of data.
- Concatenation works well for small random I/O.
- Striping performs well for large sequential I/O and for random I/O distributions.
- Mirroring may improve read performance; write performance is always degraded.
- Because of the read-modify-write nature of RAID 5 volumes, volumes with greater than about 20 percent writes should probably not be RAID 5. If data protection is required, consider mirroring.
- RAID 5 writes will never be as fast as mirrored writes, which in turn will never be as fast as unprotected writes.
- Soft partitions are useful for managing very large storage devices

### Performance Issues

### General Performance Guidelines

When designing your storage configuration, consider the following performance guidelines:

- Striping generally has the best performance, but it offers no data protection. For write-intensive applications, RAID 1 generally has better performance than RAID 5.
- RAID 1 and RAID 5 volumes both increase data availability, but they both generally have lower performance, especially for write operations. Mirroring does improve random read performance.
- RAID 5 volumes have a lower hardware cost than RAID 1 volumes, while RAID 0 volumes have no additional hardware cost.
- Identify the most frequently accessed data, and increase access bandwidth to that data with mirroring or striping.
- Both stripes and RAID 5 volumes distribute data across multiple disk drives and help balance the I/O load. In addition, RAID 1 volumes can also be used to help balance the I/O load.
- Use available performance monitoring capabilities available and generic tools such as the iostat command to identify the most frequently accessed data. Once identified, the "access bandwidth" to this data can be increased using striping, RAID 1 volumes or RAID 5 volumes.
- Soft partitioning performance can degrade when the soft partition size is changed frequently.
- The stripe's performance is better than that of the RAID5 volume, but stripes do not provide data protection (redundancy).
- RAID 5 volume performance is lower than stripe performance for write operations, because the RAID 5 volume requires multiple I/O operations to calculate and store the parity.
- For raw random I/O reads, the stripe and the RAID 5 volume are comparable. Both the stripe and RAID 5 volume split the data across multiple disks, and the RAID 5 volume parity calculations aren't a factor in reads except after a slice failure.
- For raw random I/O writes, the stripe is superior to RAID 5 volumes.

# Optimizing for Random I/O and Sequential I/O

This section explains SVM strategies for optimizing your particular configuration.

In general, if you do not know if sequential or random I/O predominates on filesystems you will be implementing on SVM volumes, do not implement these performance tuning tips—they can degrade performance if improperly implemented.

The following optimization suggestions assume that you are optimizing a RAID 0 volume. In general, you would want to optimize a RAID 0 volume, then mirror that volume to provide both optimal performance and data redundancy.

### Random I/O

If you have a random I/O environment, such as those used for databases and general-purpose file servers, you want all disk spindles to be busy most of the time servicing I/O requests.

For example, assume that you have 40 Gb of storage for a database application. If you stripe across four 10 Gb disk spindles, and if the I/O load is truly random and evenly dispersed across the entire range of the table space, then each of the four spindles will tend to be equally busy, which will generally improve performance.

The target for maximum random I/O performance on a disk is 35 percent or lower as reported by the iostat command. Disk use in excess of 65 percent on a typical basis is a problem. Disk use in excess of 90 percent is a significant problem. The solution to having disk use values that are too high is to create a new RAID 0 volume with more disks (spindles).

**Note** – Simply attaching additional disks to an existing volume will not improve performance. You must create a new volume with the ideal parameters to optimize performance.

The interlace size of the stripe doesn't matter, because you just want to spread the data across all the disks. Any interlace value greater than the typical I/O request will do.

### Sequential Access I/O

You can optimize the performance of your configuration to take advantage of a sequential I/O environment, such as DBMS servers dominated by full table scans and NFS servers in very data-intensive environments, by setting the interlace value small relative to the size of the typical I/O request.

For example, assume a typical I/O request size of 256 Kbyte and striping across 4 spindles. A good choice for stripe unit size in this example would be: 256 Kbyte / 4 = 64 Kbyte, or smaller

This will ensure that the typical I/O request is spread across multiple disk spindles, thus increasing the sequential bandwidth.

**Note** – Seek and rotation time are practically zero in the sequential case. When optimizing sequential I/O, the internal transfer rate of a disk is most important.

Example: In sequential applications, typical I/O size is usually large (greater than 128 Kbyte, often greater than 1 Mbyte). Assume an application with a typical I/O request size of 256 Kbyte and assume striping across 4 disk spindles. 256 Kbyte / 4 = 64 Kbyte. So, a good choice for the interlace size would be 32 to 64 Kbyte.

36 Solaris Volume Manager Administration Guide • December 2001 (Beta)
## CHAPTER 3

# Solaris Volume Manager Overview

This chapter explains the overall structure of Solaris Volume Manager (SVM). It provides the following information:

- "What Does Solaris Volume Manager Do?" on page 37
- "Solaris Volume Manager Requirements" on page 40
- "Overview of SVM Elements" on page 41
- "Solaris Volume Manager Configuration Guidelines" on page 47
- "Overview of Creating SVM Elements" on page 48

# What Does Solaris Volume Manager Do?

Solaris Volume Manager (SVM) is a software product that lets you manage large numbers of disks and the data on those disks. Although there are many ways to use SVM, most tasks include:

- Increasing storage capacity
- Increasing data availability
- Easing administration of large storage devices

In some instances, SVM can also improve I/O performance.

#### How Does SVM Manage Storage?

SVM uses virtual disks to manage physical disks and their associated data. In SVM, a virtual disk is called a *volume*.

A volume is functionally identical to a physical disk in the view of an application or a file system (such as UFS). SVM converts I/O requests directed at a volume into I/O requests to the underlying member disks.

SVM volumes are built from slices (disk partitions) or from other SVM volumes. An easy way to build volumes is to use the graphical user interface built into the Solaris Management Console software. The Enhanced Storage tool within the Solaris Management Console presents you with a view of all the volumes existing. By following the steps in wizards, you can easily build any kind of SVM volumes or components. You can also build and modify volumes using SVM command line utilities.

If, for example, you want to create more storage capacity as a single volume, you could use SVM to make the system treat a collection of many small slices as one larger slice or device. After you have created a large volume from these slices, you can immediately begin using it just as any "real" slice or device.

For a more detailed discussion of volumes, see "Volumes" on page 41.

SVM can increase the reliability and availability of data by using RAID 1 (mirror) and RAID 5 volumes. SVM hot spares can provide another level of data availability for mirrors and RAID 5 volumes.

Once you have set up your configuration, you can use the Enhanced Storage tool within the Solaris Management Console to report on its operation.

#### How to Interact With SVM

Use one of these methods to interact with SVM:

- The Solaris Management Console provides a graphical user interface to volume management functions. Use the Enhanced Storage tool within the Solaris Management Console as illustrated in Figure 3–1 — This interface provides a graphical view of SVM elements—volumes, hot spare pools, and state database replicas. It offers wizard-based manipulation of SVM elements, enabling you to quickly configure your disks or change an existing configuration.
- The command line—You can use several commands to perform volume management functions. The SVM core commands begin with "meta," for example the metainit and metastat commands. For a list of SVM commands, see Appendix B.

**Note** – Do not attempt to administer Solaris Volume Manager with the command line and the graphical user interface at the same time. Conflicting changes could be made to the configuration, and the behavior would be unpredictable. You can use both tools to administer SVM, but not concurrently.

| Management Tools: Solaris Management Console 2.1                                                                                                    |                          |                          |               |          |                          |               |  |  |  |
|----------------------------------------------------------------------------------------------------|--------------------------|--------------------------|---------------|----------|--------------------------|---------------|--|--|--|
| Console Edit Action View Go Help & root                                                                                                    |                          |                          |               |          |                          |               |  |  |  |
| New Console 🥌 Open                                                                                                    | Toolbox 🗍 Delete         | 🏠 Properties 🤣 Refresh 🚕 | Up Level 🛄 V  | 'iew As  | Filter                   | 🔮 Cre 🔊       |  |  |  |
| <u>Navigation</u>                                                                                                    | Name 🔻                   | Туре                     | DiskSet       | State    | Size Usage               | HSP           |  |  |  |
| Anagement Tools                                                                                                    | @ <u>d124</u>            | Soft Partition           | <none></none> | ОК       | 100.0 MB <none></none>   | <none></none> |  |  |  |
| 🗣 🛄 This Computer (lexicon)                                                                                                    | @ <u>d125</u>            | Soft Partition           | <none></none> | ОК       | 100.0 MB <none></none>   | <none></none> |  |  |  |
| System Configuration                                                                                                    | @ <u>d126</u>            | Soft Partition           | <none></none> | Deleting | 10.0 MB <none></none>    | <none></none> |  |  |  |
| 🕒 🏇 Services                                                                                                    | @ <u>d127</u>            | Soft Partition           | <none></none> | Creating | 700.0 MB <none></none>   | <none></none> |  |  |  |
| Storage                                                                                                    | ශි <u>d13</u>            | Concatenation (RAID0)    | <none></none> |          | 1.37 GB <none></none>    | <none></none> |  |  |  |
| - @ Disks                                                                                                    | ලා <u>d15</u>            | Concatenation (RAID0)    | <none></none> |          | 300.23 MB <none></none>  | <none></none> |  |  |  |
| 🕈 👸 Enhanced Storage                                                                                                    | ශ <u>ා d16</u>           | Concatenation (RAID0)    | <none></none> |          | 301.59 MB <none></none>  | <none></none> |  |  |  |
| Volumes                                                                                                    | ዓ <u>d17</u>             | Concatenation (RAID0)    | <none></none> |          | 301.59 MB <none></none>  | <none></none> |  |  |  |
| - R State Database                                                                                                    | ශ <u> d25</u>            | Concatenation (RAID0)    | <none></none> |          | 5.98 GB <none></none>    | <none></none> |  |  |  |
| 🗿 Disk Sets                                                                                                    | 😹 d31                    | Stripe (RAID0)           | <none></none> |          | 4.0 GB <none></none>     | <none></none> |  |  |  |
| 🗢 📠 Devices and Hardware                                                                                                    | 👁 📠 Devices and Hardware |                          | <none></none> | ОК       | 10.01 GB <none></none>   | hsp050        |  |  |  |
|                                                                                                    | K4d70                    | Mirror (RAID1)           | <none></none> |          | 6.01 GB <none></none>    | <none></none> |  |  |  |
|                                                                                                    | ශ <u>, d71</u>           | Concatenation (RAID0)    | <none></none> | ОК       | 6.01 GB Submirror of d70 | <none></none> |  |  |  |
|                                                                                                    | € d72                    | Concatenation (RAID0)    | <none></none> | ОК       | 6.01 GB Submirror of d70 | <none></none> |  |  |  |
|                                                                                                    | 🚱 d80                    | Soft Partition           | <none></none> | ОК       | 1.0 GB <none></none>     | <none></none> |  |  |  |
|                                                                                                    | 🚱 d81                    | Soft Partition           | <none></none> | ОК       | 1.0 GB <none></none>     | <none></none> |  |  |  |
|                                                                                                    | 🚱 d82                    | Soft Partition           | <none></none> | ОК       | 1.0 GB <none></none>     | <none></none> |  |  |  |
|                                                                                                    | (R) d83                  | Soft Partition           | <none></none> | ОК       | 1.0 GB <none></none>     | <none></none> |  |  |  |
| Information                                                                                                    |                          |                          | ******        |          |                          |               |  |  |  |
| Volumes       To see more information at a glance about this xx/rror volume and the other volumes listed, choose View->View As->Details.         Volumes       • Double-click this device to bring up the Properties dialog box.         • Right-click on this device to bring up a context menu that lists tasks you can perform         • Choose other options from the Action or View menus to view information about and to change this volume. |                          |                          |               |          |                          |               |  |  |  |
| 🤗 Context Help 🛛 🔚 Conso                                                                                                    | le Events                |                          |               |          |                          |               |  |  |  |
| 22 Volumes                                                                                                    |                          |                          |               |          |                          |               |  |  |  |

FIGURE 3-1 View of the Enhanced Storage tool (Solaris Volume Manager) in the Solaris Management Console

## ▼ How to Access the Solaris Volume Manager Graphical User Interface

The SVM graphical interface (Enhanced Storage) is part of the Solaris Management Console. To access it, use the following instructions:

- 1. Start Solaris Management Console on the host system using the following command:
  - % /usr/sbin/smc
- 2. Double-click This Computer to expand it.
- 3. Double-click Storage to expand it.
- 4. Double-click Enhanced Storage to load the Solaris Volume Manager tools.
- 5. If prompted to log in, log in as root or as a user that has equivalent access.
- 6. Double-click the appropriate icon to manage volumes, hot spare pools, state database replicas, and disk sets.

**Tip** – All tools in the Solaris Management Console display information in the bottom section of the page or at the left side of a wizard panel to help with the current task. Choose Help at any time to find additional information about performing tasks in this interface.

# Solaris Volume Manager Requirements

Solaris Volume Manager requirements include the following:

- You must have root access to administer Solaris Volume Manager. Equivalent privileges granted through the User Profile feature in the Solaris Management Console allow administration through the Solaris Management Console, but only root can use the SVM command line interface.
- Before you can create volumes using Solaris Volume Manager, state database replicas must exist on the Solaris Volume Manager system. At least three replicas should exist, and they should be placed on different controllers and disks for maximum reliability. See "About the SVM State Database and Replicas" on page 53 for more information about state database replicas, and "Creating State Database Replicas" on page 60 for instructions on how to create state database replicas.

# Overview of SVM Elements

The four basic types of components that you create with SVM are volumes, disk sets, state database replicas, and hot spare pools. Table 3–1 gives an overview of these SVM elements.

| TABLE 3–1 Summary of | SVM Elements |
|----------------------|--------------|
|----------------------|--------------|

| SVM Element                                                                                                    | Definition                                                                                                    | Purpose                                                                                                    | For More Information, See                                     |
|----------------------------------------------------------------------------------------------------|----------------------------------------------------------------------------------------------------|----------------------------------------------------------------------------------------------------|---------------------------------------------------------------|
| RAID 0 volumes (stripe,<br>concatenation,<br>concatenated stripe), RAID<br>1 volumes (mirror), RAID<br>5 volumes | A group of physical slices<br>that appear to the system<br>as a single, logical device                                                                            | To increase storage<br>capacity. performance, or<br>data availability.                                                | "Volumes" on page 41                                          |
| Soft partitions                                                                                                  | Subdivisions of physical<br>slices or logical volumes to<br>provide smaller, more<br>manageable storage units                                                     | To improve manageability of large storage volumes.                                                                    |                                                               |
| State database (state<br>database replicas)                                                                      | A database that stores<br>information on disk about<br>the state of your SVM<br>configuration                                                                     | SVM cannot operate until<br>you have created the state<br>database replicas.                                          | "State Database and State<br>Database Replicas"<br>on page 45 |
| Hot spare pool                                                                                                   | A collection of slices (hot<br>spares) reserved to be<br>automatically substituted<br>in case of slice failure in<br>either a submirror or<br>RAID5 volume        | To increase data<br>availability for mirrors and<br>RAID5 volumes.                                                    | "Hot Spare Pools"<br>on page 46                               |
| Disk set                                                                                                    | A set of shared disk drives<br>in a separate namespace<br>that contain volumes and<br>hot spares and that can be<br>non-concurrently shared<br>by multiple hosts. | To provide data<br>redundancy and<br>availability and to provide<br>a separate namespace for<br>easier administration | "Disk Sets" on page 46                                        |

#### Volumes

A *volume* is a name for a group of physical slices that appear to the system as a single, logical device. Volumes are actually pseudo, or virtual, devices in standard UNIX terms.

**Note** – Historically, the Solstice DiskSuite product referred to these as "metadevices"; however for simplicity and standardization, this book refers to them as "volumes".

#### Classes of Volumes

You create a volume as a RAID 0 (concatenation or stripe) volume, a RAID 1 (mirror) volume, a RAID 5 volume, a soft partition, or a UFS logging volume.

You can use either the Enhanced Storage tool within the Solaris Management Console or the command line utilities to create and administer volumes.

Table 3–2 summarizes the types of volumes:

 TABLE 3–2 Classes of Volumes

| Volume                                 | Description                                                                                                    |
|----------------------------------------|----------------------------------------------------------------------------------------------------|
| Stripe or<br>concatenation<br>(RAID 0) | Can be used directly, or as the basic building blocks for mirrors and transactional devices. By themselves, RAID 0 volumes do not provide data redundancy.                                                                                                    |
| Mirror (RAID 1)                        | Replicates data by maintaining multiple copies. A mirror is composed of one or more RAID 0 volumes called submirrors.                                                                                                    |
| RAID 5                                 | Replicates data by using parity information. In the case of missing data, the missing data can be regenerated using available data and the parity information. A RAID 5 volume is composed of slices. One slice's worth of space is allocated to parity information, but it is distributed across all slices in the RAID 5 volume. |
| Transactional                          | Used to log a UFS file system. A transactional volume is composed of a master device and a logging device. Both of these devices can be a slice, simple volume, mirror, or RAID5 volume. The master device contains the UFS file system.                                                                                           |
| Soft partition                         | Divide a slice or logical volume into one or more smaller, extensible volumes.                                                                                                    |

#### How Are Volumes Used?

You use volumes to increase storage capacity, performance, and data availability. In some instances, volumes can also increase I/O performance. Functionally, volumes behave the same way as slices. Because volumes look like slices, they are transparent to end users, applications, and file systems. Like physical devices, volumes are accessed through block or raw device names. The volume name changes, depending on whether the block or raw device is used. See "Volume Names" on page 44 for details about volume names.

You can use most file systems commands (mount, umount, ufsdump, ufsrestore, and so forth) on volumes. You cannot use the format command, however. You can read, write, and copy files to and from a volume, as long as the volume contains a mounted file system.

#### Example—Volume Consisting of Two Slices

Figure 3–2 shows a volume "containing" two slices, one each from Disk A and Disk B. An application or UFS will treat the volume as if it were one physical disk. Adding more slices to the volume will increase its capacity.

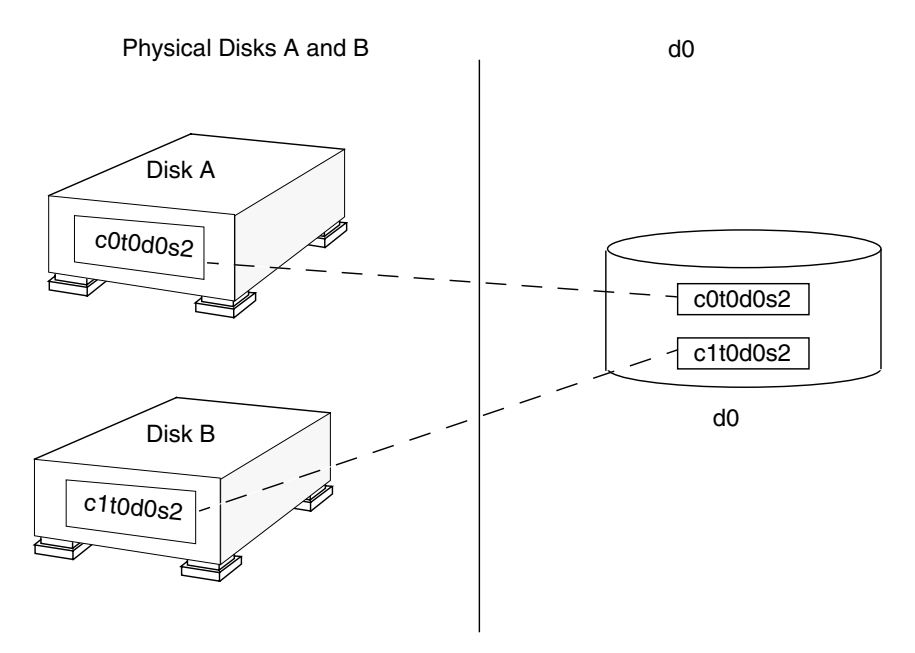

FIGURE 3-2 Relationship Among a Volume, Physical Disks, and Slices

#### Volume and Disk Space Expansion

SVM enables you to expand a volume by adding additional slices. You can use either the Enhanced Storage tool within the Solaris Management Console or the command line interface to add a slice to an existing volume.

You can expand a mounted or unmounted UFS file system contained within a volume without having to halt or back up your system. (Nevertheless, backing up your data is always a good idea.) After the volume is expanded, use the growfs command to grow the file system.

**Note** – After a file system is expanded, it cannot be decreased. Decreasing the size of a file system is a UFS limitation. Similarly, after a SVM partition has been increased in size, it cannot be reduced.

Applications and databases using the raw volume must have their own method to "grow" the added space so that the application or database can recognize it. SVM does not provide this capability.

You can expand the disk space in volumes in the following ways:

- Adding one or more slices to a stripe or concatenation.
- Adding a slice or multiple slices to all submirrors of a mirror.
- Adding one or more slices to a RAID5 device.

#### The growfs Command

The growfs command expands a UFS file system without loss of service or data. However, write-access to the volume is suspended while the growfs command is running. You can expand the file system to the size of the slice or the volume that contains the file system.

The file system can be expanded to use only part of the additional disk space by using the -s *size* option to the growfs command.

**Note** – When expanding a mirror, space is added to the mirror's underlying submirrors. Likewise, when expanding a transactional volume, space is added to the master device. The growfs command is then run on the mirror or the transactional volume, respectively. The general rule is that space is added to the underlying devices, and the growfs command is run on the top-level device.

#### Volume Names

#### Volume Name Requirements

There are a few rules that you need to follow when assigning names for volumes:

- Volume names begin with the letter "d" followed by a number (for example, d0).
- SVM has 128 default volume names from 0-127. The following table shows some example volume names.

 TABLE 3–3 Example Volume Names

| /dev/md/dsk/d0    | Block volume d0 |
|-------------------|-----------------|
| /dev/md/dsk/d1    | Block volume d1 |
| /dev/md/rdsk/d126 | Raw volume d126 |
| /dev/md/rdsk/d127 | Raw volume d127 |

- Instead of specifying the full volume name, such as /dev/md/dsk/d1, you can use an abbreviated volume name, such as d1.
- Like physical slices, volumes have logical names that appear in the file system. Logical volume names have entries in the /dev/md/dsk directory (for block devices) and the /dev/md/rdsk directory (for raw devices).
- You can rename a volume, as long as the volume is not currently being used and the new name is not being used by another volume. For more information, see "Switching (Exchanging) Volume Names" on page 210

#### Volume Name Suggestions

Following a standard for your volume names can simplify administration, and enable you at a glance to easily identify the volume type. Here are a few suggestions:

- Use ranges for each particular type of volume. For example, assign numbers 0-20 for mirrors, 21-40 for stripes and concatenations, and so on.
- Use a naming relationship for mirrors. For example, name mirrors with a number ending in zero (0), and submirrors ending in one (1) and two (2). For example: mirror-d10, submirrors d11 and d12; mirror-d20, submirrors d21 and d22, and so on.
- Use a naming method that maps the slice number and disk number to volume numbers.

#### State Database and State Database Replicas

The *state database* is a database that stores information on disk about the state of your SVM configuration. The state database records and tracks changes made to your configuration. SVM automatically updates the state database when a configuration or state change occurs. Creating a new volume is an example of a configuration change. A submirror failure is an example of a state change.

The state database is actually a collection of multiple, replicated database copies. Each copy, referred to as a *state database replica*, ensures that the data in the database is

always valid. Having copies of the state database protects against data loss from single points-of-failure. The state database tracks the location and status of all known state database replicas.

SVM cannot operate until you have created the state database and its state database replicas. It is necessary that a SVM configuration have an operating state database.

When you set up your configuration, you can locate the state database replicas either:

- On dedicated slices
- On slices that will later become part of volumes

SVM recognizes when a slice contains a state database replica, and automatically skips over the portion of the slice reserved for the replica if the slice is used in a volume. The part of a slice reserved for the state database replica should not be used for any other purpose.

You can keep more than one copy of a state database on one slice, though you may make the system more vulnerable to a single point-of-failure by doing so.

The system will continue to function correctly if all state database replicas are deleted, but will lose all SVM configuration data if a reboot occurs with no existing state database replicas on disk.

#### Hot Spare Pools

A *hot spare pool* is a collection of slices (*hot spares*) reserved by SVM to be automatically substituted in case of a slice failure in either a submirror or RAID5 volume. Hot spares provide increased data availability for mirrors and RAID5 volumes. You can create a hot spare pool with either the Enhanced Storage tool within the Solaris Management Console or the command line interface.

When errors occur, SVM checks the hot spare pool for the first available hot spare whose size is equal to or greater than the size of the slice being replaced. If found, SVM automatically resynchronizes the data. If a slice of adequate size is not found in the list of hot spares, the submirror or RAID5 volume is considered to have failed. For more information, see Chapter 15.

#### **Disk Sets**

A *shared disk set*, or simply *disk set*, is a set of disk drives containing state database replicas, volumes and hot spares that can be shared exclusively but not at the same time by multiple hosts.

A disk set provides for data availability in a clustered environment. If one host fails, another host can take over the failed host's disk set. (This type of configuration is known as a *failover configuration*.)

For more information, see Chapter 19.

# Solaris Volume Manager Configuration Guidelines

A poorly designed SVM configuration can degrade performance. This section offers tips for getting good performance from SVM.

### General Guidelines

- Disk and controllers Place drives in a volume on separate drive paths. For SCSI drives, this means separate host adapters. Spreading the I/O load over several controllers improves volume performance and availability.
- System files Never edit or remove the /etc/lvm/mddb.cf or /etc/lvm/md.cf files.

Make sure these files are backed up on a regular basis.

- Volume Integrity— After a slice is defined as a volume and activated, do not use it for any other purpose.
- Maximum volumes The maximum number of volumes supported is 8192 (though the default number of volumes is 128). To increase the number of default volumes, edit the /kernel/drv/md.conf file. See "System and Startup Files" on page 259 for more information on this file.
- Information about disks and partitions Have a hardcopy of output from the prtvtoc command and metastat -p in case you need to reformat a bad disk or recreate your SVM configuration.

## File System Guidelines

Do not mount file systems on a volume's underlying slice. If a slice is used for a volume of any kind, you must not mount that slice as a file system. If possible, unmount any physical device you intend to use as a volume before you activate it. For example, if you create a transactional volume for a UFS, in the /etc/vfstab

file, you would specify the transactional volume name as the device to mount and fsck.

# **Overview of Creating SVM Elements**

When you create a SVM element, you assign physical slices to a logical SVM name. The SVM elements that you can create include:

- State database replicas
- Volumes (RAID 0 (stripes, concatenations), RAID 1 (mirrors), RAID 5, soft partitions, and transactional volumes)
- Hot spare pools
- Disk sets

**Note** – For suggestions on how to name volumes, see "Volume Names" on page 44.

#### Prerequisites for Creating SVM Elements

Here are the prerequisites for creating SVM elements:

- Create initial state database replicas. If you have not done so, see "Creating State Database Replicas" on page 60.
- Identify slices that are available for use by SVM. If necessary, use the format command, the fmthard command, or the Solaris Management Console to repartition existing disks.
- Make sure you have root privilege.
- Have a current backup of all data.
- If using the graphical user interface, start the Solaris Management Console and maneuver through it to get to the Solaris Volume Manager feature. For information, see "How to Access the Solaris Volume Manager Graphical User Interface" on page 39.

CHAPTER 4

# Configuring and Using SVM (Scenario)

Throughout the Solaris Volume Manager Administration Guide, the examples relate to a single storage configuration. This chapter explains what that configuration is and provides a storage scenario for the rest of the book.

This chapter contains the following information:

- "Background" on page 49
- "Complete SVM Configuration" on page 51

# Background

Throughout this book, all examples relate to a single configuration. Although this configuration is small (to simplify the documentation), the concepts will scale to much larger storage environments.

#### Hardware Configuration

The hardware system is as follows:

- Three physically separate controllers (c0 IDE, c1—SCSI, and c2 SCSI).
- Each SCSI controller connects to a MultiPack that contains six internal nine Gbyte disks (c1t1 through c1t6 and c2t1 through c2t6),
- Each controller/terminator pair (cxtx) has 8.49 GBytes of storage space
- Storage space on c0t0d0 is split into seven partitions

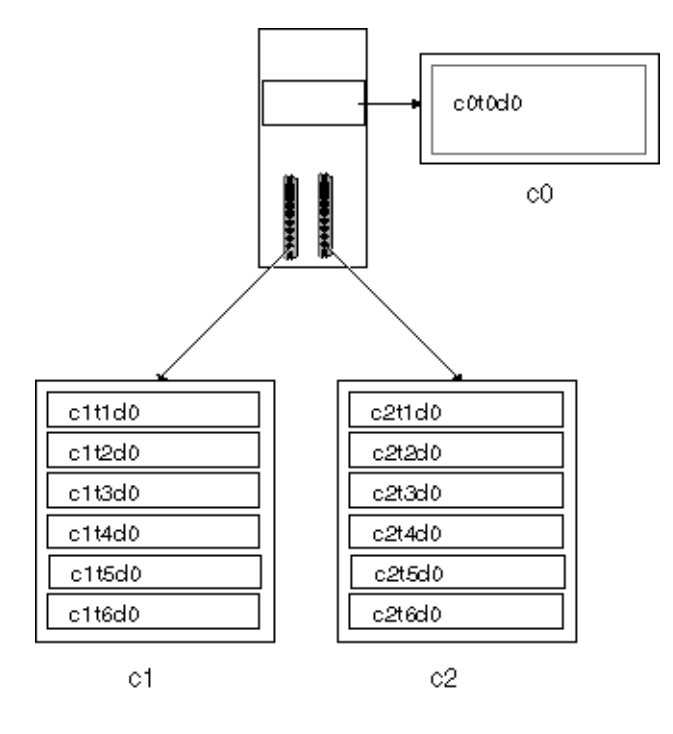

An alternative way to understand this configuration is shown in the following illustration.

FIGURE 4–1 Basic Hardware Diagram

#### Storage Configuration

The storage configuration before SVM is configured is as follows:

- The SCSI controller/terminator pairs (cntn) have approximately 20 GBytes of storage space
- Storage space on each disk (for example, cltld0) is split into seven partitions (cntnd0s0 through cntnd0s6).

To partition a disk, follow the procedures explained in "Formatting a Disk" in *System Administration Guide: Basic Administration*.

An alternative way to understand this configuration is shown in the following illustration.

| cotodoso    | 1.36GB   |
|-------------|----------|
| 201000001   | 300.23MB |
| 00100052    | 8.49 GB  |
| <u> </u>    |          |
| 0000003     | 2.00GB   |
| LOTOCICE 4  | 2.00GB   |
| COTOCI CE 5 | 2.00GB   |
| cotodoss    | 855.91MB |

| 01tr                                                                                                    | 100                                                                                                    |                                                                                                    | 2t1 do                                                                                                    |
|----------------------------------------------------------------------------------------------------|----------------------------------------------------------------------------------------------------|----------------------------------------------------------------------------------------------------|----------------------------------------------------------------------------------------------------|
| a thid oppo                                                                                                    | 1 2608                                                                                                    | Cettdos                                                                                                    | 0 1.36GB                                                                                                    |
| 21110051                                                                                                    | 301.59MB                                                                                                    | C2TI dOS                                                                                                    | 1 301.5910 8                                                                                                    |
| c1t1d0s2                                                                                                    | 6.49 GB                                                                                                    | c2t1dos                                                                                                    | 2 8.49GB                                                                                                    |
| c1t1d0s3                                                                                                    | 2.00GB                                                                                                    | o2t1d0s                                                                                                    | 3 2.00GB                                                                                                    |
| 1t1dos4                                                                                                    | 2.00GB                                                                                                    | _c2t1dos                                                                                                    | 4 2.00GB                                                                                                    |
| £1t1dos5                                                                                                    | 2.00GB                                                                                                    |                                                                                                    | 5 2.00 GB                                                                                                    |
| c1t1dos6                                                                                                    | 789.04MB                                                                                                    | c2t1dos                                                                                                    | 6 789.04MB                                                                                                    |
| 015                                                                                                    | ato                                                                                                    |                                                                                                    | 2120                                                                                                    |
| Citration .                                                                                                    | 1 26 68                                                                                                    | 212000                                                                                                    | 1.36GB                                                                                                    |
|                                                                                                    | 301.59MB                                                                                                    | 222305                                                                                                    | 1 301.59MB                                                                                                    |
| c1t2d0s2                                                                                                    | 8.49GB                                                                                                    | c2t2dos                                                                                                    | 2 8.49GB                                                                                                    |
| o1tados3                                                                                                    | 2.00 GB                                                                                                    | 0212305                                                                                                    | 3 2.00GB                                                                                                    |
| c1t2dos4                                                                                                    | 2.00GB                                                                                                    |                                                                                                    | 4 2.00 GB                                                                                                    |
| c1t2dos5                                                                                                    | 2.00GB                                                                                                    | Logiados"                                                                                                    | 5 2.00GB                                                                                                    |
| c1t2d055                                                                                                    | 789.04MB                                                                                                    | c2t2d0a                                                                                                    | 5 789.04MB                                                                                                    |
| c1t2                                                                                                    |                                                                                                    |                                                                                                    | 213/00                                                                                                    |
|                                                                                                    |                                                                                                    | 213005                                                                                                    | 0 13668                                                                                                    |
| .c1t3d0s1                                                                                                    | 301.59MB                                                                                                    | 213005                                                                                                    | 1 301.59MB                                                                                                    |
| c1t3d0s2                                                                                                    | 8.49GB                                                                                                    | c2t3d0s                                                                                                    | 2 8.49GB                                                                                                    |
| c1t3d0s3                                                                                                    | 2.00GB                                                                                                    | 213005                                                                                                    | 3 2.000                                                                                                    |
| o1t3d0s4                                                                                                    | 2.00GB                                                                                                    | _2t3dos                                                                                                    | 4 2.00GB                                                                                                    |
| c1t3dos5                                                                                                    | 2.00GB                                                                                                    | _c2t3d0s                                                                                                    | 5 2.00 GB                                                                                                    |
| o 1t3dos6                                                                                                    | ZAG O4MB                                                                                                    | c2t3d0s                                                                                                    | 6 789.04MB                                                                                                    |
| 01.00000                                                                                                    | 100.04016                                                                                                    |                                                                                                    |                                                                                                    |
|                                                                                                    |                                                                                                    |                                                                                                    |                                                                                                    |
|                                                                                                    | 4d0                                                                                                    |                                                                                                    | 21400                                                                                                    |
| 01140000                                                                                                    | 4d0<br>1.36GB                                                                                                    | 0<br>02t4d0s                                                                                                    | 214d0                                                                                                    |
| 01t40050                                                                                                    | 1.36GB                                                                                                    | 214dos                                                                                                    | 214d0<br>0 1.36GB<br>1 301.59MB                                                                                                    |
| c1t4doso<br>c1t4doso<br>c1t4dos1<br>c1t4dos2                                                                                                    | 4d0<br>1.36GB<br>301.99MB<br>8.49GB                                                                                                    | 02144005<br>02144005<br>02144005                                                                                                    | 214d0<br>0 1.36GB<br>1 301.69MB<br>2 8.49GB                                                                                                    |
| 01140050<br>01140051<br>01140052<br>01140052                                                                                                    | 4d0<br>1.36GB<br>301.59MP<br>8.49GB<br>2.00GB                                                                                                    | 224408<br>024408<br>024408<br>024408<br>024408                                                                                                    | 2140<br>0 1.36GB<br>1 301.59MB<br>2 8.49GB<br>3 2.00GB                                                                                                    |
| 01140050<br>01140050<br>01140051<br>01140052<br>01140053<br>01140054                                                                                                    | 4d0<br>1.36GB<br>301.69MB<br>8.49GB<br>2.00GB<br>2.00GB                                                                                                    | ्टराखटेड<br>दूसबंग्रेड<br>ट्राबर्यठड<br>ट्राबर्यठड<br>ट्राबर्यठड                                                                                                    | 21440<br>0 1.36GB<br>1 301.59MB<br>2 8.49GB<br>3 2.00GB<br>4 2.00GB                                                                                                    |
| 01140050<br>01140050<br>01140051<br>01140053<br>01140053<br>01140054<br>01140055                                                                                                    | 4d0<br>1.36GB<br>301.69MB<br>8.49GB<br>2.00GB<br>2.00GB<br>2.00GB                                                                                                    | STARSS<br>SOLARSS<br>SOLARSS                                                                                                    | 21440<br>0 1.36GB<br>1 301.55MB<br>2 8.49GB<br>3 2.00GB<br>4 2.00GB<br>5 2.00GB                                                                                                    |
| 011440050<br>011440051<br>011440052<br>011440053<br>011440054<br>011440055<br>011440055                                                                                                    | 4d0<br>1.36GB<br>301.59MB<br>0.49GB<br>2.00GB<br>2.00GB<br>2.00GB<br>769.04MB                                                                                                    | ত<br>হেম্বব্য<br>হেম্বব্য<br>হেম্বব্য<br>হেম্বব্য<br>হেম্বব্য<br>হেম্বব্য<br>হেম্বব্য<br>হেম্বব্য<br>হেম্বব্য<br>হেম্বব্য<br>হেম্বব্য<br>হেম্বব্য<br>হেম্বব্য<br>হেম্বব্য<br>হেম্ব<br>হেম্ব<br>হ<br>হ<br>হ<br>হ<br>ম্ব<br>হেম্ব<br>হ<br>হ<br>হ<br>হ<br>হ<br>হ<br>হ<br>হ<br>হ<br>হ<br>হ<br>হ<br>হ<br>হ<br>হ<br>হ<br>হ<br>হ<br>হ                                                                                                    | 21440<br>0 1.36GB<br>1 301.55MB<br>2 8.49GB<br>3 2.00GB<br>4 2.00GB<br>5 2.00GB<br>5 2.00GB<br>5 769.04MB                                                                                                    |
| 011440050<br>011440051<br>011440052<br>011440053<br>011440053<br>011440054<br>011440055<br>011440055<br>011440055                                                                                                    | 4d0<br>1.36GB<br>301.59MB<br>0.49GB<br>2.00GB<br>2.00GB<br>2.00GB<br>789.04MB<br>789.04MB                                                                                                    | Contractor<br>Software<br>Software<br>S                                                                                                    | 21440<br>0 1.36GB<br>1 301.59MB<br>2 8.49GB<br>3 2.00GB<br>3 2.00GB<br>5 2.00GB<br>5 2.00GB<br>5 769.04MB<br>21550                                                                                                    |
| ottudoso<br>ottudoso<br>ottudoso<br>ottudoso<br>ottudoso<br>ottudoso<br>ottudoso<br>ottudoso<br>ottudoso<br>ottudoso<br>ottudoso<br>ottudoso<br>ottudoso                                                                                                    | 440<br>1.36GB<br>301.39MB<br>0.49GB<br>2.00GB<br>2.00GB<br>789.04MB<br>789.04MB<br>1.36GB                                                                                                    | 0<br>0000000<br>000000<br>000000<br>000000<br>000000<br>0000                                                                                                    | 21440<br>1.36GB<br>1.36GB<br>2.307.55MB<br>2.60GB<br>3.2.00GB<br>4.2.00GB<br>5.2.00GB<br>5.2 |
| ottudoso<br>ottudoso<br>ottudoso<br>ottudoso<br>ottudoso<br>ottudoso<br>ottudoso<br>ottudoso<br>ottudoso<br>ottudoso<br>ottudoso<br>ottudoso<br>ottudoso<br>ottudoso                                                                                                    | 440<br>1.36GB<br>301.89MB<br>2.00GB<br>2.00GB<br>729.04MB<br>729.04MB<br>739.04MB<br>739.04M                                                                                                    |                                                                                                    | 21400<br>3 1.36GB<br>1 307.99MB<br>2 8.49GB<br>3 2.00GB<br>4 2.00GB<br>5 2.00GB<br>5 2.00GB<br>5 2.00GB<br>5 2.00GB<br>5 2.00GB<br>5 2.00GB<br>1 307.99MB<br>1 307.99MB                                                                                                    |
| ottudoso<br>ottudoso<br>ottudoso<br>ottudoso<br>ottudoso<br>ottudoso<br>ottudoso<br>ottudoso<br>ottudoso<br>ottudoso<br>ottudoso<br>ottudoso<br>ottudoso<br>ottudoso<br>ottudoso<br>ottudoso                                                                                                    | 440<br>1.36GB<br>301.991/9<br>4.49GB<br>2.00GB<br>2.00GB<br>2.00GB<br>2.00GB<br>1.36GB<br>301.991/8<br>340<br>4.49GB<br>4.49GB                                                                                                    |                                                                                                    | 21400                                                                                                    |
| ottudoso<br>ottudoso<br>ottudoso<br>ottudoso<br>ottudoso<br>ottudoso<br>ottudoso<br>ottudoso<br>ottudoso<br>ottudoso<br>ottudoso<br>ottudoso<br>ottudoso<br>ottudoso<br>ottudoso<br>ottudoso<br>ottudoso<br>ottudoso<br>ottudoso                                                                                                    | 440<br>1.36GB<br>301.991/9<br>4.49GB<br>2.00GB<br>2.00GB<br>2.00GB<br>2.00GB<br>1.36GB<br>301.991/8<br>340<br>1.36GB<br>301.991/8<br>4.49GB<br>2.00GB                                                                                                    | 0<br>0<br>0<br>0<br>0<br>0<br>0<br>0<br>0<br>0<br>0<br>0<br>0<br>0                                                                                                    | 21400<br>1.366B<br>1.366B<br>2.649GE<br>3.200GE<br>4.200GE<br>5.200GE<br>5.200GE<br>5.200GE<br>5.200GE<br>1.30159ME<br>2.649GE<br>3.200GE<br>3.200GE<br>3.200GE                                                                                                    |
| official official off                                                                                                    | 440<br>1.3608<br>307.89148<br>4.4908<br>2.0008<br>2.0008<br>2.0008<br>789.04148<br>307.89168<br>307.89168<br>307.89168<br>4.4908<br>2.0008<br>2.008<br>2.0088<br>2.0088<br>2.0                                                                           | Contraction<br>Contraction<br>Contr                                                                                                    | 2440<br>1 30.3608<br>2 8.4908<br>3 2.0008<br>3 2.0008<br>4 2.0008<br>5 7.89044<br>2 8.008<br>5 7.89044<br>2 8.008<br>3 2.0008<br>3 7.99044<br>2 8.4908<br>3 2.0008<br>4 2.0008<br>4 2.0008<br>4 2.0008<br>3 2.0008<br>4 2.0008<br>4 2.0008<br>4 2.0008<br>4 2.0008<br>4 2.0008<br>4 2.0008<br>4 2.0008<br>4 2.0008<br>4 2.0008<br>4 2.0008<br>4 2.0008<br>4 2.0008<br>4 2.0008<br>5 7.9904<br>5 7.9904<br>5 7.9904<br>5 7.9904<br>5 7.9904<br>5 7.9904<br>5 7.9008<br>5 7.9904<br>5 7.9008<br>5 7.9904<br>5 7.9008<br>5 7.9008   |
| 01140080<br>01140081<br>01140081<br>01140082<br>01140082<br>01140082<br>01140082<br>01140085<br>01140085<br>01140085<br>01140085<br>01150081<br>01150082<br>01150082<br>01150084<br>01150084<br>0105084<br>0105084<br>00                                             | 440<br>1.36(8)<br>301.56(8)<br>2.49(38)<br>2.49(38)<br>2.40(38)<br>2.00(38)<br>759.04ME<br>1.36(38)<br>759.04ME<br>301.56(68)<br>2.00(38)<br>2.00(38)                                                                                                    | 2005<br>2005<br>2005<br>2005<br>2005<br>2005<br>2005<br>2005                                                                                                    | 21400<br>0 1.36768<br>1 307.59M8<br>2 0.49G8<br>3 2.00G8<br>4 2.00G8<br>5 2.00G8<br>5 769.04M8<br>2 0.1.35G8<br>1 301.59M8<br>2 0.49G8<br>3 2.00G8<br>4 2.00G8<br>4 2.00G8<br>5 2.00G8                                                                                                    |
| 01140080<br>01140080<br>01140082<br>01140082<br>01140082<br>01140083<br>01140085<br>01140085<br>01140085<br>01140085<br>01160082<br>01150082<br>01150084<br>01150084<br>01150085<br>01150085<br>011508                                                         | 440<br>1.3668<br>307.5516<br>2.0008<br>2.0008<br>2.0008<br>2.0008<br>2.0008<br>307.5516<br>307.5516<br>307.5516<br>2.0008<br>307.5516<br>2.0008<br>2.0008<br>307.5516<br>2.0008<br>307.5516<br>307.5516<br>3                                                                                                    | 00000000000000000000000000000000000000                                                                                                    | 21400<br>1 30.3608<br>2 0.4908<br>3 2.0008<br>4 2.0008<br>5 2.0008<br>5 7280418<br>2 8.4908<br>3 2.0008<br>5 7280418<br>3 2.0008<br>3 2.0008<br>3 2.0008<br>3 2.0008<br>5 2.0008<br>5 7280418<br>5 7280418                                                                                                    |
| 01140000<br>01140000<br>01140000<br>01140002<br>01140002<br>01140002<br>011400054<br>011400054<br>01140005<br>011400054<br>01150002<br>01150002<br>01150005<br>01150005<br>01150005<br>01150005<br>01150005<br>01150005<br>01150005<br>01150005<br>01150005<br>01150005<br>01150005<br>0116005<br>0116005<br>0105<br>0105<br>0105<br>0105<br>0105<br>0105<br>0105<br>0105<br>0105<br>0105<br>0105<br>0105<br>0105<br>0105<br>0105<br>0105<br>0105<br>0105<br>0105<br>0105<br>0105<br>0105<br>0105<br>0105<br>0105 | 440<br>1.360<br>301.580<br>4.4908<br>2.0008<br>2.0008<br>2.0008<br>1.3608<br>301.5808<br>301.5808<br>2.0008<br>2.008                                                                         | (1995)<br>(1995)<br>(1995) | 21400<br>1 301.3568<br>2 8.4968<br>3 20068<br>4 2.0068<br>5 2.0068<br>4 2.0068<br>5 759.04M8<br>2150<br>0 1.3568<br>1 301.3568<br>0 1.3568<br>2 3.4968<br>2 4.20068<br>4 2.0068<br>4 2.0068<br>5 2.0068<br>4 2.0068<br>5 2.0068<br>5 2.006   |
| 01140000<br>01140000<br>01140000<br>01140000<br>01140000<br>01140000<br>01140000<br>01140000<br>01140000<br>01140000<br>01140000<br>01160000<br>011600000<br>011600000<br>011600000<br>01160000000000                                                                                                    | 440<br>1.368<br>307.586<br>2.0008<br>2.0008<br>7.99.04MB<br>7.99.04MB<br>307.5868<br>307.5868<br>2.0008<br>7.99.04MB<br>2.0008<br>7.99.04MB<br>2.0008<br>7.99.04MB<br>2.0008<br>2.0008<br>307.58688<br>2.0008<br>2.0008<br>2.0                                                                             | 8<br>9<br>9<br>9<br>9<br>9<br>9<br>9<br>9<br>9<br>9<br>9<br>9<br>9                                                                                                    | 24400           0         1.3638           1         307.39108           2         6.4938           3         2.0038           4         2.0038           5         2.0038           6         7.85040           2         6.4938           3         2.0038           5         2.0038           6         7.85040           1         307.95040           2         6.4938           3         2.0038           2         6.4938           3         2.0038           4         2.0038           5         2.0038           5         2.0038           5         2.0038           5         2.0038           5         2.0038           5         2.0038           5         2.0038           5         2.0038           6         7.0032400           7         3.0428                                                                                                    |
| 011440000<br>011440000<br>01140000<br>011440000<br>011440000<br>0                                                                                             | 440<br>1.360<br>301.3616<br>2.300<br>2.000<br>2.000<br>2.000<br>2.000<br>2.000<br>2.000<br>1.360<br>301.360<br>301.36                                                                                                    | 2008/20<br>2008/20<br>2009/20<br>2009/20<br>200                                                                                                    | 24400           0         1.3638           1         301.5838           2         0.4938           3         2.0038           4         2.0038           5         2.0038           6         2.0038           6         2.0038           6         2.0038           5         2.0038           6         7.85048           3         2.0038           4         2.0038           5         7.85048           5         2.0038           5         2.0038           5         2.0038           6         2.0038           7         2.0038           5         7.85048           2         2.0038           5         7.85048           2         7.85048           2         7.85048           2         2.0038           5         7.85048           2         3.3088           3         2.0038           5         7.85048           2         3.3088           3         3.3088           3         3.3088                                                                                                    |
| 01144000<br>01144000<br>01140000<br>01140000<br>011400000<br>011400000<br>011400000<br>011400000<br>010000000000                                                                       | 440<br>1.368<br>307.5816<br>2.0008<br>2.0008<br>7.99.04MB<br>7.99.04MB<br>307.58168<br>2.0008<br>7.99.04MB<br>1.3668<br>2.0008<br>7.99.04MB<br>1.3668<br>307.58168<br>307.581                                                                                                    | (2)<br>(2)<br>(2)<br>(2)<br>(2)<br>(2)<br>(2)<br>(2)                                                                                                    | 24400           0         1.363B           1         307.35MB           2         6.493B           3         2.003B           4         2.003B           5         2.003B           6         2.003B           6         2.003B           5         2.003B           6         2.003B           6         2.003B           2         2.003B           2         2.003B           2         2.003B           2         2.003B           2         2.003B           2         2.003B           3         2.003B           2         2.003B           5         2.003B           5         2.003B           5         2.003B           5         2.003B           5         2.003B           5         2.003B           6         7.863B           2         2.003B           5         2.003B           6         7.863B           1         20.753B           2         2.493B           2         2.493B                                                                                                    |
| 01144/005<br>01144/005<br>0114/005<br>01144/005<br>01144/005<br>0                                                                                             | 440<br>1.3608<br>301.3616<br>2.0008<br>2.0008<br>2.0008<br>2.0008<br>2.0008<br>301.3608<br>301.3608<br>301                                                                                                    | 2005<br>2005<br>2005<br>2005<br>2005<br>2005<br>2005<br>2005                                                                                                    | 2:440           0         1.36(8)           1         301.69108           2         6.49(8)           3         2.00(8)           4         2.00(8)           5         2.00(8)           6         7.85(8)           0         1.36(8)           3         2.00(8)           2         6.49(8)           2         7.85(8)           3         2.00(8)           5         2.00(8)           5         2.00(8)           5         2.00(9)           4         2.00(1)           5         2.00(2)           4         2.00(1)           5         2.00(2)           6         7.85(3)           0         1.36(8)           0         1.36(8)           0         1.36(8)           1         301.95(1)           2         0.49(3)           2         0.49(3)           3         2.00(4)                                                                                                    |
| 011440081<br>011440081<br>011440081<br>011440081<br>011440081<br>011440083<br>011440083<br>011440083<br>011440085<br>011440085<br>011440085<br>011540085<br>011540085<br>011550085<br>011550085                                                                                                 | 440<br>1.3608<br>307.83/01<br>2.0008<br>2.0008<br>2.0008<br>7090040<br>1.3608<br>307.83/08<br>2.0008<br>2.0008<br>7090040<br>1.3608<br>307.83/08<br>2.0008<br>2.0008<br>307.83/08<br>307.83/                                                                                                    | 2003<br>2003<br>2003<br>2003<br>2003<br>2003<br>2003<br>2003                                                                                                    | 21400<br>1 30.7.55108<br>2 6.49GE<br>3 20008<br>4 2.0008<br>4 2.0008<br>5 7.650408<br>2 8.49GE<br>2 8.49GE<br>2 8.49GE<br>3 2.0008<br>4 2.0008<br>5 7.650408<br>2 8.49GE<br>5 7.650408<br>2 8.49GE<br>5 7.650408<br>3 2.0008<br>4 2.0038<br>5 7.650408<br>5 7.650408<br>5 7.65048<br>5 7.65048<br>5                                              |
| (1144065     (1144065     (1144065     (1144065     (1144065     (1144065     (1144065     (1144065     (1144065     (1144065     (1144065     (1144065     (1144065     (1144065     (1144065     (1144065     (1144065     (1144065     (1144065     (1144065     (1144065     (1144065     (1144065     (1144065     (1144065     (1144065     (1144065     (1144065     (1144065     (1144065     (1144065     (1144065     (1144065     (1144065     (1144065     (1144065     (1144065     (1144065     (1144065     (1144065     (1144065     (1144065     (1144065     (1144065     (1144065     (1144065     (1144065     (1144065     (1144065     (1144065     (1144065     (1144065     (1144065     (1144065     (1144065     (1144065     (1144065     (1144065     (1144065     (1144065     (1144065     (1144065     (1144065     (1144065     (1144065     (1144065     (1144065     (1144065     (1144065     (1144065     (1144065     (1144065     (1144065     (1144065     (1144065     (1144065     (1144065     (1144065     (1144065     (1144065     (1144065     (1144065     (1144065     (1144065     (1144065     (1144065     (1144065     (1144065     (1144065     (1144065     (1144065     (1144065     (1144065     (1144065     (1144065     (1144065     (1144065     (1144065     (1144065     (1144065     (1144065     (1144065     (1144065     (1144065     (1144065     (1144065     (1144065     (1144065     (1144065     (1144065     (1144065     (1144065     (1144065     (1144065     (1144065     (1144065     (1144065     (1144065     (1144065     (1144065     (1144065     (1144065     (1144065     (1144065     (1144065     (1144065     (1144065     (1144065     (1144065     (1144065     (1144065     (1144065     (1144065     (1144065     (1144065     (1144065     (1144065     (1144065     (1144065     (1144065     (1144065     (1144065     (1144065     (1144065     (1144065     (1144065     (1144065     (1144065     (1144065     (1144065     (1144065     (1144065     (1144065     (1144065     (1144065     (1144065     (1144065                                                                                                        | 440<br>1.366<br>307.581<br>2.0003<br>2.0003<br>7.9904MB<br>7.9904MB                                                                                                    | 2008/28/<br>2008/28/<br>2008/2                                                                                                    | 24400           0         1.3668           1         307.595/18           2         6.4968           3         2.0068           4         2.0068           5         2.0068           6         7.8604/18           2         6.4968           3         2.0068           5         2.0068           6         7.8604/18           2         6.4968           1         307.99/16           2         6.4968           3         2.0068           6         7.8604/18           2         6.4968           5         2.0068           6         7.8604/18           2         6.4968           5         2.0068           1         301.98/16           2         6.4968           3         2.0068           4         2.0068           3         2.0068           4         2.0068           3         2.0068                                                                                                    |
| 01144000<br>01144000<br>011440                                                         | 440<br>1.360<br>307.550<br>2.000<br>2.000<br>2.000<br>2.000<br>2.000<br>2.000<br>1.360<br>1.360<br>1.360<br>2.000<br>1.360<br>1.360<br>2.000<br>1.360<br>2.000<br>1.360<br>2.000<br>1.360<br>2.000<br>1.360<br>2.000<br>2.000<br>1.360<br>2.000<br>2.000<br>2.000<br>1.360<br>2.000<br>2.0000<br>2.0000<br>2.0000<br>2.000<br>2.0000<br>2.0000<br>2.00 | 2028.28<br>2028.28<br>2029.28<br>2029.28<br>202                                                                                                    | 24400           0         1.3668           1         307.55MB           2         6.49GE           3         2.00GE           4         2.00GE           5         2.00GE           6         2.00GE           6         2.00GE           6         2.00GE           5         2.00GE           6         7.85GE           0         1.35GE           3         2.00GE           4         2.00GE           5         2.00GE           6         2.00GE           7         2.00GE           6         2.00GE           7         2.00GE           7         2.00GE           1         301.95ME           2         0.49GE           3         2.00GE           5         2.00GE           5         2.00GE           5         2.00GE           5         2.00GE           5         2.00GE           5         2.00GE           5         2.00GE           5         2.00GE           5         2.00GE                                                                                                    |

FIGURE 4-2 Partition Diagram

# **Complete SVM Configuration**

Throughout this book, specific examples are provided with specific tasks. However, so that you can better understand the examples throughout the book, the final configuration is approximately as follows (as displayed by metastat (1M) with the -p option):

```
[root@lexicon:/]$ metastat -p
d50 -r c1t4d0s5 c1t5d0s5 c2t4d0s5 c2t5d0s5 c1t1d0s5 c2t1d0s5 -k -i 32b
d1 1 1 c1t2d0s3
d2 1 1 c2t2d0s3
d12 1 1 c1t1d0s0
d13 1 1 c2t1d0s0
d16 1 1 c1t1d0s1
d17 1 1 c2t1d0s1
d25 2 2 c1t1d0s3 c2t1d0s3 -i 32b \
        1 c0t0d0s3
d31 1 2 c1t4d0s4 c2t4d0s4 -i 8192b
d80 -p d70 -o 1 -b 2097152
d81 -p d70 -o 2097154 -b 2097152
d82 -p d70 -o 4194307 -b 2097152
d83 -p d70 -o 6291460 -b 2097152
d84 -p d70 -o 8388613 -b 2097152
d85 -p d70 -o 10485766 -b 2097152
d70 -m d71 d72 1
d71 3 1 c1t3d0s3 \
        1 c1t3d0s4 \setminus
        1 c1t3d0s5
d72 3 1 c2t3d0s3 \
         1 c2t3d0s4 \
         1 c2t3d0s5
d123 -p c1t3d0s6 -o 1 -b 204800
d124 -p c1t3d0s6 -o 204802 -b 204800
d125 -p c1t3d0s6 -o 409603 -b 204800
d126 -p c1t3d0s7 -o 3592 -b 20480
d127 -p c2t3d0s7 -o 3592 -b 1433600
hsp010
hsp014 c1t2d0s1 c2t2d0s1
hsp050 c1t2d0s5 c2t2d0s5
hsp070 c1t2d0s4 c2t2d0s4
See
```

#### CHAPTER 5

# State Database (Overview)

This chapter provides conceptual information about state database replicas. For information about performing related tasks, see Chapter 6.

This chapter contains the following information:

- "About the SVM State Database and Replicas" on page 53
- "Understanding the Majority Consensus Algorithm" on page 54
- "Preliminary Information for Defining State Database Replicas" on page 55
- "Handling State Database Replica Errors" on page 57

# About the SVM State Database and Replicas

The Solaris Volume Manager state database contains configuration and status information for all volumes, hot spares, and disk sets. SVM maintains multiple copies (replicas) of the state database to provide redundancy and prevent the database from being corrupted during a system crash (at most, only one database copy will be corrupted).

The state database replicas ensure that the data in the state database is always valid. When the state database is updated, each state database replica is also updated. The updates take place one at a time (to protect against corrupting all updates if the system crashes).

If your system loses a state database replica, SVM must figure out which state database replicas still contain non-corrupted data. SVM determines this information by a *majority consensus algorithm*. This algorithm requires that a majority (half + 1) of the state database replicas be available before any of them are considered non-corrupt.

It is because of this majority consensus algorithm that you must create at least three state database replicas when you set up your disk configuration. A consensus can be reached as long as at least two of the three state database replicas are available.

During booting, SVM ignores corrupted state database replicas. In some cases SVM tries to rewrite state database replicas that are bad. Otherwise they are ignored until you repair them. If a state database replica becomes bad because its underlying slice encountered an error, you will need to repair or replace the slice and then enable the replica.

If all state database replicas are lost, you could, in theory, lose all data that is stored on your SVM volumes. For this reason, it is good practice to create enough state database replicas on separate drives and across controllers to prevent catastrophic failure. It is also wise to save your initial SVM configuration information, as well as your disk partition information.

See Chapter 6 for information on adding additional state database replicas to the system, and on recovering when state database replicas are lost.

State database replicas are also used for mirror resynchronization regions. Too few state database replicas relative to the number of mirrors may cause replica I/O to impact mirror performance. That is, if you have a large number of mirrors, make sure that you have a total of at least two state database replicas per mirrors.

Each state database replica occupies 4 Mbytes (8192 disk sectors) of disk storage by default. Replicas can be stored on: a dedicated disk partition, a partition which will be part of a volume, or a partition which will be part of a UFS logging device.

**Note** – Replicas cannot be stored on the root (/), swap, or /usr slices, or on slices containing existing file systems or data. After the replicas have been stored, volumes or filesystems may be placed on the same slice.

# Understanding the Majority Consensus Algorithm

Replicated databases have an inherent problem in determining which database has valid and correct data. To solve this problem, SVM uses a majority consensus algorithm. This algorithm requires that a majority of the database replicas agree with each other before any of them are declared valid. This algorithm requires the presence of at least three initial replicas which you create. A consensus can then be reached as long as at least two of the three replicas are available. If there is only one replica and the system crashes, it is possible that all volume configuration data may be lost.

To protect data, SVM will not function unless half of all state database replicas are available. The algorithm, therefore, ensures against corrupt data.

The majority consensus algorithm provides the following:

- The system will stay running if at least half of the state database replicas are available.
- The system will panic if fewer than half the state database replicas are available.
- The system will not reboot unless a majority (half + 1) of the total number of state database replicas is available.

**Note** – When the number of state database replicas is odd, SVM computes the majority by dividing the number in half, rounding down to the nearest integer, then adding 1 (one). For example, on a system with seven replicas, the majority would be four (seven divided by two is three and one-half, rounded down is three, plus one is four).

# Preliminary Information for Defining State Database Replicas

In general, it is best to distribute state database replicas across slices, drives, and controllers, to avoid single points-of-failure. You want a majority of replicas to survive a single component failure. If you lose a replica (for example, due to a device failure), it may cause problems running SVM or when rebooting the system. SVM requires half of the replicas to be available to run, but a majority (half plus one) to reboot.

When working with state database replicas, consider the following "Recommendations for State Database Replicas" on page 55 and "Suggestions for State Database Replicas" on page 56.

### Recommendations for State Database Replicas

- You should create state database replicas on a dedicated slice of at least 4Mb per replica. Alternatively, you can create state database replicas on a slice that will be used as part of a RAID 0, RAID 1, or RAID 5 volume, or soft partitions, or transactional (master or logging) volumes. You must create the replicas before adding the slice to the volume. SVM reserves the starting part of the slice for the state database replica.
- You can create state database replicas on slices not in use.

- You cannot create state database replicas on existing file systems, root (/), /usr, and swap. If necessary, you can create a new slice (provided a slice name is available) by allocating space from swap and put state database replicas on that new slice.
- A minimum of three (3) state database replicas are recommended, up to a maximum of 50 replicas per SVM configuration. The following guidelines are recommended:
  - For a system with only a single drive: put all 3 replicas in one slice.
  - For a system with two to four drives: put two replicas on each drive.
  - For a system with five or more drives: put one replica on each drive.
- All replicas are written when the configuration changes.
- If you have a mirror that will be used for small-sized random I/O (as in for a database), be sure that you have at least two extra replicas per mirror on slices (and preferably disks and controllers) unconnected to the mirror for best performance.

### Suggestions for State Database Replicas

 You can add additional state database replicas to the system at any time. The additional state database replicas help ensure SVM availability.

**Note** – If you upgraded from Solstice DiskSuite<sup>TM</sup>to Solaris Volume Manager and have state database replicas at the beginning of slices (as opposed to on separate slices), do not delete existing replicas and replace them with new ones in the same location.

The default state database replica size in SVM is 8192 blocks, while the default size in Solstice DiskSuite was 1034 blocks. If you delete a default-size state database replica from DiskSuite, then add a new default-size replica with SVM, you will overwrite the first 7158 blocks of any filesystem occupying the rest of the shared slice, thus destroying the data.

- When a state database replica is placed on a slice that becomes part of a volume, the capacity of the volume is reduced by the space occupied by the replica(s). The space used by a replica is rounded up to the next cylinder boundary and this space is skipped by the volume.
- By default, the size of a state database replica is 4Mb or 8192 disk blocks of a slice. Because your disk slices might not be that small, you might want to resize a slice to hold the state database replica. For information on resizing a slice, see "Administering Disks (Tasks)" in *System Administration Guide: Basic Administration*.
- If multiple controllers exist, replicas should be distributed as evenly as possible across all controllers. This provides redundancy in case a controller fails and also

helps balance the load. If multiple disks exist on a controller, at least two of the disks on each controller should store a replica.

# Handling State Database Replica Errors

#### index-67

How does SVM handle failed replicas?

The system will stay running with at least half of the available replicas. The system will panic when fewer than half of the replicas are available.

The system can reboot when at least one more than half of the replicas are available. If fewer than a majority of replicas are available, you must reboot into single-user mode and delete the bad replicas (using the metadb command).

For example, assume you have four replicas. The system will stay running as long as two replicas (half the total number) are available. However, to reboot the system, three replicas (half the total plus one) must be available.

In a two-disk configuration, you should always create at least two replicas on each disk. For example, assume you have a configuration with two disks and you only create three replicas (two on the first disk and one on the second disk). If the disk with two replicas fails, SVM will stop functioning because the remaining disk only has one replica and this is less than half the total number of replicas.

**Note** – If you create two replicas on each disk in a two-disk configuration, SVM will still function if one disk fails. But because you must have one more than half of the total replicas available for the system to reboot, you will be unable to reboot.

What happens if a slice that contains a state database replica fails? The rest of your configuration should remain in operation. SVM finds a good state database (as long as there are at least half plus one valid state database replicas).

What happens when state database replicas are repaired? When you manually repair or enable state database replicas, SVM updates them with valid data.

# Scenario-State Database Replicas

State database replicas provide redundant data about the overall SVM configuration. The following example, drawing on the sample system described in Chapter 4, describes how state database replicas can be distributed to provide adequate redundancy.

The sample system has one internal IDE controller and drive, plus two SCSI controllers, which each have 6 disks attached. With three controllers, the system can be configured to avoid any single point of failure—any system with only two controllers cannot avoid a single point of failure relative to SVM. By distributing replicas evenly across all three controllers and across at least one disk on each controller (across two disks if possible), the system can withstand any single hardware failure.

A minimal configuration could put a single state database replica on slice 7 of the root disk, then an additional replica on slice 7 of one disk on each of the other two controllers. To help protect against the admittedly remote possibility of media failure, using two replicas on the root disk and then two on two different disks on each controller, for a total of 6 replicas, provides more than adequate security.

To round out the total, add two additional replicas for each of the 6 mirrors, on different disks than the mirrors. This results in a total of 18 replicas with two on the root disk and eight on each of the SCSI controllers, distributed across the disks on each controller.

## CHAPTER 6

# State Database (Tasks)

This chapter provides information about performing tasks that are associated with state database replicas. For information about the concepts involved in these tasks, see Chapter 5.

# State Database Replicas (Task Map)

The following task map identifies the procedures needed to manage SVM state database replicas.

| Task                                           | Description                                          | Instructions                                                          |
|------------------------------------------------|------------------------------------------------------|-----------------------------------------------------------------------|
| Creating state database<br>replicas            | Use metadb -a to create state<br>database replicas.  | "How to Create State<br>Database Replicas"<br>on page 60              |
| Checking the status of state database replicas | Use metadb to check the status of existing replicas. | "How to Check the Status<br>of State Database Replicas"<br>on page 62 |
| Deleting state database<br>replicas.           | Use metadb -d to delete state<br>database replicas.  | "How to Delete State<br>Database Replicas"<br>on page 63              |

## **Creating State Database Replicas**

- How to Create State Database Replicas
- 1. Check "Prerequisites for Creating SVM Elements" on page 48.
- 2. To create state database replicas, use one of the following methods:

**Note** – If you upgraded from Solstice DiskSuite<sup>™</sup>to Solaris Volume Manager and have state database replicas at the beginning of slices (as opposed to on separate slices), do not delete existing replicas and replace them with new ones in the same location.

The default state database replica size in SVM is 8192 blocks, while the default size in Solstice DiskSuite was 1034 blocks. If you delete a default-size state database replica from DiskSuite, then add a new default-size replica with SVM, you will overwrite the first 7158 blocks of any filesystem occupying the rest of the shared slice, thus destroying the data.

- From the Enhanced Storage tool within the Solaris Management Console, open the State Database Replicas node. Choose Action->Create Replicas and follow the on screen instructions. For more information, see the online help.
- Use the following form of the metadb command. See the metadb (1M) man page for more information.

```
metadb -a -f ctds-of-slice
```

Use the -f flag to force creation of the initial replicas.

#### Example—Adding the First State Database Replica

| f metadb -a -f c0t20d0s7<br>f metadb |       |           |             |                   |  |  |  |  |  |
|--------------------------------------|-------|-----------|-------------|-------------------|--|--|--|--|--|
|                                      | flags | first blk | block count |                   |  |  |  |  |  |
| <br>a                                | u     | 16        | 8192        | /dev/dsk/c0t0d0s7 |  |  |  |  |  |

The -a option adds the additional state database replica to the system, and the -f option forces creation of the first replica (and may be omitted when adding supplemental replicas to the system). The metadb command without options reports status of all replicas.

# Example—Adding Two State Database Replicas to the Same Slice

| # metadb -a -c 2 clt3d0s1<br># metadb |      |           |             |                   |  |  |  |  |  |
|---------------------------------------|------|-----------|-------------|-------------------|--|--|--|--|--|
| fl                                    | Lags | first blk | block count |                   |  |  |  |  |  |
|                                       |      |           |             |                   |  |  |  |  |  |
| a                                     | u    | 16        | 8192        | /dev/dsk/c1t3d0s1 |  |  |  |  |  |
| a                                     | u    | 8208      | 8192        | /dev/dsk/c1t3d0s1 |  |  |  |  |  |

The -a option adds additional state database replicas to the system. The -c 2 option places two replicas on the specified slice. The metadb command checks that the replicas are active, as indicated by the -a flag.

You can also specify the size of the state database replica with the -1 option, followed by the number of blocks. However, the default size of 8192 should be appropriate for virtually all situations, including those with thousands of logical volumes.

# Example—Adding State Database Replicas of Specific Length

If you are replacing existing state database replicas, you might need to specify a length. Particularly if you have existing state database replica (on a system upgraded from Solstice DiskSuite, perhaps) that share a slice with a filesystem, you must replace existing replicas with others of the same size or add new replicas in a different location.

**Note** – Do not replace default length (1034 block) state database replicas from Solstice DiskSuite with default length SVM replicas on a slice shared with a filesystem. If you do, the new replicas will overwrite the beginning of your file system and corrupt it.

| # metadb -a -c 3 -l 1034 c0t0d0s7<br># metadb |       |           |             |                   |  |  |  |  |  |
|-----------------------------------------------|-------|-----------|-------------|-------------------|--|--|--|--|--|
|                                               | flags | first blk | block count |                   |  |  |  |  |  |
|                                               |       |           |             |                   |  |  |  |  |  |
| a                                             | u     | 16        | 1034        | /dev/dsk/c0t0d0s7 |  |  |  |  |  |
| a                                             | u     | 1050      | 1034        | /dev/dsk/c0t0d0s7 |  |  |  |  |  |
| a                                             | u     | 2084      | 1034        | /dev/dsk/c0t0d0s7 |  |  |  |  |  |

The -a option adds the additional state database replica to the system, and the -l option specifies the length in blocks of the replica to add. The metadb command without options reports status of all replicas.

# Maintaining State Database Replicas

#### ▼ How to Check the Status of State Database Replicas

#### • To check state database replica status, use one of the following methods:

- From the Enhanced Storage tool within the Solaris Management Console, open the State Database Replicas node to view all existing state database replicas. For more information, see the online help.
- Use the metadb command to view the status of state database replicas, adding the -i option to see a key to the status flags. See the metadb(1M) man page for more information.

#### Example—Checking Status of All State Database Replicas

| #     | meta | adb · | -i  |           |     |             |        |        |      |             |                   |
|-------|------|-------|-----|-----------|-----|-------------|--------|--------|------|-------------|-------------------|
| flags |      |       | fii | first blk |     | block count |        |        |      |             |                   |
|       | ä    | a m   | р   | luo       |     | 16          |        |        | 8192 |             | /dev/dsk/c0t0d0s7 |
|       | ä    | a     | р   | luo       |     | 820         | 08     |        | 8192 |             | /dev/dsk/c0t0d0s7 |
|       | ä    | a     | р   | luo       |     | 164         | 100    |        | 8192 |             | /dev/dsk/c0t0d0s7 |
|       | ä    | a     | р   | luo       |     | 16          |        |        | 8192 |             | /dev/dsk/c1t3d0s1 |
|       |      | W     | р   | 1         |     | 16          |        |        | 8192 |             | /dev/dsk/c2t3d0s1 |
|       | ä    | a     | р   | luo       |     | 16          |        |        | 8192 |             | /dev/dsk/c1t1d0s3 |
|       | ä    | a     | р   | luo       |     | 820         | 08     |        | 8192 |             | /dev/dsk/c1t1d0s3 |
|       | ä    | a     | р   | luo       |     | 164         | 100    |        | 8192 |             | /dev/dsk/c1t1d0s3 |
| r     |      | repl: | ica | does      | not | have        | device | reloca | tion | information |                   |

replica does not have device relocation information
 replica active prior to last mddb configuration change

- u replica is up to date
- 1 locator for this replica was read successfully
- c replica's location was in /etc/lvm/mddb.cf
- p replica's location was patched in kernel
- m replica is master, this is replica selected as input
- W replica has device write errors
- a replica is active, commits are occurring to this replica
- M replica had problem with master blocks
- D replica had problem with data blocks
- F replica had format problems
- S replica is too small to hold current data base
- R replica had device read errors

The characters in the front of the device name represent the status. A legend of all the flags follows the status.

62 Solaris Volume Manager Administration Guide • December 2001 (Beta)

Uppercase letters indicate a problem status. Lowercase letters indicate an "Okay" status.

#### How to Delete State Database Replicas

You might need to delete state database replicas to maintain your SVM configuration. For example, if you will be replacing disk drives, you would want to delete the state database replicas before removing the drives so they are not considered to have errors by SVM.

- To remove state database replicas, use one of the following methods:
  - From the Enhanced Storage tool within the Solaris Management Console, open the State Database Replicas node to view all existing state database replicas. Select replicas to delete, then choose Edit->Delete to remove them. For more information, see the online help.
  - Use the following form of the metadb command:

metadb -d ctds-of-slice

Note that you need to provide the ctds number for each slice from which you want the state database replica removed. See the metadb(1M) man page for more information.

#### Example—Deleting State Database Replicas

#### # metadb -d c0t0d0s7

You must add a -f flag to force deletion of the last replica on the system.

64 Solaris Volume Manager Administration Guide • December 2001 (Beta)

CHAPTER 7

# RAID 0 (Stripe and Concatenation) Volumes (Overview)

This chapter describes RAID 0 volumes (both stripes and concatenations) available in Solaris Volume Manager. For information about related tasks, see Chapter 8.

This chapter provides the following information:

- "Overview of RAID 0 Volumes" on page 65
- "Preliminary Information for Creating RAID 0 Volumes" on page 71
- "Scenario—RAID 0 Volumes" on page 73

## Overview of RAID 0 Volumes

RAID 0 volumes, including both stripes and concatenations, are composed of slices and enable you to expand disk storage capacity. They can be used either directly or as the building blocks for RAID 1 volumes (mirrors), transactional volumes, and soft partitions. There are three kinds of RAID 0 volumes:

- Striped volumes (or stripes)
- Concatenated volumes (or concatenations)
- Concatenated striped volumes (or concatenated stripes)

A stripe spreads data equally across all slices in the stripe, while a concatenated volume writes data to the first available slice until it is full, then moves to the next available slice. A concatenated stripe is simply a stripe that has been "grown" from its original configuration by adding additional slices.

RAID 0 volumes allow you to quickly and simply expand disk storage capacity. The drawback to these volumes is that they do not provide any data redundancy—unlike RAID 1 or RAID 5 volumes. If a single slice fails on a RAID 0 volume, data is lost.

You can use a RAID 0 volume containing a single slice for any file system.

You can use a RAID 0 volume containing multiple slices for any file system except the following:

- Root (/)
- /usr
- swap
- /var
- /opt
- Any file system accessed during an operating system upgrade or installation

**Note** – When you mirror root (/), /usr, swap, /var, or /opt, you put the file system into a one-way concatenation (a concatenation of a single slice) that acts as a submirror. This is mirrored by another submirror, which is also a concatenation.

#### RAID 0 (Stripe) Volume

A RAID 0 (stripe) volume is a volume that arranges data across two or more slices. Striping alternates equally-sized segments of data across two or more slices, forming one logical storage unit. These segments are interleaved round-robin, so that the combined space is made alternately from each slice, in effect, shuffled like a deck of cards.

Striping enables multiple controllers to access data at the same time (parallel access). Parallel access can increase I/O throughput because all disks in the volume are busy most of the time servicing I/O requests.

An existing file system cannot be converted directly to a stripe. To place an existing file system on a stripe, you must back up the file system, create the stripe, then restore the file system to the stripe.

For sequential I/O operations on a stripe, Solaris Volume Manager reads all the blocks in a segment of blocks (called an *interlace*) on the first slice, then all the blocks in a segment of blocks on the second slice, and so forth.

For sequential I/O operations on a concatenation, Solaris Volume Manager reads all the blocks on the first slice, then all the blocks of the second slice, and so forth.

On both a concatenation and a stripe, all I/O occurs in parallel.

#### Interlace Values for Stripes

An interlace is the size, in Kbytes, Mbytes, or blocks, of the logical data chunks on a stripe. Depending on the application, different interlace values can increase

performance for your configuration. The performance increase comes from several disk arms doing I/O. When the I/O request is larger than the interlace size, you may get better performance.

**Note –** RAID5 volumes also use an interlace value. See "Overview of RAID 5 Volumes" on page 131 for more information.

When you create a stripe, you can set the interlace value or use the SVM default interlace value of 16 Kbytes. Once you have created the stripe, you cannot change the interlace value (although you could back up the data on it, delete the stripe, create a new stripe with a new interlace value, and then restore the data).

#### Scenario-RAID 0 (Stripe) Volume

Figure 7–1 shows a stripe built from three slices (disks).

When Solaris Volume Manager stripes data from the volume to the slices, it writes data from chunk 1 to Disk A, from chunk 2 to Disk B, and from chunk 3 to Disk C. Solaris Volume Manager then writes chunk 4 to Disk A, chunk 5 to Disk B, chunk 6 to Disk C, and so forth.

The interlace value sets the size of each chunk. The total capacity of the stripe d2 equals the number of slices multiplied by the size of the smallest slice. (If each slice in the example below were 2 Gbytes, d2 would equal 6 Gbytes.)

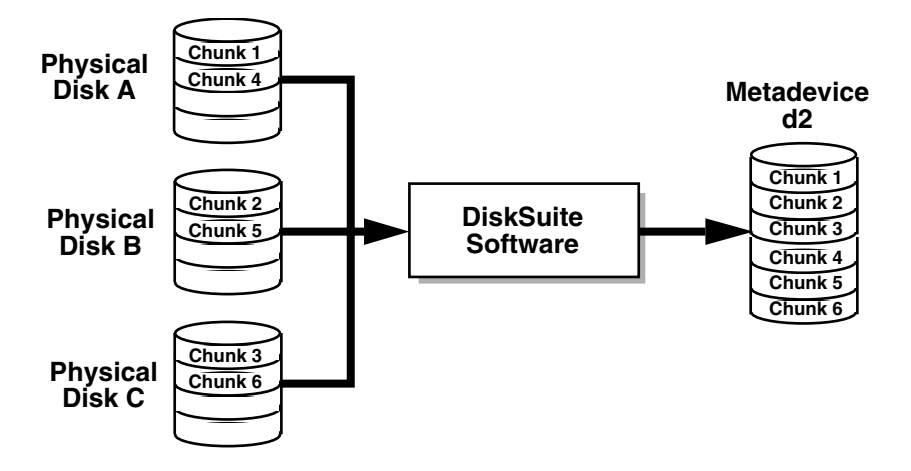

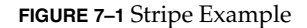

#### RAID 0 (Concatenation) Volume

A concatenated volume, or concatenation, is a volume whose data is organized serially and adjacently across disk slices, forming one logical storage unit.

Use a concatenation to get more storage capacity by combining the capacities of several slices. You can add more slices to the concatenation as the demand for storage grows.

A concatenation enables you to dynamically expand storage capacity and file system sizes online. With a concatenation you can add slices even if the other slices are currently active.

**Note –** To increase the capacity of a stripe, you would have to build a concatenated stripe (see "RAID 0 (Concatenated Stripe) Volume" on page 69).

A concatenation can also expand any active and mounted UFS file system without having to bring down the system. In general, the total capacity of a concatenation is equal to the total size of all the slices in the concatenation. If a concatenation contains a slice with a state database replica, the total capacity of the concatenation would be the sum of the slices less the space reserved for the replica. You can also create a concatenation from a single slice. You could, for example, create a single-slice concatenation. Later, when you need more storage, you can add more slices to the concatenation.

**Note** – You must use a concatenation to encapsulate root (/), swap, /usr, /opt, or /var when mirroring these file systems.

#### Scenario—RAID 0 (Concatenation

Figure 7–2 illustrates a concatenation made of three slices (disks).

The data blocks, or chunks, are written sequentially across the slices, beginning with Disk A. Disk A can be envisioned as containing logical chunks 1 through 4. Logical chunk 5 would be written to Disk B, which would contain logical chunks 5 through 8. Logical chunk 9 would be written to Drive C, which would contain chunks 9 through 12. The total capacity of volume d1 would be the combined capacities of the three drives. If each drive were 2 Gbytes, volume d1 would have an overall capacity of 6 Gbytes.

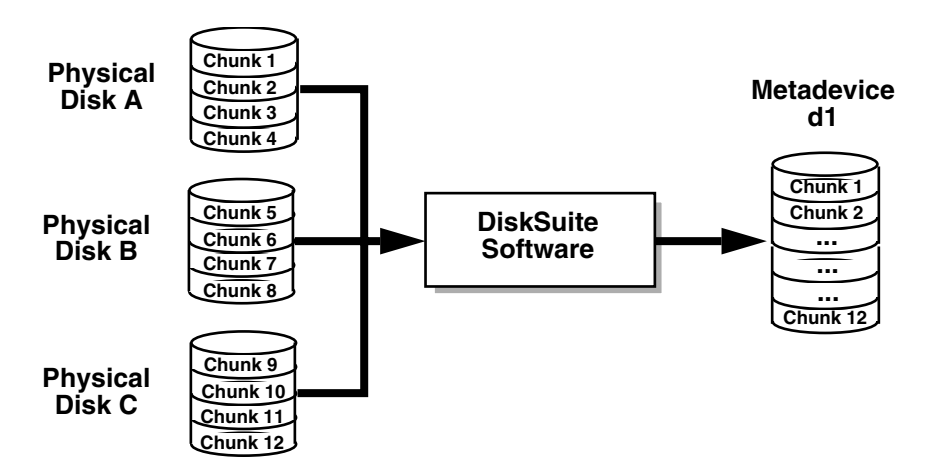

FIGURE 7-2 Concatenation Example

#### RAID 0 (Concatenated Stripe) Volume

A concatenated stripe is a stripe that has been expanded by adding additional slices (stripes).

To set the interlace value for a concatenated stripe, at the stripe level, use either the Enhanced Storage tool within the Solaris Management Console, or the metattach -i

command. Each stripe within the concatenated stripe can have its own interlace value. When you create a concatenated stripe from scratch, if you do not specify an interlace value for a particular stripe, it inherits the interlace value from the stripe before it.

#### Scenario—RAID 0 (Concatenated Stripe) Volume

Figure 7–3 illustrates that d10 is a concatenation of three stripes.

The first stripe consists of three slices, Disks A through C, with an interlace of 16 Kbytes. The second stripe consists of two slices Disks D and E, and uses an interlace of 32 Kbytes. The last stripe consists of a two slices, Disks F and G. Because no interlace is specified for the third stripe, it inherits the value from the stripe before it, which in this case is 32 Kbytes. Sequential data chunks are addressed to the first stripe until that stripe has no more space. Chunks are then addressed to the second stripe. When this stripe has no more space, chunks are addressed to the third stripe, within each stripe, the data chunks are interleaved according to the specified interlace value.

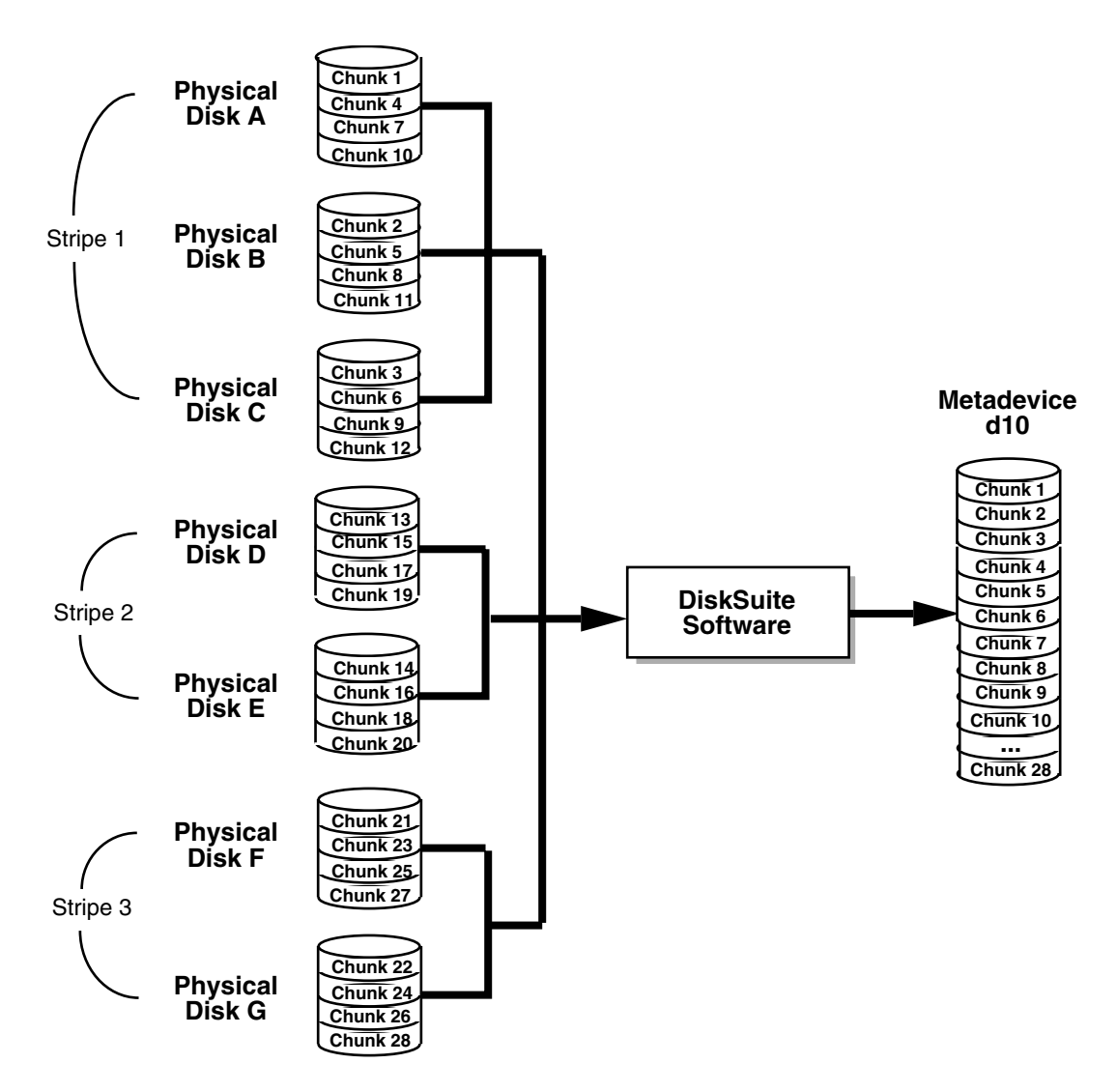

FIGURE 7–3 Concatenated Stripe Example

# Preliminary Information for Creating RAID 0 Volumes

## **Requirements for Stripes and Concatenations**

When working with RAID 0 volumes, consider the following:

- Use slices on the same controller but on different disks. Using stripes that are each on different controllers can increase the number of simultaneous reads and writes that can be performed.
- Do not create a stripe from an existing file system or data. Doing so will destroy data. Instead, use a concatenation. (You can create a stripe from existing data, but you must dump and restore the data to the volume.)
- Use the same size disk components. Striping different size disk components results in unused disk space.
- Set up a stripe's interlace value to better match the I/O requests made by the system or applications.
- Because a stripe or concatenation does not contain replicated data, when such a
  volume has a slice failure you must replace the slice, recreate the stripe or
  concatenation, and restore data from a backup.
- When recreating a stripe or concatenation, use a replacement slice that has at least the same size as the failed slice.

#### Suggestions for Stripes and Concatenations

- Concatenation uses less CPU cycles than striping. It performs well for small random I/O and for even I/O distribution.
- When possible, distribute the slices of a stripe or concatenation across different controllers and busses. Using stripes that are each on different controllers increases the number of simultaneous reads and writes that can be performed.
- If a stripe is defined on a failing controller and there is another available controller on the system, you can "move" the stripe to the new controller by moving the disks to the controller and redefining the stripe.
- Number of stripes: Another way of looking at striping is to first determine the performance requirements. For example, you may need 10.4 Mbyte/sec performance for a selected application, and each disk may deliver approximately 4 Mbyte/sec. Based on this, then determine how many disk spindles you need to stripe across:

10.4 Mbyte/sec / 4 Mbyte/sec = 2.6 Therefore, 3 disks would be needed.
## Scenario—RAID 0 Volumes

RAID 0 volumes provide the fundamental building block for aggregating storage or building mirrors. The following example, drawing on the sample system described in Chapter 4, describes how RAID 0 volumes can provide larger storage spaces and allow you to construct a mirror of existing file systems, including root.

The sample system has a collection of relatively small (9Gb) disks, and it is entirely possible that specific applications would require larger storage spaces. To create larger spaces (and improve performance), the system administrator can create a stripe that spans multiple disks. For example, each of cltld0, clt2d0, clt3d0 and c2tld0, c2t2d0, c2t3d0 could be formatted with a slice 0 spanning the entire disk. Then, a stripe including all three of the disks from the same controller could provide approximately 27Gb of storage as well as providing faster access. The second stripe, from the second controller, can be used for redundancy, as described in Chapter 10 and specifically in the "Scenario—RAID 1 Volumes (Mirrors)" on page 92.

74 Solaris Volume Manager Administration Guide • December 2001 (Beta)

CHAPTER 8

## RAID 0 (Stripe and Concatenation) Volumes (Tasks)

This chapter contains information about tasks related to RAID 0 volumes. For information about related concepts, see Chapter 7.

## RAID 0 Volumes (Task Map)

The following task map identifies the procedures needed to manage SVM RAID 0 Volumes.

| Task                                       | Description                                    | Instructions                                                        |
|--------------------------------------------|------------------------------------------------|---------------------------------------------------------------------|
| Creating RAID 0 (stripe)<br>volumes        | Use metainit to create a new volume.           | "How to Create a RAID 0<br>(Stripe) Volume"<br>on page 76           |
| Creating RAID 0<br>(concatenation) volumes | Use metainit to create a new volume.           | "How to Create a RAID 0<br>(Concatenation) Volume"<br>on page 77    |
| How to expand storage space                | Use metainit to expand an existing filesystem. | "How to Expand Space for<br>Existing Data" on page 78               |
| How to expand an existing volume           | Use metainit to expand an existing volume.     | "How to Expand an<br>Existing RAID 0 (stripe)<br>Volume" on page 80 |
| How to remove a RAID<br>0 volume           | Use metainit -d to delete a volume.            | "How to Remove a<br>Volume" on page 81                              |

## Creating RAID 0 (Stripe) Volumes

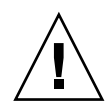

**Caution** – Do not create a stripe from an existing file system or data. Doing so will destroy data. To create a stripe from existing data, you must dump and restore the data to the volume.

### ▼ How to Create a RAID 0 (Stripe) Volume

- 1. Check "Prerequisites for Creating SVM Elements" on page 48 and "Preliminary Information for Creating RAID 0 Volumes" on page 71.
- 2. To create the stripe, use one of the following methods:
  - From the Enhanced Storage tool within the Solaris Management Console, open the Volumes node. Choose Action->Create Volume, then follow the directions in the wizard. For more information, see the online help.
  - Use the following form of the metainit command:

metainit {stripe-name} {number-of-stripes} {slices-per-stripe}
{ctds-for-each-slice...} [-i interlace-value]

See the following examples and the metainit (1M) man page for more information.

### Example—Creating a Stripe of Three Slices

# metainit d20 1 3 c0t1d0s2 c0t2d0s2 c0t3d0s2
d20: Concat/Stripe is setup

The stripe, d20, consists of a single stripe (the number 1) made of three slices (the number 3). Because no interlace value is specified, the stripe uses the default of 16 Kbytes. The system confirms that the volume has been set up.

### Example—Creating a RAID 0 (Stripe) Volumes of Two Slices With a 32 Kbyte Interlace

# metainit d10 1 2 c0t1d0s2 c0t2d0s2 -i 32k
d10: Concat/Stripe is setup

The stripe, d10, consists of a single stripe (the number 1) made of two slices (the number 2). The -i option sets the interlace to 32 Kbytes. (The interlace cannot be less than 8 Kbytes, nor greater than 100 Mbytes.) If interlace were not specified, the stripe would use the default of 16 Kbytes. The system verifies that the volume has been set up.

### Where to Go From Here

To prepare the newly created stripe for a file system, see "Creating File Systems (Tasks)" in *System Administration Guide: Basic Administration*. An application, such as a database, that uses the raw device must have its own way of recognizing the stripe.

## Creating RAID 0 (Concatenation) Volumes

### ▼ How to Create a RAID 0 (Concatenation) Volume

- 1. Check "Prerequisites for Creating SVM Elements" on page 48 and "Preliminary Information for Creating RAID 0 Volumes" on page 71.
- 2. To create the concatenation use one of the following methods:
  - From the Enhanced Storage tool within the Solaris Management Console, open the Volumes node. Choose Action->Create Volume, then follow the directions in the wizard. For more information, see the online help.
  - Use the following form of the metainit command:

metainit {concatenation-name} {number-of-stripes} { [slices-per-stripe] |
[ctds-for-each-slice]...}

For more information, see the following examples and the metainit (1M) man page.

### Example—Creating a Concatenation of One Slice

# metainit d25 1 1 c0t1d0s2
d25: Concat/Stripe is setup

RAID 0 (Stripe and Concatenation) Volumes (Tasks) 77

This example creates a concatenation, d25, consisting of one stripe (the first number 1) made of a single slice (the second number 1 in front of the slice). The system verifies that the volume has been set up.

**Note** – This example creates a concatenation that may safely encapsulate existing data.

### Example—Creating a Concatenation of Four Slices

# metainit d40 4 1 c0t1d0s2 1 c0t2d0s2 1 c0t2d0s3 1 c0t2d1s3
d40: Concat/Stripe is setup

This example creates a concatenation called d40 consisting of four "stripes" (the number 4) each made of a single slice (the number 1 in front of each slice). The system verifies that the volume has been set up.

### Where to Go From Here

To prepare the newly created concatenation for a file system, see "Creating File Systems (Tasks)" in *System Administration Guide: Basic Administration*. An application, such as a database, that uses the raw device must have its own way of recognizing the concatenation.

## **Expanding Storage Space**

To add space to a file system, create a concatenation. To add space to an existing stripe, create a concatenated stripe.

### How to Expand Space for Existing Data

- 1. Check "Prerequisites for Creating SVM Elements" on page 48 and "Preliminary Information for Creating RAID 0 Volumes" on page 71.
- 2. Unmount the file system.
- 3. To create a concatenation, use one of the following methods:
  - From the Enhanced Storage tool within the Solaris Management Console, open the Volumes node. Choose Action->Create Volume, then follow the directions in the wizard. For more information, see the online help.

78 Solaris Volume Manager Administration Guide • December 2001 (Beta)

Use the following form of the metainit command:

metainit {concatenation-name} {number-of-stripes} { [slices-per-stripe] |
[ctds-for-each-slice]...}

For more information, see the metainit (1M) man page.

- 4. Edit the /etc/vfstab file so that the file system references the name of the concatenation.
- 5. Remount the file system.

## Example—Expanding a File System By Creating a Concatenation

# umount /docs
# metainit d25 2 1 c0t1d0s2 1 c0t2d0s2
d25: Concat/Stripe is setup
 (Edit the /etc/vfstab file so that the file system references the volume d25 instead of slice c0t1d0s2)
# mount /docs

This example creates a concatenation called d25 out of two slices, /dev/dsk/c0t1d0s2 (which contains a file system mounted on /docs) and /dev/dsk/c0t2d0s2. The file system must first be unmounted.

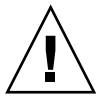

**Caution** – The first slice in the metainit command must be the slice containing the file system. If not, you will erase your data.

Next, the entry for the file system in the /etc/vfstab file is changed (or entered for the first time) to reference the concatenation. For example, the following line:

/dev/dsk/c0t1d0s2 /dev/rdsk/c0t1d0s2 /docs ufs 2 yes -

should be changed to:

/dev/md/dsk/d25 /dev/md/rdsk/d25 /docs ufs 2 yes -

Finally, the file system is remounted.

### Where to Go From Here

For a UFS (Unix File System), run the growfs command on the concatenation. See "How to Grow a File System" on page 217.

An application, such as a database, that uses the raw concatenation must have its own way of recognizing the concatenation, or of growing the added space.

RAID 0 (Stripe and Concatenation) Volumes (Tasks) 79

### How to Expand an Existing RAID 0 (stripe) Volume

A concatenated stripe enables you to expand an existing stripe. For example, if a stripe has run out of space, you can make it into a concatenated stripe , and expand it without having to back up and restore data.

This procedure assumes that you are adding an additional stripe to an existing stripe.

- 1. Check "Prerequisites for Creating SVM Elements" on page 48 and "Preliminary Information for Creating RAID 0 Volumes" on page 71.
- 2. To create a concatenated stripe, use one of the following methods:
  - From the Enhanced Storage tool within the Solaris Management Console, open the Volumes node. Choose Action->Create Volume, then follow the directions in the wizard. For more information, see the online help.
  - To create a concatenated stripe from scratch from the command line, use the following convoluted form of the metainit command:

```
metainit {concatenation-name} { {number-of-slices} | {ctds-for-each-slice...} |
[-i interlace-value]...}
```

See the metainit man page for more information.

 To concatenate existing stripes from the command line, use the following form of the metattach command:

```
metattach {stripe-name} {ctds-of-slice-to-add...}
```

See "Example—Creating a Concatenated Stripe By Attaching a Single Slice" on page 80, "Example—Creating a Concatenated Stripe By Adding Several Slices" on page 81, and the metattach man page for more information.

## Example—Creating a Concatenated Stripe By Attaching a Single Slice

```
# metattach d2 clt2d0s2
d2: components are attached
```

-----

This example attaches a slice to an existing stripe, d2. The system verifies that the slice is attached.

## Example—Creating a Concatenated Stripe By Adding Several Slices

# metattach d25 clt2d0s2 clt2dls2 clt2d3s2
d25: components are attached

This example takes an existing three-way stripe, d25, and concatenates another three-way stripe. Because no interlace value is given for the attached slices, they inherit the interlace value configured for d25. The system verifies that the Concat/Stripe object has been set up.

**Note** – Depending on the type of application, by attaching the same number of slices, the volume might not experience a performance degradation.

### Where To Go From Here

For a UFS, run the growfs command on the volume. See "How to Grow a File System" on page 217.

An application, such as a database, that uses the raw volume must have its own way of recognizing the volume, or of growing the added space.

To prepare a newly created concatenated stripe for a file system, see "Creating File Systems (Tasks)" in *System Administration Guide: Basic Administration*.

## Removing a RAID 0 Volume

### How to Remove a Volume

- 1. Make sure you have a current backup of all data and that you have root access to the system.
- 2. Make sure you no longer need the volume.

If you delete a stripe or concatenation and reuse the slices that were part of the deleted volume, all data on the volume is gone from the system.

3. Unmount the file system, if needed.

- 4. To remove a volume, use one of the following methods:
  - From the Enhanced Storage tool within the Solaris Management Console, open the Volumes node. Choose Edit->Delete, then follow the directions. For more information, see the online help.
  - To remove a volume from the command line, use the following format of the metaclear command to delete the volume:

```
metaclear {volume-name}
```

See the following example and the  ${\tt metaclear}\,({\tt 1M})\,$  man page for more information.

### Example—Removing a Concatenation

```
# umount d8
# metaclear d8
d8: Concat/Stripe is cleared
   (Edit the /etc/vfstab file)
```

This example clears the concatenation d8 that also contains a mounted file system. The file system must be unmounted before the volume can be cleared. The system displays a confirmation message that the concatenation is cleared. If there is an entry in the /etc/vfstab file for this volume, delete that entry. You do not want to confuse the system by asking it to mount a file system on a non-existent volume.

#### CHAPTER 9

## RAID 1 (Mirror) Volumes (Overview)

This chapter explains essential concepts related to mirrors and submirrors. For information about performing related tasks, see Chapter 10.

This chapter contains the following information:

- "Overview of RAID 0 (Mirror) Volumes" on page 83
- "Mirror Resynchronization" on page 89
- "Preliminary Information for Mirrors" on page 90
- "How Booting Into Single-User Mode Affects Mirrors" on page 92

## Overview of RAID 0 (Mirror) Volumes

A RAID 0 volume, or *mirror*, is a volume that maintains identical copies of the data in RAID 0 volumes (stripes or concatenations). Mirroring requires an investment in disks. You need at least twice as much disk space as the amount of data you have to mirror. Because Solaris Volume Manager must write to all submirrors, mirroring can also increase the amount of time it takes for write requests to be written to disk.

After you configure a mirror, it can be used just as if it were a physical slice.

You can mirror any file system, including existing file systems. You can also use a mirror for any application, such as a database.

**Tip** – Use Solaris Volume Manager's hot spare feature with mirrors to keep data safe and available. For information on hot spares, see Chapter 15 and Chapter 16.

### Overview of Submirrors

The RAID 0 volumes that are *mirrored* are called *submirrors*. A mirror is made of one or more RAID 0 volumes (stripes or concatenations).

A mirror can consist of up to three (3) submirrors. Practically, creating a two-way mirror is usually sufficient. A third submirror enables you to make online backups without losing data redundancy while one submirror is offline for the backup.

If you take a submirror "offline," the mirror stops reading and writing to the submirror. At this point, you could access the submirror itself, for example, to perform a backup. However, the submirror is in a read-only state. While a submirror is offline, Solaris Volume Manager keeps track of all writes to the mirror. When the submirror is brought back online, only the portions of the mirror that were written (*resynchronization regions*) are resynchronized. Submirrors can also be taken offline to troubleshoot or repair physical devices which have errors.

Submirrors can be attached or detached from a mirror at any time, though at least one submirror must remain attached at all times.

Normally, you create a mirror with only a single submirror. Then you attach a second submirror after creating the mirror.

### Scenario-Mirror

Figure 9–1 illustrates a mirror, d2, made of two volumes (submirrors) d20 and d21.

Solaris Volume Manager software makes duplicate copies of the data located on multiple physical disks, and presents one virtual disk to the application. All disk writes are duplicated; disk reads come from one of the underlying submirrors. The total capacity of mirror d2 is the size of the smaller of the submirrors (if they are not equal sized).

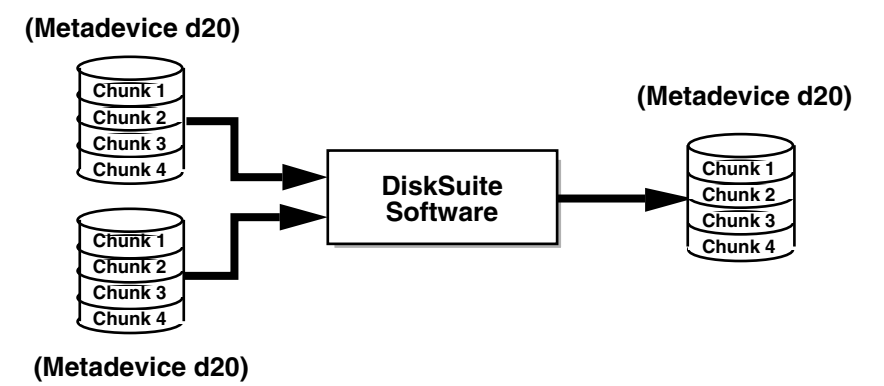

FIGURE 9–1 Mirror Example

### Providing RAID 1+0 and RAID 0+1

SVM supports both RAID 1+0 (which is like having mirrors that are then striped) and RAID 0+1(stripes that are then mirrored) redundancy, depending on the context. The SVM interface makes it appear that all RAID 1 devices are strictly RAID 0+1, but SVM actually recognizes the underlying components and mirrors each individually.

For example, with a pure RAID 0+1 implementation and a two-way mirror comprising three striped slices, a single slice failure would fail one side of the mirror, and, assuming no hot spares were in use, a second slice failure would fail the mirror. Using SVM, up to three slices could potentially fail without failing the mirror, because each of the three striped slices are individually mirrored to their counterparts on the other half of the mirror.

Consider this example:

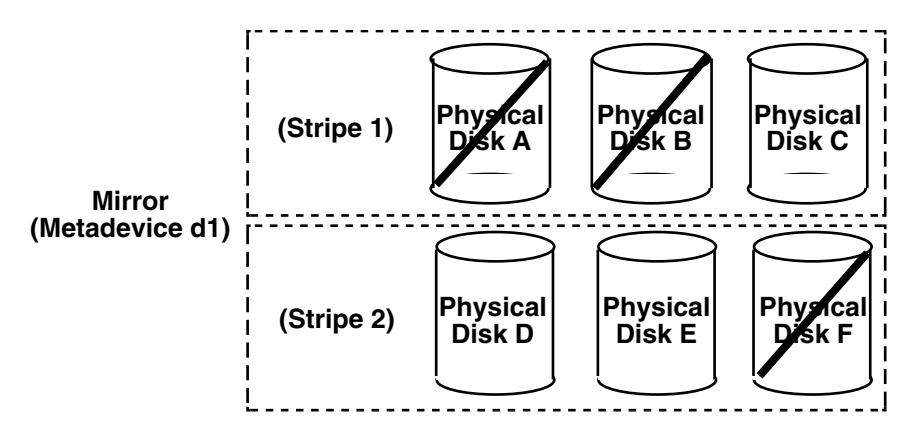

FIGURE 9–2 RAID 1+ 0 Example

Mirror d1 consists of two submirrors, each of which consists of three identical physical disks and the same interlace value. A failure of three disks, A, B, and F can be tolerated because the entire logical block range of the mirror is still contained on at least one good disk.

If, however, disks A and D fail, a portion of the mirror's data is no longer available on any disk and access to these logical blocks will fail.

When a portion of a mirror's data is unavailable due to multiple slice errors, access to portions of the mirror where data is still available will succeed. Under this situation, the mirror acts like a single disk that has developed bad blocks; the damaged portions are unavailable, but the rest is available.

### Frequently Asked Questions about Mirrors

Why would I use a mirror?

For maximum data availability. The trade-off is that a mirror requires twice the number of slices (disks) as the amount of data to be mirrored.

How many submirrors can a mirror contain?

SVM allows you to create up to a three-way mirror (a mirror of three submirrors). However, two-way mirrors usually provide sufficient data redundancy for most applications, and are less expensive in terms of disk drive costs.

Why should I create a one-way mirror then attach additional submirrors? If you have existing data that you are mirroring, you must create the primary submirror, then attach additional submirrors so they can be updated with the data contained in the primary submirror. When should I create a two or three way mirrors with a single command? If you have no existing data that you are mirroring and you are comfortable destroying all data on all submirrors, you can speed the creation process by creating all submirrors with a single command.

### Mirror Configuration Guidelines

- Keep the slices of different submirrors on different disks and controllers. Data protection is diminished considerably if slices of two or more submirrors of the same mirror are on the same disk. Likewise, organize submirrors across separate controllers, because controllers and associated cables tends to fail more often than disks. This practice also improves mirror performance.
- Use the same type of disks and controllers in a single mirror. Particularly in old SCSI or SMD storage devices, different models or brands of disk or controller can have widely varying performance. Mixing the different performance levels in a single mirror can cause performance to degrade significantly.
- Use the same size submirrors. Different size submirrors result in unused disk space.
- Only mount the mirror device directly. Do not try and mount a submirror directly, unless it is offline and mounted read-only. Do not mount a slice that is part of a submirror; this could destroy data and crash the system.
- Mirroring might improve read performance, but write performance is always degraded. Mirroring improves read performance only in threaded or asynchronous I/O situations. No performance gain results if there is only a single thread reading from the volume.
- Experimenting with the mirror read policies can improve performance. For example, the default read mode is to alternate reads in a round-robin fashion among the disks. This is the default because it tends to work best for UFS multi-user, multi-process activity.

In some cases, the geometric read option improves performance by minimizing head motion and access time. This option is most effective when there is only one slice per disk, when only one process at a time is using the slice/file system, and when I/O patterns are highly sequential or when all accesses are read.

To change mirror options, see "How to Change a Mirror's Options" on page 109.

- Use the swap -1 command to check for all swap devices. Slices specified as swap must be mirrored separately.
- Use only similarly configured submirrors within a mirror. In particular, if you create a mirror with an unlabeled submirror, you will be unable to attach any submirrors that contain disk labels.

### **Mirror Options**

The following options are available to optimize mirror performance:

- Mirror read policy
- Mirror write policy
- The order in which mirrors are resynchronized (pass number)

You can define mirror options when you initially create the mirror, or after a mirror has been set up. For tasks related to changing these options, see "How to Change a Mirror's Options" on page 109.

### Mirror Read and Write Policies

Solaris Volume Manager enables different read and write policies to be configured for a mirror. Properly set read and write policies can improve performance for a given configuration.

| Read Policy              | Description                                                                                                    |
|--------------------------|----------------------------------------------------------------------------------------------------|
| Round Robin<br>(Default) | Attempts to balance the load across the submirrors. All reads are made<br>in a round-robin order (one after another) from all submirrors in a<br>mirror.                                                                                                    |
| Geometric                | Enables reads to be divided among submirrors on the basis of a logical disk block address. For instance, with a two-way submirror, the disk space on the mirror is divided into two equally-sized logical address ranges. Reads from one submirror are restricted to one half of the logical range, and reads from the other submirror are restricted to the other half. The geometric read policy effectively reduces the seek time necessary for reads. The performance gained by this mode depends on the system I/O load and the access patterns of the applications. |
| First                    | Directs all reads to the first submirror. This should be used only when the device(s) comprising the first submirror are substantially faster than those of the second submirror.                                                                                                    |

 TABLE 9–1 Mirror Read Policies

#### TABLE 9–2 Mirror Write Policies

| Write Policy       | Description                                                                               |
|--------------------|-------------------------------------------------------------------------------------------|
| Parallel (Default) | A write to a mirror is replicated and dispatched to all of the submirrors simultaneously. |

| TABLE 9–2 Mirror Write Policies         (Continued) |                                                                                                    |
|-----------------------------------------------------|----------------------------------------------------------------------------------------------------|
| Write Policy                                        | Description                                                                                                    |
| Serial                                              | Performs writes to submirrors serially (that is, the first submirror write<br>completes before the second is started). The serial option specifies that<br>writes to one submirror must complete before the next submirror write<br>is initiated. The serial option is provided in case a submirror becomes<br>unreadable, for example, due to a power failure. |

## Mirror Resynchronization

Mirror resynchronization is the process of copying data from one submirror to another after submirror failures, system crashes, when a submirror has been taken offline and brought back online, or after the addition of a new submirror.

While the resynchronization takes place, the mirror remains readable and writable by users.

A mirror resynchronization ensures proper mirror operation by maintaining all submirrors with identical data, with the exception of writes in progress.

**Note** – A mirror resynchronization is mandatory, and cannot be omitted. You do not need to manually initiate a mirror resynchronization; it occurs automatically.

### Full Mirror Resynchronization

When a new submirror is attached (added) to a mirror, all the data from another submirror in the mirror is automatically written to the newly attached submirror. Once the mirror resynchronization is done, the new submirror is readable. submirror remains attached to a mirror until it is explicitly detached.

If the system crashes while a resynchronization is in progress, the resynchronization is restarted when the system finishes rebooting.

### Optimized Mirror Resynchronization

During a reboot following a system failure, or when a submirror that was offline is brought back online, Solaris Volume Manager performs an *optimized mirror resynchronization*. The metadisk driver tracks submirror regions and knows which

submirror regions may be out-of-sync after a failure. An optimized mirror resynchronization is performed only on the out-of-sync regions. You can specify the order in which mirrors are resynchronized during reboot, and you can omit a mirror resynchronization by setting submirror pass numbers to 0 (zero). (See "Pass Number" on page 90for information.)

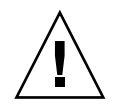

**Caution** – A pass number of 0 (zero) should only be used on mirrors mounted as read-only.

### Partial Mirror Resynchronization

Following a replacement of a slice within a submirror, Solaris Volume Manager performs a *partial mirror resynchronization* of data. Solaris Volume Manager copies the data from the remaining good slices of another submirror to the replaced slice.

### Pass Number

The pass number, a number in the range 0-9, determines the order in which a particular mirror is resynchronized during a system reboot. The default pass number is one (1). Smaller pass numbers are resynchronized first. If 0 is used, the mirror resynchronization is skipped. A 0 should be used only for mirrors mounted as read-only. Mirrors with the same pass number are resynchronized at the same time.

## Preliminary Information for Mirrors

- Unmirroring The Enhanced Storage tool within the Solaris Management Console does not support unmirroring root (/), /opt, /usr, or swap, or any other file system that cannot be unmounted while the system is running. Instead, use the command line procedure for these file systems.
- Attaching You can attach a submirror to a mirror without interrupting service. You attach submirrors to mirrors to create two- and three-way mirrors.
- Detach vs. Offline When you place a submirror offline, you prevent the mirror from reading from and writing to the submirror, but you preserve the submirror's logical association to the mirror. While the submirror is offline, SVM keeps track of all writes to the mirror and they are written to the submirror when it is brought back online. By performing an optimized resynchronization, SVM only has to

resynchronize data that has changed, not the entire submirror. When you detach a submirror, you sever its logical association to the mirror. Typically you place a submirror offline to perform maintenance; you detach a submirror to remove it.

### Preliminary Information for Creating Mirrors

- Before creating a mirror, create the RAID 0 volumes (stripe or concatenation) that will make up the mirror.
- Any file system including root (/), swap, and /usr, or any application such as a database, can use a mirror.

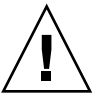

**Caution** – When creating a mirror for an existing file system, be sure that the initial submirror contains the existing file system.

- When creating a mirror, first create a one-way mirror, then attach a second submirror. This starts a resynchronization operation and ensures that data is not corrupted.
- You can create a one-way mirror for a future two- or three-way mirror.
- You can create up to a three-way mirror. However, two-way mirrors usually provide sufficient data redundancy for most applications, and are less expensive in terms of disk drive costs. A three-way mirror enables you to take a submirror offline and perform a backup while maintaining a two-way mirror for continued data redundancy.
- Use the same size slices when creating submirrors. Using different size slices leaves unused space in the mirror.
- Adding additional state database replicas before creating a mirror can improve the mirror's performance. As a general rule, add two additional replicas for each mirror you add to the system.

# Preliminary Information for Changing Mirror Options

- You can change a mirror's pass number, and read and write policies.
- Mirror options can be changed while the mirror is running.

## How Booting Into Single-User Mode Affects Mirrors

If a system with mirrors for root (/), /usr, and swap—the so-called "boot" file systems—is booted into single-user mode (using the boot -s command), these mirrors and possibly all mirrors on the system will appear in the "Needing Maintenance" state when viewed with the metastat command. Furthermore, if writes occur to these slices, the metastat command shows an increase in dirty regions on the mirrors.

Though this appears to be potentially dangerous, there is no need for concern. The metasync -r command, which normally occurs during boot to resynchronize mirrors, is interrupted when the system is booted into single-user mode. Once the system is rebooted, the metasync -r command will run and resynchronize all mirrors.

If this is a concern, run the metasync -r command manually.

## Scenario-RAID 1 Volumes (Mirrors)

RAID 1 volumes provide a means of constructing redundant volumes, in which a partial or complete failure of one of the underlying RAID 0 volumes does not cause data loss or interruption of access to the filesystems. The following example, drawing on the sample system described in Chapter 4, describes how RAID 1 volumes can provide redundant storage.

As described in "Interlace Values for Stripes" on page 66, the sample system has two RAID 0 volumes, each of which is approximately 27Gb in size and spans three disks. By creating a RAID 1 volume to mirror these two RAID 0 volumes, a fully redundant storage space can provide resilient data storage.

Within this RAID 1 volume, the failure of one or the other of the disk controllers will not interrupt access to the volume. Similarly, failure of up to three individual disks may be tolerated without access interruption.

To provide additional protection against problems that could interrupt access, use hot spares, as described in Chapter 15 and specifically in "How Hot Spares Work" on page 146.

### CHAPTER 10

## RAID 1 (Mirror) Volumes (Tasks)

This chapter explains how to perform storage management tasks related to mirrors. For information about related concepts, see Chapter 9.

## RAID 1 Volumes (Task Map)

The following task map identifies the procedures needed to manage SVM RAID 1 volumes.

| Task                                                              | Description                                                                             | Instructions                                                            |
|-------------------------------------------------------------------|-----------------------------------------------------------------------------------------|-------------------------------------------------------------------------|
| Create a mirror from unused slices.                               | Use the SVM GUI or the metainit commandto create a mirror from unused slices.           | "How to Create a RAID 1<br>Volume From Unused<br>Slices" on page 95     |
| Create a mirror from an existing file system.                     | Use the SVM GUI or the metainit command to create a mirror from an existing filesystem. | "How to Create a RAID 1<br>Volume From a File<br>System" on page 96     |
| Record the path to the alternate boot device for a mirrored root. | Find the path to the alternative book device and enter it in the boot instructions.     | "How to Record the Path to<br>the Alternate Boot Device"<br>on page 101 |
| Attach a submirror.                                               | Use the SVM GUI or the metattach command to attach a submirror.                         | "How to Attach a<br>Submirror" on page 103                              |
| Detach a submirror                                                | Use the SVM GUI or the metadetach command to detach the submirror.                      | "How to Detach a<br>Submirror" on page 104                              |

| Task                                                                           | Description                                                                                                    | Instructions                                                               |
|--------------------------------------------------------------------------------|----------------------------------------------------------------------------------------------------|----------------------------------------------------------------------------|
| Place a submirror online<br>or take a submirror<br>offline.                    | Use the SVM GUI or the metaonline<br>command to put a submirror online<br>and the SVM GUI or the<br>metaoffline command to take a<br>submirror offline | "How to Place a Submirror<br>Offline and Online"<br>on page 105            |
| Enable a slice within a submirror.                                             | Use the SVM GUI or the metareplace command to enable a slice in a submirror.                                                                           | "How to Enable a Slice in a<br>Submirror" on page 106                      |
| Check mirror status.                                                           | Use the SVM GUI or the metastat<br>command to check the status of RAID<br>1 volumes.                                                                   | "How to Check Mirror and<br>Submirror Status"<br>on page 107               |
| Change mirror options.                                                         | Use the SVM GUI or the metaparam command to change the options for a specific RAID 1 volume.                                                           | "How to Change a Mirror's<br>Options" on page 109                          |
| Expand a mirror.                                                               | Use the SVM GUI or the metattach command to expand the capacity of a mirror.                                                                           | "How to Expand a Mirror"<br>on page 110                                    |
| Replace a slice within a submirror.                                            | Use the SVM GUI or the metareplace command to replace a slice in a submirror.                                                                          | "How to Replace a Slice in a Submirror" on page 112                        |
| Replace a submirror.                                                           | Use the SVM GUI or the metattach command to replace a submirror.                                                                                       | "How to Replace a<br>Submirror" on page 113                                |
| Remove a mirror<br>(unmirror).                                                 | Use the SVM GUI or the metadetach<br>command and the SVM GUI or the<br>metaclear command to unmirror a<br>file system.                                 | "How to Unmirror a File<br>System" on page 114                             |
| Remove a mirror<br>(unmirror).                                                 | Use the SVM GUI or the metadetach<br>command and the SVM GUI or the<br>metaclear command to unmirror a<br>file system.                                 | "How to Unmirror a File<br>System" on page 114                             |
| Remove a mirror<br>(unmirror) of a file<br>system that cannot be<br>unmounted. | Use the SVM GUI or the metadetach<br>command and the SVM GUI or the<br>metaclear command to unmirror a<br>file system that cannot be unmounted.        | "How to Unmirror a File<br>System That Cannot Be<br>Unmounted" on page 115 |
| Use a mirror to perform backups.                                               | Use the SVM GUI or the metaonline command and the SVM GUI or the metaoffline command to perform backups with mirrors.                                  | "How to Use a Mirror to<br>Make an Online Backup"<br>on page 117           |

## Creating a RAID 1 Volume

- How to Create a RAID 1 Volume From Unused Slices
  - 1. Check "Prerequisites for Creating SVM Elements" on page 48 and "Preliminary Information for Creating Mirrors" on page 91.
  - 2. Create two stripes or concatenations, which will be the submirrors.

See "How to Create a RAID 0 (Stripe) Volume" on page 76 or "How to Create a RAID 0 (Concatenation) Volume" on page 77.

- 3. To create the mirror, use one of the following methods:
  - From the Enhanced Storage tool within the Solaris Management Console, open the Volumes node, then choose Action->Create Volume and follow the instructions on screen. For more information, see the online help.
  - Use the following form of the metainit command to create a one-way mirror:

metainit {mirror-name} [-m ] {submirror-name...}

See the following examples and the metainit (1M) man page for more information.

- 4. To add the second submirror, use one of the following methods:
  - From the Enhanced Storage tool within the Solaris Management Console, open the Volumes node, then choose the mirror you want to modify. Choose Action->Properties, then the Components tab and follow the instructions on screen. For more information, see the online help.
  - Use the following form of the metattach command:

metattach {mirror-name} {new-submirror-name...}

See the following examples and the metattach(1M) man page for more information.

### Example—Creating a Two-Way Mirror

```
# metainit d51 1 1 c0t0d0s2
d51: Concat/Stripe is setup
# metainit d52 1 1 clt0d0s2
d52: Concat/Stripe is setup
```

```
# metainit d50 -m d51
d50: Mirror is setup
# metattach d50 d52
d50: Submirror d52 is attached
```

This example creates a two-way mirror, d50. The metainit command creates two submirrors (d51 and d52), which are concatenations. The metainit -m command creates the one-way mirror from the d51 concatenation. The metattach command attaches d52, creating a two-way mirror and causing a mirror resynchronization. (Any data on the attached submirror is overwritten by the other submirror during the resynchronization.) The system verifies that the objects are defined.

### Where to Go From Here

To prepare a newly created mirror for a file system, see "Creating File Systems (Tasks)" in *System Administration Guide: Basic Administration*. An application, such as a database, that uses the raw volume must have its own way of recognizing the volume.

### How to Create a RAID 1 Volume From a File System

Use this procedure to mirror an existing file system. If the file system can be unmounted, the entire procedure can be completed without a reboot. For file systems (like /) that cannot be unmounted, the system will have to be rebooted to complete the procedure.

**Note** – When mirroring root (/), it is essential that you record the secondary root slice name to reboot the system if the primary submirror fails. This information should be written down, not recorded on the system, which may not be available. See Chapter 24 for details on recording the alternate boot device, and on booting from the alternate boot device.

If you are mirroring root on an IA system, install the boot information on the alternate boot disk before you create the RAID 0 or RAID 1 devices. See "Booting a System (Tasks)" in *System Administration Guide: Basic Administration*.

In this procedure, an existing device is clt0d0s0. A second device, clt1d0s0, is available for the second half of the mirror. The submirrors will be d1 and d2, respectively, and the mirror will be d0.

1. Check "Prerequisites for Creating SVM Elements" on page 48 and "Preliminary Information for Creating Mirrors" on page 91.

- 2. Identify the slice that contains the existing file system to be mirrored (clt0d0s0 in this example).
- 3. Create a new RAID 0 volume (concatenation) on the slice from the previous step using one of the following methods:
  - From the Enhanced Storage tool within the Solaris Management Console, open the Volumes node, then choose Action->Create Volume and follow the instructions on screen. For more information, see the online help.
  - Use the metainit *raid-0-volume-name* -f 1 1 *ctds-of-slice* command.

# metainit d1 -f 1 1 clt0d0s0

- 4. Create a second RAID 0 volume (concatenation) on an unused slice (c1t1d0s0 in this example) to act as the second submirror. Use one of the following methods:
  - From the Enhanced Storage tool within the Solaris Management Console, open the Volumes node, then choose Action->Create Volume and follow the instructions on screen. For more information, see the online help.
  - Use the metainit *second-raid-0-volume-name* -f 1 1 *ctds-of-slice* command.

# metainit d2 1 1 cltld0s0

- 5. Create a one-way mirror using one of the following methods:
  - From the Enhanced Storage tool within the Solaris Management Console, open the Volumes node, then choose Action->Create Volume and follow the instructions on screen. For more information, see the online help.
  - Use the metainit -f *mirror-name* -m *raid-0-volume-name* command.

```
# metainit d0 -m d1
```

See the metainit (1M) man page for more information.

6. Edit the /etc/vfstab file so that the file system mount instructions refer to the mirror, not to the block device.

For more information about the/etc/vfstab file, see"Mounting File Systems (File)" in *System Administration Guide: Basic Administration*.

- 7. Remount your newly mirrored file system according to one of the following procedures:
  - If you are mirroring your root file system, run the metaroot d0 command, replacing d0 with the name of the mirror you just created, then reboot your system.

For more information, see the metaroot (1M) man page.

- If you are mirroring a file system that can be unmounted, then unmount and remount the file system.
- If you are mirroring a (non-root) file system that cannot be unmounted, then reboot your system.

8. Use the metattach command to attach the second submirror.

# metattach d0 d2

See the metattach (1M) man page for more information.

**9.** If you mirrored your root file system, record the alternate boot path. See "How to Record the Path to the Alternate Boot Device" on page 101.

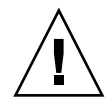

**Caution** – If there is any data you want to preserve, create a one-way mirror with the metainit command then attach the additional submirrors with the metattach command. When the metattach command is not used, no resynchronization operations occur and data could become corrupted.

Also, do not create a two-way mirror for a file system without first unmounting the file system and editing the /etc/vfstab file to reference the mirror volume.

# Example—Creating a Two-Way Mirror (Unmountable File System)

```
# metainit -f dl 1 1 clt0d0s0
dl: Concat/Stripe is setup
# metainit d2 1 1 clt1d0s0
d2: Concat/Stripe is setup
# metainit d0 -m dl
d0: Mirror is setup
# umount /master
    (Edit the /etc/ofstab file so that the file system references the mirror)
# mount /master
# metattach d0 d2
d0: Submirror d2 is attached
```

The -f option forces the creation of the first concatenation, d1, which contains the mounted file system /master on /dev/dsk/clt0d0s0. The second concatenation, d2, is created from /dev/dsk/clt1d0s0. (This slice must be the same size or greater than that of d1.) The metainit command with the -m option creates the one-way mirror, d0, from d1.

Next, /master is unmounted and its entry changed in the /etc/vfstab file to reference the mirror. For example, the following line:

/dev/dsk/clt0d0s0 /dev/rdsk/clt0d0s0 /master ufs 2 yes -

should be changed to:

/dev/md/dsk/d0 /dev/md/rdsk/d0 /master ufs 2 yes -

Finally, the /master file system is remounted and submirror d2 attached to the mirror, causing a mirror resynchronization. (The system verifies that the concatenations and the mirror are set up, and that submirror d2 is attached.)

SPARC: Example—Creating a Mirror From root (/)

```
# metainit -f dl 1 1 c0t0d0s0
d11: Concat/Stripe is setup
# metainit d2 1 1 c0t1d0s0
d12: Concat/Stripe is setup
# metainit d0 -m d1
d10: Mirror is setup
# metaroot d0
# lockfs -fa
# reboot
. . .
# metattach d10 d12
d10: Submirror d12 is attached
# ls -l /dev/rdsk/c0t1d0s0
lrwxrwxrwx 1 root root
                                     88 Feb 8 15:51 /dev/rdsk/c1t3d0s0 ->
../../devices/iommu@f,e0000000/vme@f,df010000/SUNW,pn@4d,1080000/ipi3sc@0,0/i
d@3,0:a,raw
```

The -f option forces the creation of the first concatenation, d1, which contains the mounted file system root (/) on /dev/dsk/c0t0d0s0. The second concatenation, d2, is created from /dev/dsk/c0t1d0s0. (This slice must be the same size or greater than that of d11.) The metainit command with the -m option creates the one-way mirror d0 using the concatenation that contains root (/). Next, the metaroot command edits the /etc/vfstab and /etc/system files so that the system may be booted with the root file system (/) on a volume. (It is a good idea to run the lockfs -fa command before rebooting.) After a reboot, the submirror d2 is attached to the mirror, causing a mirror resynchronization. (The system confirms that the concatenations and the mirror are set up, and that submirror d2 is attached.) The ls -l command is run on the root raw device to determine the path to the alternate root device in case the system might later need to be booted from it.

# Example—Creating a Two-way Mirror (Not unmountable Filesystem —/usr)

```
# metainit -f dl2 l l c0t3d0s6
dl2: Concat/Stripe is setup
# metainit d22 l l clt0d0s6
d22: Concat/Stripe is setup
# metainit d2 -m dl2
d2: Mirror is setup
    (Edit the /etc/ofstab file so that /usr references the mirror)
# reboot
...
```

RAID 1 (Mirror) Volumes (Tasks) 99

# metattach d2 d22
d2: Submirror d22 is attached

The -f option forces the creation of the first concatenation, d12, which contains the mounted file system /usr on /dev/dsk/c0t3d0s6. The second concatenation, d22, is created from /dev/dsk/c1t0d0s6. (This slice must be the same size or greater than that of d12.) The metainit command with the -m option creates the one-way mirror d2 using the concatenation containing /usr. Next, the /etc/vfstab file must be edited to change the entry for /usr to reference the mirror. For example, the following line:

/dev/dsk/c0t3d0s6 /dev/rdsk/c0t3d0s6 /usr ufs 1 yes -

should be changed to:

/dev/md/dsk/d2 /dev/md/rdsk/d2 /usr ufs 1 yes -

After a reboot, the second submirror d22 is attached to the mirror, causing a mirror resynchronization. (The system verifies that the concatenation and the mirror are set up, and that submirror d22 is attached.)

### Example—Creating a Mirror From swap

```
# metainit -f dll 1 1 c0t0d0s1
dll: Concat/Stripe is setup
# metainit d21 1 1 clt0d0s1
d21: Concat/Stripe is setup
# metainit d1 -m dl1
dl: Mirror is setup
    (Edit the /etc/vfstab file so that swap references the mirror)
# reboot
...
# metattach dl d21
```

d1: Submirror d21 is attached

The -f option forces the creation of the first concatenation, dll, which contains the mounted file system swap on /dev/dsk/c0t0d0s1. The second concatenation, d21, is created from /dev/dsk/clt0d0s1. (This slice must be the same size or greater than that of dll.) The metainit command with the -m option creates the one-way mirror dl using the concatenation that contains swap. Next, if there is an entry for swap in the /etc/vfstab file, it must be edited to reference the mirror. For example, the following line:

/dev/dsk/c0t0d0s1 - - swap - no -

should be changed to:

/dev/md/dsk/d1 - - swap - no -

After a reboot, the second submirror d21 is attached to the mirror, causing a mirror resynchronization. (The system verifies that the concatenations and the mirror are set up, and that submirror d21 is attached.)

To save the crash dump when you have mirrored swap, use the dumpadm command to configure the dump device as a volume. For instance, if the swap device is named /dev/md/dsk/d2, use the dumpadm command to set this as the dump device.

## Mirroring root (/) Special Considerations

The process for mirroring root (/) is the same as mirroring any other file system you cannot unmount. See "How to Create a RAID 1 Volume From a File System" on page 96. The following sections outline special considerations and issues for mirroring root file systems.

# How to Record the Path to the Alternate Boot Device

When mirroring root (/), you might need the path to the alternate boot device later if the primary device fails. The process for finding and recording the alternate boot device differs, depending on your system's architecture. See "SPARC: Example—Recording the Alternate Boot Device Path" on page 101 or "IA: Example—Recording the Alternate Boot Device Path" on page 102.

# SPARC: Example—Recording the Alternate Boot Device Path

In this example, you would determine the path to the alternate root device by using the ls -l command on the slice that is being attached as the second submirror to the root (/) mirror.

```
# ls -l /dev/rdsk/clt3d0s0
lrwxrwxrwx 1 root root 55 Mar 5 12:54 /dev/rdsk/clt3d0s0 -> \
../../devices/sbus@1,f8000000/esp@1,200000/sd@3,0:a
```

Here you would record the string that follows the /devices directory: /sbus@l,f8000000/esp@l,200000/sd@3,0:a.

On some newer Sun hardware, you will be required to change the /devicesdirectory name from sd@ to disk@.

SVM users who are using a system with Open Boot Prom can use the OpenBoot nvalias command to define a "backup root" device alias for the secondary root mirror. For example:

ok nvalias backup\_root /sbus@1,f8000000/esp@1,200000/sd@3,0:a

In the event of primary root disk failure, you then would only enter:

ok boot backup\_root

### IA: Example—Recording the Alternate Boot Device Path

In this example, you would determine the path to the alternate boot device by using the ls -l command on the slice that is being attached as the second submirror to the root (/) mirror.

```
# ls -l /dev/rdsk/clt0d0s0
lrwxrwxrwx 1 root root 55 Mar 5 12:54 /dev/rdsk/clt0d0s0 -> ../.
./devices/eisa/eha@1000,0/cmdk@1,0:a
```

Here you would record the string that follows the /devices directory: /eisa/eha@1000,0/cmdk@1,0:a

### Booting From Alternate Boot Devices

If your primary submirror on a mirrored root fails, you will need to initiate the boot from the other submirror. You can either configure the system to boot automatically from the second side of the mirror, or can manually boot from the second side.

▼

### How to Boot From the Alternate Device

See "Booting a System (Tasks)" in System Administration Guide: Basic Administration

## Working with Submirrors

### ▼ How to Attach a Submirror

#### 1. Identify the concatenation or stripe to be used as a submirror.

It must be the same size (or larger) as the existing submirror in the mirror. If you have not yet created a RAID 0 volume to be a submirror, see "Creating RAID 0 (Stripe) Volumes" on page 76 or "Creating RAID 0 (Concatenation) Volumes" on page 77.

In this example, d0 is the mirror and d2 is the new submirror to be attached.

2. Make sure that you have root access and that you have a current backup of all data.

#### 3. Use one of the following methods to attach a submirror.

- From the Enhanced Storage tool within the Solaris Management Console, open the Volumes node, choose the mirror, then choose Action->Properties and click the Components tab. Follow the instructions on screen. For more information, see the online help.
- Use the metattach mirror concat/stripe command.

```
# metattach d1 d2
```

See the metattach(1M) man page for more information.

### Example—Attaching a Submirror

```
# metastat d30
d30: mirror
   Submirror 0: d60
     State: Okay
# metattach d30 d70
d30: submirror d70 is attached
# metastat d30
d30: mirror
   Submirror 0: d60
     State: Okay
   Submirror 1: d70
     State: Resyncing
   Resync in progress: 41 % done
   Pass: 1
   Read option: roundrobin (default)
   Write option: parallel (default)
   Size: 2006130 blocks
```

This example shows the attaching of a submirror, d70, to a one-way mirror, d30, creating a two-way mirror. The mirror d30 initially consists of submirror d60. d70 is a concatenated volume. You verify that the status of the mirror is "Okay" with the metastat command, then attach the submirror. When the metattach command is run, the new submirror is resynchronized with the existing mirror. When you attach an additional submirror to the mirror, the system displays a message. To verify that the mirror is resynchronizing, use the metastat command.

### How to Detach a Submirror

- 1. Make sure that you have root access and that you have a current backup of all data.
- 2. Read "Preliminary Information for Mirrors" on page 90.
- 3. Use one of the following methods to detach a submirror.
  - From the Enhanced Storage tool within the Solaris Management Console, open the Volumes node, choose the mirror, then choose Action->Properties and click the Components tab. Follow the instructions on screen. For more information, see the online help.
  - Use the metadetach command to detach a submirror from a mirror (detaching submirror d2 from mirror d0 in this example).

```
# metadetach d0 d2
See the metadetach(1M) man page for more information.
```

### Example—Detaching a Submirror

```
# metastat
d5: mirror
    Submirror 0: d50
...
# metadetach d5 d50
d5: submirror d50 is detached
```

In this example, mirror d5 has a submirror, d50, which is detached with the metadetach command. The underlying slices from d50 are going to be reused elsewhere. When you detach a submirror from a mirror, the system displays a confirmation message.

### ▼ How to Place a Submirror Offline and Online

- 1. Make sure that you have root access and that you have a current backup of all data.
- 2. Read "Preliminary Information for Mirrors" on page 90.
- 3. Use one of the following methods to place a submirror online or offline.
  - From the Enhanced Storage tool within the Solaris Management Console, open the Volumes node, choose the mirror, then choose Action->Properties and click the Components tab. Follow the instructions on screen. For more information, see the online help.
  - Use the metaoffline command to take offline a submirror. For example, to offline d2 from mirror d0, use:

```
# metaoffline d0 d2
```

See the metaoffline (1M) man page for more information.

Use the metaonline command to bring a submirror online. For example, to bring submirror d2 online on mirror d0, use:

```
\# metaonline d0 d2
```

See the metaonline (1M) man page for more information.

### Example—Placing a Submirror Offline

### # metaoffline d10 d11 d10: submirror d11 is offlined

This takes submirror dll offline from mirror dl0. Reads will continue to be made from the other submirror. The mirror will be out of sync as soon as the first write is made. This inconsistency is corrected when the offlined submirror is brought back online.

### Example—Placing a Submirror Online

#### # metaonline d10 d11

d10: submirror d11 is onlined

When ready (for example, after replacing a disk), the submirror d11 is brought back online.

The metaonline command can only be used when a submirror was taken offline by the metaoffline command. After the metaonline command runs, SVM automatically begins resynchronizing the submirror with the mirror.

**Note** – The metaoffline command's functionality is similar to that offered by the metadetach command, however the metaoffline command does not sever the logical association between the submirror and the mirror.

### ▼ How to Enable a Slice in a Submirror

- 1. Make sure that you have root access and that you have a current backup of all data.
- 2. Read "Overview of Replacing and Enabling Slices in RAID 1 and RAID 5 Volumes" on page 218 and "Preliminary Information for Mirrors" on page 90.
- 3.
- From the Enhanced Storage tool within the Solaris Management Console, open the Volumes node, choose the mirror, then choose Action->Properties and click the Components tab. Follow the instructions on screen. For more information, see the online help.
- Use the metareplace command to enable a failed slice in a submirror. For example, to enable slice c1t4d0s4 in submirror d31 of mirror d40, use:

```
# metareplace -e d40 c1t4d0s4
```

The metareplace command automatically starts a resynchronization to get the new slice in sync with the rest of the mirror.

See the metareplace (1M) man page for more information.

### Example—Enabling a Slice in a Submirror

```
# metareplace -e dll clt4d0s7
dll: device clt4d0s7 is enabled
```

The mirror dll has a submirror that contains slice, clt4d0s7, which had a soft error. The metareplace command with the -e option enables the failed slice.

**Note** – If a physical disk is defective, you can either replace it with another available disk (and its slices) on the system as documented in "How to Replace a Slice in a Submirror" on page 112"How to Replace a Slice in a Submirror (Command Line)" on page 123, or repair/replace the disk, format it, and run the metareplace command with the -e option as shown in this example.

## Maintaining Mirrors

### How to Check Mirror and Submirror Status

- Use one of the following methods to check mirror or submirror status.
  - From the Enhanced Storage tool within the Solaris Management Console, open the Volumes node, choose the mirror, then choose Action->Properties. Follow the instructions on screen. For more information, see the online help.
  - Run metastat (1M) on a mirror to see the state of each submirror, the pass number, the read option, the write option, and the size of the total number of blocks in mirror. For example, to check the status of the one-way mirror d70, use:

```
# metastat d70
d70: Mirror
   Submirror 0: d71
    State: Okay
   Pass: 1
   Read option: roundrobin (default)
   Write option: parallel (default)
   Size: 12593637 blocks
d71: Submirror of d70
   State: Okay
   Size: 12593637 blocks
   Stripe 0:
                     Start Block Dbase State
      Device
                                                  Reloc Hot Spare
      c1t3d0s3
                       0 No Okay
                                                  Yes
   Stripe 1:
Device
                     Start Block Dbase State
                                                Reloc Hot Spare
      clt3d0s4
                        0 No Okay
                                                  Yes
   Stripe 2:
Device Start Block Dbase State
                                                  Reloc Hot Spare
                            0 No Okay
      c1t3d0s5
                                                  Yes
```

See "How to Change a Mirror's Options" on page 109 to change a mirror's pass number, read option, or write option.

### Example—Checking Mirror Status

Here is sample mirror output from the metastat command.

```
# metastat
d0: Mirror
    Submirror 0: d1
```

```
State: Okay
   Submirror 1: d2
     State: Okay
   Pass: 1
   Read option: roundrobin (default)
   Write option: parallel (default)
   Size: 5600 blocks
d1: Submirror of d0
   State: Okay
   Size: 5600 blocks
   Stripe 0:
      c0t2d0s7
                      Start Block Dbase State
      Device
                                                  Hot Spare
                         0 No Okay
```

. . .

For each submirror in the mirror, the metastat command shows the state, an "invoke" line if there is an error, the assigned hot spare pool (if any), size in blocks, and information about each slice in the submirror.

Table 10–1 explains submirror states.

| TABLE 10-1 St | ubmirror States |
|---------------|-----------------|
|---------------|-----------------|

| State             | Meaning                                                                                                    |
|-------------------|----------------------------------------------------------------------------------------------------|
| Okay              | The submirror has no errors and is functioning correctly.                                                                                                    |
| Resyncing         | The submirror is actively being resynchronized. An error has occurred<br>and been corrected, the submirror has just been brought back online, or<br>a new submirror has been added. |
| Needs Maintenance | A slice (or slices) in the submirror has encountered an I/O error or an open error. All reads and writes to and from this slice in the submirror have been discontinued.            |

Additionally, for each stripe in a submirror, the metastat command shows the "Device" (device name of the slice in the stripe); "Start Block" on which the slice begins; "Dbase" to show if the slice contains a state database replica; "State" of the slice; and "Hot Spare" to show the slice being used to hot spare a failed slice.

The slice state is perhaps the most important information when troubleshooting mirror errors. The submirror state only provides general status information, such as "Okay" or "Needs Maintenance." If the submirror reports a "Needs Maintenance" state, refer to the slice state. You take a different recovery action if the slice is in the "Maintenance" or "Last Erred" state. If you only have slices in the "Maintenance" state, they can be repaired in any order. If you have a slices in the "Maintenance" state and a slice in the "Last Erred" state, you must fix the slices in the "Maintenance" state first then the "Last Erred" slice. See "Overview of Replacing and Enabling Slices in RAID 1 and RAID 5 Volumes" on page 218.
Table 10–2 explains the slice states for submirrors and possible actions to take.

TABLE 10-2 Submirror Slice States

| State       | Meaning                                                                                                    | Action                                                                                                    |
|-------------|----------------------------------------------------------------------------------------------------|----------------------------------------------------------------------------------------------------|
| Okay        | The slice has no errors and is functioning correctly.                                                                                                    | None.                                                                                                    |
| Resyncing   | The slice is actively being<br>resynchronized. An error has<br>occurred and been corrected, the<br>submirror has just been brought<br>back online, or a new submirror<br>has been added.                                                    | If desired, monitor the submirror status<br>until the resynchronization is done.                                                                                                    |
| Maintenance | The slice has encountered an I/O<br>error or an open error. All reads<br>and writes to and from this slice<br>have been discontinued.                                                                                                    | Enable or replace the failed slice. See<br>"How to Enable a Slice in a Submirror"<br>on page 106, or "How to Replace a Slice in<br>a Submirror" on page 112. Note: The<br>metastat command will show an<br>invoke recovery message with the<br>appropriate action to take with the<br>metareplace command. You can also<br>use the metareplace -e command.                                                                                                    |
| Last Erred  | The slice has encountered an I/O<br>error or an open error. However,<br>the data is not replicated elsewhere<br>due to another slice failure. I/O is<br>still performed on the slice. If I/O<br>errors result, the mirror I/O will<br>fail. | First, enable or replace slices in the<br>"Maintenance" state. See "How to Enable<br>a Slice in a Submirror" on page 106, or<br>"How to Replace a Slice in a Submirror"<br>on page 112. Usually, this error results in<br>some data loss, so validate the mirror after<br>it is fixed. For a file system, use the fsck<br>command to validate the "metadata" then<br>check the user-data. An application or<br>database must have its own method of<br>validating the metadata. |

### ▼ How to Change a Mirror's Options

1. Make sure that you have root access and that you have a current backup of all data.

- 2. Check "Preliminary Information for Changing Mirror Options" on page 91.
- 3. Use one of the following methods to change mirror options.
  - From the Enhanced Storage tool within the Solaris Management Console, open the Volumes node, choose the mirror, then choose Action->Properties. Follow the instructions on screen. For more information, see the online help.

 Use the metaparam command to display and change a mirror's options. For example, to change mirror d70 to "first", rather than round-robin, for reading, use:

# metaparam -r first d70

See "Mirror Options" on page 88 for a description of mirror options. Also see the metaparam(1M) man page.

#### Example—Changing a Mirror's Read Policy

```
# metaparam -r geometric d30
# metaparam d30
d30: mirror current parameters are:
    Pass: 1
    Read option: geometric (-g)
    Write option: parallel (default)
```

The -r option changes a mirror's read policy to geometric.

#### Example—Changing a Mirror's Write Policy

```
# metaparam -w serial d40
# metaparam d40
d40: mirror current parameters are:
    Pass: 1
    Read option: roundrobin (default)
    Write option: serial (-S)
```

The -w option changes a mirror's write policy to serial.

#### Example—Changing a Mirror's Pass Number

```
# metaparam -p 5 d50
# metaparam d50
d50: mirror current parameters are:
    Pass: 5
    Read option: roundrobin (default)
    Write option: parallel (default)
```

The -p option changes a mirror's pass number to five.

### ▼ How to Expand a Mirror

- 1. Make sure that you have root access and that you have a current backup of all data.
- 2. Read "Preliminary Information for Mirrors" on page 90.

- 3. Use one of the following methods to replace a failed slice in a mirror.
  - From the Enhanced Storage tool within the Solaris Management Console, open the Volumes node, choose the mirror, then choose Action->Properties and click the Components tab. Follow the instructions on screen. For more information, see the online help.
  - Use the metattach command to attach additional slices to each submirror. For example, to attach slice c1t4d0s6 to submirror d71, use:

# metattach d71 c1t4d0s6

Each submirror in a mirror must be expanded. See the metattach(1M) man page for more information.

# Example—Expanding a Two-Way Mirror Containing a Mounted File System

```
# metastat
d8: Mirror
    Submirror 0: d9
    State: Okay
    Submirror 1: d10
    State: Okay
...
# metattach d9 c0t2d0s5
d9: component is attached
# metattach d10 c0t3d0s5
d10: component is attached
```

This example shows how to expand a mirrored mounted file system by concatenating two disk drives to the mirror's two submirrors. The mirror is named d8 and contains two submirrors named d9 and d10.

#### Where to Go From Here

For a UFS, run the growfs (1M) command on the mirror volume. See "How to Grow a File System" on page 217.

An application, such as a database, that uses the raw volume must have its own way of growing the added space.

### Responding to Mirror Component Failures

### ▼ How to Replace a Slice in a Submirror

- 1. Make sure that you have root access and that you have a current backup of all data.
- 2. Read "Overview of Replacing and Enabling Slices in RAID 1 and RAID 5 Volumes" on page 218 and "Preliminary Information for Mirrors" on page 90.
- 3. Use one of the following methods to replace a slice in a mirror.
  - From the Enhanced Storage tool within the Solaris Management Console, open the Volumes node, choose the mirror, then choose Action->Properties and click the Components tab. Follow the instructions on screen. For more information, see the online help.
  - Use the metareplace command to replace a slice in a submirror.

#### Example—Replacing a Failed Slice in a Mirror

```
# metastat d6
d6: Mirror
   Submirror 0: d16
   State: Okay
   Submirror 1: d26
   State: Needs maintenance
...
d26: Submirror of d6
   State: Needs maintenance
   Invoke: metareplace d6 c0t2d0s2 <new device>
...
# metareplace d6 c0t2d0s2 c0t2d2s2
d6: device c0t2d0s2 is replaced with c0t2d2s2
```

The metastat command confirms that mirror d6 has a submirror, d26, with a slice in the "Needs maintenance" state. The metareplace command replaces the slice as specified in the "Invoke" line of the metastat output with another available slice on the system. The system confirms that the slice is replaced, and starts a resynchronization of the submirror.

#### ▼ How to Replace a Submirror

- 1. Make sure that you have root access and that you have a current backup of all data.
- 2. Read "Overview of Replacing and Enabling Slices in RAID 1 and RAID 5 Volumes" on page 218 and "Preliminary Information for Mirrors" on page 90.
- 3. Use one of the following methods to replace a submirror.
  - From the Enhanced Storage tool within the Solaris Management Console, open the Volumes node, choose the mirror, then choose Action->Properties and click the Components tab. Follow the instructions on screen. For more information, see the online help.
  - Use the metadetach, metaclear, metatinit, and metattach commands to replace an entire submirror.

#### Example—Replacing a Submirror in a Mirror

```
# metastat d20
d20: Mirror
Submirror 0: d21
State: Okay
Submirror 1: d22
State: Needs maintenance
...
# metadetach -f d20 d22
d20: submirror d22 is detached
# metaclear d22
d22: Concat/Stripe is cleared
# metainit d22 2 1 clt0d0s2 1 clt0dls2
d22: Concat/Stripe is setup
# metattach d20 d22
d20: components are attached
```

The metastat command confirms that the two-way mirror d20 has a submirror, d22, in the "Needs maintenance" state. In this case, the entire submirror will be cleared and recreated. The metadetach command detaches the failed submirror from the mirror using the -f option (this forces the detach to occur). The metaclear command clears the submirror. The metainit command recreates submirror d22, with new slices. The metattach command attaches the rebuilt submirror, and a mirror resynchronization begins automatically.

**Note** – You temporarily lose the capability for data redundancy while the mirror is a one-way mirror.

### Removing Mirrors (Unmirroring)

### ▼ How to Unmirror a File System

Use this procedure to unmirror a file system that can be unmounted while the system is running. To unmirror root (/), /opt, /usr, or swap, or any other file system that cannot be unmounted while the system is running. see "How to Unmirror a File System That Cannot Be Unmounted" on page 115.

- 1. Make sure that you have root access and that you have a current backup of all data.
- 2. Read "Preliminary Information for Mirrors" on page 90.
- 3. Run the metastat command to verify that at least one submirror is in the "Okay" state.
- 4. Unmount the file system.
- 5. Run the metadetach command on the submirror that will continue to be used for the file system

For more information, see the metadetach(1M) man page.

- 6. Run the metaclear -r command on the mirror. For more information, see the metaclear(1M)
- 7. Edit the /etc/vfstab file to use a nonmirror device, if the file system entry appears here.
- 8. Remount the file system.

#### Example—Unmirroring the /var File System

```
# metastat d4
d4: Mirror
   Submirror 0: d2
   State: Okay
   Submirror 1: d3
   State: Okay
...
# umount /var
# metadetach d4 d2
d4: submirror d2 is detached
# metaclear -r d4
```

114 Solaris Volume Manager Administration Guide • December 2001 (Beta)

```
d4: Mirror is cleared
d3: Concat/Stripe is cleared
    (Edit the /etc/vfstab file so that the entry for /var is changed from d4 to d2)
# mount /var
```

/var is made of a two-way mirror named d4; its submirrors are d2 and d3, made of slices /dev/dsk/c0t0d0s0 and /dev/dsk/c1t0d0s0, respectively. The metastat command verifies that at least one submirror is in the "Okay" state. (A mirror with no submirrors in the "Okay" state must be repaired first.) The file system is unmounted then submirror d2 is detached. The metaclear -r command deletes the mirror and the other submirror, d3.

Next, the entry for /var in the /etc/vfstab file is changed to reference the submirror. For example, if d4 were the mirror and d2 the submirror, the following line:

/dev/md/dsk/d4 /dev/md/rdsk/d4 /var ufs 2 yes -

should be changed to:

/dev/md/dsk/d2 /dev/md/rdsk/d2 /var ufs 2 yes -

By using the submirror name, you can continue to have the file system mounted on a volume. Lastly, /var is remounted.

**Note** – By using d2 instead of d4 in the /etc/vfstab file, you have unmirrored the mirror. Because d2 consists of a single slice, you can mount the file system on the slice name (/dev/dsk/c0t0d0s0) if you do not want the device to support a volume.

### How to Unmirror a File System That Cannot Be Unmounted

Use this task to unmirror file systems that cannot be unmounted during normal system operation, including root (/), /usr, /opt, and swap.

- 1. Run the metastat command to verify that at least one submirror is in the "Okay" state.
- 2. Run the metadetach command on the mirror that contains root (/), /usr, /opt, or swap to make a one-way mirror.
- 3. For /usr, /opt, and swap: change the file system entry in the /etc/vfstab file to use a non-SVM device (slice).
- 4. For root (/) only: running the metaroot command.
- 5. Reboot the system.

6. Run the metaclear command to clear the mirror and submirrors.

#### Example—Unmirroring root (/)

```
# metadetach d0 d20
d0: submirror d20 is detached
# metaroot /dev/dsk/c0t3d0s0
# reboot
...
# metaclear -r d0
d0: Mirror is cleared
d10: Concat/Stripe is cleared
# metaclear d20
d20: Concat/Stripe is cleared
```

In this example, root (/) is a two-way mirror named d0; its submirrors are d10 and d20, which are made of slices /dev/dsk/c0t3d0s0 and /dev/dsk/c1t3d0s0, respectively. The metastat command verifies that at least one submirror is in the "Okay" state. (A mirror with no submirrors in the "Okay" state must first be repaired.) Submirror d20 is detached to make d0 a one-way mirror. The metaroot command is then run, using the *rootslice* from which the system is going to boot. This edits the /etc/system and /etc/vfstab files to remove information specifying the mirroring of root (/). After a reboot, the metaclear -r command clears submirror d20.

#### Example—Unmirroring swap

```
# metastat d1
d1: Mirror
    Submirror 0: d11
     State: Okay
    Submirror 1: d21
      State: Okay
# metadetach d1 d21
d1: submirror d21 is detached
    (Edit the /etc/vfstab file to change the entry for swap from metadevice to slice name)
# reboot
. . .
# metaclear -r d1
d1: Mirror is cleared
d11: Concat/Stripe is cleared
# metaclear d21
d21: Concat/stripe is cleared
```

In this example, swap is made of a two-way mirror named d1; its submirrors are d11 and d21, which are made of slices /dev/dsk/c0t3d0s1 and /dev/dsk/c1t3d0s1, respectively. The metastat command verifies that at least one submirror is in the "Okay" state. (A mirror with no submirrors in the "Okay" state must first be repaired.) Submirror d21 is detached to make d1 a one-way mirror. Next, the /etc/vfstab file must be edited to change the entry for swap to reference the slice that is in submirror d21. For example, if d1 was the mirror, and d21 the submirror containing slice /dev/dsk/c0t3d0s1, the following line:

/dev/md/dsk/d1 - - swap - no -

should be changed to:

/dev/dsk/c0t3d0s1 - - swap - no -

After a reboot, the metaclear -r command deletes the mirror and the other submirror, d11. The final metaclear command clears submirror d21.

### Using a Mirror to Back Up Data

Although Solaris Volume Manager is not meant to be a "backup product," it does provide a means for backing up mirrored data without unmounting the mirror or taking the entire mirror offline, and without halting the system or denying users access to data. This happens as follows: one of the submirrors is taken offline—temporarily losing the mirroring—and backed up; that submirror is then placed online and resynchronized as soon as the backup is complete.

#### How to Use a Mirror to Make an Online Backup

You can use this procedure on any file system except root (/). Be aware that this type of backup creates a "snapshot" of an active file system. Depending on how the file system is being used when it is write-locked, some files and file content on the backup may not correspond to the actual files on disk.

The following limitations apply to this procedure:

- If you use this procedure on a two-way mirror, be aware that data redundancy is lost while one submirror is offline for backup. A three-way mirror does not have this problem.
- There is some overhead on the system when the offlined submirror is brought back online after the backup is complete.

The high-level steps in this procedure are:

- Write locking the file system (UFS only). Do not lock root (/).
- Using the metaoffline command to take one submirror offline from the mirror

- Unlocking the file system
- Backing up the data on the offlined submirror
- Using the metaonline command to place the offlined submirror back online

Note - If you use these procedures regularly, put them into a script for ease of use.

1. Before beginning, run the metastat command to make sure the mirror is in the "Okay" state.

A mirror that is in the "Maintenance" state should be repaired first.

2. For all file systems except root (/), lock the file system from writes.

#### # /usr/sbin/lockfs -w mount point

Only a UFS needs to be write-locked. If the volume is set up as a raw device for database management software or some other specific application, running lockfs is not necessary. (You may, however, want to run the appropriate vendor-supplied utility to flush any buffers and lock access.)

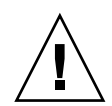

**Caution –** Write-locking root (/) causes the system to hang, so it should never be performed.

#### 3. Take one submirror offline from the mirror.

# metaoffline mirror submirror

In this command:

*mirror* Is the volume name of the mirror.

*submirror* Is the volume name of the submirror (volume) being taken offline.

Reads will continue to be made from the other submirror. The mirror will be out of sync as soon as the first write is made. This inconsistency is corrected when the offlined submirror is brought back online in step 6.

There is no need to run the fsck command on the offlined file system.

#### 4. Unlock the file system and allow writes to continue.

#### # /usr/sbin/lockfs -u mount-point

You may need to perform necessary unlocking procedures based on vendor-dependent utilities used in step 2 above.

5. Perform a backup of the offlined submirror. Use the ufsdump command or your usual backup utility.

**Note** – To ensure a proper backup, use the *raw* volume, for example, /dev/md/rdsk/d4. Using "rdsk" allows greater than 2 Gbyte access.

#### 6. Place the submirror back online.

# metaonline mirror submirror

SVM automatically begins resynchronizing the submirror with the mirror.

### Example—Using a Mirror to Make an Online Backup

This example uses a mirror named d1, consisting of submirrors d2 and d3. d3 is taken offline and backed up while d2 stays online. The file system on the mirror is /home1.

# /usr/sbin/lockfs -w /homel
# metaoffline d1 d3
d1: submirror d3 is offlined
# /usr/sbin/lockfs -u /homel
(Perform backup using /dev/md/rdsk/d3)
# metaonline d1 d3
d1: submirror d3 is onlined

120 Solaris Volume Manager Administration Guide • December 2001 (Beta)

#### CHAPTER 11

### Soft Partitions (Overview)

This chapter provides information about soft partitioning. For information about the related tasks, see Chapter 12.

This chapter contains the following information:

- "Overview of Soft Partitioning" on page 121
- "Preliminary Information about Soft Partitioning" on page 122

### **Overview of Soft Partitioning**

As disks become larger, and disk arrays present ever larger logical devices to Solaris systems, users need to be able to subdivide disks or logical volumes into more than 8 sections, often to create manageable file systems or partition sizes.

**Note** – Solaris Volume Manager can support up to 8192 logical volumes per disk set (including the local, or unspecified, disk set), but is configured for 128 (d0–d127) by default. To increase the number of logical volumes, see"Changing SVM Defaults" on page 213. Do not increase the number of possible logical volumes far beyond the number you will actually use, because SVM creates a device node (/dev/dsk/md/\*) and associated data structures for every metadevice permitted by the maximum value. For small SVM configurations, these additional possible volumes can result in substantial performance impact.

You use soft partitioning to divide a disk slice into as many divisions as needed. You must provide a name for each division or *soft partition*, just like you do for other storage volumes, such as stripes or mirrors. A soft partition, once named, can be

accessed by applications, including file systems, directly as long as it is not included in another volume. Once included in a volume, the soft partition should no longer be directly accessed.

Soft partitions can be placed directly above a disk slice, or on top of a mirror, stripe or RAID5 volume. Nesting of a soft partition between volumes is not allowed. For example, a soft partition built on a stripe with a mirror built on the soft partition is not allowed.

Although a soft partition appears, to filesystems and other applications, to be a single contiguous logical volume, it actually comprises a series of *extents* that may be located at arbitrary locations on the underlying media. In addition to the soft partitions, extent headers (also called system recovery data areas) on disk record information about the soft partitions to facilitate recovery in the event of a catastrophic system failure.

# Preliminary Information about Soft Partitioning

### **Requirements for Soft Partitioning**

- A soft partition may be used to subdivide a device that is larger than a terabyte; however it will not produce a volume larger than a terabyte.
- Slices that are used for soft partitions cannot be used for other purposes without losing data.

### Suggestions for Soft Partitioning

- While it is technically possible to manually place extents of soft partitions at arbitrary locations on disk, allow the system to place them automatically.
- When you partition a disk and build filesystems on the resulting slices, you cannot later extend a slice without modifying or destroying the disk format. With soft partitions, you can extend them up to the amount of space on the underlying device without moving or destroying data on other soft partitions.
- Although you can build soft partitions on any slice, creating a single slice occupying the entire disk and then creating soft partitions on that slice is the most efficient way to use soft partitions at the disk level.

- To improve your ability to expand and manage storage space, build stripes on top
  of your disk slices, then build soft partitions on the stripes. This allows you to add
  new slices to the stripe later, then grow the soft partitions.
- For maximum flexibility and high availability, build RAID 1 (mirror) or RAID 5 volumes on disk slices, then soft partitions on the mirror or RAID 5 volume.

### Scenario—Soft Partitions

Soft partitions provide tools with which to subdivide larger storage spaces into more managable spaces. For example, in other scenarios ("Scenario—RAID 1 Volumes (Mirrors)" on page 92 or "Requirements for RAID 5 Volumes" on page 134), large storage aggregations provided redundant storage of many Gigabytes, but many possibly scenarios would not require so much space—at least at first. Soft partitions allow you to subdivide that storage space into more manageable sections, each of which can have a complete filesystem. For example, you could create 1000 soft partitions on top of a RAID 1 or RAID 5 volume so each of your users can have a home directory on a separate filesystem (which would also obviate the need to manage quotas and storage). If a user needs more space, simply grow the soft partition.

124 Solaris Volume Manager Administration Guide • December 2001 (Beta)

### CHAPTER 12

# Soft Partitions (Tasks)

This chapter provides information about performing tasks that are associated with soft partitioning. For information about the concepts involved in these tasks, see Chapter 11.

This chapter contains the following procedures:

# Soft Partitions (Task Map)

The following task map identifies the procedures needed to manage SVM soft partitions.

| Task                                                        | Description                                                                     | Instructions                                                               |
|-------------------------------------------------------------|---------------------------------------------------------------------------------|----------------------------------------------------------------------------|
| Create soft partitions.                                     | Use the SVM GUI or the metainit command to create soft partitions.              | "How to Create a Soft<br>Partition" on page 126                            |
| Check the status of soft partitions.                        | Use the SVM GUI or the metastat command to check the status of soft partitions. | "How to Check Status of a<br>Soft Partition" on page 127                   |
| Expand soft partitions.                                     | Use the SVM GUI or the metattach command to expand soft partitions.             | "How to Expand (Grow) a<br>Soft Partition" on page 128                     |
| Remove soft partitions.                                     | Use the SVM GUI or the metaclear command to remove soft partitions.             | "How to Remove a Soft<br>Partition" on page 129                            |
| Recover configuration<br>data for a lost soft<br>partition. | Use the metarecover command to recover configuration data for soft partitions.  | "How to Recover<br>Configuration Data for a<br>Soft Partition" on page 130 |

### **Creating Soft Partitions**

▼ How to Create a Soft Partition

- 1. Check the "Preliminary Information about Soft Partitioning" on page 122.
- 2. Use one of the following methods to create a soft partition:
  - From the Enhanced Storage tool within the Solaris Management Console, open the Volumes node. Choose Action->Create Volume, then follow the directions in the wizard. For more information, see the online help.
  - To create a soft partition, use the following form of the metainit command:

metainit [-s set] soft-partition -p [ -e ] component size

- s is used to specify which set is being used. If —s isn't specified, the local (default) disk set is used.

-e is used to specify that the entire disk should be reformatted to provide a slice 0, taking most of the disk, and a slice 7 of a minimum of 4Mb in size to contain a state database replica.

*soft-partition* is the name of the soft partition. The name is of the form d*nnn*, where *nnn* is a number in the range of 0 to 8192.

*component* is the disk, slice, or (logical) volume from which to create the soft partition. All *existing data on the component is destroyed* because the soft partition headers are written at the beginning of the component.

*size* is the space to take for the soft partition. It is specified as a number followed by:

- M or m for megabytes
- G or g for gigabytes
- T or t for terabyte
- B or b for sectors

See the following examples and the metainit (1M) man page for more information.

#### Example—Creating a Soft Partition

A simple soft partition can be created with:

metainit d20 -p c1t3d0s2 4g This process creates a 4 Gb soft partition called d20 on c1t3d0s2.

To repartition disk c1t2d0, thus destroying any data on that disk, and create a new soft partition, use:

metainit d7 -p -e c1t2d0 1G

# Maintaining Soft Partitions

Maintaining soft partitions is no different from maintaining other logical volumes. The following steps outline the necessary steps.

#### ▼ How to Check Status of a Soft Partition

- 1. Read the "Preliminary Information about Soft Partitioning" on page 122.
- 2. Use one of the following methods to check the status of a soft partition:
  - From the Enhanced Storage tool within the Solaris Management Console, open the Volumes node. Choose the soft partition you want to monitor, then Action->Properties, then follow the directions on screen. For more information, see the online help.
  - To view the existing configuration, use the following format of the metastat command:

metastat [-s set] soft-partition

#### Example—Checking Status of a Soft Partition

#### # metastat d1 d1: soft partition component: d100 state: OKAY size: 42674285 blocks Extent start Block 10234 Start Block 0 1 89377263 d100: Mirror Submirror 0: d10 State: OKAY Read option: roundrobin (default) Write option: parallel (default)

Block Count 40674285 2000000

Soft Partitions (Tasks) 127

```
Size: 426742857 blocks
d10: Submirror of d100
State: OKAY
Hot spare pool: hsp002
Size: 426742857 blocks
Stripe 0: (interlace: 32 blocks)
Device Start Block Dbase State Hot Spare
c3t3d0s0 0 No Okay
```

### How to Expand (Grow) a Soft Partition

When a soft partition is not contained in a (logical) volume, you can add space to it. Free space is located and used to extend the partition. Data is not moved to keep partitions contiguous.

- 1. Read the "Preliminary Information about Soft Partitioning" on page 122.
- 2. Use one of the following methods to expand a soft partition:
  - From the Enhanced Storage tool within the Solaris Management Console, open the Volumes node. Choose the soft partition you want to expand, then Action->Properties, then follow the directions on screen. For more information, see the online help.
  - To add space to a soft partition, use the following form of the metattach command:

metattach [-s set] soft-partition size

soft-partition is the name of an existing soft partition.

size is the amount of space to add.

#### Example—Expanding a Soft Partition

You can attach space to the soft partition and then grow the file system sitting on it while it is online:

mount /dev/md/dsk/d20 /home2
metattach d20 10g
growfs -M /home2 /dev/md/rdsk/d20

### How to Remove a Soft Partition

- 1. Read the "Preliminary Information about Soft Partitioning" on page 122.
- 2. Use one of the following methods to delete a soft partition:
  - From the Enhanced Storage tool within the Solaris Management Console, open the Volumes node. Choose the soft partition you want to expand, then Action->Properties, then follow the directions on screen. For more information, see the online help.
  - To delete a soft partition, use one of the following forms of the metaclear command:

```
metaclear [-s set] -p soft-partition
metaclear [-s set] -p component
```

where:

- *soft-partition* is the soft partition to delete.
- *r* specifies to recursively delete metadevices and hot spare pools, but not metadevices on which others depend.
- *p* specifies to purge all soft partitions on the specified component, except those which are open.
- *component* is the component from which to clear all of the soft partitions.

The first form is essentially the same as the regular metaclear, except the name of the soft partition is used instead of a volume. The second form of the command is to clear all soft partitions on an underlying device.

#### Example—Removing a Soft Partition

To delete all soft partitions on c1t4d2s0, use

metaclear -p c1t4d2s0

### **Recovering from Soft Partition Errors**

# How to Recover Configuration Data for a Soft Partition

At the beginning of each soft partition extent a sector is used to mark the beginning of the soft partition. These hidden sectors are called extent headers and do not appear in the soft partition. In the event that all Solaris Volume Manager configuration is lost due to some sort of catastrophe the data can be scanned to attempt to generate the configuration.

This procedure is a last option to recover lost soft partition configuration information. the metascan command should only be used when you have lost your metadb and your md.cf file, and your md.tab is lost or out of date.

**Note** – This procedure only works to recover soft partition information, and does not assist in recovering from other lost configurations or for recovering configuration information for other SVM volumes.

Configuration information about your soft partitions is stored on your devices and in your state database. Since either of these sources could be corrupt, you must tell metascan which source is reliable.

First, use the metascan command to determine whether or not the two sources are in agreement. If so, metascan cannot be used to make any changes. If metascan reports an inconsistency, however, you must examine its output carefully to determine whether the disk or the state database is corrupt, then use metascan to rebuild configuration based on the appropriate source.

- 1. Read the "Preliminary Information about Soft Partitioning" on page 122.
- 2. Use the metarecover command to review the data and generate configuration information about the soft partition.

metarecover component
component is the device to scan.

#### CHAPTER 13

### RAID 5 Volumes (Overview)

This chapter provides conceptual information about RAID 5 volumes. For information about performing related tasks, see Chapter 14.

This chapter contains the following:

- "Overview of RAID 5 Volumes" on page 131
- "Preliminary Information for Creating RAID 5 Volumes" on page 134
- "Overview of Replacing and Enabling Slices in RAID 5 Volumes" on page 135

### Overview of RAID 5 Volumes

RAID level 5 is similar to striping, but with parity data distributed across all disks. If a disk fails, the data on the failed disk can be rebuilt from the distributed data and parity information on the other disks. Within SVM, a *RAID 5 volume* is a volume that supports RAID level 5.

A RAID 5 volume uses storage capacity equivalent to one slice in the volume to store redundant information about user data stored on the remainder of the RAID 5 volume's slices. The redundant information is distributed across all slices in the volume. Like a mirror, a RAID 5 volume increases data availability, but with a minimum of cost in terms of hardware. However, you cannot use a RAID 5 volume for root (/), /usr, and swap, or existing file systems.

SVM automatically initializes a RAID 5 volume when you add a new slice, or resynchronizes a RAID 5 volume when you replace an existing slice.SVM also resynchronizes RAID 5 volumes during rebooting if a system failure or panic took place.

### Example—RAID 5 Volume

Figure 13–1 shows a RAID 5 volume, d40.

The first three data chunks are written to Disks A through C. The next chunk that is written is a parity chunk, written to Drive D, which consists of an exclusive OR of the first three chunks of data. This pattern of writing data and parity chunks results in both data and parity spread across all disks in the RAID 5 volume. Each drive can be read independently. The parity protects against a single disk failure. If each disk in this example were 2 Gbytes, the total capacity of d40 would be 6 Gbytes. (One drive's worth of space is allocated to parity.)

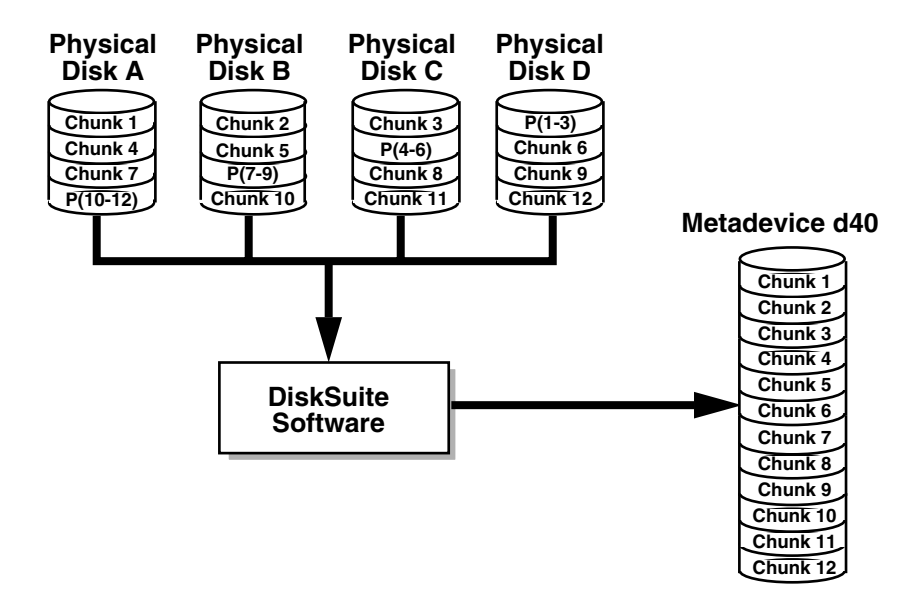

FIGURE 13–1 RAID 5 Volume Example

### Example—Concatenated (Expanded) RAID 5 Volume

Figure 13–2 shows an example of an RAID 5 volume that initially consisted of four disks (slices). A fifth disk has been dynamically concatenated to the volume to expand it.

132 Solaris Volume Manager Administration Guide • December 2001 (Beta)

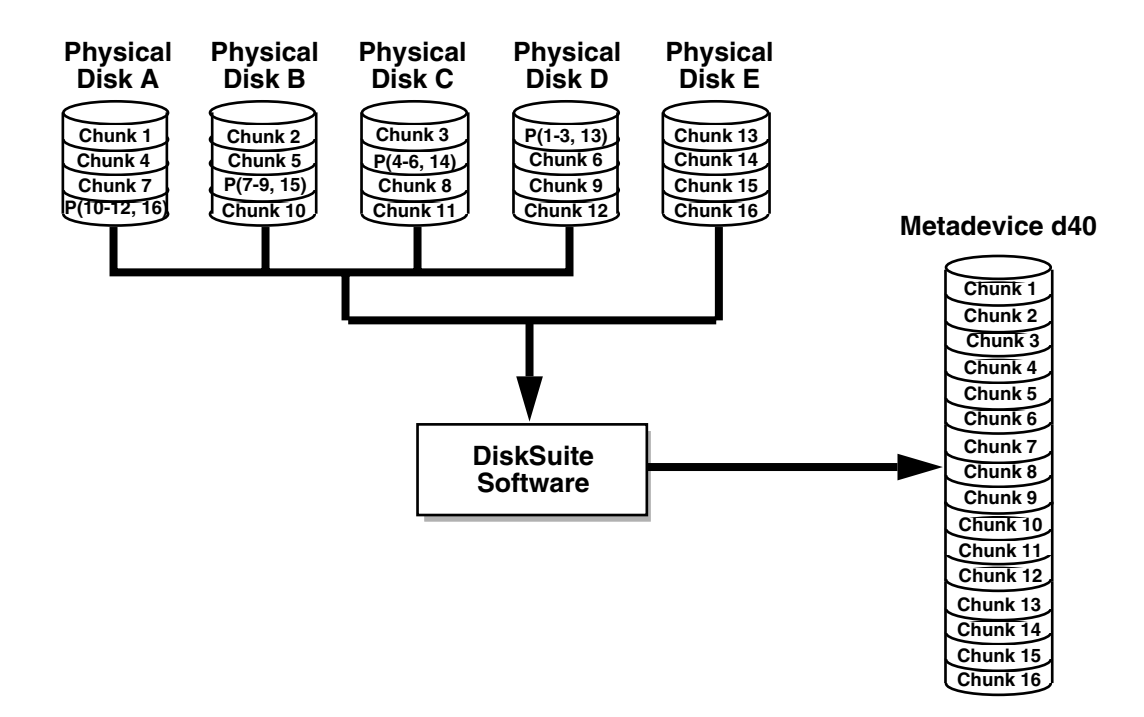

#### FIGURE 13–2 Expanded RAID 5 Volume Example

The parity areas are allocated when the initial RAID 5 volume is created. One slice worth of space is allocated to parity, although the actual parity blocks are distributed across all of the original slices to distribute I/O. When you concatenate additional slices to the RAID, the additional space is devoted entirely to data; no new parity blocks are allocated. The data on the concatenated slices is, however, included in the parity calculations, so it is protected against single device failures.

Concatenated RAID 5 volumes are not suited for long-term use. Use a concatenated RAID 5 volume until it is possible to reconfigure a larger RAID 5 volume and copy the data to the larger volume.

**Note** – When you add a new slice to a RAID 5 volume, SVM "zeros" all the blocks in that slice. This ensures that the parity will protect the new data. As data is written to the additional space, SVM includes it in the parity calculations.

# Preliminary Information for Creating RAID 5 Volumes

When working with RAID 5 volumes, consider the "Requirements for RAID 5 Volumes" on page 134 and "Suggestions for RAID 5 Volumes" on page 134. Many striping guidelines also apply to RAID 5 volume configurations. See "Requirements for Stripes and Concatenations" on page 72.

### Requirements for RAID 5 Volumes

- A RAID 5 volume must consist of at least three slices. The more slices a RAID 5 volume contains, however, the longer read and write operations take when a slice fails.
- RAID 5 volumes cannot be striped, concatenated, or mirrored.
- Do not create a RAID 5 volume from a slice that contains an existing file system. Doing so will erase the data during the RAID 5 initialization process.
- When you create a RAID 5 volume, you can define the interlace value. If not specified, the interlace value is 16 Kbytes. This is reasonable for most applications.
- A RAID 5 volume (with no hot spares) can only handle a single slice failure.
- When creating RAID 5 volumes, use slices across separate controllers, because controllers and associated cables tends to fail more often than disks.
- Use the same size disk slices. Creating a RAID 5 volume of different size slices results in unused disk space.

### Suggestions for RAID 5 Volumes

 Because of the complexity of parity calculations, volumes with greater than about 20 percent writes should probably not be RAID 5 volumes. If data redundancy on a write-heavy volume is needed, consider mirroring.

- If the different slices in the RAID 5 volume reside on different controllers and the accesses to the volume are primarily large sequential accesses, then setting the interlace value to 32 Kbytes might improve performance.
- You can expand a RAID 5 volume by concatenating additional slices to the volume. Concatenating a new slice to an existing RAID 5 will decrease the overall performance of the volume because the data on concatenations is sequential; data is not striped across all components. The original slices of the volume have data and parity striped across all slices. This striping is lost for the concatenated slice, although the data is still recoverable from errors because the parity is used during the component I/O. The resulting RAID 5 volume continues to handle a single slice failure.

Concatenated slices also differ in the sense that they do not have parity striped on any of the regions. Thus, the entire contents of the slice are available for data.

Any performance enhancements for large or sequential writes are lost when slices are concatenated.

- You can recreate a RAID 5 volume without having to "zero out" the data blocks. To do this either:
  - Use the metainit command with the -k option. The -k option recreates the RAID 5 volume without initializing it, and sets the disk blocks to the OK state. This option is potentially dangerous, as any errors that exist on disk blocks within the volume will cause unpredictable behavior from SVM, including the possibility of fabricated data.
  - Initialize the device and restore data from tape. See the metainit man page for more information.

# Overview of Replacing and Enabling Slices in RAID 5 Volumes

SVM has the capability to *replace* and *enable* slices within mirrors and RAID 5 volumes. The issues and requirements for doing so are the same for mirrors and RAID 5 volumes. For more information, see "Overview of Replacing and Enabling Slices in RAID 1 and RAID 5 Volumes" on page 218.

### Scenario—RAID 5 Volumes

RAID 5 volumes allow you to have redundant storage without the overhead of RAID 1 volumes, which require two times the total storage space to provide redundancy. By setting up a RAID 5 volume, you can provide redundant storage of greater capacity than you could achieve with RAID 1 on the same set of disk slices, and, with the help of hot spares (see Chapter 15 and specifically"How Hot Spares Work" on page 146), nearly the same level of safety. The drawbacks are increased write time and markedly impaired performance in the event of a slice failure, but those tradeoff may be insignificant for many situations. The following example, drawing on the sample system described in Chapter 4 describes how RAID 5 volumes can provide extra storage capacity.

Other scenarios for RAID 0 and RAID 1 volumes used 6 slices (cltld0, clt2d0, clt3d0, c2t1d0, c2t2d0, c2t3d0) on six disks, spread over two controllers, to provide 27 Gb of redundant storage. By using the same slices in a RAID 5 configuration, 45 Gb of storage is available, and the configuration can withstand a single slice failure without data loss or access interruption. By adding hot spares to the configuration, the RAID 5 volume can withstand additional slice failures. The most significant drawback to this approach is that a controller failure would result in data loss to this RAID 5 volume, while it would not with the RAID 1 volume described in "Scenario—RAID 1 Volumes (Mirrors)" on page 92.

### CHAPTER **14**

# RAID 5 Volumes (Tasks)

This chapter provides information about performing tasks that are associated with RAID 5 volumes. For information about the concepts involved in these tasks, see Chapter 13.

# RAID 5 Volumes (Task Map)

The following task map identifies the procedures needed to manage SVM RAID 5 volumes.

| Task                                  | Description                                                                          | Instructions                                                  |
|---------------------------------------|--------------------------------------------------------------------------------------|---------------------------------------------------------------|
| Create RAID 5 volumes                 | Use the SVM GUI or the metainit command to create RAID 5 volumes.                    | "How to Create a RAID 5<br>Volume" on page 138                |
| Check RAID 5 volume<br>status         | Use the SVM GUI or the metastat<br>command to check the status of RAID<br>5 volumes. | "How to Check RAID 5<br>Volume Status"<br>on page 139         |
| Expand a RAID 5<br>volume             | Use the SVM GUI or the metattach command to expand RAID 5 volumes.                   | "How to Expand a RAID 5<br>Volume" on page 141                |
| Enable a slice in a RAID<br>5 volume  | Use the SVM GUI or the<br>metareplace command to enable<br>slices in RAID 5 volumes. | "How to Enable a Slice in a<br>RAID 5 Volume"<br>on page 142  |
| Replace a slice in a<br>RAID 5 volume | Use the SVM GUI or the metareplace command to enable slices in RAID 5 volumes.       | "How to Replace a Slice in<br>a RAID 5 Volume"<br>on page 143 |

### **Creating RAID 5 Volumes**

#### ▼ How to Create a RAID 5 Volume

- 1. Check "Prerequisites for Creating SVM Elements" on page 48 and "Preliminary Information for Creating RAID 5 Volumes" on page 134.
- 2. To create the RAID 5 volume, use one of the following methods:
  - From the Enhanced Storage tool within the Solaris Management Console, open the Volumes node, then choose Action->Create Volume and follow the steps in the wizard. For more information, see the online help.
  - Use the following form of the metainit command:

metainit name -r ctds-slice1 ctds-slice2 ctds-slice3

To specify an interlace value, add the -i *interlace-value* option. For more information, see the metainit man page.

#### Example—Creating a RAID 5 Volume of Three Slices

# metainit d45 -r c2t3d0s2 c3t0d0s2 c4t0d0s2
d45: RAID is setup

The RAID 5 volume d45 is created with the -r option from three slices. Because no interlace is specified, d45 uses the default of 16 Kbytes. The system verifies that the RAID 5 volume has been set up, and begins initializing the volume.

**Note –** You must wait for the initialization to finish before you can use the RAID 5 volume.

#### Where to Go From Here

To prepare the newly created RAID 5 volume for a file system, see "Creating File Systems (Tasks)" in *System Administration Guide: Basic Administration*. An application, such as a database, that uses the raw volume must have its own way of recognizing the volume.

To associate a hot spare pool with a RAID 5 volume, see "How to Associate a Hot Spare Pool with a Volume" on page 152.

## Maintaining RAID 5 Volumes

### How to Check RAID 5 Volume Status

- To check status on a RAID 5 volume, use one of the following methods:
  - From the Enhanced Storage tool within the Solaris Management Console, open the Volumes node and view the status of the volumes. Choose a volume, then Action->Properties to see more detailed information. For more information, see the online help.
  - Use the metastat command.

For each slice in the RAID 5 volume, the metastat command shows the "Device" (device name of the slice in the stripe); "Start Block" on which the slice begins; "Dbase" to show if the slice contains a state database replica; "State" of the slice; and "Hot Spare" to show the slice being used to hot spare a failed slice.

#### Example—Viewing RAID 5 Volume Status

Here is sample RAID 5 volume output from the metastat command.

```
# metastat
d10: RAID
   State: Okay
   Interlace: 32 blocks
   Size: 10080 blocks
Original device:
   Size: 10496 blocks
      Device
                      Start Block Dbase State
                                                    Hot Spare
      c0t0d0s1
                        330 No Okay
      c1t2d0s1
                            330
                                   No
                                         Okay
       c2t3d0s1
                             330
                                   No
                                         Okay
```

The metastat command output identifies the volume as a RAID 5 volume. For each slice in the RAID 5 volume, it shows the name of the slice in the stripe, the block on which the slice begins, an indicator that none of these slices contain a state database replica, that all the slices are okay, and that none of the slices are hot spare replacements for a failed slice.

#### **RAID 5 Volume Status Information**

Table 14–1 explains RAID 5 volume states.

#### TABLE 14–1 RAID 5 States

| State        | Meaning                                                                                                    |  |
|--------------|----------------------------------------------------------------------------------------------------|--|
| Initializing | Slices are in the process of having all disk blocks zeroed. This is necessary due to the nature of RAID 5 volumes with respect to data and parity interlace striping.    |  |
|              | Once the state changes to the "Okay," the initialization process is complete and you are able to open the device. Up to this point, applications receive error messages. |  |
| Okay         | The device is ready for use and is currently free from errors.                                                                                                    |  |
| Maintenance  | A single slice has been marked as failed due to I/O or open errors encountered during a read or write operation.                                                         |  |

The slice state is perhaps the most important information when troubleshooting RAID 5 volume errors. The RAID 5 state only provides general status information, such as "Okay" or "Needs Maintenance." If the RAID 5 reports a "Needs Maintenance" state, refer to the slice state. You take a different recovery action if the slice is in the "Maintenance" or "Last Erred" state. If you only have a slice in the "Maintenance" state, it can be repaired without loss of data. If you have a slice in the "Maintenance" state and a slice in the "Last Erred" state, data has probably been corrupted. You must fix the slice in the "Maintenance" state first then the "Last Erred" slice. See "Overview of Replacing and Enabling Slices in RAID 1 and RAID 5 Volumes" on page 218.

Table 14–2 explains the slice states for a RAID 5 volume and possible actions to take.

| State        | Meaning                                                                                                    | Action                                                                                                    |
|--------------|----------------------------------------------------------------------------------------------------|----------------------------------------------------------------------------------------------------|
| Initializing | Slices are in the process of<br>having all disk blocks<br>zeroed. This is necessary<br>due to the nature of RAID 5<br>volumes with respect to<br>data and parity interlace<br>striping. | Normally none. If an I/O error occurs<br>during this process, the device goes into<br>the "Maintenance" state. If the<br>initialization fails, the volume is in the<br>"Initialization Failed" state and the slice is<br>in the "Maintenance" state. If this<br>happens, clear the volume and recreate it. |
| Okay         | The device is ready for use<br>and is currently free from<br>errors.                                                                                                    | None. Slices may be added or replaced, if necessary.                                                                                                    |
| Resyncing    | The slice is actively being<br>resynchronized. An error<br>has occurred and been<br>corrected, a slice has been<br>enabled, or a slice has been<br>added.                               | If desired, monitor the RAID 5 volume<br>status until the resynchronization is done.                                                                                                    |

 TABLE 14–2
 RAID 5
 Slice States

| State                      | Meaning                                                                                                    | Action                                                                                                    |
|----------------------------|----------------------------------------------------------------------------------------------------|----------------------------------------------------------------------------------------------------|
| Maintenance                | A single slice has been<br>marked as failed due to I/O<br>or open errors encountered<br>during a read or write<br>operation.                                                                                                    | Enable or replace the failed slice. See<br>"How to Enable a Slice in a RAID 5<br>Volume" on page 142, or "How to Replace<br>a Slice in a RAID 5 Volume" on page 143.<br>Note: The metastat command will show<br>an invoke recovery message with the<br>appropriate action to take with the<br>metareplace command.                                                                                                    |
| Maintenance/ Last<br>Erred | Multiple slices have<br>encountered errors. The<br>state of the failed slices is<br>either "Maintenance" or<br>"Last Erred." In this state,<br>no I/O is attempted on the<br>slice that is in the<br>"Maintenance" state, but<br>I/O is attempted to the slice<br>marked "Last Erred" with<br>the outcome being the<br>overall status of the I/O<br>request. | Enable or replace the failed slices. See<br>"How to Enable a Slice in a RAID 5<br>Volume" on page 142, or "How to Replace<br>a Slice in a RAID 5 Volume" on page 143.<br>Note: The metastat command will show<br>an invoke recovery message with the<br>appropriate action to take with the<br>metareplace command, which must be<br>run with the -f flag. This indicates that<br>data might be fabricated due to multiple<br>failed slices. |

### ▼ How to Expand a RAID 5 Volume

- 1. Make sure that you have a current backup of all data and that you have root access to the SVM environment.
- 2. Read "Preliminary Information for Creating RAID 5 Volumes" on page 134.
- 3. To attach additional slices to a RAID 5 volume, use one of the following methods:
  - From the Enhanced Storage tool within the Solaris Management Console, open the Volumes node, then open the RAID 5 volume. Choose the Components pane, then Attach Component and follow the instructions. For more information, see the online help.
  - Use the following form of the metattach command:

metattach name ctds-of-slice-to-add

See the metattach(1M) man page for more information.

RAID 5 Volumes (Tasks) 141

**Note** – In general, this is a short-term solution to a RAID 5 volume running out of space. For performance reasons, it is best to have a "pure" RAID 5 volume.

#### Example—Adding a Slice to a RAID 5 Volume

# metattach d2 c2t1d0s2

d2: column is attached

This example shows the addition of slice /dev/dsk/c2t1d0s2 to an existing RAID 5 volume named d2.

#### Where to Go From Here

For a UFS, run the growfs command on the RAID 5 volume. See "Volume and Disk Space Expansion" on page 43"How to Grow a File System (Command Line)" on page 153.

An application, such as a database, that uses the raw volume must have its own way of growing the added space.

#### ▼ How to Enable a Slice in a RAID 5 Volume

- 1. Make sure that you have a current backup of all data and that you have root access to the SVM environment.
- 2. To enable a failed slice in a RAID 5 volume, use one of the following methods:
  - From the Enhanced Storage tool within the Solaris Management Console, open the Volumes node, then open the RAID 5 volume. Choose the Components pane, then the failed component. Click Enable Component and follow the instructions. For more information, see the online help.
  - Use the following form of the metareplace command:

metareplace -e RAID 5-name ctds-of-new-slice

metareplace automatically starts a resynchronization to synchronize the new slice with the rest of the RAID 5 volume.

#### Example—Enabling a Slice in a RAID 5 Volume

# metareplace -e d20 c2t0d0s2

The RAID 5 volume d20 has a slice, c2t0d0s2, which had a soft error. The metareplace command with the -e option enables the slice.

**Note** – If a disk drive is defective, you can either replace it with another available disk (and its slices) on the system as documented in "How to Replace a Slice in a RAID 5 Volume" on page 143"How to Replace a RAID 5 Slice (Command Line)" on page 128, or repair/replace the disk, format it, and run the metareplace command with the -e option.

### ▼ How to Replace a Slice in a RAID 5 Volume

This task replaces a failed slice of a RAID 5 volume in which only one slice has failed.

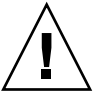

**Caution –** Replacing a failed slice when multiple slices are in error may cause data to be fabricated. The integrity of the data in this instance is questionable.

- 1. Make sure that you have a current backup of all data and that you have root access to the SVM environment.
- 2. Use one of the following methods to determine which slice of the RAID 5 volume needs to be replaced:
  - From the Enhanced Storage tool within the Solaris Management Console, open the Volumes node, then open the RAID 5 volume. Choose the Components pane, then view the status of the individual components. For more information, see the online help.
  - Use the metastat command.

Look for the keyword "Maintenance" to identify the failed slice.

- 3. Use one of the following methods to replaced the failed slice with another slice:
  - From the Enhanced Storage tool within the Solaris Management Console, open the Volumes node, then open the RAID 5 volume. Choose the Components pane, then the failed component. Click Replace Component and follow the instructions. For more information, see the online help.
  - Use the following form of the metareplace command:

metareplace RAID 5-name ctds-of-failed-slice ctds-of-new-slice

See the metareplace(1M)man page for more information.

4. To verify the status of the replacement slice, use one of the methods described in step 2.

The replaced slice should indicate "Resyncing."

#### Example—Replacing a RAID 5 Slice

#### # metastat d1 d1: RAID State: Needs Maintenance Invoke: metareplace d1 c0t14d0s6 <new device> Interlace: 32 blocks Size: 8087040 blocks Original device: Size: 8087520 blocks Device Start Block Dbase State Hot Spare 330 No Okay c0t9d0s6 c0t13d0s6 c0t10d0s6 c0t11d0s6 c0t12d0s6 330 No Okay 330 No Okay 330 No Okay c0t12d0s6 330 No 330 No Okay c0t14d0s6 No Maintenance # metareplace d1 c0t14d0s6 c0t4d0s6 d1: device c0t14d0s6 is replaced with c0t4d0s6 # metatstat d1 d1: RAID State: Resyncing Resync in progress: 98% done Interlace: 32 blocks Size: 8087040 blocks Original device: Size: 8087520 blocks Device Start Block Dbase State Hot Spare 330 No Okay c0t9d0s6 c0t13d0s6 c0t10d0s6 c0t11d0s6 c0t12d0s6 330 No Okay 330 No Okay 330 No Okay 330 No Okay c0t4d0s6 330 No Resyncing

The metastat command displays the action to take to recover from the failed slice in the d1 RAID 5 volume. After locating an available slice, the metareplace command is run, specifying the failed slice first, then the replacement slice. (If no other slices are available, run the metareplace command with the -e option to attempt to recover from possible soft errors by resynchronizing the failed device.) If multiple errors exist, the slice in the "Maintenance" state must first be replaced or enabled first. Then the slice in the "Last Erred" state can be repaired. After the metareplace command, the metastat command monitors the progress of the resynchronization. During the replacement, the state of the volume and the new slice will be "Resyncing." You can continue to use the volume while it is in this state.

**Note** – You can use the metareplace command on non-failed devices to change a disk (slice). This can be useful for tuning performance of RAID 5 volumes.
#### CHAPTER 15

## Hot Spare Pools (Overview)

This chapter explains hot spare pools. For information about performing related tasks, see Chapter 16.

This chapter contains the following information:

- "Overview of Hot Spares and Hot Spare Pools" on page 145
- "How Hot Spares Work" on page 146
- "Administering Hot Spare Pools" on page 148

## Overview of Hot Spares and Hot Spare Pools

A *hot spare pool* is collection of slices (*hot spares*) that Solaris Volume Manager uses to provide increased data availability for RAID 1 (mirror) and RAID 5 volumes. A hot spare is reserved by SVM to be automatically substituted in case of a slice failure in either a submirror or RAID 5 volume.

**Note** – Hot spares do not apply to RAID 0 volumes or one-way mirrors. For automatic substitution to work, redundant data must be available.

A hot spare cannot be used to hold data or state database replicas while it is idle. A hot spare must remain ready for immediate use in the event of a slice failure in the volume with which it is associated. To use hot spares, you must invest in additional disks beyond those the system actually requires to function.

### Hot Spares

A hot spare is a slice (not a volume) that is functional and available, but not in use. It is reserved, meaning that the hot spare stands ready to substitute for a failed slice in a submirror or RAID 5 volume.

Hot spares provide protection from hardware failure because slices from RAID 1 or RAID 5 volumes are automatically replaced and resynchronized when they fail. The hot spare can be used temporarily until a failed submirror or RAID 5 volume slice can be either fixed or replaced.

You create hot spares within hot spare pools. Individual hot spares can be included in one or more hot spare pools. For example, you may have two submirrors and two hot spares. The hot spares can be arranged as two hot spare pools, with each pool having the two hot spares in a different order of preference. This enables you to specify which hot spare is used first. It also improves availability by having more hot spares available.

A submirror or RAID 5 volume can use only a hot spare whose size is equal to or greater than the size of the failed slice in the submirror or RAID 5 volume. If, for example, you have a submirror made of 1 Gbyte drives, a hot spare for the submirror must be 1 Gbyte or greater.

### How Hot Spares Work

When a slice in a submirror or RAID 5 volume fails, a slice from the associated hot spare pool is used to replace it. SVM searches a hot spare pool for a hot spare based on the order in which hot spares are added to a hot spare pool. The first hot spare found that is large enough is used as a replacement. The order of hot spares in the hot spare pools is not changed when a replacement occurs.

**Tip** – When you add hot spares to a hot spare pool, add them from smallest to largest. This avoids potentially wasting "large" hot spares as replacements for small slices.

When the slice experiences an I/O error, the failed slice is placed in the "Broken" state. To fix this condition, first repair or replace the failed hot spare slice. Then bring the slice back to the "available" state by using the Enhanced Storage tool within the Solaris Management Console or the metahs -e command.

When a submirror or RAID 5 volume is using a hot spare in place of an failed slice and that failed slice is enabled or replaced, the hot spare is marked "available" in the hot spare pool, and is ready for use.

## Hot Spare Pools

A hot spare pool is an ordered list (collection) of hot spares.

You can place hot spares into one or more pools to get the most security from the fewest slices. Then, you can assign a hot spare pool to any number of submirror volumes or RAID 5 volumes.

**Note** – You can assign a single hot spare pool to multiple submirrors or RAID 5 volumes. On the other hand, a submirror or a RAID 5 volume can be associated with only one hot spare pool.

When errors occur, Solaris Volume Manager checks the hot spare pool for the first available hot spare whose size is equal to or greater than the size of the slice being replaced. If found, SVM changes the hot spare's status to *"In-Use"* and automatically resynchronizes the data. In the case of a mirror, the hot spare is resynchronized with data from a good submirror. In the case of a RAID 5 volume, the hot spare is resynchronized with the other slices in the volume. If a slice of adequate size is not found in the list of hot spares, the submirror or RAID 5 volume that failed goes into a failed state and hot spares remain unused. In the case of the submirror, it no longer replicates the data which that slice represented. In the case of the RAID 5 volume, data redundancy is no longer available.

### Scenario—Hot Spare Pool

Figure 15–1 illustrates a hot spare pool, hsp000, that is associated with submirrors d11 and d12 in mirror d1. If a slice in either submirror were to fail, a hot spare slice would automatically be substituted for the failed slice. The hot spare pool itself is associated with each submirror volume, not the mirror. The hot spare pool could also be associated with other submirrors or RAID 5 volumes if desired.

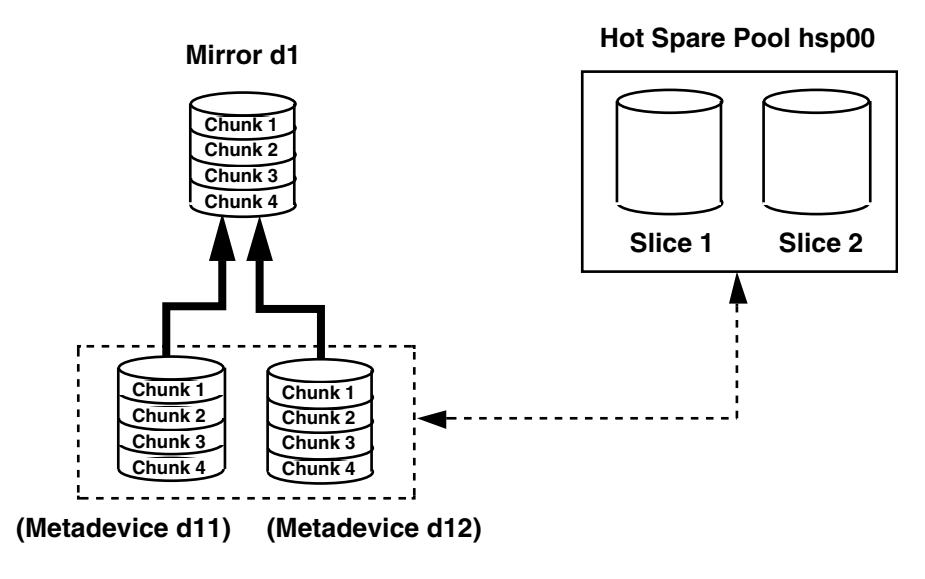

FIGURE 15–1 Hot Spare Pool Example

# Administering Hot Spare Pools

SVM enables you to dynamically add, delete, replace, and enable hot spares within hot spare pools. You can use either the Solaris Management Console or the command line utilities to administer hot spares and hot spare pools. See Chapter 16 for details on hot-spare-related tasks.

# Scenario—Hot Spares

Hot spares provide extra protection for redundant volumes (RAID 1 and RAID 5) to help guard against data loss. By associating hot spares with the underlying slices that comprise your RAID 0 submirrors or RAID 5 configuration, you can have the system automatically replace failed slices with good slices from the hot spare pool. Those slices that were swapped into use are updated with the information they should have, then can continue to function just like the original. You can replace them at your convenience.

### CHAPTER 16

# Hot Spare Pools (Tasks)

This chapter explains how to work with hot spares and hot spare pools. For information about related concepts, see Chapter 15.

# Hot Spare Pools (Task Map)

The following task map identifies the procedures needed to manage SVM hot spare pools.

| Task                                                     | Description                                                                                                | Instructions                                                         |
|----------------------------------------------------------|----------------------------------------------------------------------------------------------------|----------------------------------------------------------------------|
| Create a hot spare pool.                                 | Use the SVM GUI or the metahs command to create a hot spare pool.                                          | "How to Create a Hot<br>Spare Pool" on page 150                      |
| Add slices to a hot spare pool.                          | Use the SVM GUI or the metahs command to add slices to a hot spare pool.                                   | "How to Add Additional<br>Slices to a Hot Spare Pool"<br>on page 151 |
| Attach a hot spare pool<br>to a volume.                  | Use the SVM GUI or the metaparam command to attach a hot spare pool to a volume.                           | "How to Associate a Hot<br>Spare Pool with a Volume"<br>on page 152  |
| Change which hot spare pool is associated with a volume. | Use the SVM GUI or the metaparam<br>command to change which hot spare<br>pool is associated with a volume. | "How to Change the<br>Associated Hot Spare Pool"<br>on page 153      |
| Check hot spare and hot spare pool status.               | Use the SVM GUI or the metahs<br>command to check the status of a hot<br>spare pool.                       | "How to Check Hot Spare<br>Pool and Hot Spare Status"<br>on page 154 |

| Task                                      | Description                                                                             | Instructions                                                        |
|-------------------------------------------|-----------------------------------------------------------------------------------------|---------------------------------------------------------------------|
| Replace a hot spare in a hot spare pool.  | Use the SVM GUI or the metahs<br>command to replace a hot spare in a<br>hot spare pool. | "How to Replace a Hot<br>Spare in a Hot Spare Pool"<br>on page 155  |
| Delete a hot spare from a hot spare pool. | Use the SVM GUI or the metahs command to delete a hot spare from a hot spare pool.      | "How to Delete a Hot<br>Spare from a Hot Spare<br>Pool" on page 156 |
| Enable a hot spare.                       | Use the SVM GUI or the metahs command to enable a hot spare in a hot spare pool.        | "How to Enable a Hot<br>Spare" on page 157                          |

## Creating a Hot Spare Pool

▼ How to Create a Hot Spare Pool

1. Check "Prerequisites for Creating SVM Elements" on page 48.

#### 2. To create a hot spare pool, use one of the following methods:

- From the Enhanced Storage tool within the Solaris Management Console, open the Hot Spare Pools node, then choose Action->Create Hot Spare Pool. For more information, see the online help.
- Use the following form of the metainit command:

metainit hot-spare-pool-name ctds-for-slice

where *ctds-for-slice* is repeated for each slice in the hot spare pool. See the metainit(1M) man page for more information.

#### Example—Creating a Hot Spare Pool

# metainit hsp001 c2t2d0s2 c3t2d0s2 hsp001: Hotspare pool is setup

The hot spare pool hsp001 contains two disks as the hot spares. The system confirms that the hot spare pool has been set up.

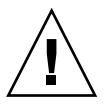

**Caution** – SVM will not warn you if you create a hot spare that is not large enough. If the hot spare is not equal to, or larger than, the volume to which it is attached, the hot spare will not work.

#### Where to Go From Here

To add more hot spares to the hot spare pool, see "How to Add Additional Slices to a Hot Spare Pool" on page 151. After creating the hot spare pool, you need to associate it with a submirror or RAID 5 volume. See "How to Associate a Hot Spare Pool with a Volume" on page 152.

## ▼ How to Add Additional Slices to a Hot Spare Pool

- 1. Check "Prerequisites for Creating SVM Elements" on page 48.
- 2. To add a slice to an existing hot spare pool, use one of the following methods:
  - From the Enhanced Storage tool within the Solaris Management Console, open the Hot Spare Pools node, then choose the hot spare pool you want to change. Choose Action->Properties, then choose the Components panel. For more information, see the online help.
  - Use the following form of the metahs command:

metahs -a hot-spare-pool-name ctds-of-slice

Use -all for *hot-spare-pool-name* to add the slice to all hot spare pools. See the metahs(1M) man page for more information.

**Note** – You can add a hot spare to one or more hot spare pools. When you add a hot spare to a hot spare pool, it is added to the end of the list of slices in the hot spare pool.

# Example—Adding a Hot Spare Slice to One Hot Spare Pool

# metahs -a hsp001 /dev/dsk/c3t0d0s2
hsp001: Hotspare is added

The -a option adds the slice /dev/dsk/c3t0d0s2 to hot spare pool hsp001. The system verifies that the slice has been added to the hot spare pool.

# Example—Adding a Hot Spare Slice to All Hot Spare Pools

# metahs -a -all /dev/dsk/c3t0d0s2
hsp001: Hotspare is added
hsp002: Hotspare is added
hsp003: Hotspare is added

The -a and -all options add the slice /dev/dsk/c3t0d0s2 to all hot spare pools configured on the system. The system verifies that the slice has been added to all hot spare pools.

# Associating a Hot Spare Pool with Volumes

How to Associate a Hot Spare Pool with a Volume

- 1. Check "Prerequisites for Creating SVM Elements" on page 48.
- 2. To associate a hot spare pool with a RAID5 volume or submirror, use one of the following methods:
  - From the Enhanced Storage tool within the Solaris Management Console, open the Volumes and choose a volume. Choose Action->Properties, then the Hot Spare Pool panel and Attach HSP. For more information, see the online help.
  - Use the following form of the metaparam command:

metaparam -h hot-spare-pool RAID5-or-submirror

See the metaparam(1M) man page for more information.

#### Example—Associating a Hot Spare Pool with Submirrors

```
# metaparam -h hsp100 d10
# metaparam -h hsp100 d11
# metastat d0
d0: Mirror
    Submirror 0: d10
    State: Okay
    Submirror 1: d11
    State: Okay
```

```
...
dl0: Submirror of d0
   State: Okay
   Hot spare pool: hsp100
...
dl1: Submirror of d0
   State: Okay
   Hot spare pool: hsp100
...
```

The -h option associates a hot spare pool, hsp100, with two submirrors, d10 and d11, of a mirror, d0. The metastat command shows that the hot spare pool is associated with the submirrors.

# Example—Associating a Hot Spare Pool with a RAID5 Volume

```
# metaparam -h hsp001 d10
# metastat d10
d10: RAID
    State: Okay
    Hot spare pool: hsp001
...
```

The -h option associates a hot spare pool named hsp001 with a RAID5 volume named d10. The metastat command shows that the hot spare pool is associated with the RAID5 volume.

## ▼ How to Change the Associated Hot Spare Pool

- 1. Check "Prerequisites for Creating SVM Elements" on page 48.
- 2. To change a volume's associated hot spare pool, use one of the following methods:
  - From the Enhanced Storage tool within the Solaris Management Console, open the Volumes node and choose the volume. Choose Action->Properties, then the Hot Spare Pool panel. Detach the unwanted hot spare pool and detach the new hot spare pool by following the instructions. For more information, see the online help.
  - Use the following form of the metaparam command:

metaparam -h new-hot-spare-pool-name RAID5-volume-or-submirror-name

See the metaparam(1M) man page for more information.

#### Example—Changing the Hot Spare Pool Association

```
# metastat d4
d4: RAID
    State: Okay
   Hot spare pool: hsp001
. . .
# metaparam -h hsp002 d4
# metastat d4
d4: RAID
   State: Okay
   Hot spare pool: hsp002
```

In this example, the hot spare pool hsp001 is currently associated with a RAID5 volume named d4. The hot spare pool association is changed to hsp002. The metastat command shows the hot spare pool association before and after.

## Maintaining Hot Spare Pools

- ▼ How to Check Hot Spare Pool and Hot Spare Status
  - To view the status of a hot spare pool and its hot spares, use one of the following methods:
    - From the Enhanced Storage tool within the Solaris Management Console, open the Hot Spare Pools node and select a hot spare pool. Choose Action->Properties to get detailed status information. For more information, see the online help.
    - Run the following form of the metastat command:

metastat hot-spare-pool-name

#### Example—Viewing Hot Spare Pool Status

Here is sample hot spare pool output from the metastat command.

# metastat hsp001 hsp001: 1 hot spare c1t3d0s2

Available 16800 blocks

#### Hot Spare Pool Status Values

Table 16–1 explains hot spare pool states and possible actions to take.

 TABLE 16-1 Hot Spare Pool States (Command Line)

| State     | Meaning                                                                                                    | Action                                                                                                    |
|-----------|----------------------------------------------------------------------------------------------------|----------------------------------------------------------------------------------------------------|
| Available | The hot spares are running and ready to accept data, but are not currently being written to or read from.                                                                                                    | None.                                                                                                    |
| In-use    | Hot spares are currently being written to and read from.                                                                                                    | Diagnose how the hot spares are<br>being used. Then repair the slice<br>in the volume for which the hot<br>spare is being used.              |
| Attention | There is a problem with a hot spare or<br>hot spare pool, but there is no immediate<br>danger of losing data. This status is also<br>displayed if there are no hot spares in the<br>Hot Spare Pool or all the hot spares are in<br>use or any are broken. | Diagnose how the hot spares are<br>being used or why they are<br>broken. You can add more hot<br>spares to the hot spare pool if<br>desired. |

#### ▼ How to Replace a Hot Spare in a Hot Spare Pool

- 1. Make sure that you have a current backup of all data and that you have access to the SVM environment.
- 2. Check the preliminary information.
- 3. Verify whether the hot spare is currently being used by using one of the following methods:
  - From the Enhanced Storage tool within the Solaris Management Console, open the Hot Spare Pools node and select a hot spare pool. Choose Action->Properties, then the Hot Spares panel and follow the instructions. For more information, see the online help.
  - Use the following form of the metastat command:

metastat hot-spare-pool-name

See the metastat man page.

- 4. To replace the hot spare, use one of the following methods:
  - From the Enhanced Storage tool within the Solaris Management Console, open the Hot Spare Pools node and select a hot spare pool. Choose Action->Properties, then the Hot Spares panel and follow the instructions. For more information, see the

online help.

Use the following form of the metahs command:

metahs -r hot-spare-pool-name current-hot-spare replacement-hot-spare

Use -r all to replace the hot spare in all assigned hot spare pools. See the metahs(1M) man page for more information.

#### Example—Replacing a Hot Spare in One Hot Spare Pool

The metastat command makes sure that the hot spare is not in use. The metahs -r command replaces hot spare /dev/dsk/c0t2d0s2 with /dev/dsk/c3t1d0s2 in the hot spare pool hsp003.

# Example—Replacing a Hot Spare in All Associated Hot Spare Pools

# metahs -r all clt0d0s2 c3t1d0s2 hsp001: Hotspare clt0d0s2 is replaced with c3t1d0s2 hsp002: Hotspare clt0d0s2 is replaced with c3t1d0s2 hsp003: Hotspare clt0d0s2 is replaced with c3t1d0s2

The keyword all replaces hot spare /dev/dsk/c1t0d0s2 with /dev/dsk/c3t1d0s2 in all its associated hot spare pools.

#### How to Delete a Hot Spare from a Hot Spare Pool

- 1. Make sure that you have a current backup of all data and that you have access to the SVM environment.
- 2. Check the preliminary information.
- 3. Verify whether the hot spare is currently being used by using one of the following methods:
  - From the Enhanced Storage tool within the Solaris Management Console, open the Hot Spare Pools node and select a hot spare pool. Choose Action->Properties, then the Hot Spares panel and follow the instructions. For more information, see the online help.

Use the following form of the metastat command:

metastat *hot-spare-pool-name* 

See the metastat man page.

- 4. To delete the hot spare, use one of the following methods:
  - From the Enhanced Storage tool within the Solaris Management Console, open the Hot Spare Pools node and select a hot spare pool. Choose Action->Properties, then the Hot Spares panel and follow the instructions. For more information, see the online help.
  - Use the following form of the metahs command:

metahs -d hot-spare-pool-name current-hot-spare

See the metahs(1M) man page for more information.

#### Example—Deleting a Hot Spare from One Hot Spare Pool

| # metastat hsp003           |        |             |  |
|-----------------------------|--------|-------------|--|
| hsp003: 1 hot spare         |        |             |  |
| c0t2d0s2                    | Broken | 5600 blocks |  |
| # metahs -d hsp003 c0t2d0s2 |        |             |  |

The metastat command makes sure that the hot spare is not in use. The metahs -d command deletes hot spare /dev/dsk/c0t2d0s2 in the hot spare pool hsp003.

## ▼ How to Enable a Hot Spare

- 1. Make sure that you have a current backup of all data and that you have root access to the SVM environment.
- 2. Check the preliminary information.
- 3. To return a hot spare to the "available" state, use one of the following methods:
  - From the Enhanced Storage tool within the Solaris Management Console, open the Hot Spare Pools node and select a hot spare pool. Choose Action->Properties, then the Hot Spares panel and follow the instructions. For more information, see the online help.
  - Use the following form of the metahs command:

metahs -e ctds-of-slice

For more information, see the metahs(1M) man page.

## Example—Enabling a Hot Spare

# metahs -e c0t0d0s2

This example places the hot spare /dev/dsk/c0t0d0s2 in the available state after it has been repaired. You do not need to specify a hot spare pool.

#### CHAPTER 17

## Transactional Volumes (Overview)

This chapter provides conceptual information about transactional volumes and UFS logging. For information about performing related tasks, see Chapter 18.

This chapter includes the following information:

- "About File System Logging" on page 159
- "Understanding Transactional Volumes" on page 162
- "Scenario—Transactional Volumes" on page 164

## About File System Logging

*File system logging* describes writing file system updates to a log before applying the updates to a UFS file system. Once a transaction is recorded in the log, the transaction information can be applied to the file system later. For example, if a user creates a new directory, the mkdir command will be logged, then applied to the file system.

At reboot, the system discards incomplete transactions, but applies the transactions for completed operations. The file system remains consistent because only completed transactions are ever applied. Because the file system is never inconsistent, it does not need checking by the fsck command.

A system crash can interrupt current system calls and introduce inconsistencies into an unlogged UFS. If you mount a UFS without running the fsck command, these inconsistencies can cause panics or corrupt data.

Checking large file systems takes a long time, because it requires reading and verifying the file system data. With UFS logging, UFS file systems do not have to be checked at boot time because the changes from unfinished system calls are discarded.

## Choosing A Logging Method

UFS logging and *transactional volumes* provide the same ability to keep a log of file system information. The only significant differences between the two are the following.

- Transactional volumes can write log information onto physically separate devices, while UFS logging combines logs and file systems on the same volume.
- UFS logging offers superior performance to transactional volumes in all cases.
- UFS logging allows logging of all UFS file systems, including root, while transactional volumes cannot log the root file system.

To enable UFS logging, use the mount\_ufs -logging option on the file system. For more information about mounting file systems with UFS logging enabled, see "Mounting File Systems (Command)" in *System Administration Guide: Basic Administration* and the mount\_ufs(1M).

To learn more about using transactional volumes, continue reading this document.

**Note** – If you are not currently using logging on UFS file systems and will be setting up new logged file systems, choose UFS logging, rather than transactional volumes.

## Transactional Volumes

A *transactional volume* is a volume that is used to manage file system logging, which is essentially the same as UFS logging—the process of recording UFS updates in a log before the updates are applied to the UNIX file system.

A transactional volume normally consists of two devices:

- The *master device* is a slice or volume that contains the file system that is being logged.
- The *logging device* is a slice or volume that contains the log and can be shared by several file systems. The log is a sequence of records, each of which describes a change to a file system.

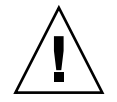

**Caution** – A logging device or a master device can be a physical slice or a volume. However, to improve reliability and availability, use mirrors for logging devices. A device error on a physical logging device could cause data loss. You can also use mirrors or RAID 5 volumes as master devices.

Logging begins automatically when the transactional volume is mounted, provided the transactional volume has a logging device. The master device can contain an existing UFS file system (because creating a transactional volume does not alter the master device), or you can create a file system on the transactional volume later. Likewise, clearing a transactional volume leaves the UFS file system on the master device intact.

After you configure a transactional volume, you can use it as though it were a physical slice or another logical volume. For information about creating a transactional volume, see "Creating Transactional Volumes" on page 166.

#### Example—Transactional Volume

Figure 17–1 shows a transactional volume, d1, which consists of a mirrored master device, d3, and a mirrored logging device, d30

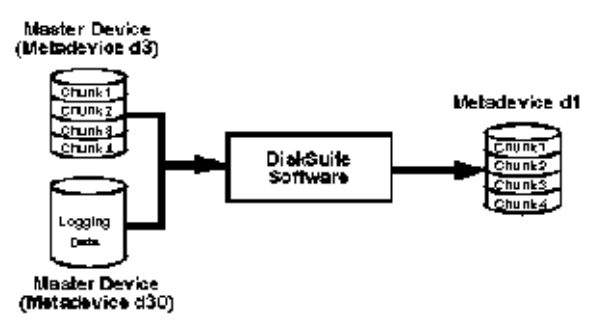

FIGURE 17–1 Transactional Volume Example

#### Example—Shared Logging Device

Figure 17–2 shows two transactional volumes, d1 and d2, sharing a mirrored logging device, d30. Each master device is also a mirrored volume, as is the shared logging device.

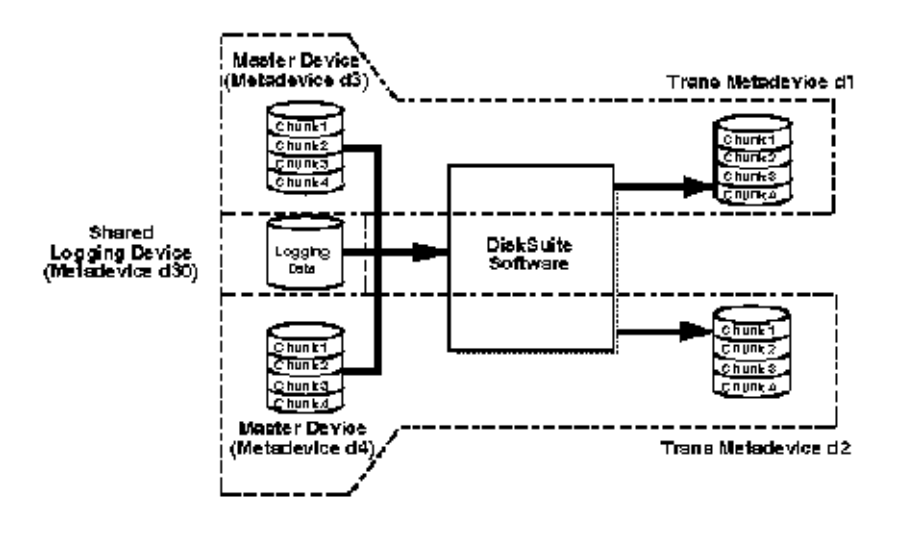

FIGURE 17-2 Shared Log Transactional Volume Example

# Understanding Transactional Volumes

When working with transactional volumes, consider the following "Requirements for Working with Transactional Volumes" on page 162 and "Suggestions for Working with Transactional Volumes" on page 163.

# Requirements for Working with Transactional Volumes

Before you can work with transactional volumes, note the following requirements:

- Before creating transactional volumes, identify the slices or volume to be used as the master devices and logging devices.
- Log any UFS file system except root (/).
- Use a mirrored log device for data redundancy.
- Do not place logs on heavily-used disks.
- Plan for a minimum of 1 Mbyte of storage space for logs. (Larger logs permit more simultaneous file-system transactions.) Plan on using an additional 1 Mbyte of log space per 100 Mbytes of file system data, up to a maximum recommended log size

of 64 Mbytes. Although the maximum possible log size is 1 Gbyte, logs larger than 64 Mbytes are rarely fully used and often waste storage space.

- The log device and the master device of the same transactional volume should be located on separate drives and possibly separate controllers to help balance the I/O load.
- Transactional volumes can share volume logging devices; however, heavily-used file systems should have separate logs. The disadvantage to sharing a logging device is that certain errors require that all file systems sharing the logging device must be checked with the fsck command.
- Once you set up a transactional volume, you can share the logging device among file systems.
- Logs (logging devices) are typically accessed frequently. For best performance, avoid placing them on heavily-used disks. You may also want to place logs in the middle of a disk, to minimize the average seek times when accessing the log.
- The larger the log size, the better the performance. Larger logs allow for greater concurrency (more simultaneous file system operations per second).

**Note** – Mirroring logging devices is strongly recommended. Losing the data in a logging device because of device errors can leave a file system in an inconsistent state that fsck may not be able to fix without user intervention. Using a mirror for the master device is a good idea to ensure data redundancy.

# Suggestions for Working with Transactional Volumes

- Generally, you should log your largest UFS file systems and the UFS file system whose data changes most often. It is probably not necessary to log small file systems with mostly read activity.
- If no slice is available for the logging device, you can still configure a transactional volume. This may be useful if you plan to log exported file systems when you do not have a spare slice for the logging device. When a slice is available, you only need to attach it as a logging device.
- Consider sharing a logging device among file systems if your system does not have many available slices, or if the file systems sharing the logging device are read-mostly.

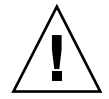

**Caution** – When one master device of a shared logging device goes into a failed state, the logging device is unable to roll its changes forward. This causes all master devices sharing the logging device to go into the hard error state.

## Scenario—Transactional Volumes

Transactional volumes provide logging capabilities for UFS filesystems, much as UFS Logging provides. The following example, drawing on the sample system described in Chapter 4, describes how transactional volumes can help speed reboot by providing filesystem logging.

**Note** – Unless your situation requires the special capabilities of transactional volumes, specifically as the ability to log to a different device than the logged device, consider using UFS logging instead. UFS logging provides superior performance to transactional volumes.

The sample system has several logical volumes that should be logged to provide maximum uptime and availability, including the / and swap mirrors. By configuring transactional volumes to log to a third mirror, you can provide redundancy and speed the reboot process.

## CHAPTER 18

## Transactional Volumes (Tasks)

This chapter provides information about performing tasks that are associated with transactional volumes. For information about the concepts involved in these tasks, see Chapter 17.

## Transactional Volumes (Task Map)

The following task map identifies the procedures needed to manage SVM transactional volumes.

| Task                                                       | Description                                                                            | Instructions                                                                      |
|------------------------------------------------------------|----------------------------------------------------------------------------------------|-----------------------------------------------------------------------------------|
| Create a transactional volume.                             | Use the SVM GUI or the metainit command to create a transactional volume.              | "How to Create a<br>Transactional Volume"<br>on page 166                          |
| Check the status of transactional volumes.                 | Use the SVM GUI or the metastat command to check the status of a transactional volume. | "How to Check<br>Transactional Volume<br>Status" on page 170                      |
| Attach a logging device<br>to a transactional<br>volume.   | Use the SVM GUI or the metattach command to attach a logging device.                   | "How to Attach a Logging<br>Device to a Transactional<br>Volume" on page 172      |
| Detach a logging device<br>from a transactional<br>volume. | Use the SVM GUI or the metadetach command to detach a logging device.                  | "How to Detach a Logging<br>Device from a<br>Transactional Volume"<br>on page 173 |

| Task                                                           | Description                                                                                                    | Instructions                                                                            |
|----------------------------------------------------------------|----------------------------------------------------------------------------------------------------|-----------------------------------------------------------------------------------------|
| Expand a transactional volume.                                 | Use the SVM GUI or the metattach command to expand a transactional volume.                                                                | "How to Expand a<br>Transactional Volume"<br>on page 174                                |
| Delete a tranactional volume.                                  | Use the SVM GUI or the metadetach<br>command and optionally the SVM<br>GUI or the metarename command to<br>delete a transactional volume. | "How to Remove a<br>Transactional Volume"<br>on page 175                                |
| Delete a tranactional<br>volume and retain the<br>mount point. | Use the SVM GUI or the metadetach command to delete a transactional volume.                                                               | "How to Remove a<br>Transactional Volume and<br>Retain the Mount Device"<br>on page 176 |
| Share a logging device.                                        | Use the SVM GUI or the metainit<br>command to share a transactional<br>volume logging device.                                             | "How to Share a Logging<br>Device Among File<br>Systems" on page 179                    |
| Recover a transactional<br>volume with a file<br>system panic. | Use the fsck command to recover a transactional volume with a panic.                                                                      | "How to Recover a<br>Transactional Volume With<br>a File System Panic"<br>on page 180   |
| Recover a transactional volume with hard errors.               | Use the fsck command to recover a transactional volume with a panic.                                                                      | "How to Recover a<br>Transactional Volume With<br>Hard Errors" on page 181              |

# **Creating Transactional Volumes**

**Note** – UFS logging and transactional volumes provide the same ability to keep a log of file system information. Transactional volumes write log information onto physically separate devices which provides better error recovery capability while UFS logging writes information onto the same device which provides better performance. Depending on your environment, you may prefer to use UFS logging rather than transactional volumes.

## ▼ How to Create a Transactional Volume

1. Check "Prerequisites for Creating SVM Elements" on page 48 and "Understanding Transactional Volumes" on page 162.

2. If possible, unmount the UFS file system for which you want to enable logging.

# umount /export

**Note –** If the file system cannot be unmounted, you can continue, but will have to reboot the system before the transactional volume can be active.

- 3. Create the transactional volume using one of the following methods:
  - From the Enhanced Storage tool within the Solaris Management Console, open the Volumes node, then choose Action->Create Volume and follow the instructions in the wizard. For more information, see the online help.
  - Use the following form of the metainit command:

metainit trans-volume -t master-device logging-device

The master and logging devices can be either slices or logical volumes. See the metainit(1M) man page for more information.

For example, to create a transactional volume (d10) logging the file system on slice c0t0d0s6 to a log on c0t0d0s7, use the following syntax:

# metainit d10 -t c0t0d0s6 c0t0d0s7

**Note** – You can use the same logging device (c0t0d0s7 in this example) for several master devices. Sharing logging devices is fully supported.

4. Edit the /etc/vfstab file so that the existing UFS file system information is replaced with that of the created transactional volume name.

For example, if /export was on c0t0d0s6, and the new transactional volume is d10, edit /etc/vfstab as shown here, so the mount points to the transactional volume rather than to the raw disk slice:

#/dev/dsk/c0t0d0s5 /dev/rdsk/c0t0d0s5 /export ufs 2 yes /dev/md/dsk/d10 /dev/md/rdsk/d10 /export ufs 2 yes -

#### 5. If possible, remount the file system.

**Note** – If you are creating a transactional volume for a file system that cannot be unmounted, such as /usr, then reboot the system now to remount the transactional volume and start logging.

#### Example—Creating a Transactional Volume for a Slice

```
# unmount /home1
# metainit d63 -t c0t2d0s2 c2t2d0s1
d63: Trans is setup
    (Edit the /etc/vfstab file so that the file system references the transactional volume
# umount /home1
```

Slice /dev/dsk/c0t2d0s2 contains a file system mounted on /home1. The slice to contain the logging device is /dev/dsk/c2t2d0s1. First, the file system is unmounted. The metainit command with the -t option creates the transactional volume, d63.

Next, the /etc/vfstab file must be edited to change the entry for the file system to reference the transactional volume. For example, the following line:

/dev/dsk/c0t2d0s2 /dev/rdsk/c0t2d0s2 /home1 ufs 2 yes -

should be changed to:

/dev/md/dsk/d63 /dev/md/rdsk/d63 /home1 ufs 2 yes -

Logging becomes effective for the file system when it is remounted.

On subsequent reboots, instead of checking the file system, the fsck command displays a logging message for the transactional volume:

```
# reboot
...
/dev/md/rdsk/d63: is logging
```

#### Example—Creating a Transactional Volume For a Stripe

```
# umount /home2
# metainit d40 -t d2 clt2d0s0
d40: Trans is setup
    (Edit the /etc/vfstab file so that the file system references the transactional volume)
# mount /home2
```

Stripe d2 contains a file system mounted on /home2. The slice to contain the logging device is /dev/dsk/clt2d0s0. First, the file system is unmounted. The metainit command with the -t option creates the transactional volume, d40.

Next, the /etc/vfstab file must be edited to change the entry for the file system to reference the transactional volume. For example, the following line:

/dev/md/dsk/d2 /dev/md/rdsk/d2 /home2 ufs 2 yes -

should be changed to:

/dev/md/dsk/d40 /dev/md/rdsk/d40 /home2 ufs 2 yes -

Logging becomes effective for the file system when it is remounted.

On subsequent reboots, instead of checking the file system, the fsck command displays a logging message for the volume:

# reboot
...
/dev/md/rdsk/d40: is logging

#### Example—Creating a Transactional Volume for /usr

# metainit -f d20 -t c0t3d0s6 clt2d0s1
d20: Trans is setup
 (Edit the /etc/vfstab file so that the file system references the transactional volume)
# metaect

# reboot

Slice /dev/dsk/c0t3d0s6 contains the /usr file system. The slice to contain the logging device is /dev/dsk/c1t2d0s1. Because /usr cannot be unmounted, the metainit command is run with the -f option to force the creation of the transactional volume, d20. Next, the line in the /etc/vfstab file that mounts the file system must be changed to reference the transactional volume. For example, the following line:

/dev/dsk/c0t3d0s6 /dev/rdsk/c0t3d0s6 /usr ufs 1 no -

should be changed to:

/dev/md/dsk/d20 /dev/md/rdsk/d20 /usr ufs 1 no -

Logging becomes effective for the file system when the system is rebooted.

# Example—Creating a Transactional Volume for a Logical Volume

```
# umount /home1
# metainit d64 -t d30 d12
d64: Trans is setup
    (Edit the /etc/vfstab file so that the file system references the transactional volume)
# mount /home1
```

Transactional Volumes (Tasks) 169

Mirror d30 contains a file system mounted on /home1. The mirror to contain the logging device is d12. First, the file system is unmounted. The metainit command with the -t option creates the transactional volume, d64.

Next, the line in the /etc/vfstab file that mounts the file system must be changed to reference the transactional volume. For example, the following line:

/dev/md/dsk/d30 /dev/md/rdsk/d30 /home1 ufs 2 yes -

should be changed to:

/dev/md/dsk/d64 /dev/md/rdsk/d64 /home1 ufs 2 yes -

Logging becomes effective for the file system when the file system is remounted.

On subsequent file system remounts or system reboots, instead of checking the file system, the fsck command displays a logging message for the volume:

# reboot
...
/dev/md/rdsk/d64: is logging

**Note** – To avoid having to edit /etc/vfstab, you can use the metarename(1M)) command to switch the name of the original logical volume and the new transactional volume. For more information, see "Renaming Volumes" on page 209.

## Maintaining Transactional Volumes

How to Check Transactional Volume Status

- To check the status of a transactional volume, use one of the following methods:
  - From the Enhanced Storage tool within the Solaris Management Console, open the Volumes node, then view the status of the volumes. Right-click a transactional volume and choose Properties for more detailed status information. For more information, see the online help.
  - Use the metastat command.

For more information, see the metastat man page.

#### Example—Checking Transactional Volume Status

Here is sample transactional volume output from the metastat command:

```
# metastat
d20: Trans
   State: Okay
   Size: 102816 blocks
   Master Device: c0t3d0s4
   Logging Device: c0t2d0s3
       Master Device Start Block Dbase
       c0t3d0s4
                                0
                                       No
c0t2d0s3: Logging device for d0
   State: Okay
   Size: 5350 blocks
       Logging Device Start Block Dbase
       c0t2d0s3
                               250
                                      No
```

The metastat command also shows master and logging devices. For each device, the following information is displayed: the "Device" (device name of the slice or volume); "Start Block" on which the device begins; "Dbase" to show if the device contains a state database replica; and for the logging device, the "State."

Table 18–1 explains transactional volume states and possible actions to take.

| State     | Meaning                                                                                                    | Action                                                                                          |
|-----------|----------------------------------------------------------------------------------------------------|-------------------------------------------------------------------------------------------------|
| Okay      | The device is functioning properly.<br>If mounted, the file system is<br>logging and will not be checked at<br>boot.                                                                   | None.                                                                                           |
| Attaching | The logging device will be<br>attached to the transactional<br>volume when the volume is closed<br>or unmounted. When this occurs,<br>the device is transitioned to the<br>Okay state. | See the metattach $(1M)$ man page.                                                              |
| Detached  | The transactional volume does not<br>have a logging device . All benefits<br>from UFS logging are disabled.                                                                            | The fsck command automatically checks<br>the device at boot time. See the fsck(1M)<br>man page. |

 TABLE 18–1
 Transactional Volume States

 TABLE 18–1 Transactional Volume States
 (Continued)

| State      | Meaning                                                                                                    | Action                                                                                                    |
|------------|----------------------------------------------------------------------------------------------------|----------------------------------------------------------------------------------------------------|
| Detaching  | The logging device will be<br>detached from the transactional<br>volume when the volume is closed<br>or unmounted. When this occurs,<br>the device transitions to the<br>Detached state.                                                                                                    | See the metadetach(1M) man page.                                                                                                    |
| Hard Error | A device error or file system panic<br>has occurred while the device was<br>in use. An I/O error is returned for<br>every read or write until the device<br>is closed or unmounted. The first<br>open causes the device to<br>transition to the Error state.                                                                | Fix the transactional volume. See "How to<br>Recover a Transactional Volume With a<br>File System Panic" on page 180, or "How<br>to Recover a Transactional Volume With<br>Hard Errors" on page 181.                                                                                                    |
| Error      | The device can be read and<br>written. The file system can be<br>mounted read-only. However, an<br>I/O error is returned for every<br>read or write that actually gets a<br>device error. The device does not<br>transition back to the Hard Error<br>state, even when a later device<br>error of file system panic occurs. | Fix the transactional volume. See "How to<br>Recover a Transactional Volume With a<br>File System Panic" on page 180, or "How<br>to Recover a Transactional Volume With<br>Hard Errors" on page 181. Successfully<br>completing the fsck (fsck(1M)) or<br>newfs (newfs(1M))commands transitions<br>the device into the Okay state. When the<br>device is in the Hard Error or Error state,<br>the fsck command automatically checks<br>and repairs the file system at boot time.<br>The newfs command destroys whatever<br>data may be on the device. |

### How to Attach a Logging Device to a Transactional Volume

- 1. Check "Prerequisites for Creating SVM Elements" on page 48 and "Understanding Transactional Volumes" on page 162.
- 2. Unmount the UFS file system for which you want to enable logging.
- 3. Attach a logging device to the transactional volume using one of the following methods:
  - From the Enhanced Storage tool within the Solaris Management Console, open the Volumes node, then choose the transactional volume from the listing. Right-click the volume, and choose Properties. For more information, see the online help.
  - Use the following form of the metattach command:

metattach master-volume logging-volume

172 Solaris Volume Manager Administration Guide • December 2001 (Beta)

See the metattach(1M) man page for more information.

4. Remount the file system.

# Example—Attaching a Logging Device to a Transactional Volume

This example attaches a logging device, the slice (cltld0sl), to the transactional volume dl, which is mounted on /fs2.

```
# umount /fs2
# metattach dl cltld0s1
dl: logging device d0cltld0s1 is attached
# mount /fs2
```

#### How to Detach a Logging Device from a Transactional Volume

- 1. Check "Prerequisites for Creating SVM Elements" on page 48 and "Understanding Transactional Volumes" on page 162.
- 2. Unmount the UFS file system for which you want to disable logging or change the logging device.
- 3. Detach the logging device from the transactional volume using one of the following methods:
  - From the Enhanced Storage tool within the Solaris Management Console, open the Volumes node, then choose the transactional volume from the listing. Right-click the volume, and choose Properties. For more information, see the online help.
  - Use the following form of the metadetach command:

metadetach master-volume logging-volume

See the metadetach(1M) man page for more information.

4. Remount the file system.

# Example—Detaching a Logging Device from a Transactional Volume

This example detaches a logging device, the slice (cltld0s1), from the transactional volume d1, which is mounted on /fs2.

```
# umount /fs2
# metadetach dl cltld0s1
dl: logging device cltld0s1 is detached
# mount /fs2
```

### ▼ How to Expand a Transactional Volume

**Note** – You can expand a master device within a transactional volume only when the master is a volume (stripe, concatenation, or mirror).

- 1. Make sure that you have root access and that you have a current backup of all data.
- 2. Read "Understanding Transactional Volumes" on page 162.
- 3. If the master device is a volume (rather than a basic slice), attach additional slices to the master device using one of the following methods:
  - From the Enhanced Storage tool within the Solaris Management Console, open the Volumes node, then choose the transactional volume from the listing. Right-click the volume, and choose Properties, then the Components panel. For more information, see the online help.
  - Use the following form of the metattach command:

metattach trans-component slice

See the metattach(1M)man page for more information.

**Note –** If the master device is a mirror, you need to attach additional slices to each submirror.

#### 4. If the master device is a slice, you cannot expand it directly. Instead, you must:

- 1. Clear the existing transactional volume.
- 2. Put the master device's slice into a volume.
- 3. Recreate the transactional volume.

Once you have completed this process, you can expand the master device as explained in the previous steps of this procedure.

# Example—Expanding a Mirrored Master Device Within a Transactional Volume

```
# metastat d10
d10: Trans
    State: Okay
   Size: 102816 blocks
    Master Device: d0
   Logging Device: d1
d0: Mirror
    Submirror 0: d11
     State: Okay
. . .
    Submirror 1: d12
     State: Okay
# metattach d11 c0t2d0s5
dll: component is attached
# metattach d12 c0t3d0s5
d12: component is attached
```

This example expands a transactional device, d10, whose master device consists of a two-way mirror, d0, which contains two submirrors, d11 and d12. The metattach command is run on each submirror. The system confirms that each slice was attached.

#### Where to Go From Here

For a UFS, run the growfs command on the transactional volume (not the master device). See "How to Grow a File System" on page 217.

An application, such as a database, that uses the raw volume must have its own way of growing the added space.

#### How to Remove a Transactional Volume

- 1. Check "Prerequisites for Creating SVM Elements" on page 48 and "Understanding Transactional Volumes" on page 162.
- 2. Unmount the UFS file system for which you want to remove the transactional volume and disable logging.
- 3. Detach the logging device from the transactional volume using one of the following methods:
  - From the Enhanced Storage tool within the Solaris Management Console, open the Volumes node, then choose the transactional volume from the listing. Right-click the volume, and choose Properties. For more information, see the online help.

Use the following form of the metadetach command:

metadetach master-volume logging-volume

See the metadetach(1M) man page for more information.

- 4. Remove (clear) the transactional volume using one of the following methods:
  - From the Enhanced Storage tool within the Solaris Management Console, open the Volumes node, then choose the transactional volume from the listing. Right-click the volume, and choose Delete. For more information, see the online help.
  - Use the following form of the metaclear command:

metaclear master-volume

See the metaclear(1M) man page for more information.

- 5. If necessary, update /etc/vfstab to mount the underlying volume, rather than the transactional volume you just cleared.
- 6. Remount the file system.

#### Example—Removing a Transactional Volume

This example removes a transactional volume d1, which was mounted on /fs2. The underlying slice, cltld0s1, is mounted directly after this procedure.

```
# umount /fs2
# metaclear d1
d1: Trans is cleared
```

```
( Edit /etc/vfstab to update mount point for /fs2 to mount on c1t1d0s1, not d1) # mount /fs2
```

### ▼ How to Remove a Transactional Volume and Retain the Mount Device

This procedure works only for situations in which the transactional volume and the underlying device are both SVM logical volumes.

- 1. Check "Prerequisites for Creating SVM Elements" on page 48 and "Understanding Transactional Volumes" on page 162.
- 2. Unmount the UFS file system for which you want to remove the transactional volume and disable logging.

- 3. Detach the logging device from the transactional volume using one of the following methods:
  - From the Enhanced Storage tool within the Solaris Management Console, open the Volumes node, then choose the transactional volume from the listing. Right-click the volume, and choose Properties. For more information, see the online help.
  - Use the following form of the metadetach command:

metadetach master-volume logging-volume

See the metadetach(1M) man page for more information.

- 4. Exchange the name of the transactional volume with that of the master volume.
- 5. Remove (clear) the transactional volume using one of the following methods:
  - From the Enhanced Storage tool within the Solaris Management Console, open the Volumes node, then choose the transactional volume from the listing. Right-click the volume, and choose Delete. For more information, see the online help.
  - Use the following form of the metaclear command:

metaclear master-volume

See the metaclear(1M) man page for more information.

6. Run the fsck command on the master volume.

When asked whether to fix the file system's state in the superblock, respond y.

7. Remount the file system.

# Example—Removing a Transactional Volume while Retaining the Mount Device

This example begins with a transactional volume, d1, containing a mounted file system, and ends up with the file system mounted on the transactional volume's underlying master device, which will be d1.

```
# metastat d1
d1: Trans
   State: Okay
   Size: 5600 blocks
   Master Device: d21
   Logging Device: d0
d21: Mirror
   Submirror 0: d20
   State: Okay
   Submirror 1: d2
   State: Okay
...
```

Transactional Volumes (Tasks) 177

```
d0: Logging device for d1
   State: Okay
    Size: 5350 blocks
# umount /fs2
# metadetach d1
d1: logging device d0 is detached
# metarename -f -x d1 d21
d1 and d21 have exchanged identities
# metastat d21
d21: Trans
   State: Detached
    Size: 5600 blocks
   Master Device: d1
dl: Mirror
   Submirror 0: d20
     State: Okay
    Submirror 1: d2
     State: Okay
# metaclear 21
# fsck /dev/md/dsk/d1
** /dev/md/dsk/d1
** Last Mounted on /fs2
** Phase 1 - Check Blocks and Sizes
** Phase 2 - Check Pathnames
** Phase 3 - Check Connectivity
** Phase 4 - Check Reference Counts
** Phase 5 - Check Cyl groups
FILE SYSTEM STATE IN SUPERBLOCK IS WRONG; FIX? y
3 files, 10 used, 2493 free (13 frags, 310 blocks, 0.5%
fragmentation)
# mount /fs2
```

The metastat command confirms that the transactional volume, d1, is in the "Okay" state. The file system is unmounted before detaching the transactional volume's logging device. The transactional volume and its mirrored master device are exchanged using the -f (force) flag. Running the metastat command again confirms that the exchange occurred. The transactional volume and the logging device (if desired) are cleared, in this case, d21 and d0, respectively. Next, the fsck command is run on the mirror, d1, and the prompt is answered with a y. After the fsck command is done, the file system is remounted. Note that because the mount device for /fs2 did not change, the /etc/vfstab file does not require editing.

## Sharing Logging Devices

### How to Share a Logging Device Among File Systems

This procedure assumes you have already set up a transactional volume with a log for another file system.

- 1. Make sure that you have root access and that you have a current backup of all data.
- 2. If possible, unmount the file system for which you want to enable logging.
- 3. If you already have an existing logging device, detach it from the transactional volume using one of the following methods:
  - From the Enhanced Storage tool within the Solaris Management Console, open the Volumes node, then choose the transactional volume from the listing. Right-click the volume, and choose Properties. For more information, see the online help.
  - Use the following form of the metadetach command:

metadetach master-volume logging-volume

See the metadetach(1M) man page for more information.

- 4. Attach a logging device to the transactional volume using one of the following methods:
  - From the Enhanced Storage tool within the Solaris Management Console, open the Volumes node, then choose the transactional volume from the listing. Right-click the volume, and choose Properties. For more information, see the online help.
  - Use the following form of the metattach command:

metattach master-volume logging-volume

See the metattach(1M) man page for more information.

- 5. Edit the /etc/vfstab file to modify (or add) the entry for the file system to reference the transactional volume.
- 6. Remount the file system. If the file system cannot be unmounted, reboot the system to force your changes to take effect.

#### Example—Sharing a Logging Device

```
# umount /xyzfs
# metainit d64 -t c0t2d0s4 d10
d64: Trans is setup
        (Edit the /etc/vfstab file so that the entry for /xyzfs references the transactional volume d64)
# mount /xyzfs
# metastat
...
d10: Logging device for d63 d64
...
```

This example shares a logging device (d10) defined as the log for a previous transactional volume, with a new transactional volume (d64). The file system to be set up as the master device is /xyzfs and is using slice /dev/dsk/c0t2d0s4. metainit -t specifies the configuration is a transactional volume. The /etc/vfstab file must be edited to change (or enter for the first time) the entry for the file system to reference the transactional volume. For example, the following line:

/dev/dsk/c0t2d0s4 /dev/rdsk/c0t2d0s4 /xyzfs ufs 2 yes -

should be changed to:

/dev/md/dsk/d64 /dev/md/rdsk/d64 /xyzfs ufs 2 yes -

The metastat command verifies that the log is being shared. Logging becomes effective for the file system when the system is rebooted.

Upon subsequent reboots, instead of checking the file system, the fsck command displays these messages for the two file systems:

/dev/md/rdsk/d63: is logging. /dev/md/rdsk/d64: is logging.

## Recovering Transactional Volumes When Errors Occur

- How to Recover a Transactional Volume With a File System Panic
  - For file systems that the fsck command cannot repair, run the fsck command on each transactional volume whose file systems share the affected logging device.
#### Example—Recovering a Transactional Volume

# fsck /dev/md/rdsk/ trans

Only after all of the affected transactional volumes have been checked and successfully repaired will the fsck command reset the state of the failed transactional volume to "Okay."

# ▼ How to Recover a Transactional Volume With Hard Errors

Use this procedure to transition a transactional volume to the "Okay" state.

See "How to Check Transactional Volume Status" on page 170 to check the status of a transactional volume.

If either the master or log devices encounter errors while processing logged data, the device transitions from the "Okay" state to the "Hard Error" state. If the device is in the "Hard Error" or "Error" state, either a device error or file system panic occurred. Recovery from both scenarios is the same.

**Note** – If a log (logging device) is shared, a failure in any of the slices in a transactional volume will result in all slices or volumes associated with the transactional volume switching to a failed state.

#### 1. Make sure that you have root access and that you have a current backup of all data.

- 2. Read "Understanding Transactional Volumes" on page 162.
- 3. Run the lockfs command to determine which file systems are locked.
  - # lockfs

Affected file systems will be listed with a lock type of hard. Every file system sharing the same logging device will be hard locked.

#### 4. Unmount the affected file system(s).

You can unmount locked file systems even if they were in use when the error occurred. If the affected processes try to access an opened file or directory on the hard locked or unmounted file system, an EIO error is returned.

#### 5. (Optional) Back up any accessible data.

Before attempting to fix the device error, you may want to recover as much data as possible. If your backup procedure requires a mounted file system (such as the tar command or the cpio command), you can mount the file system read-only. If your backup procedure does not require a mounted file system (such as the dump command

or the volcopy command), you can access the transactional volume directly.

6. Fix the device error.

At this point, any attempt to open or mount the transactional volume for read/write access starts rolling all accessible data on the logging device to the appropriate master device(s). Any data that cannot be read or written is discarded. However, if you open or mount the transactional volume for read-only access, the log is simply rescanned and not rolled forward to the master device(s), and the error is not fixed. In other words, all of the data on the master and logging devices remains unchanged until the first read/write open or mount.

7. Run the fsck command to repair the file system, or the newfs command if you need to restore data.

Run the fsck command on all of the transactional volumes sharing the same logging device. When all of these transactional volumes have been repaired by the fsck command, they then revert to the "Okay" state.

The newfs command will also transition the file system back to the "Okay" state, but will destroy all of the data on the file system. The newfs command is generally used when you plan to restore file systems from backup.

The fsck or newfs commands must be run on all of the transactional volumes sharing the same logging device before these devices revert back to the "Okay" state.

8. Run the metastat command to verify that the state of the affected devices has reverted to "Okay."

#### Example—Logging Device Error

```
# metastat d5
d5: Trans
    State: Hard Error
    Size: 10080 blocks
   Master Device: d4
   Logging Device: c0t0d0s6
d4: Mirror
   State: Okay
c0t0d0s6: Logging device for d5
   State: Hard Error
   Size: 5350 blocks
# fsck /dev/md/rdsk/d5
** /dev/md/rdsk/d5
** Last Mounted on /fs1
** Phase 1 - Check Blocks and Sizes
** Phase 2 - Check Pathnames
** Phase 3 - Check Connectivity
```

\*\* Phase 4 - Check Reference Counts

```
** Phase 5 - Check Cyl groups
WARNING: md: logging device: /dev/dsk/c0t0d0s6 changed state to
Okay
4 files, 11 used, 4452 free (20 frags, 554 blocks, 0.4%
fragmentation)
# metastat d5
d5: Trans
   State: Okay
   Size: 10080 blocks
   Master Device: d4
   Logging Device: c0t0d0s6
d4: Mirror
   State: Okay
. . .
c0t0d0s6: Logging device for d5
   State: Okay
. . .
```

This example fixes a transactional volume, d5, which has a logging device in the "Hard Error" state. You must run the fsck command on the transactional volume itself. This transitions the state of the transactional volume to "Okay." The metastat command confirms that the state is "Okay."

184 Solaris Volume Manager Administration Guide • December 2001 (Beta)

### CHAPTER 19

### Disk Sets (Overview)

This chapter provides conceptual information about disk sets. For information about performing related tasks, see Chapter 20.

This chapter includes the following information:

- "What Do Disk Sets Do?" on page 185
- "How Does Solaris Volume Manager Manage Disk Sets?" on page 186
- "Understanding Disk Sets" on page 189
- "Administering Disk Sets" on page 190
- "Scenario—Disk Sets" on page 192

### What Do Disk Sets Do?

A *shared disk set*, or simply *disk set*, is a set of disk drives containing volumes and hot spares that can be shared exclusively but not at the same time by multiple hosts. Additionally, disk sets provide a separate namespace within which SVM volumes can be managed.

A disk set supports data redundancy and availability. If one host fails, the other host can take over the failed host's disk set. (This type of configuration is known as a *failover configuration*.) Although each host can control the set of disks, only one host can control it at a time.

**Note** – Disk sets are intended for use with Sun Cluster, Solstice HA (High Availability), or another supported third-party HA framework. SVM by itself does not provide all the functionality necessary to implement a failover configuration.

## How Does Solaris Volume Manager Manage Disk Sets?

In addition to the shared disk set, each host has a *local disk set*. This consists of all of the disks on a host not in a shared disk set. A local disk set belongs exclusively to a specific host. The local disk set contains the state database for that specific host's configuration.

Volumes and hot spare pools in a shared disk set must be built on drives from within that disk set. Once you have created a volume within the disk set, you can use it just as you would a physical slice. However, disk sets do not support mounting file systems from the /etc/vfstab file.

Similarly, volumes and hot spare pools in the local disk set can only consist of drives from within the local disk set.

When you add disks to a disk set, SVM automatically creates the state database replicas on the disk set. When a drive is accepted into a disk set, SVM may repartition it so that the state database replica for the disk set can be placed on the drive (see "Automatic Disk Formatting" on page 187).

Unlike local disk set administration, you do not need to create or delete disk set state databases by hand. SVM places one state database replica (on Slice 7) on each drive across all drives in the disk set.

**Note** – Although disk sets are supported in single-host configurations, they are usually not appropriate for "local" (not dual-connected) use. Two common exceptions to this generalization are using disk sets to provide a more managable namespace for logical volumes, and to more easily manage storage on a SAN fabric (see "Scenario—Disk Sets" on page 192).

A file system that resides on a volume in a disk set cannot be mounted automatically at boot via the /etc/vfstab file. The necessary disk set RPC daemons (rpc.metad and rpc.metamhd) do not start early enough in the boot process to permit this. Additionally, the ownership of a disk set is lost during a reboot.

### Automatic Disk Formatting

When you add a new disk to a disk set, SVM checks the disk format and, if necessary, reformats the disk to ensure that the disk has a slice 7 with adequate space for a state database replica. The precise size of slice 7 depends on the disk geometry, but it will be no less than 4 Mbytes, and probably closer to 6 Mbytes (depending on where the cylinder boundaries lie). For example, the following output from the prtvtoc command shows a disk before adding it to a disk set.

```
[root@lexicon:apps]$ prtvtoc /dev/rdsk/clt6d0s0
* /dev/rdsk/c1t6d0s0 partition map
* Dimensions:
*
     512 bytes/sector
     133 sectors/track
*
      27 tracks/cylinder
*
     3591 sectors/cylinder
*
    4926 cylinders
     4924 accessible cylinders
* Flags:
 1: unmountable
*
* 10: read-only
*
                          First Sector Last
* Partition Tag Flags Sector Count Sector Mount Directory
      0 2 00 0 4111695 4111694

        3
        01
        4111695
        1235304
        5346998

        5
        01
        0
        17682084
        17682083

       1
             5
                 01
00
       2
                       5346999
       3
              0
                                    4197879
                                               9544877
             0 00 9544878 4197879 13742756
       4
             0 00 13742757 3939327 17682083
       5
```

**Note** – Drives are repartitioned when they are added to a disk set only if Slice 7 is not set up correctly. A small portion of each drive is reserved in Slice 7 for use by SVM. The remainder of the space on each drive is placed into Slice 0. Any existing data on the disks is lost by repartitioning. After adding a drive to a disk set, it may be repartitioned as necessary, with the exception that Slice 7 is not altered in any way. If you have disk sets that you upgraded from Solstice DiskSuite<sup>TM</sup>, the default state database replica size on those sets will be 1034 blocks, not the 8192 block size from Solaris Volume Manager, and slice 7 on the disks added under Solstice DiskSuite<sup>TM</sup> will be correspondingly smaller than slice 7 on disks added under SVM.

After adding the disk to a disk set, the output of prtvtoc looks like the following:

[root@lexicon:apps]\$ prtvtoc /dev/rdsk/c1t6d0s0

- \* /dev/rdsk/clt6d0s0 partition map
- ł
- \* Dimensions:
- \* 512 bytes/sector

```
*
    133 sectors/track
*
     27 tracks/cylinder
*
    3591 sectors/cylinder
*
     4926 cylinders
*
     4924 accessible cylinders
* Flags:
* 1: unmountable
* 10: read-only

    First Sector Last
    Partition Tag Flags Sector Count Sector Mount Directory

      0 0 00 10773 17671311 17682083
7 0 01 0 10773 10772
[root@lexicon:apps]$
```

If disks you add to a disk set have an acceptable slice 7 (starting at cylinder 0 and with sufficient space for the state database replica), they will not be reformatted.

### Disk Set Name Requirements

Disk set component names are similar to other SVM component names, but the disk set name is part of the name. :

- Volume path names include the disk set name after /dev/md/ and before the actual volume name in the path.
- The following table shows some example disk set volume names.

TABLE 19–1 Example Volume Names

| /dev/md/blue/dsk/d0    | Block volume d0 in disk set blue |
|------------------------|----------------------------------|
| /dev/md/blue/dsk/d1    | Block volume d1 in disk set blue |
| /dev/md/blue/rdsk/d126 | Raw volume d126 in disk set blue |
| /dev/md/blue/rdsk/d127 | Raw volume d127 in disk set blue |

Similarly, hot spare pools have the disk set name as part of the hot spare name.

### Example—Two Shared Disk Sets

Figure 19–1 shows an example configuration using two disk sets.

In this configuration, Host A and Host B share disk sets A and B. They each have their own local disk set, which is not shared. If Host A fails, Host B can take over control of

Host A's shared disk set (Disk set A). Likewise, if Host B fails, Host A can take control of Host B's shared disk set (Disk set B).

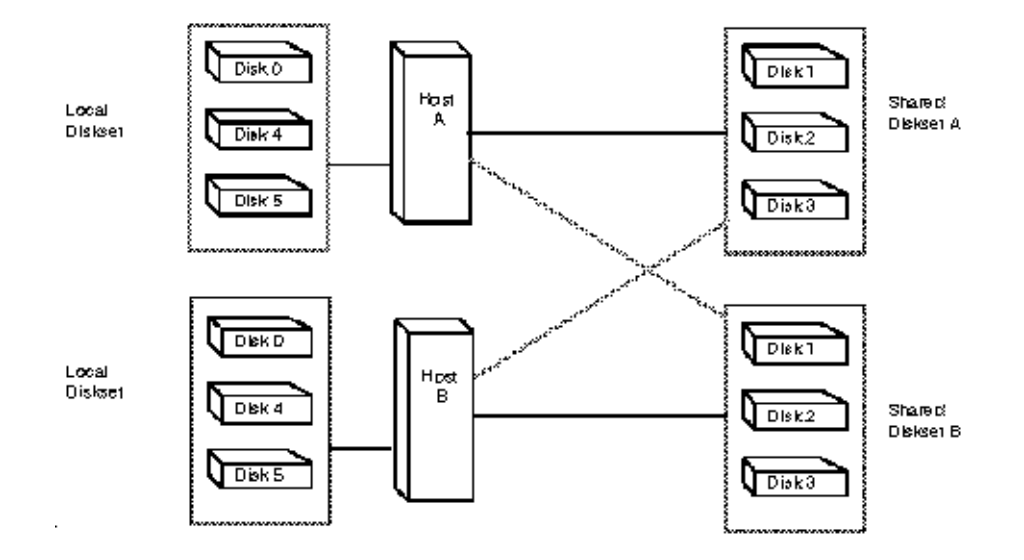

FIGURE 19–1 Disk Sets Example

## Understanding Disk Sets

When working with disk sets, consider the following "Requirements for Stripes and Concatenations" on page 72 and "Suggestions for Stripes and Concatenations" on page 72.

### **Requirements for Disk Sets**

- SVM must be configured on each host that will be connected to the disk set.
- Each host must have its local state database set up before you can create disk sets.
- To create and work with a disk set in a clustering environment, root must be a member of Group 14, or the ./rhosts file must contain an entry for the other hostname (on each host).

- To perform maintenance on a disk set, a host must be the owner of the disk set or have reserved the disk set. (A host takes implicit ownership of the disk set by putting the first drives into the set.)
- You cannot add a drive that is in use to a disk set. Before adding a drive, make sure it is not currently being used for a file system, database, or any other application.
- Do not add a drive with existing data that you want to preserve to a disk set; the process of adding it to the disk set repartitions the disk and destroys existing data.
- All disks that you plan to share between hosts in the disk set must be connected to each host and must have the exact same path and name (major/minor number) on each host. Specifically, a shared disk drive must be seen on both hosts at the same device number (c#t#d#). The disk drive must also have the same major/minor number. If the minor numbers are not the same on both hosts, typically you see the message "drive c#t#d# is not common with host *xxx*" when adding drives to the disk set. Finally, the shared disks must use the same driver name (ssd). See "How to Add Drives to a Disk Set" on page 195 for more information on setting up shared disk drives in a disk set.

### Suggestions for Disk Sets

- The default total number of disk sets on a system is 4. You can increase this value up to 32 by editing the /kernel/drv/md.conf file, as described in "How to Increase the Number of Default Disk Sets" on page 215. The number of shared disk sets is always one less than the md\_nsets value, because the local set is included in md\_nsets.
- Unlike local volume administration, it is not necessary to create or delete state database replicas manually on the disk set. SVM tries to balance a reasonable number of replicas across all drives in a disk set.
- When drives are added to a disk set, SVM re-balances the state database replicas across the remaining drives. Later, if necessary, you can change the replica layout with the metadb command.

### Administering Disk Sets

Disk sets may be created and configured using the SVM command line interface (the metaset command) or the Enhanced Storage tool within the Solaris Management Console.

After drives are added to a disk set, the disk set can be *reserved* (or *taken*) and *released* by hosts in the disk set. When a disk set is reserved by a host, the other host in the

disk set cannot access the data on the drives in the disk set. To perform maintenance on a disk set, a host must be the owner of the disk set or have reserved the disk set. A host takes implicit ownership of the disk set by putting the first drives into the set.

### Reserving a Disk Set

Before a host can use drives in a disk set, the host must reserve the disk set. There are two methods of reserving a disk set:

- Safely When you safely reserve a disk set, SVM checks to see if another host currently has the set reserved. If another host has the disk set reserved, your host will not be allowed to reserve the set.
- Forcibly When you forcibly reserve a disk set, SVM reserves the disk set whether or not another host currently has the set reserved. This method is generally used when a host in the disk set is down or not communicating. All disks within the set are taken over. The state database is read in on the host performing the reservation and the shared volumes configured in the set become accessible. If the other host had the disk set reserved at this point, it would panic due to reservation loss.

Normally, two hosts in a disk set cooperate with each other to ensure that drives in a disk set are reserved by only one host at a time. A normal situation is defined as both hosts up and communicating with each other.

The SVM system issues a command to each drive in the disk set to reserve it for exclusive use by the current host. Each drive in the disk set is then probed once every second to determine that it is still reserved.

**Note** – If a drive has been determined unexpectedly not to be reserved (perhaps because another host using the disk set forcibly took the drive), the host will panic. This behavior helps to minimize data loss which would occur if two hosts were to simultaneously access the same drive.

For more information about taking a disk set, see "How to Take a Disk Set" on page 201

### Releasing a Disk Set

Sometimes it may be desirable to release a disk set. Releasing a disk set can be useful when performing maintenance on the drives in the set. When a disk set is released, it cannot be accessed by the host. If both hosts in a disk set release the set, neither host in the disk set can access the drives in the set.

For more information about releasing a disk set, see "How to Release a Disk Set" on page 202.

## Scenario—Disk Sets

The following example, drawing on the sample system described in Chapter 4, describes how disk sets should be used to manage storage residing on a SAN (Storage Area Network) fabric.

Assume that the sample system has an additional controller that connects to a fiber switch and SAN storage. Storage on the SAN fabric is not available to the system as early in the boot process as other devices, such as SCSI and IDE disks, and SVM would report logical volumes on the fabric as unavailable at book. However, by adding the storage to a disk set, and then using the disk set tools to manage the storage, this problem with boot time availability is avoided (and the fabric-attached storage can be easily managed within a separate, disk set controlled, namespace from the local storage).

### CHAPTER 20

## Disk Sets (Tasks)

This chapter provides information about performing tasks that are associated with disk sets. For information about the concepts involved in these tasks, see Chapter 19.

## Disk Sets (Task Map)

The following task map identifies the procedures needed to manage SVM Disk Sets.

| Task                              | Description                                                                                                    | Instructions                                                |  |
|-----------------------------------|----------------------------------------------------------------------------------------------------|-------------------------------------------------------------|--|
| Create a disk set.                | Use the SVM GUI or the metaset command to create a disk set.                                                       | "How to Create a Disk Set"<br>on page 194                   |  |
| Add drives to a disk set.         | Use the SVM GUI or the metaset command to add drives to a disk set.                                                | "How to Add Drives to a<br>Disk Set" on page 195            |  |
| Add a host to a disk set.         | Use the SVM GUI or the metaset command to add a host to a disk set.                                                | "How to Add A Host to a<br>Disk Set" on page 197            |  |
| Create SVM volumes in a disk set. | Use the SVM GUI or the metainit command to create volumes in a disk set.                                           | "How to Create SVM<br>Devices in a Disk Set"<br>on page 198 |  |
| Check the status of a disk set.   | Use the SVM GUI or the metaset and<br>the SVM GUI or the metastat<br>command to check the status of a disk<br>set. | "How to Check the Status<br>of a Disk Set" on page 199      |  |

| Task                           | Description                                                                                                    | Instructions                                            |  |
|--------------------------------|----------------------------------------------------------------------------------------------------|---------------------------------------------------------|--|
| Remove disks from a disk set.  | Use the SVM GUI or the metaset<br>command to remove drives from a<br>disk set.                                    | "How to Remove Disks<br>from a Disk Set"<br>on page 200 |  |
| Take a disk set.               | Use the SVM GUI or the metaset command to take a disk set.                                                        | "How to Take a Disk Set"<br>on page 201                 |  |
| Release a disk set.            | Use the SVM GUI or the metaset command to release a disk set.                                                     | "How to Release a Disk<br>Set" on page 202              |  |
| Delete a host from a disk set. | Use the SVM GUI or the metaset command to delete hosts from a disk set.                                           | "How to Delete a Host or<br>Disk Set" on page 203       |  |
| Delete a disk set.             | Use the SVM GUI or the metaset<br>command to delete the last host from a<br>disk set, thus deleting the disk set. | "How to Delete a Host or<br>Disk Set" on page 203       |  |

## Creating Disk Sets

### ▼ How to Create a Disk Set

- 1. Check "Understanding Disk Sets" on page 189.
- 2. To create a disk set, use one of the following methods:
  - From the Enhanced Storage tool within the Solaris Management Console, open the Disk Sets node. Choose Action->Create Disk Set, then follow the directions in the wizard. For more information, see the online help.
  - To create a disk set from scratch from the command line, use the following form of the metaset command:

metaset [-s diskset-name] [-a] [-h hostname]

- -s *diskset-name* Specifies the name of a disk set on which the metaset command will work.
- -a Adds hosts to the named disk set. SVM supports a maximum of two hosts per disk set.

-h *host...* Specifies one or more hosts to be added to a disk set. Adding the first host creates the set. The second host can be added later, but it is not accepted if all the drives within the set cannot be found on the specified *host. host* is the same name found in the /etc/nodename file.

See metaset(1M) for more information.

3. Check the status of the new disk set using the metaset command.

# metaset

#### Example—Creating A Disk Set

Owner

```
[root@lexicon:working]$ metaset -s blue -a -h lexicon
[root@lexicon:working]$ metaset
Set name = blue, Set number = 1
```

Host

lexicon

In this example, you create a shared disk sets called blue, from the host lexicon. The metaset command shows the status. At this point, the set has no owner. The host that adds disks to the set will become the owner by default.

### **Expanding Disk Sets**

### ▼ How to Add Drives to a Disk Set

Only drives meeting the following conditions may be added to a disk set:

- The drive must not be in use in a volume or hot spare pool, or contain a state database replica.
- The drive must not be currently mounted, swapped on, or otherwise opened for use by an application.
- 1. Check "Understanding Disk Sets" on page 189.
- 2. To add drives to a disk set, use one of the following methods:
  - From the Enhanced Storage tool within the Solaris Management Console, open the Disk Sets node. Select the disk set you want to modify, then right-click and choose

Properties. Select the Disks tab, click Add Disk, then follow the directions in the wizard. For more information, see the online help.

 To add drives to a disk set from the command line, use the following form of the metaset command:

metaset [-s diskset-name] [a] [- c1t2d3]

- -s *disk-set* Specifies the name of a disk set on which the metaset command will work.
- -a Adds drives to the named disk set.

See the metaset man page (metaset(1M)) for more information.

#### 3. Add drives to the disk set.

# metaset -s disk-set -a drive...

In this command:

-s *disk-set* Specifies the name of a disk set on which the metaset command will work.

-a Adds drives to the named disk set.

*drive...* Specifies the drives to add to the disk set. Drive names are in the form cxtxdx; no "sx" slice identifiers are at the end of the name. They need to be the same on all hosts in the disk set.

The first host to add a drive to a disk set becomes the owner of the disk set.

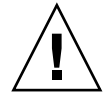

**Caution** – Do not add a disk with data; the process of adding it to the disk set may repartition the disk, destroying any data. For more information, see "Example—Two Shared Disk Sets" on page 188

4. Use the metaset command to verify the status of the disk set and drives.

```
# metaset
```

#### Example—Adding A Drive to a Disk Set

```
lexicon# metaset -s blue -a clt6d0
lexicon# metaset
Set name = blue, Set number = 1
Host Owner
lexicon Yes
Drive Dbase
clt6d0 Yes
```

In this example, the host name is lexicon. The shared disk set is blue. At this point, only one disk has been added to the disk set blue.

Optionally, you could add multiple disks at once by listing each of them on the command line. For example, you could use:

lexicon# metaset -s blue -a c1t6d0 c2t6d0

### ▼ How to Add A Host to a Disk Set

SVM supports a maximum of two hosts per disk set. This procedure explains how to add another host to an existing disk set that only has one host.

#### 1. Check "Understanding Disk Sets" on page 189.

#### 2. To modify a disk set, use one of the following methods:

- From the Enhanced Storage tool within the Solaris Management Console, open the Disk Sets node and choose the disk set you want to modify. Select the disk set you want to modify, then right-click and choose Properties. Select the Hosts tab, click Add Host, then follow the directions in the wizard. For more information, see the online help.
- To add hosts to a disk set from the command line, use the following form of the metaset command:

metaset [-s diskset-name] [a] [-h hostname]

-s *disk-set* Specifies the name of a disk set on which metaset will work.

-a Adds drives to the named disk set.

See the metaset man page (metaset(1M)) for more information.

#### 3. Add the host:

# metaset -s disk-set -a -h host ...

In this command:

- -s *disk-set* Specifies the name of a disk set on which the metaset command will work.
- -a Adds hosts to the named disk set.
- -h *host...* Specifies one or more host names to be added to the disk set. Adding the first host creates the set. The host name is the same name found in the /etc/nodenamefile.
- 4. Verify that the host has been added to the disk set by using the metaset command without any options.

# metaset

#### Example—Adding Another Host to a Disk Set

```
lexicon# metaset -s blue -a -h idiom
lexicon# metaset -s blue
Set name = blue, Set number = 1
Host Owner
lexicon Yes
idiom
Drive Dbase
c1t6d0 Yes
c2t6d0 Yes
```

This example adds host idiom to the disk set blue.

### How to Create SVM Devices in a Disk Set

After you create a disk set, you can create volumes and hot spare pools using the drives you added to the disk set. You can use either the Enhanced Storage tool within the Solaris Management Console or the command line utilities.

- To create volumes or other SVM devices within a disk set, use one of the following methods:
  - From the Enhanced Storage tool within the Solaris Management Console, open the Volumes, State Database Replicas, or Hot Spare Pools node. Choose Action->Create, then follow the directions in the wizard. For more information, see the online help.
  - Use the command line utilities with the same basic syntax you would without a disk set, but add -s setname immediately after the command for every command.

#### Example—Creating SVM Volumes in a Disk Set

```
[root@lexicon:drv]$ metainit -s blue dl1 1 1 clt6d0s0
blue/dl1: Concat/Stripe is setup
[root@lexicon:drv]$ metainit -s blue dl2 1 1 c2t6d0s0
blue/dl2: Concat/Stripe is setup
[root@lexicon:drv]$ metainit -s blue dl0 -m dl1
blue/dl0: Mirror is setup
[root@lexicon:drv]$ metattach -s blue dl0 dl2
blue/dl0: submirror blue/dl2 is attached
[root@lexicon:drv]$ metastat -s blue
blue/dl0: Mirror
Submirror 0: blue/dl1
State: Okay
Submirror 1: blue/dl2
```

```
State: Resyncing
   Resync in progress: 0 % done
   Pass: 1
   Read option: roundrobin (default)
   Write option: parallel (default)
   Size: 17674902 blocks
blue/d11: Submirror of blue/d10
   State: Okay
   Size: 17674902 blocks
   Stripe 0:
      clt6d0s0
                      Start Block Dbase State
                                                  Reloc Hot Spare
                       0 No Okay
blue/d12: Submirror of blue/d10
   State: Resyncing
   Size: 17674902 blocks
   Stripe 0:
      Device
                       Start Block Dbase State Reloc Hot Spare
      c2t6d0s0
                       0 No Okay
```

This example creates a mirror, d10, in disk set blue, consisting of submirrors (RAID0 devices) d11 and d12.

## Maintaining Disk Sets

- ▼ How to Check the Status of a Disk Set
  - Use one of the following methods to check the status of a disk set.
    - From the Enhanced Storage tool within the Solaris Management Console, open the Disk Sets node. Right-click the Disk Set you want to monitor, then choose Properties from the menu. For more information, see the online help.
    - Use the metaset command to view disk set status.

See metaset(1M) for more information.

Note – Disk set ownership is only shown on the owning host.

#### Example—Checking Status of a Specified Disk Set

| Set name = blue, | Set number = 1 |  |  |  |
|------------------|----------------|--|--|--|
| Host<br>lexicon  | Owner<br>Yes   |  |  |  |
| Drive            | Dbase          |  |  |  |
| clt6d0           | Yes            |  |  |  |
| c2t6d0 Yes       |                |  |  |  |

red# metaset -s blue

The metaset command with the -s option followed by the name of the blue disk set displays status information for that disk set. By issuing the metaset command from the owning host, lexicon, it is determined that lexicon is in fact the disk set owner. The metaset command also displays drives in the disk set.

The metaset command by itself displays the status of all disk sets.

▼ How to Remove Disks from a Disk Set

Deleting a disk set requires that you first delete all drives from the disk set.

- From the Enhanced Storage tool within the Solaris Management Console, open the Disk Sets node. Right-click the Disk Set you want to release, then choose Properties from the menu. Click the Disks tab and follow the instructions in the online help.
- Use the metaset -s setname -d drivename command to delete the disk from the disk set.
  - -s *disk-set* Specifies the name of a disk set on which the metaset command will work.
  - -d Deletes a disk from a disk set. .

See the metaset(1M) man page for more information.

- Verify that the disk has been deleted from the disk set by using the metaset -s setname command.
  - # metaset -s blue

#### Example—Deleting a Disk from a Disk Set

lexicon# metaset -s blue -d cltld0
lexicon# metaset -s blue
Set name = blue, Set number = 1
Host Owner
lexicon
idiom
Drive Dbase
clt6d0 Yes
c2t6d0 Yes

This example deletes the disk from the disk set blue.

### ▼ How to Take a Disk Set

- Use one of the following methods to take a disk set.
  - From the Enhanced Storage tool within the Solaris Management Console, open the Disk Sets node. Right-click the Disk Set you want to take, then choose Take Ownership from the menu. For more information, see the online help.
  - Use the metaset -s setname -t command to take the disk set.

See the metasetmetaset(1M) man page for more information.

When one host in a disk set takes the disk set, the other host in the disk set cannot access data on drives in the disk set.

The default behavior of the metaset command takes the disk set for your host only if no other host has taken the disk set.

Use the -f option to forcibly take the disk set. This option takes the disk set whether or not another host currently has the set. Use this method when a host in the disk set is down or not communicating. If the other host had the disk set taken at this point, it would panic due to loss of the disk set.

**Note –** Disk set ownership is only shown on the owning host.

### Example—Taking a Disk Set

```
lexicon# metaset
...
Set name = blue, Set number = 1
```

Disk Sets (Tasks) 201

```
Host Owner
lexicon
idiom
...
lexicon# metaset -s blue -t
lexicon# metaset
...
Set name = blue, Set number = 1
Host Owner
lexicon Yes
idiom
```

In this example, host lexicon communicates with host idiom and ensures that host idiom has released the disk set before host lexicon attempts to take the set.

**Note** – In this example, if host idiom owned the set blue, the "Owner" column in the above output would still have been blank. The metaset command only shows whether the issuing host owns the disk set, and not the other host.

#### Example—Taking a Disk Set Forcibly

```
# metaset -s blue -t -f
```

In this example, the host taking the disk set does not communicate with the other host. Instead, the drives in the disk set are taken without warning. If the other host had the disk set, it would now panic due to loss of the disk set.

### ▼ How to Release a Disk Set

Releasing a disk set is useful when performing maintenance on the drives in the set. When a disk set is released, it cannot be accessed by the host. If both hosts in a disk set release the set, neither host in the disk set can access volumes or hot spare pools defined in the set.

1. Read "Understanding Disk Sets" on page 189.

#### 2. Use one of the following methods to release a disk set.

- From the Enhanced Storage tool within the Solaris Management Console, open the Disk Sets node. Right-click the Disk Set you want to release, then choose Release Ownership from the menu. For more information, see the online help.
- Use the metaset -s *setname* -r command to release the disk set.

-s disk-set Specifies the name of a disk set on which the metaset command will work.
 -r Releases ownership of a disk set. The reservation of all the disks within the set is removed. The volumes within the set are no longer accessible.

See the metasetmetaset(1M) man page for more information.

**Note –** Disk set ownership is only shown on the owning host.

3. Release the disk set by using the metaset command

```
# metaset -s setname -r
```

4. Verify that the disk set has been released on this host by using the metaset command without any options.

```
# metaset
```

### Example—Releasing a Disk Set

```
lexicon# metaset -s blue -r
lexicon# metaset -s blue
Set name = blue, Set number = 1
Host Owner
lexicon
idiom
Drive Dbase
c1t6d0 Yes
c2t6d0 Yes
```

This example releases the disk set blue. Note that there is no owner of the disk set. Viewing status from host lexicon could be misleading. A host can only determine if it does or does not own a disk set. For example, if host idiom were to reserve the disk set, it would not appear so from host lexicon; only host idiom would be able to determine the reservation in this case.

### ▼ How to Delete a Host or Disk Set

Deleting a disk set requires that the disk set contains no drives and that no other hosts are attached to the disk set. Deleting the last host will destroy the disk set.

- 1. Use one of the following methods to delete a host from a disk set, or to delete a disk set.
  - From the Enhanced Storage tool within the Solaris Management Console, open the Disk Sets node. Right-click the Disk Set you want to release, then choose Delete from the menu. Follow the instructions in the online help.
  - Use the metaset -s *setname* -d *hostname* command to delete the host and remove the disk set if the host removed is the last host on the disk set.
    - -s *disk-set* Specifies the name of a disk set on which the metaset command will work.
    - -d Deletes a host from a disk set. .

See the metasetmetaset(1M) man page for more information.

2. Verify that the host has been deleted from the disk set by using the metaset command. Note that only the current (owning) host is shown. Other hosts have been deleted.

# metaset -s blue Set name = blue, Set number = 1 Host Owner lexicon Yes Drive Dbase c1t2d0 Yes c1t3d0 Yes c1t4d0 Yes c1t5d0 Yes c1t6d0 Yes c2t1d0 Yes

#### Example—Deleting the Last Host from a Disk Set

lexicon# metaset -s blue -d lexicon
lexicon# metaset -s blue

metaset: lexicon: setname "blue": no such set

This example deletes the last host from the disk set blue.

### CHAPTER 21

### Solaris Volume Manager Maintenance

This chapter provides information about performing general storage administration maintenance tasks of Solaris Volume Manager SVM.

This is a list of the information in this chapter:

- "Maintenance (Task Map)" on page 205
- "Viewing the SVM Configuration" on page 206
- "Renaming Volumes" on page 209
- "Working with Configuration Files" on page 212
- "Changing SVM Defaults" on page 213
- "Growing a File System" on page 216
- "Overview of Replacing and Enabling Slices in RAID 1 and RAID 5 Volumes" on page 218

## Maintenance (Task Map)

The following task map identifies the procedures needed to perform SVM maintenance.

| Task                       | Description                                                               | Instructions                                                 |  |
|----------------------------|---------------------------------------------------------------------------|--------------------------------------------------------------|--|
| View the SVM configuration | Use the SVM GUI or the metastat command to view the system configuration. | "How to View the SVM<br>Volume Configuration"<br>on page 206 |  |
| Rename a volume.           | Use the SVM GUI or the metarename command to rename a volume.             | "How to Rename a<br>Volume" on page 210                      |  |

| Task                                       | Description                                                                         | Instructions                                                        |  |
|--------------------------------------------|-------------------------------------------------------------------------------------|---------------------------------------------------------------------|--|
| Create configuration files.                | Use the metastat -p command and the metadb command to create configuration files.   | "How to Create<br>Configuration Files"<br>on page 212               |  |
| Initialize SVM from configuration files.   | Use the metainit command to initialize SVM from configuration files.                | "How to Initialize SVM<br>from a Configuration File"<br>on page 212 |  |
| Increase the number of possible volumes.   | Edit the /kernel/drv/md.conf file<br>to increase the number of possible<br>volumes. | "How to Increase the<br>Number of Default<br>Volumes" on page 214   |  |
| Increase the number of possible disk sets. | Edit the /kernel/drv/md.conf file to increase the number of possible disk sets.     | "How to Increase the<br>Number of Default Disk<br>Sets" on page 215 |  |
| Grow a file system.                        | Use the growfs command to grow a file system.                                       | "How to Grow a File<br>System" on page 217                          |  |
| Enable slices.                             | Use the SVM GUI or the metareplace command to enable slices.                        | "Enabling a Slice"<br>on page 218                                   |  |
| Replace slices.                            | Use the SVM GUI or the metareplace command to replace slices.                       | "Replacing a Slice with<br>Another Available Slice"<br>on page 219  |  |

## Viewing the SVM Configuration

### ▼ How to View the SVM Volume Configuration

- To view the volume configuration, use one of the following methods:
  - From the Enhanced Storage tool within the Solaris Management Console, open the Volumes node. For more information, see the online help.
  - Use the following format of the metastat (1M) command:

metastat

**Tip** – The metastat command does not sort output, so pipe the output of the metastat -p command to the sort or grep commands for a more managable listing of your configuration.

### Example—Viewing the SVM Volume Configuration

| # metastat            |             |         |         |       |           |
|-----------------------|-------------|---------|---------|-------|-----------|
| d50: RAID             |             |         |         |       |           |
| State: Okay           |             |         |         |       |           |
| Interlace: 32 blocks  |             |         |         |       |           |
| Size: 20985804 blocks |             |         |         |       |           |
| Original device:      |             |         |         |       |           |
| Size: 20987680 blocks |             |         |         |       |           |
| Device                | Start Block | Dbase S | State   | Reloc | Hot Spare |
| clt4d0s5              | 330         | No (    | Okay    | Yes   |           |
| c1t5d0s5              | 330         | No (    | Okay    | Yes   |           |
| c2t4d0s5              | 330         | No (    | Okay    | Yes   |           |
| c2t5d0s5              | 330         | No (    | Okay    | Yes   |           |
| c1t1d0s5              | 330         | No (    | Okay    | Yes   |           |
| c2t1d0s5              | 330         | No (    | Okay    | Yes   |           |
| d1: Concat/Stripe     |             |         |         |       |           |
| Size: 4197879 blocks  |             |         |         |       |           |
| Stripe 0:             |             |         |         |       |           |
| Device                | Start Block | Dbase   | Reloc   |       |           |
| clt2d0s3              | 0           | No      | Yes     |       |           |
| d2: Concat/Stripe     |             |         |         |       |           |
| Size: 4197879 blocks  |             |         |         |       |           |
| Stripe 0:             |             |         |         |       |           |
| Device                | Start Block | Dbase   | Reloc   |       |           |
| c2t2d0s3              | 0           | No      | Yes     |       |           |
| d80. Soft Partition   |             |         |         |       |           |
| Device: d70           |             |         |         |       |           |
| State: Okav           |             |         |         |       |           |
| Size: 2097152 blocks  |             |         |         |       |           |
| Extent                | Start Block |         | Block ( | count |           |
| 0                     | 1           |         | 20      | 97152 |           |
| d81: Soft Partition   |             |         |         |       |           |
| Device: d70           |             |         |         |       |           |
| State: Okay           |             |         |         |       |           |
| Size: 2097152 blocks  |             |         |         |       |           |
| Extent                | Start Block |         | Block ( | count |           |
| 0                     | 2097154     |         | 20      | 97152 |           |
| d70: Mirror           |             |         |         |       |           |
| Submirror 0: d71      |             |         |         |       |           |

Solaris Volume Manager Maintenance 207

State: Okay Submirror 1: d72 State: Okay Pass: 1 Read option: roundrobin (default) Write option: parallel (default) Size: 12593637 blocks d71: Submirror of d70 State: Okay Size: 12593637 blocks Stripe 0: Device Start Block Dbase State Reloc Hot Spare c1t3d0s3 0 No Okay Yes Stripe 1: Device Start Block Dbase State Reloc Hot Spare c1t3d0s4 0 No Okay Yes Stripe 2: Device Start Block Dbase State Reloc Hot Spare c1t3d0s5 0 No Okay Yes d72: Submirror of d70 State: Okay Size: 12593637 blocks Stripe 0: Device Start Block Dbase State Reloc Hot Spare c2t3d0s3 0 No Okay Yes Stripe 1: Start Block Dbase State Device Reloc Hot Spare c2t3d0s4 0 No Okay Yes Stripe 2: Start Block Dbase State Reloc Hot Spare Device c2t3d0s5 0 No Okay Yes hsp010: is empty hsp014: 2 hot spares Device Status Length Reloc 617652 blocks c1t2d0s1 Available Yes c2t2d0s1 Available 617652 blocks Yes hsp050: 2 hot spares Device Status Length Reloc c1t2d0s5 Available 4197879 blocks Yes c2t2d0s5 Available 4197879 blocks Yes hsp070: 2 hot spares Device Status Length Reloc c1t2d0s4 Available 4197879 blocks Yes 4197879 blocks Yes c2t2d0s4 Available Device Relocation Information: Device Reloc Device ID

208 Solaris Volume Manager Administration Guide • December 2001 (Beta)

| c1t2d0 | Yes | id1,sd@SSEAGATE_ST39204LCSUN9.0G3BV0N1S200002103AF29    |
|--------|-----|---------------------------------------------------------|
| c2t2d0 | Yes | id1,sd@SSEAGATE_ST39204LCSUN9.0G3BV0P64Z00002105Q6J7    |
| c1t1d0 | Yes | id1,sd@SSEAGATE_ST39204LCSUN9.0G3BV0N1EM00002104NP2J    |
| c2t1d0 | Yes | id1,sd@SSEAGATE_ST39204LCSUN9.0G3BV0N93J000071040L3S    |
| c0t0d0 | Yes | id1,dad@s53554e575f4154415f5f53543339313430412525415933 |

### **Renaming Volumes**

### Understanding Renaming Volumes

The metarename command with the -x option can "switch" volumes that have a parent-child relationship. For more information, see "How to Rename a Volume" on page 210 and the metarename man page.

SVM enables you to rename many volumes at any time, as long as the name being used is not in use by another volume, and as long as the volume itself is not in use. You might rename volumes to maintain a naming scheme for your logical volumes or to allow a transactional volume to use the same name as the underlying volume had been using.

Renaming volumes or switching volume names is an administrative convenience for management of volume names. For example, you could arrange all file system mount points in a desired numeric range.

Before renaming a volume, make sure that it is not currently in use. For a file system, make sure it is not mounted or being used as swap. Other applications using the raw device, such as a database, should have their own way of stopping access to the data.

Specific considerations for renaming volumes include the following:

- You can rename any volume except the following:
  - soft partitions
  - volumes on which soft partitions are directly built
  - a volume that is being used as a logging device
  - hot spare pools
- Volumes within a disk set can be renamed. You cannot rename volumes to move them from one disk set to another.

You can use either the Enhanced Storage tool within the Solaris Management Console or the command line (the metarename command) to rename volumes.

### Switching (Exchanging) Volume Names

When used with the -x option, the metarename command switches (exchanges) the names of an existing layered volume and one of its subdevices. This includes a mirror and one of its submirrors, or a transactional volume and its master device.

**Note** – You must use the command line to exchange volume names. This functionality is currently unavailable in the SVM GUI, although you can rename a volume with either the command line or the GUI.

The metarename -x command can make it easier to mirror or unmirror an existing stripe or concatenation, and to create or remove a transactional volume of an existing volume.

- You cannot switch (or rename) a volume that is currently in use. This includes volumes used as mounted file systems, as swap, or as active storage for applications or databases. Thus, before using the metarename command, stop all access to the volume being renamed. For example, unmount a mounted file system using a volume.
- You cannot switch volumes in a failed state, or volumes using a hot spare replacement.
- A switch can only take place between volumes with a direct parent/child relationship. You could not, for example, directly exchange a stripe in a mirror that is a master device with the transactional volume.
- You must use the -f (force) flag when switching members of a transactional device.
- You cannot switch (or rename) a logging device. The workaround is to either detach the logging device, rename it, then reattach it to the transactional device; or detach the logging device and attach another logging device of the desired name.
- Only volumes can be switched. You cannot switch slices or hot spares.

### ▼ How to Rename a Volume

- 1. Check the volume name requirements ("Volume Names" on page 44), and "Understanding Renaming Volumes" on page 209.
- 2. Unmount the file system that uses the volume.
- 3. To rename the volume, use one of the following methods:
  - From the Enhanced Storage tool within the Solaris Management Console, open the Volumes node and select the volume you want to rename. Right-click the icon and choose the Properties option, then follow the instructions on screen. For more

information, see the online help.

Use the following format of the metarename command:

metarename old-volume-name new-volume-name

See metarename(1M) for more information.

- 4. Edit the /etc/vfstab file to refer to the new volume name.
- 5. Remount the file system.

#### Example—Renaming a Volume Used For a File System

# umount /home
# metarename d10 d100
d10: has been renamed to d100
 (Edit the /etc/vfstab file so that the file system references the new volume)
# mount /home

The volume d10 is renamed to volume d100. Because d10 contains a mounted file system, the file system must be unmounted before the rename. If the volume is used for a file system with an entry in the /etc/vfstab file, the entry must be changed to reference the new volume name. For example, the following line:

/dev/md/dsk/d10 /dev/md/rdsk/d10 /docs ufs 2 yes -

should be changed to:

/dev/md/dsk/d100 /dev/md/rdsk/d100 /docs ufs 2 yes -

Remount the file system.

**Note** – If you have an existing mirror or transactional volume, you can use the metarename -x command to remove the mirror or transactional volume and keep data on an underlying volume. For a transactional volume, as long as the master device is a volume (stripe/concatenation, mirror, or RAID 5 volume), you keep data on that volume.

## Working with Configuration Files

- How to Create Configuration Files
  - Once you have defined all appropriate parameters for the SVM environment, use the metastat -p command to create the /etc/lvm/md.tab file.

# metastat -p > /etc/lvm/md.tab

This file contains all parameters for use by the metainit, and metahscommands in case you need to set up several similar environments or recreate the configuration after a system failure.

For more information about the md.tab file, see "Overview of the md.tab File" on page 260.

### ' How to Initialize SVM from a Configuration File

**Caution** – Only use this procedure if you have experienced a complete loss of your SVM configuration or you have no configuration yet and you want to create a configuration from a saved configuration file.

If your system loses the information maintained in the state database (for example, because the system was rebooted after deleting all state database replicas), and as long as no volumes were created since the state database was lost, you can use the md.cf(4) and md.tab(4) files to recover your SVM configuration.

**Note** – The md.cf file does not maintain information on active hot spares. Thus, if hot spares were in use when the SVM configuration was lost, those volumes that were hot-spared will likely be corrupted.

#### 1. Recreate state database replicas.

See "Creating State Database Replicas" on page 60 for more information.

- 2. Create, or update the /etc/lvm/md.tab file.
  - If you are attempting to recover the last known SVM configuration, copy the md.cf file to the md.tab file.
  - If you are creating a new SVM configuration based on a copy of md.tab that you preserved, put a copy of your preserved file at /etc/lvm/md.tab.
- 3. Edit the "new" md.tab file so that:
  - All mirrors are one-way mirrors. If a mirror's submirrors are not the same size, be sure to use the smallest submirror for this one-way mirror. Otherwise data could be lost.
  - RAID 5 volumes must be specified with the -k option, to prevent reinitialization of the device. See the metainit (1M) man page for more information.
- 4. Run the following form of the metainit command to check the syntax of the md.tab file entries:

# metainit -n -a

5. Run the following form of the metainit command to recreate the volumes and hot spare pools from the md.tab file:

# metainit -a

- 6. As needed, run the metattach command to make the one-way mirrors into multi-way mirrors.
- 7. Validate the data on the volumes.

### Changing SVM Defaults

By default, the SVM configuration defaults to the following settings:

- 128 volumes per disk set
- 8192 block state database replicas

4 disk sets

These values can be changed if necessary, and the tasks in this section tell you how.

### How to Increase the Number of Default Volumes

This task describes how to increase the number of volumes from the default value of 128. If you need to configure more than the default, you can increase this value up to 8192.

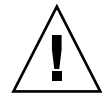

**Caution** – If you lower this number at any point, any volume existing between the old number and the new number may not be available, potentially resulting in data loss. If you see a message such as "md: d200: not configurable, check /kernel/drv/md.conf" you will need to edit the md.conf file as explained in this task.

- 1. Check the prerequisites ("Prerequisites for Troubleshooting the System" on page 244).
- 2. Edit the /kernel/drv/md.conf file.
- 3. Change the value of the nmd field. Values up to 8192 are supported.
- 4. Save your changes.
- 5. Perform a reconfiguration reboot to build the volume names.

```
# boot -r
```

#

#### Example—md.conf File

Here is a sample md.conf file configured for 256 volumes.

```
#ident "@(#)md.conf 1.7 94/04/04 SMI"
#
# Copyright (c) 1992, 1993, 1994 by Sun Microsystems, Inc.
#
name="md" parent="pseudo" nmd=256 md_nsets=4;
```

### How to Increase the Number of Default Disk Sets

This task shows you how to increase the number of disk sets from the default value of 4.

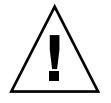

**Caution** – Do not decrease this number if you have configured disk sets. Lowering this number could make existing disk sets unavailable or unusable.

- 1. After checking "Prerequisites for Troubleshooting the System" on page 244, edit the /kernel/drv/md.conf file.
- 2. Change the value of the md nsets field. Values up to 32 are supported.
- 3. Save your changes.
- 4. Perform a reconfiguration reboot to build the volume names.

```
# boot -r
```

#### Example—md.conf File

Here is a sample md.conf file configured for five shared disk sets. The value of md\_nsets is six, which results in five shared disk sets and the one local disk set.

```
#
#
#pragma ident
                "@(#)md.conf
                                2.1
                                        00/07/07 SMI"
# Copyright (c) 1992-1999 by Sun Microsystems, Inc.
# All rights reserved.
name="md" parent="pseudo" nmd=128 md_nsets=6;
# Begin MDD database info (do not edit)
mddb_bootlist1="sd:25:16:id1,sd@SSEAGATE_ST39204LCSUN9.0G3BV0KCN000002104NGTF/b
sd:25:1050:id1,sd@SSEAGATE_ST39204LCSUN9.0G3BV0KCN000002104NGTF/b sd:25:2084:id1
,sd@SSEAGATE ST39204LCSUN9.0G3BV0KCN000002104NGTF/b sd:41:16:id1,sd@SSEAGATE ST3
9204LCSUN9.0G3BV0M1F100002104MAH5/b sd:41:1050:id1,sd@SSEAGATE_ST39204LCSUN9.0G3
BV0M1F100002104MAH5/b sd:41:2084:id1,sd@SSEAGATE_ST39204LCSUN9.0G3BV0M1F10000210
4MAH5/b sd:145:16:id1,sd@SSEAGATE ST39204LCSUN9.0G3BV0MRV500002105F3B8/b sd:145:
1050:id1,sd@SSEAGATE ST39204LCSUN9.0G3BV0MRV500002105F3B8/b sd:145:2084:id1,sd@S
SEAGATE_ST39204LCSUN9.0G3BV0MRV500002105F3B8/b sd:161:16:id1,sd@SSEAGATE_ST39204
LCSUN9.0G3BV0NXGC00002105Q8AP/b sd:161:1050:id1,sd@SSEAGATE ST39204LCSUN9.0G3BV0
NXGC00002105Q8AP/b sd:161:2084:id1,sd@SSEAGATE_ST39204LCSUN9.0G3BV0NXGC00002105Q
8AP/b sd:23:16:id1,sd@SSEAGATE ST39204LCSUN9.0G3BV0N1S200002103AF29/h sd:23:1050
:id1,sd@SSEAGATE ST39204LCSUN9.0G3BV0N1S200002103AF29/h";
# End MDD database info (do not edit)
```

### Growing a File System

- After a volume containing a file system is expanded (more space is added), if that volume contains a UFS, you will also need to "grow" the file system to recognize the added space.
- You must manually grow the file system with the growfs command.
- An application, such as a database, that uses the raw device must have its own method to grow added space. SVM does not provide this functionality.
- The growfs command expands the file system, even while mounted. Write access to the file system is not possible while the growfs command is running.

# Preliminary Information for Expanding Slices and Volumes

Note – Solaris Volume Manager volumes may be expanded, but not shrunk.

- A volume, regardless if it is used for a file system, application, or database, can be expanded: This includes: RAID 0 (stripe and concatenation), RAID 1 (mirror), and RAID 5 volumes as well as, soft partitions.
- In most cases, you can concatenate a volume that contains an existing file system while the file system is in use. Then, as long as the file system is UFS, it can be expanded (with the growfs command) to fill the larger space without interrupting read access to the data.
- Once a file system is expanded, it cannot be shrunk. This is a limitation of UFS.
- Applications and databases using the raw device must have their own method to "grow" the added space so that the application can recognize it. SVM does not provide this capability.
- When a slice is added to a RAID5 volume, it becomes a concatenation to the device. The new slice does not contain parity information. However, data on the new slice is protected by the overall parity calculation that takes place for the device.
- You can expand a logging device by adding additional slices. You do not need to run the growfs command, as SVM automatically recognizes the additional space on reboot.
- Soft partitions can be expanded by adding space from the underlying volume or slice. All other volumes can be expanded by adding slices.
#### ▼ How to Grow a File System

1. Check "Prerequisites for Creating SVM Elements" on page 48.

#### 2. Use the growfs command to grow a UFS on a logical volume (d10 in this case).

# growfs -M /dev/md/rdsk/d10
See the following example and the growfs (1M) man page for more information.

#### Example—Growing a File System

. .....

| # dr -ĸ                         |             |           |           |          |                             |
|---------------------------------|-------------|-----------|-----------|----------|-----------------------------|
| Filesystem                      | kbytes      | used      | avail c   | apacity  | Mounted on                  |
|                                 |             |           |           |          |                             |
| /dev/md/dsk/d10                 | 69047       | 65426     | 0         | 100%     | /home2                      |
|                                 |             |           |           |          |                             |
| <pre># growfs -M /home2 ;</pre> | /dev/md/rds | sk/d10    |           |          |                             |
| /dev/md/rdsk/d10:               | 295200      | ) sectors | s in 240  | cylinder | rs of 15 tracks, 82 sectors |
| 144.1MB in 1                    | 15 cyl grou | ups (16 d | c/g, 9.61 | MB/g, 46 | 508 i/g)                    |
| super-block backups             | (for fsck   | -F ufs    | -o b=#) a | t:       |                             |
| 32, 19808, 39584, 5             | 59360, 7913 | 36, 98912 | 2, 118688 | , 138464 | 4, 158240, 178016, 197792,  |
| 217568, 237344, 25              | 7120, 27689 | 96,       |           |          |                             |
| # df -k                         |             |           |           |          |                             |
| Filesystem                      | kbytes      | used      | avail c   | apacity  | Mounted on                  |
|                                 |             |           |           |          |                             |
| /dev/md/dsk/d10                 | 138703      | 65426     | 59407     | 53%      | /home2                      |
|                                 |             |           |           |          |                             |

A new slice was added to a concatenation, d10, which contains the mounted file system /home2. The growfs command specifies the mount point with the -M option to be /home2, which is expanded onto the raw volume /dev/md/rdsk/d10. The file system will span the entire volume when the growfs command is complete. Use the df -k command before and after to verify the total disk capacity.

The growfs command will "write-lock" (see lockfs) a mounted file system when expanding. The length of time the file system is write-locked can be shortened by expanding the file system in stages. For instance, to expand a 1 Gbyte file system to 2 Gbytes, the file system can be grown in 16 Mbyte stages using the -s option to specify the total size of the new file system at each stage.

During the expansion, the file system is not available for write access because of write-lock. Write accesses are transparently suspended and are restarted when the growfs command unlocks the file system. Read accesses are not affected, though access times are not kept while the lock is in effect.

**Note** – For mirror and transactional volumes, always run the growfs command on the top-level volume, not a submirror or master device, even though space is added to the submirror or master device.

# Overview of Replacing and Enabling Slices in RAID 1 and RAID 5 Volumes

SVM has the capability to *replace* and *enable* slices within RAID 1 (mirror) and RAID 5 volumes.

In SVM terms, *replacing* a slice is a way to substitute an available slice on the system for a selected slice in a submirror or RAID 5 volume. You can think of this as logical replacement, as opposed to physically replacing the slice. (See "Replacing a Slice with Another Available Slice" on page 219.) *Enabling* a slice means to "activate" or substitute a slice with itself (that is, the slice name is the same). (See "Enabling a Slice" on page 218.)

**Note** – When recovering from disk errors, scan /var/adm/messages to see what kind of errors occurred. If the errors are of a transitory nature and the disks themselves do not have problems, try enabling the failed slices. You can also use the format command to test a disk.

## Enabling a Slice

You can enable a slice when any of the following conditions exist:

- SVM could not access the physical drive. This may have occurred, for example, due to a power loss, or a loose drive cable. In this case, SVM puts the slices in the "Maintenance" state. You need to make sure the drive is accessible (restore power, reattach cables, and so on) then enable the slices in the volumes.
- You suspect that a physical drive is having transitory problems that are not disk-related. You might be able to fix a slice in the "Maintenance" state by simply enabling it. If this does not fix the problem, then you need to either physically replace the disk drive and enable the slice, or "metareplace" the slice with another available slice on the system.

When you physically replace a drive, be sure to partition it the same as old drive. Note that after the drive has been physically replaced and partitioned like the old one, the task to enable the failed slice(s) is the same as for the first condition described above.

**Note** – Always check for state database replicas and hot spares on the drive being replaced. Any state database replica shown to be in error should be deleted before replacing the disk and added back (making sure the size is the same) before enabling the slice. You should treat hot spares in the same manner.

#### Replacing a Slice with Another Available Slice

You use the metareplace command feature when replacing or swapping an existing slice with a different slice that is available and not in use on the system.

You can use this method when any of the following conditions exist:

 A disk drive has problems, and you do not have a replacement drive but you do have available slices elsewhere on the system.

You might want to do this if a replacement is absolutely necessary but you do not want to shut down the system.

• You are seeing soft errors.

Physical disks may report soft errors even though SVM shows the mirror/submirror or RAID5 volume in the "Okay" state. Replacing the slice in question with another available slice enables you to perform preventative maintenance and potentially prevent hard errors from occurring.

You want to do performance tuning.

For example, by using the performance monitoring feature available from the Enhanced Storage tool within the Solaris Management Console, you see that a particular slice in a RAID 5 volume is experiencing a high load average, even though it is in the "Okay" state. To balance the load on the volume, you can replace that slice with one from a disk that is less utilized. You can perform this type of replacement online without interrupting service to the volume.

#### Maintenance vs. Last Erred States

When a slice in a mirror or RAID 5 volume device experiences errors, SVM puts the slice in the "Maintenance" state. No further reads or writes are performed to a slice in the "Maintenance" state. Subsequent errors on other slices in the same volume are handled differently, depending on the type of volume. A mirror may be able to tolerate many slices in the "Maintenance" state and still be read from and written to. A RAID5 volume, by definition, can only tolerate a single slice in the "Maintenance" state. When either a mirror or RAID5 volume has a slice in the "Last Erred" state, I/O is still

attempted to the slice marked "Last Erred." This is because a "Last Erred" slice contains the last good copy of data from SVM's point of view. With a slice in the "Last Erred" state, the volume behaves like a normal device (disk) and returns I/O errors to an application. Usually, at this point some data has been lost.

Always replace slices in the "Maintenance" state first, followed by those in the "Last Erred" state. After a slice is replaced and resynchronized, use the metastat command to verify its state, then validate the data to make sure it is good.

Mirrors – If slices are in the "Maintenance" state, no data has been lost. You can safely replace or enable the slices in any order. If a slice is in the "Last Erred" state, you cannot replace it until you first replace all the other mirrored slices in the "Maintenance" state. Replacing or enabling a slice in the "Last Erred" state usually means that some data has been lost. Be sure to validate the data on the mirror after repairing it.

RAID5 Volumes – A RAID5 volume can tolerate a single slice failure. You can safely replace a single slice in the "Maintenance" state without losing data. If an error on another slice occurs, it is put into the "Last Erred" state. At this point, the RAID5 volume is a read-only device; you need to perform some type of error recovery so that the state of the RAID5 volume is stable and the possibility of data loss is reduced. If a RAID5 volume reaches a "Last Erred" state, there is a good chance it has lost data. Be sure to validate the data on the RAID5 volume after repairing it.

#### Preliminary Information For Replacing and Enabling Slices in Mirrors and RAID5 Volumes

When replacing slices in a mirror or a RAID5 volume, follow these guidelines:

- Always replace slices in the "Maintenance" state first, followed by those in the "Last Erred" state.
- After a slice is replaced and resynchronized, use the metastat command to verify the volume's state, then validate the data to make sure it is good. Replacing or enabling a slice in the "Last Erred" state usually means that some data has been lost. Be sure to validate the data on the volume after repairing it. For a UFS, run the fsck command to validate the "metadata" (the structure of the file system) then check the actual user data. (Practically, users will have to examine their files.) A database or other application must have its own way of validating its internal data structure.
- Always check for state database replicas and hot spares when replacing slices. Any state database replica shown to be in error should be deleted before replacing the physical disk and added back before enabling the slice. The same applies to hot spares.
- RAID 5 Volumes During slice replacement, data is recovered, either from a hot spare currently in use, or using the RAID level 5 parity, when no hot spare in use.

- Mirrors When you replace a slice, SVM automatically starts a resynchronization
  of the new slice with the rest of the mirror. When the resynchronization completes,
  the replaced slice becomes readable and writable. If the failed slice has been
  replaced with data from a hot spare, the hot spare is placed in the "Available" state
  and made available for other hot spare replacements.
- The new slice must be large enough to replace the old slice.
- As a precaution, back up all data before replacing "Last Erred" devices.

**Note** – A submirror or RAID5 volume may be using a hot spare in place of a failed slice. When that failed slice is enabled or replaced using the procedures in this section, the hot spare is marked "available" in the hot spare pool, and is ready for use.

#### CHAPTER **22**

## Solaris Volume Manager Best Practices

This chapter provides general best practices information from a variety of real world storage scenarios using SVM. In this section, you will see a typical configuration, followed by an analysis, followed by a recommended ("Best Practices") configuration to meet the same needs.

- "Deploying Small Servers" on page 223
- "Using SVM with Networked Storage Devices" on page 225

# **Deploying Small Servers**

Distributed computing environments, from ISPs to geographically distributed sales offices to telecommunication service providers, often need to deploy similar or identical servers at multiple locations. These servers could provide router or firewall services, email services, DNS caches, Usenet (Network News) servers, DHCP services, or other services best provided at a variety of locations. These small servers have several features in common:

- High-reliability requirements
- High-availability requirements
- Routine hardware and performance requirements

As a starting point, consider a Netra with a single SCSI bus and two internal disks—an off-the-shelf configuration, and a good starting point for this kind of application. Solaris Volume Manager could easily be used to mirror some or all of the slices, thus providing redundant storage to help guard against disk failure. See Figure 22–1 for an example.

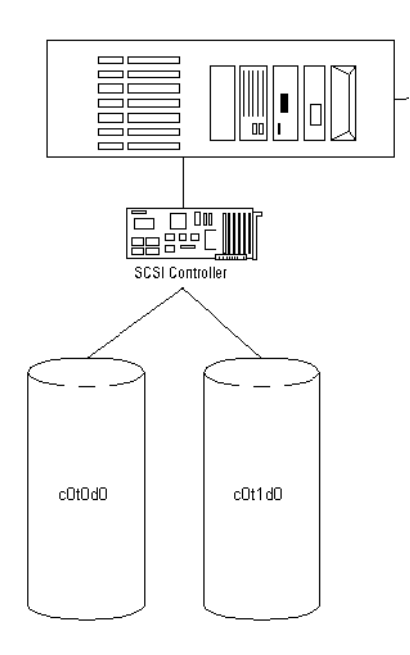

FIGURE 22-1 Small system configuration

A configuration like this example might include mirrors for the /, /usr, swap, /var, and /export filesystems, plus state database replicas (one per disk). As such, a failure of either side of any of the mirrors would not necessarily result in system failure, and up to 5 discrete failures could possibly be tolerated. However, the system is not sufficiently protected against disk or slice failure—a variety of potential failures could result in a complete system failure, requiring operator intervention.

While this configuration does help provide some protection against catastrophic disk failure, it exposes several key possible single points of failure:

- The single SCSI controller represents a potential point of failure. If the controller fails, the system will be down pending replacement of the part.
- The two disks do not provide adequate distribution of state database replicas. The majority consensus algorithm requires that half of the state database replicas be available for the system to continue to run, and half plus one replica for a reboot. So, if one state database replica were on each disk and one disk or the slice containing the replica failed, the system could not reboot (thus making a mirrored root ineffective). If two or more state database replicas were on each disk, a single slice failure would likely not be problematic, but a disk failure would still prevent reboot. If different number of replicas were on each disk, one would have more than half and one fewer than half. If the disk with fewer replicas failed, the system could reboot and continue, but if the disk with more replicas failed, the system would immediately panic.

By modifying this configuration with an additional SCSI controller card and hard drive, the configuration can be far more resilient.

# Using SVM with Networked Storage Devices

SVM works well with networked storage devices, particularly those that provide configurable RAID levels and flexible options. Usually, the combination of SVM and other devices can result in performance and flexibility superior to either product alone.

Generally, do not establish SVM RAID 5 volumes on any hardware storage devices that provide redundancy (e.g., RAID 1, RAID 5). Unless you have a very unusual situation, performance will suffer and you will be able to gain very little in terms of redundancy or higher-availability

Configuring underlying hardware storage devices with RAID 5, on the other hand, is very effective, as it provides a good foundation for SVM volumes. Hardware RAID 5 provides some additional redundancy for SVM mirrors, soft partitions, or other devices.

**Note** – Do not configure similar software and hardware devices. For example, do not build software RAID 1 volumes on top of hardware RAID 1 devices. Configuring similar devices in hardware and software results in performance penalties without offseting gains in reliability.

SVM RAID 1 volumes built on underlying hardware storage devices are not RAID 1+0, as SVM cannot understand the underlying storage well enough to offer RAID 1+0 capabilities.

Configuring soft partitions on top of an SVM RAID 1 volume, built in turn on a hardware RAID 5 device is a very flexible and resilient configuration.

#### CHAPTER 23

# Monitoring and Error Reporting (Tasks)

When Solaris Volume Manager (SVM) encounters a problem, such as being unable to write to a volume due to physical errors at the slice level, it changes the status of the volume so system administrators can stay informed. However, unless you regularly check the status in the SVM GUI or by running the metastat command, you might not see these status changes in a timely fashion.

This chapter provides information about various monitoring tools available for SVM, including the SVM SNMP agent, which is a Solstice Enterprise Agent (SEA) subagent. In addition to configuring the SVM SNMP agent to report SNMP traps, you can create a shell script to actively monitor many SVM functions. This shell script can run as a cron job and be valuable in identifying issues before they become problems.

This is a list of the information in this chapter:

- "SVM Monitoring and Reporting (Task Map)" on page 228
- "Setting the mdmonitord Command for Periodic Error Checking" on page 228
- "SVM SNMP Agent Overview" on page 229
- "Configuring the SVM SNMP Agent" on page 230
- "SVM SNMP Agent Limitations" on page 232
- "Monitoring SVM with a cron Job" on page 233

# SVM Monitoring and Reporting (Task Map)

The following task map identifies the procedures needed to manage SVM error reporting.

| Task                                                              | Description                                                                                                    | Instructions                                                                      |
|-------------------------------------------------------------------|----------------------------------------------------------------------------------------------------|-----------------------------------------------------------------------------------|
| Set the mdmonitord<br>daemon to periodically<br>check for errors. | Set the error checking interval used by<br>the mdmonitord daemon by editing<br>the /etc/rc2.d/S95svm.sync file.            | "Setting the mdmonitord<br>Command for Periodic<br>Error Checking"<br>on page 228 |
| Configure the SVM<br>SNMP agent                                   | Edit the configuration files in the /etc/snmp/conf directory so SVM will throw traps appropriately, to the correct system. | "Configuring the SVM<br>SNMP Agent" on page 230                                   |
| Monitor SVM with<br>scripts run by the cron<br>command.           | Create or adapt a script to check for<br>errors, then run the script from the<br>cron command.                             | "Monitoring SVM with a cron Job" on page 233                                      |

# Setting the mdmonitord Command for Periodic Error Checking

SVM includes the /usr/sbin/mdmonitord command, which is a program that checks SVM volumes for errors. By default, this program checks all volumes for errors only when an error is detected (for example, through a write error) on a volume. However, you can set this program to actively check for errors at an interval you specify.

## How to Configure the mdmonitord Command for Periodic Error Checking

The /etc/rc2.d/S95svm.sync script starts the mdmonitord command at boot time. Edit the /etc/rc2.d/S95svm.sync script to add a time interval for periodic checking.

- 1. Become superuser.
- 2. Edit the /etc/rc2.d/S95svm.sync script and change the line that starts the mdmonitord command by adding a t flag and the number of seconds between checks.

```
if [ -x $MDMONITORD ]; then
    $MDMONITORD -t 3600
    error=$?
    case $error in
    0) ;;
    *) echo "Could not start $MDMONITORD. Error $error."
        ;;
        esac
fi
```

- 3. Stop and restart the mdmonitord command to activate your changes.
  - # /etc/rc2.d/S95svm.sync stop
  - # /etc/rc2.d/S95svm.sync start

For more information, see mdmonitord(1M).

## SVM SNMP Agent Overview

The SVM SNMP trap agent requires both the core SVM packages SUNWlvmr and SUNWlvma and the Solaris Enterprise Agent (SEA) packages. Those packages include the following:

- SUNWmibii
- SUNWsacom
- SUNWsadmi
- SUNWsasnm
- SUNWsasnx

These packages are part of the Solaris operating environment and are normally installed by default unless the package selection was modified at install time or a minimal set of packages was installed. After you confirm that all five SEA packages are available (by using the pkginfo *pkgname* command, as in pkginfo SUNWsasnx), you need to configure the SVM SNMP agent, as described in the following section.

# Configuring the SVM SNMP Agent

The SVM SNMP agent is not enabled by default. Use the following procedure to enable SNMP traps.

#### How to Configure the SVM SNMP Agent

- 1. Become superuser.
- 2. Move the /etc/snmp/conf/mdlogd.rsrc- configuration file to /etc/snmp/conf/mdlogd.rsrc.
  - # mv /etc/snmp/conf/mdlogd.rsrc- /etc/snmp/conf/mdlogd.rsrc
- 3. Edit the /etc/snmp/conf/mdlogd.acl file to specify which hosts should receive SNMP traps. Look in the file for the following:

Change the line that containshosts = corsair to specify the host name that you want to receive SVM SNMP traps. For example, to send SNMP traps to lexicon, you would edit the line to hosts = lexicon. If you want to include multiple hosts, provide a comma-delimited list of host names, as in hosts = lexicon, idiom.

4. Also edit the /etc/snmp/conf/snmpdx.acl file to specify which hosts should receive the SNMP traps.

Find the block that begins with trap = and add the same list of hosts that you added in the previous step. This section might be commented out with #'s. If so, you must remove the # at the beginning of the required lines in this section. Additional lines in the trap section are also commented out, but you can leave those alone or delete them for clarity. After uncommenting required lines and updating the hosts line, this section could look like this:

```
trap = {
  {
        trap-community = SNMP-trap
        hosts =lexicon
        {
          enterprise = "sun"
          trap-num = 0, 1, 2-5, 6-16
#
        {
#
          enterprise = "3Com"
#
          trap-num = 4
#
#
        {
          enterprise = "snmp"
#
#
          trap-num = 0, 2, 5
#
        }
#
   }
#
   {
#
        trap-community = jerry-trap
#
        hosts = jerry, nanak, hubble
#
        {
          enterprise = "sun"
#
#
          trap-num = 1, 3
#
#
        {
#
          enterprise = "snmp"
#
          trap-num = 1-3
#
        }
  }
}
```

**Note** – Make sure that the opening and closing brackets ({}) match (you have the same number of opening and closing brackets) in the /etc/snmp/conf/snmpdx.acl file.

5. Add a new SVM section to the /etc/snmp/conf/snmpdx.acl file, inside the section you uncommented in the previous step.

```
trap-community = SNMP-trap
hosts = lexicon
{
    enterprise = "sun"
    trap-num = 0, 1, 2-5, 6-16
}
{
    enterprise = "Solaris Volume Manager"
    trap-num = 1, 2, 3
}
```

Note that the added four lines occur immediately following the enterprise = "sun" block.

6. Append the following line to the /etc/snmp/conf/enterprises.oid file:

"Solaris Volume Manager"

"1.3.6.1.4.1.42.104"

- 7. Stop and restart the Solaris Enterprise Agent server.
  - # /etc/init.d/init.snmpdx stop
  - # /etc/init.d/init.snmpdx start

**Note** – Whenever you upgrade your Solaris operating environment, you will probably need to edit the/etc/snmp/conf/enterprises.oid file and append the line above again, then restart the Solaris Enterprise Agent server.

After you have completed this procedure, your system will issue SNMP traps to the host or hosts you specified. You will need to use an appropriate SNMP monitor, such as the Solstice Enterprise Agent, to view the traps as they are issued.

**Note** – Set the mdmonitord command to probe your system regularly to help ensure that you receive traps if problems arise. See "Setting the mdmonitord Command for Periodic Error Checking" on page 228. Also, refer to "Monitoring SVM with a cron Job" on page 233 for additional error checking options.

# SVM SNMP Agent Limitations

The SVM SNMP agent has certain limitations, and will not issue traps for all SVM problems that system administrators will likely need to know about. Specifically, the agent issues traps *only* in the following instances:

- A RAID 1 or RAID 5 subcomponent goes into "needs maintenance" state
- A hot spare volume is swapped into service
- A hot spare volume starts to resynchronize
- A hot spare volume completes resynchronization
- A mirror is taken offline
- A disk set is taken by another host and the current host panics

Many problematic situations, such as an unavailable disk with RAID 0 devices or soft partitions on it, will not result in SNMP traps, even when reads and writes to the

device are attempted. SCSI or IDE errors are generally reported in these cases, but other SNMP agents will have to issue traps for those errors to be reported to a monitoring console.

# Monitoring SVM with a cron Job

#### How to Automate Checking for Errors in Volumes

• To automatically check your SVM configuration for errors, create a script that can be run periodically by the cron utility.

The following example shows a script that you can use for this purpose.

**Note** – This script serves as a starting point for automating SVM error checking. You will probably need to modify this script for your own configuration.

```
#ident "@(#)metacheck.sh
                          1.3
                                  96/06/21 SMI"
#!/bin/ksh
#!/bin/ksh -x
#!/bin/ksh -v
# ident='%Z%%M% %I% %E% SMI'
#
# Copyright (c) 1999 by Sun Microsystems, Inc.
#
# metacheck
#
# Check on the status of the metadevice configuration. If there is a problem
# return a non zero exit code. Depending on options, send email notification.
#
# -h
#
    help
# -s setname
    Specify the set to check. By default, the 'local' set will be checked.
#
# -m recipient [recipient...]
    Send email notification to the specified recipients. This
#
#
    must be the last argument. The notification shows up as a short
#
    email message with a subject of
        "Solaris Volume Manager Problem: metacheck.who.nodename.setname"
#
    which summarizes the problem(s) and tells how to obtain detailed
#
    information. The "setname" is from the -s option, "who" is from
#
#
    the -w option, and "nodename" is reported by uname(1).
#
   Email notification is further affected by the following options:
#
        - f
            to suppress additional messages after a problem
```

```
has been found.
#
#
         -d
             to control the supression.
#
              to identify who generated the email.
         – w
#
         - t.
              to force email even when there is no problem.
#
 -w who
#
     indicate who is running the command. By default, this is the
     user-name as reported by id(1M). This is used when sending
#
#
     email notification (-m).
# -f
#
     Enable filtering. Filtering applies to email notification (-m).
#
     Filtering requires root permission. When sending email notification
     the file /etc/lvm/metacheck.setname.pending is used to
#
#
     controll the filter. The following matrix specifies the behavior
     of the filter:
#
#
#
     problem_found
                    file_exists
                            Create file, send notification
#
      ves
                   no
                              Resend notification if the current date
#
      yes
                    yes
                     (as specified by -d datefmt) is
#
#
                     different than the file date.
#
                             Delete file, send notification
      no
                   ves
#
                     that the problem is resolved.
                             Send notification if -t specified.
#
       no
                   no
#
# -d datefmt
     Specify the format of the date for filtering (-f). This option
#
     controls the how often re-notification via email occurs. If the
#
     current date according to the specified format (strftime(3C)) is
#
#
    identical to the date contained in the
     /etc/lvm/metacheck.setname.pending file then the message is
#
#
    suppressed. The default date format is "%D", which will send one
#
    re-notification per day.
# -t
    Test mode. Enable email generation even when there is no problem.
#
    Used for end-to-end verification of the mechanism and email addresses.
#
#
# These options are designed to allow integration of metacheck
# into crontab. For example, a root crontab entry of:
# 0,15,30,45 * * * * /usr/sbin/metacheck -f -w SVMcron \
   -d '\%D \%h' -m notice@example.com 2148357243.8333033@pager.example.com
#
# would check for problems every 15 minutes, and generate an email to
# notice@example.com (and send to an email pager service) every hour when
\# there is a problem. Note the \setminus prior to the '%' characters for a
# crontab entry. Bounced email would come back to root@nodename.
# The subject line for email generated by the above line would be
# Solaris Volume Manager Problem: metacheck.SVMcron.nodename.local
# display a debug line to controlling terminal (works in pipes)
decho()
{
```

```
if [ "$debug" = "yes" ] ; then
    echo "DEBUG: $*" < /dev/null > /dev/tty 2>&1
    fi
}
\# if string $1 is in $2-* then return $1, else return ""
strstr()
{
    typeset
             look="$1"
    typeset ret=""
   shift
#
  decho "strstr LOOK .$look. FIRST .$1."
    while [ $# -ne 0 ] ; do
    if [ "$look" = "$1" ] ; then
       ret="$look"
    fi
    shift
    done
    echo "$ret"
}
# if string $1 is in $2-* then delete it. return result
strdstr()
{
   typeset
             look="$1"
    typeset
            ret=""
   shift
#
  decho "strdstr LOOK .$look. FIRST .$1."
    while [ $# -ne 0 ] ; do
    if [ "$look" != "$1" ] ; then
       ret="$ret $1"
    fi
    shift
    done
    echo "$ret"
}
merge_continued_lines()
{
    awk -e '\
    BEGIN { line = "";} \setminus
    NF = " \ \ \ \ \ 
       $NF = ""; \
       line = line 0; \setminus
       next; \
    } \
    NF != " \setminus " \{ \setminus 
        if ( line != "" ) { \
        print line $0; \setminus
        line = ""; \
        } else { \
        print $0; \
```

Monitoring and Error Reporting (Tasks) 235

```
} \
   }′
}
# trim out stuff not associated with metadevices
find_meta_devices()
{
               devices=""
    typeset
#
  decho "find_meta_devices .$*."
   while [ $# -ne 0 ] ; do
   case $1 in
   d+([0-9]) )
                  # metadevice name
        devices="$devices $1"
        ;;
    esac
   shift
   done
    echo "$devices"
}
# return the list of top level metadevices
toplevel()
{
              comp_meta_devices=""
    typeset
              top_meta_devices=""
    typeset
              devices=""
    typeset
    typeset
            device=""
              comp=""
    typeset
   metastat$setarg -p | merge_continued_lines | while read line ; do
    echo "$line"
   devices=`find_meta_devices $line`
    set -- $devices
    if [ $# -ne 0 ] ; then
       device=$1
        shift
        # check to see if device already refered to as component
        comp='strstr $device $comp_meta_devices'
        if [ -z $comp ] ; then
        top meta devices="$top meta devices $device"
        fi
        # add components to component list, remove from top list
        while [ $# -ne 0 ] ; do
        comp=$1
        comp_meta_devices="$comp_meta_devices $comp"
        top_meta_devices=`strdstr $comp $top_meta_devices`
        shift
        done
    fi
    done > /dev/null 2>&1
    echo $top_meta_devices
}
```

```
#
# - MAIN
#
METAPATH=/usr/sbin
PATH=//usr/bin:$METAPATH
USAGE="usage: metacheck [-s setname] [-h] [[-t] [-f [-d datefmt]] \
    [-w who] -m recipient [recipient...]]"
datefmt="%D"
debug="no"
filter="no"
mflag="no"
set="local"
setarg=""
testarg="no"
who='id | sed -e 's/^uid=[0-9][0-9]*(//' -e 's/).*//''
while getopts d:Dfms:tw: flag
do
    case $flag in
         datefmt=$OPTARG;
    d)
    ;;
    D)
          debug="yes"
    ;;
         filter="yes"
    f)
    ;;
    m)
          mflag="yes"
    ;;
         set=$OPTARG;
    s)
    if [ "$set" != "local" ] ; then
        setarg=" -s $set";
    fi
    ;;
    t)
          testarg="yes";
    ;;
    w)
          who=$OPTARG;
    ;;
          echo $USAGE
    \?)
    exit 1
    ;;
    esac
done
# if mflag specified then everything else part of recipient
shift 'expr $OPTIND - 1'
if [ $mflag = "no" ] ; then
    if [ $# -ne 0 ] ; then
    echo $USAGE
    exit 1
    fi
else
   if [ $# -eq 0 ] ; then
    echo $USAGE
    exit 1
```

Monitoring and Error Reporting (Tasks) 237

```
fi
fi
recipients="$*"
curdate filter=`date +$datefmt`
curdate='date'
node=`uname -n`
# establish files
msg_f=/tmp/metacheck.msg.$$
msgs f=/tmp/metacheck.msgs.$$
metastat f=/tmp/metacheck.metastat.$$
metadb_f=/tmp/metacheck.metadb.$$
metahs_f=/tmp/metacheck.metahs.$$
pending_f=/etc/lvm/metacheck.$set.pending
files="$metastat_f $metadb_f $metahs_f $msg_f $msgs_f"
rm -f $files
                                       > /dev/null 2>&1
trap "rm -f $files > /dev/null 2>&1; exit 1" 1 2 3 15
# Check to see if metadb is capable of running
have metadb="yes"
metadb$setarg
                                          > $metadb f 2>&1
if [ $? -ne 0 ] ; then
   have_metadb="no"
fi
grep "there are no existing databases" < $metadb f > /dev/null 2>&1
if [ $? -eq 0 ] ; then
   have_metadb="no"
fi
grep "/dev/md/admin"
                                   < $metadb f > /dev/null 2>&1
if [ $? -eq 0 ] ; then
   have_metadb="no"
fi
# check for problems accessing metadbs
retval=0
if [ "$have metadb" = "no" ] ; then
    retval=1
    echo "metacheck: metadb problem, can't run '$METAPATH/metadb$setarg'" \
                               >> $msgs f
else
    # snapshot the state
   metadb$setarg 2>&1 | sed -e '1d' | merge continued lines > $metadb f
   metastat$setarg 2>&1 | merge_continued_lines > $metastat_f
   metahs$setarg -i 2>&1 | merge_continued_lines
                                                       > $metahs_f
    #
    # Check replicas for problems, capital letters in the flags
    # indicate an error, fields are seperated by tabs.
    #
   problem='awk < \ metadb_f -F\t '{if ($1 ~ /[A-Z]/) print $1;}''
    if [ -n "$problem" ] ; then
   retval='expr $retval + 64'
```

```
echo "\
metacheck: metadb problem, for more detail run:\n\t$METAPATH/metadb$setarg -i" \
                               >> $msgs_f
   fi
    #
    # Check the metadevice state
   #
   problem='awk < $metastat f -e \</pre>
       '/State:/ {if ($2 != "Okay" && $2 != "Resyncing") print $0;}'`
    if [ -n "$problem" ] ; then
   retval='expr $retval + 128'
   echo "\setminus
metacheck: metadevice problem, for more detail run:" \
                               >> $msgs f
   # refine the message to toplevel metadevices that have a problem
   top=`toplevel`
    set -- $top
   while [ $# -ne 0 ] ; do
       device=$1
       problem=`metastat $device | awk -e \
       '/State:/ {if ($2 != "Okay" && $2 != "Resyncing") print $0;}''
       if [ -n "$problem" ] ; then
       echo "\t$METAPATH/metastat$setarg $device"
                                                     >> $msgs f
        # find out what is mounted on the device
       mp=`mount|awk -e '/\/dev\/md\/dsk\/'$device'[ \t]/{print $1;}'`
       if [ -n "$mp" ] ; then
           echo "\t\t$mp mounted on $device"
                                                   >> $msgs f
       fi
       fi
       shift
   done
   fi
    #
    # Check the hotspares to see if any have been used.
   #
   problem=""
   grep "no hotspare pools found"
                                   < $metahs f > /dev/null 2>&1
   if [ $? -ne 0 ] ; then
   problem='awk < metahs_f - e 
        '/blocks/ { if ( $2 != "Available" ) print $0;}'`
   fi
   if [ -n "$problem" ] ; then
   retval='expr $retval + 256'
   echo "\setminus
metacheck: hot spare in use, for more detail run:\n\t\
                                >> $msgs f
    fi
fi
# If any errors occurred, then mail the report
if [ $retval -ne 0 ] ; then
```

```
if [ -n "$recipients" ] ; then
   re=""
    if [ -f $pending_f ] && [ "$filter" = "yes" ] ; then
       re="Re: "
       # we have a pending notification, check date to see if we resend
       penddate_filter=`cat $pending_f | head -1`
       if [ "$curdate_filter" != "$penddate_filter" ] ; then
       rm -f $pending_f
                                   > /dev/null 2>&1
       else
        if [ "$debug" = "yes" ] ; then
           echo "metacheck: email problem notification still pending"
           cat $pending f
       fi
       fi
   fi
    if [ ! -f $pending_f ] ; then
       if [ "$filter" = "yes" ] ; then
       echo "$curdate filter\n\tDate:$curdate\n\tTo:$recipients" \
                             > $pending_f
       fi
       echo "\
Solaris Volume Manager: $node: metacheck$setarg: Report: $curdate"
                                                                     >> $msq f
      echo "\
                     -----" >> $msg f
cat $msg_f $msgs_f | mailx -s \
       "${re}Solaris Volume Manager Problem: metacheck.$who.$set.$node" $recipients
   fi
   else
   cat $msgs f
   fi
else
    # no problems detected,
    if [ -n "$recipients" ] ; then
    # default is to not send any mail, or print anything.
   echo "\
Solaris Volume Manager: $node: metacheck$setarg: Report: $curdate"
                                                                    >> $msg f
   echo "\
-----" >> $msq f
   if [ -f $pending_f ] && [ "$filter" = "yes" ] ; then
       # pending filter exista, remove it and send OK
       rm -f $pending f
                                        > /dev/null 2>&1
       echo "Problem resolved"
                                           >> $msg_f
       cat $msg_f | mailx -s \
       "Re: Solaris Volume Manager Problem: metacheck.$who.$node.$set" $recipients
    elif [ "$testarg" = "yes" ] ; then
       # for testing, send mail every time even thought there is no problem
       echo "Messaging test, no problems detected"
                                                      >> $msg f
       cat msg_f \mid mailx -s \setminus
       "Solaris Volume Manager Problem: metacheck.$who.$node.$set" $recipients
    fi
    else
    echo "metacheck: Okay"
    fi
fi
```

rm -f \$files exit \$retval > /dev/null 2>&1

For information on invoking scripts by using the cron utility, see the cron(1M) man page.

Monitoring and Error Reporting (Tasks) 241

## CHAPTER 24

# Troubleshooting Solaris Volume Manager

This chapter describes how to solve problems related to Solaris Volume Manager (SVM). It provides both general rules for solving problems and specific procedures for solving some particular known problems.

This chapter includes the following information:

- "Troubleshooting (Task Map)" on page 243
- "Overview of Troubleshooting the System" on page 244
- "Solving Problems" on page 245
- "Monitoring SVM with a cron Job" on page 233
- "Replacing Disks" on page 245
- "Boot Problems" on page 247

# Troubleshooting (Task Map)

The following task map identifies some procedures needed to manage SVM Troubleshooting.

| Task                                          | Description                                                                                          | Instructions                                                         |
|-----------------------------------------------|----------------------------------------------------------------------------------------------------|----------------------------------------------------------------------|
| Replace a failed disk.                        | Update state database replicas and logical volumes on the new disk.                                  | "How to Replace a Failed<br>Disk" on page 245                        |
| Recover from improper<br>/etc/vfstab entries. | Use the fsck command on the mirror, then edit the /etc/vfstab file so the system will boot correctly | "How to Recover From<br>Improper /etc/vfstab<br>Entries" on page 248 |

| Task                                              | Description                                   | Instructions                                                                 |
|---------------------------------------------------|-----------------------------------------------|------------------------------------------------------------------------------|
| Recover from a boot device failure.               | Boot from a different submirror.              | "How to Recover From a<br>Boot Device Failure"<br>on page 250                |
| Recover from insufficient state database replicas | Delete bad replicas using the metadb command. | "How to Recover From<br>Insufficient State Database<br>Replicas" on page 255 |

# Overview of Troubleshooting the System

This chapter describes some Solaris Volume Manager problems and their appropriate solution. It is not intended to be all-inclusive but rather to present common scenarios and recovery procedures.

#### Prerequisites for Troubleshooting the System

To be able to solve storage management problems related to SVM, you need to :

- Have root privilege.
- Have a current backup of all data.

## General Guidelines for Troubleshooting SVM

Have the following information on hand when troubleshooting SVM problems:

- Contents of the /etc/vfstab file
- Status of state database replicas, volumes, and hot spares, from the output of the metadb and metastat commands
- Disk partition information, from the prtvtoc command (Sparc<sup>TM</sup> systems) or the fdisk command (IA systems)
- Solaris version
- Solaris patches
- SVM patches

## Solving Problems

This section provides the following:

- A general process for resolving problems
- A table of known problems, with suggested solutions and pointers to where to find additional information

## General Troubleshooting Approach

Although there is no one procedure that will enable you to evaluate all problems, the following process provides one general approach that might help.

- 1. Gather information about current configuration.
- 2. Look at the current status indicators. There should be information here that indicates which component is faulty.
- 3. Check hardware for obvious points of failure. (Is everything connected properly? Was there a recent electrical outage? Have you recently added or changed equipment?)

# **Replacing Disks**

This section describes how to replace disks in a SVM environment.

## How to Replace a Failed Disk

- 1. Identify the disk to be replaced by examining the /var/adm/messages file and the metastat command output.
- 2. Locate any state database replicas that may have been placed on the problem disk. Use the metadb command to find the replicas.

The metadb command may report errors for the replicas located on the failed disk. In this example, c0t1d0 is the problem device.

# metadb first blk block count flags a m u 16 1034

/dev/dsk/c0t0d0s4

Troubleshooting Solaris Volume Manager 245

| а | u      | 1050 | 1034 | /dev/dsk/c0t0d0s4 |
|---|--------|------|------|-------------------|
| а | u      | 2084 | 1034 | /dev/dsk/c0t0d0s4 |
| W | pc luo | 16   | 1034 | /dev/dsk/c0t1d0s4 |
| W | pc luo | 1050 | 1034 | /dev/dsk/c0t1d0s4 |
| W | pc luo | 2084 | 1034 | /dev/dsk/c0t1d0s4 |

The output above shows three state database replicas on Slice 4 of each of the local disks, c0t0d0 and c0t1d0. The W in the flags field of the c0t1d0s4 slice indicates that the device has write errors. Three replicas on the c0t0d0s4 slice are still good.

3. Record the slice name where the replicas reside and the number of replicas, then delete the state database replicas.

The number of replicas is obtained by counting the number of appearances of a slice in the metadb command output in step 2Step 2. In this example, the three state database replicas that exist on cotldos4 are deleted.

# metadb -d c0t1d0s4

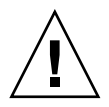

**Caution** – If, after deleting the bad state database replicas, you are left with three or fewer, add more state database replicas before continuing. This will help ensure that configuration information remains intact.

#### 4. Locate any submirrors using slices on the problem disk and detach them.

The metastat command can show the affected mirrors. In this example, one submirror, d10, is using c0t1d0s4. The mirror is d20.

```
# metadetach d20 d10
d20: submirror d10 is detached
```

5. Delete hot spares on the problem disk.

```
# metahs -d hsp000 c0t1d0s6
hsp000: Hotspare is deleted
```

6. Halt the system and boot to single-user mode.

```
# halt
...
ok boot -s
...
```

- 7. Physically replace the problem disk.
- 8. Repartition the new disk.

Use the format command or the fmthard command to partition the disk with the same slice information as the failed disk. If you have the prtvtoc output from the failed disk, you can format the replacement disk with fmthard -s /tmp/failed-disk-prtvtoc-output

9. If you deleted replicas in step 3, add the same number back to the appropriate slice. In this example, /dev/dsk/c0tld0s4 is used.

# metadb -a c 3 c0t1d0s4

10. Depending on how the disk was used, you may have a variety of things to do. Use the following table to decide what to do next.

 TABLE 24–1
 Disk Replacement Decision Table

| If this Type of Device                        | Do the Following                                                                                                    |
|-----------------------------------------------|----------------------------------------------------------------------------------------------------|
| Slice                                         | Use normal data recovery procedures.                                                                                                    |
| Unmirrored RAID 0 volume or<br>Soft Partition | If the stripe/concatenation is used for a file system, run newfs, mount the file system then restore data from backup. If the stripe/concatenation is used for an application that uses the raw device, that application must have its own recovery procedures. |
| RAID 1 volume (Submirror)                     | Run the metattach command to reattach a detached submirror.                                                                                                    |
| RAID 5 volume                                 | Run the metareplace command to re-enable the slice. This causes the resynchronization to start.                                                                                                    |
| Transactional volume                          | Run the fsck command to repair the transactional volume.                                                                                                    |

# 11. Replace hot spares that were deleted, and add them to the appropriate hot spare pool(s).

# metahs -a hsp000 c0t0d0s6
hsp000: Hotspare is added

#### 12. Validate the data.

Check the user/application data on all volumes. You may have to run an application-level consistency checker or use some other method to check the data.

## **Boot Problems**

Because SVM enables you to mirror root (/), swap, and /usr, special problems can arise when you boot the system, either through hardware or operator error. The tasks in this section are solutions to such potential problems.

Table 24–2 describes these problems and points you to the appropriate solution.

TABLE 24–2 Common SVM Boot Problems

| System Does Not Boot Because                         | For More Information, See                                                 |  |  |  |  |  |
|------------------------------------------------------|---------------------------------------------------------------------------|--|--|--|--|--|
| The /etc/vfstab file contains incorrect information. | "How to Recover From Improper /etc/vfstab<br>Entries" on page 248         |  |  |  |  |  |
| There are not enough state database replicas.        | "How to Recover From Insufficient State Database<br>Replicas" on page 255 |  |  |  |  |  |
| A boot device (disk) has failed.                     | "How to Recover From a Boot Device Failure"<br>on page 250                |  |  |  |  |  |
| The boot mirror has failed.                          |                                                                           |  |  |  |  |  |

#### Preliminary Information for Boot Problems

- If the volume driver takes a volume offline due to errors, unmount all file systems on the disk where the failure occurred. Because each disk slice is independent, multiple file systems may be mounted on a single disk. If the metadisk driver has encountered a failure, other slices on the same disk will likely experience failures soon. File systems mounted directly on disk slices do not have the protection of metadisk driver error handling, and leaving such file systems mounted can leave you vulnerable to crashing the system and losing data.
- Minimize the amount of time you run with submirrors disabled or offline. During resyncing and online backup intervals, the full protection of mirroring is gone.

## How to Recover From Improper /etc/vfstab Entries

If you have made an incorrect entry in the /etc/vfstab file, for example, when mirroring root (/), the system will appear at first to be booting properly then fail. To remedy this situation, you need to edit /etc/vfstab while in single-user mode.

The high-level steps to recover from improper /etc/vfstab file entries are:

- 1. Booting the system to single-user mode
- 2. Running the fsck command on the mirror volume
- 3. Remounting file system read-write
- 4. Optional: running the metaroot command for a root (/) mirror
- 5. Verifying that the /etc/vfstab file correctly references the volume for the file system entry
- 6. Rebooting

## Example—Recovering the root (/) Mirror

In the following example, root (/) is mirrored with a two-way mirror, d0. The root (/) entry in /etc/vfstab has somehow reverted back to the original slice of the file system, but the information in /etc/system still shows booting to be from the mirror d0. The most likely reason is that the metaroot command was not used to maintain /etc/system and /etc/vfstab, or an old copy of /etc/vfstab was copied back.

The incorrect /etc/vfstab file would look something like the following:

| #device         | dev | vice         | mount  |           | FS       | fsck | mount   | mount   |   |
|-----------------|-----|--------------|--------|-----------|----------|------|---------|---------|---|
| #to mount       | to  | fsck         | point  |           | type     | pass | at boot | options |   |
| #               |     |              |        |           |          |      |         |         |   |
| /dev/dsk/c0t3d0 | )s0 | /dev/rdsk/c0 | t3d0s0 | /         | ufs      | 1    | no      | -       |   |
| /dev/dsk/c0t3d0 | )s1 | -            |        | -         | swap     | -    | no      | -       |   |
| /dev/dsk/c0t3d0 | )s6 | /dev/rdsk/c0 | t3d0s6 | /usr      | ufs      | 2    | no      | -       |   |
| #               |     |              |        |           |          |      |         |         |   |
| /proc           |     | -            |        | /proc     | proc     | -    | no      | -       |   |
| floppy          |     | -            |        | /dev/flog | opy flog | рру  | -       | no      | - |
| swap            |     | -            |        | /tmp      | tmpfs    | -    | yes     | -       |   |

Because of the errors, you automatically go into single-user mode when the machine is booted:

```
ok boot
```

```
SunOS Release 5.5 Version Generic [UNIX(R) System V Release 4.0]
Copyright (c) 1983-1995, Sun Microsystems, Inc.
configuring network interfaces: le0.
Hostname: antero
mount: /dev/dsk/c0t3d0s0 is not this fstype.
setmnt: Cannot open /etc/mnttab for writing
INIT: Cannot create /var/adm/utmp or /var/adm/utmpx
INIT: failed write of utmpx entry:" "
INIT: failed write of utmpx entry:" "
INIT: failed write of utmpx entry:" "
```

Type Ctrl-d to proceed with normal startup, (or give root password for system maintenance): <*root-password*>

At this point, root (/) and /usr are mounted read-only. Follow these steps:

Troubleshooting Solaris Volume Manager 249

#### 1. Run the fsck command on the root (/) mirror.

Note – Be careful to use the correct volume for root.

```
# fsck /dev/md/rdsk/d0
** /dev/md/rdsk/d0
** Currently Mounted on /
** Phase 1 - Check Blocks and Sizes
** Phase 2 - Check Pathnames
** Phase 3 - Check Connectivity
** Phase 4 - Check Reference Counts
** Phase 5 - Check Cyl groups
2274 files, 11815 used, 10302 free (158 frags, 1268 blocks,
0.7% fragmentation)
```

2. Remount root (/) read/write so you can edit the /etc/vfstab file.

# mount -o rw,remount /dev/md/dsk/d0 /
mount: warning: cannot lock temp file </etc/.mnt.lock>

3. Run the metaroot command.

```
# metaroot d0
```

This edits the /etc/system and /etc/vfstab files to specify that the root (/) file system is now on volume d0.

4. Verify that the /etc/vfstab file contains the correct volume entries.

The root (/) entry in the /etc/vfstab file should appear as follows so that the entry for the file system correctly references the mirror:

| #device           | device             | mount      | FS      | fsck | mount   | mount   |
|-------------------|--------------------|------------|---------|------|---------|---------|
| #to mount         | to fsck            | point      | type    | pass | at boot | options |
| #                 |                    |            |         |      |         |         |
| /dev/md/dsk/d0    | /dev/md/rdsk/d0    | /          | ufs     | 1    | no      | -       |
| /dev/dsk/c0t3d0s1 | -                  | -          | swap    | -    | no      | -       |
| /dev/dsk/c0t3d0s6 | /dev/rdsk/c0t3d0s6 | /usr       | ufs     | 2    | no      | -       |
| #                 |                    |            |         |      |         |         |
| /proc             | -                  | /proc      | proc    | -    | no      | -       |
| floppy            | -                  | /dev/flopp | py flog | рру  | -       | no -    |
| swap              | -                  | /tmp       | tmpfs   | -    | yes     | -       |

#### 5. Reboot.

The system returns to normal operation.

#### ▼ How to Recover From a Boot Device Failure

If you have a root (/) mirror and your boot device fails, you'll need to set up an alternate boot device.

The high-level steps in this task are:

- 1. Booting from the alternate root (/) submirror
- 2. Determining the errored state database replicas and volumes
- 3. Repairing the problem disk
- 4. Restoring state database and volumes to their original state

In the following example, the boot device containing two of the six state database replicas and the root (/), swap, and /usr submirrors fails.

Initially, when the boot device fails, you'll see a message similar to the following. This message may differ among various architectures.

```
Rebooting with command:
Boot device: /iommu/sbus/dma@f,81000/esp@f,80000/sd@3,0 File and args: kadb
kadb: kernel/unix
The selected SCSI device is not responding
Can't open boot device
...
```

When you see this message, note the device. Then, follow these steps:

#### 1. Boot from another root (/) submirror.

# metadb

Since only two of the six state database replicas in this example are in error, you can still boot. If this were not the case, you would need to delete the stale state database replicas in single-user mode. This procedure is described in "How to Recover From Insufficient State Database Replicas" on page 255.

When you created the mirror for the root (/) file system, you should have recorded the alternate boot device as part of that procedure. In this example, disk2 is that alternate boot device.

```
ok boot disk2
...
SunOS Release 5.5 Version Generic [UNIX(R) System V Release 4.0]
Copyright (c) 1983-1995, Sun Microsystems, Inc.
Hostname: demo
...
demo console login: root
Password: <root-password>
Last login: Wed Dec 16 13:15:42 on console
SunOS Release 5.1 Version Generic [UNIX(R) System V Release 4.0]
...
```

2. Use the metadb command to determine that two state database replicas have failed.

| f   | lag | S   | first blk | block count |                   |
|-----|-----|-----|-----------|-------------|-------------------|
| М   | р   |     | unknown   | unknown     | /dev/dsk/c0t3d0s3 |
| М   | р   |     | unknown   | unknown     | /dev/dsk/c0t3d0s3 |
| a m | р   | luo | 16        | 1034        | /dev/dsk/c0t2d0s3 |
| а   | р   | luo | 1050      | 1034        | /dev/dsk/c0t2d0s3 |
|     |     |     |           |             |                   |

Troubleshooting Solaris Volume Manager 251

| a | р | luo | 16   | 1034 | /dev/dsk/c0t1d0s3 |
|---|---|-----|------|------|-------------------|
| a | р | luo | 1050 | 1034 | /dev/dsk/c0t1d0s3 |

The system can no longer detect state database replicas on slice /dev/dsk/c0t3d0s3, which is part of the failed disk.

3. Use the metastat command to determine that half of the root (/), swap, and /usr mirrors have failed.

```
# metastat
d0: Mirror
   Submirror 0: d10
    State: Needs maintenance
   Submirror 1: d20
    State: Okay
. . .
d10: Submirror of d0
   State: Needs maintenance
   Invoke: "metareplace d0 /dev/dsk/c0t3d0s0 <new device>"
   Size: 47628 blocks
   Stripe 0:
                   Start Block Dbase State
                                                 Hot Spare
   Device
   /dev/dsk/c0t3d0s0 0 No Maintenance
d20: Submirror of d0
   State: Okay
   Size: 47628 blocks
   Stripe 0:
Device Start Block Dbase State
                                                Hot Spare
   /dev/dsk/c0t2d0s0 0 No Okay
dl: Mirror
   Submirror 0: d11
    State: Needs maintenance
   Submirror 1: d21
    State: Okay
. . .
d11: Submirror of d1
   State: Needs maintenance
   Invoke: "metareplace d1 /dev/dsk/c0t3d0s1 <new device>"
   Size: 69660 blocks
   Stripe 0:
Start Block Dbase State
                                                 Hot Spare
   /dev/dsk/c0t3d0s1
                        0 No Maintenance
d21: Submirror of d1
   State: Okay
   Size: 69660 blocks
   Stripe 0:
   Device
                     Start Block Dbase State
                                             Hot Spare
                      0 No Okay
   /dev/dsk/c0t2d0s1
```
```
d2: Mirror
   Submirror 0: d12
     State: Needs maintenance
   Submirror 1: d22
     State: Okay
. . .
d2: Mirror
   Submirror 0: d12
     State: Needs maintenance
   Submirror 1: d22
     State: Okay
. . .
d12: Submirror of d2
   State: Needs maintenance
   Invoke: "metareplace d2 /dev/dsk/c0t3d0s6 <new device>"
   Size: 286740 blocks
   Stripe 0:
                     Start Block Dbase State
                                                     Hot Spare
   Device
   /dev/dsk/c0t3d0s6 0 No Maintenance
d22: Submirror of d2
   State: Okay
   Size: 286740 blocks
   Stripe 0:
   Device
                     Start Block Dbase State
                                                     Hot Spare
    /dev/dsk/c0t2d0s6
                            0
                                   No
                                       Okay
```

In this example, the metastat command shows that following submirrors need maintenance:

- Submirror d10, device c0t3d0s0
- Submirror d11, device c0t3d0s1
- Submirror d12, device c0t3d0s6
- 4. Halt the system, replace the disk, and use the format command or the fmthard command, to partition the disk as it was before the failure.

**Tip** – If the new disk is identical to the existing disk (the intact side of the mirror in this example), use prtvtoc /dev/rdsk/c0t2d0s2 | fmthard - -s /dev/rdsk/c0t3d0s2 to quickly format the new disk (c0t3d0 in this example)

```
# halt
...
Halted
...
ok boot
...
# format /dev/rdsk/c0t3d0s0
```

Troubleshooting Solaris Volume Manager 253

#### 5. Reboot.

Note that you must reboot from the other half of the root (/) mirror. You should have recorded the alternate boot device when you created the mirror.

# halt
...
ok boot disk2

6. To delete the failed state database replicas and then add them back, use the metadb command.

| #      | metadb                                                |                                |                                             |                                                             |                                                     |                                                                                                    |
|--------|-------------------------------------------------------|--------------------------------|---------------------------------------------|-------------------------------------------------------------|-----------------------------------------------------|----------------------------------------------------------------------------------------------------|
|        | flags                                                 |                                | first blk                                   | block count                                                 |                                                     |                                                                                                    |
|        | М                                                     | р                              |                                             | unknown                                                     | unknown                                             | /dev/dsk/c0t3d0s3                                                                                     |
|        | М                                                     | р                              |                                             | unknown                                                     | unknown                                             | /dev/dsk/c0t3d0s3                                                                                     |
|        | a m                                                   | р                              | luo                                         | 16                                                          | 1034                                                | /dev/dsk/c0t2d0s3                                                                                     |
|        | а                                                     | р                              | luo                                         | 1050                                                        | 1034                                                | /dev/dsk/c0t2d0s3                                                                                     |
|        | а                                                     | р                              | luo                                         | 16                                                          | 1034                                                | /dev/dsk/c0t1d0s3                                                                                     |
|        | а                                                     | р                              | luo                                         | 1050                                                        | 1034                                                | /dev/dsk/c0t1d0s3                                                                                     |
| #      | metadb                                                | -d                             | c0t3d0s3                                    |                                                             |                                                     |                                                                                                    |
|        |                                                       |                                |                                             |                                                             |                                                     |                                                                                                    |
| #      | metadb                                                | -c                             | 2 -a c0t                                    | 3d0s3                                                       |                                                     |                                                                                                    |
| #<br># | metadb<br>metadb                                      | -c                             | 2 -a c0t                                    | 3d0s3                                                       |                                                     |                                                                                                    |
| #<br># | metadb<br>metadb<br>f                                 | -c                             | 2 -a c0t                                    | <b>3d0s3</b><br>first blk                                   | block count                                         |                                                                                                    |
| #      | metadb<br>metadb<br>f:<br>a m                         | -c<br>lag:<br>p                | 2 -a cOt                                    | <b>3d0s3</b><br>first blk<br>16                             | block count<br>1034                                 | /dev/dsk/c0t2d0s3                                                                                     |
| #      | metadb<br>metadb<br>f<br>a m<br>a                     | -c<br>lag:<br>p<br>p           | 2 -a cOt<br>s<br>luo<br>luo                 | <b>3d0s3</b><br>first blk<br>16<br>1050                     | block count<br>1034<br>1034                         | /dev/dsk/c0t2d0s3<br>/dev/dsk/c0t2d0s3                                                                |
| #      | metadb<br>metadb<br>f<br>a m<br>a<br>a                | -c<br>lag:<br>p<br>p<br>p      | 2 -a cOt<br>luo<br>luo<br>luo               | <b>3d0s3</b><br>first blk<br>16<br>1050<br>16               | block count<br>1034<br>1034<br>1034                 | /dev/dsk/c0t2d0s3<br>/dev/dsk/c0t2d0s3<br>/dev/dsk/c0t1d0s3                                           |
| #      | metadb<br>metadb<br>f<br>a m<br>a<br>a<br>a<br>a      | -c<br>lag:<br>p<br>p<br>p<br>p | 2 -a cOt<br>luo<br>luo<br>luo<br>luo<br>luo | <b>3d0s3</b><br>first blk<br>16<br>1050<br>16<br>1050       | block count<br>1034<br>1034<br>1034<br>1034         | /dev/dsk/c0t2d0s3<br>/dev/dsk/c0t2d0s3<br>/dev/dsk/c0t1d0s3<br>/dev/dsk/c0t1d0s3                      |
| ##     | metadb<br>metadb<br>f<br>a m<br>a<br>a<br>a<br>a<br>a | -c<br>lag:<br>p<br>p<br>p<br>p | 2 -a cOt<br>luo<br>luo<br>luo<br>u          | <b>3d0s3</b><br>first blk<br>16<br>1050<br>16<br>1050<br>16 | block count<br>1034<br>1034<br>1034<br>1034<br>1034 | /dev/dsk/c0t2d0s3<br>/dev/dsk/c0t2d0s3<br>/dev/dsk/c0t1d0s3<br>/dev/dsk/c0t1d0s3<br>/dev/dsk/c0t3d0s3 |

#### 7. Use the metareplace command to re-enable the submirrors.

# metareplace -e d0 c0t3d0s0
Device /dev/dsk/c0t3d0s0 is enabled

#### # metareplace -e d1 c0t3d0s1

Device /dev/dsk/c0t3d0s1 is enabled

#### # metareplace -e d2 c0t3d0s6

Device /dev/dsk/c0t3d0s6 is enabled

After some time, the resyncs will complete. You can now return to booting from the original device.

### Recovering from State Database Replica Failures

### ▼ How to Recover From Insufficient State Database Replicas

If for some reason the state database replica quorum is not met, for example, due to a drive failure, the system cannot be rebooted. This situation could follow a panic (when SVM discovers that fewer than half the state database replicas are available) or could occur if the system is rebooted with exactly half or fewer functional state database replicas. In SVM terms, the state database has gone "stale." This task explains how to recover.

- 1. Boot the machine to determine which state database replicas are down.
- 2. Determine which state database replicas are down using one of the following methods
  - Use the following format of the metadb command:

metadb -i

3. If one or more disks are known to be unavailable, delete the replicas on those disks. Otherwise, delete enough errored replicas (W, M, D, F, or R status flags reported by metadb) to ensure that a majority of the existing replicas are not errored.

Delete the state database replica on the bad disk using the metadb -d command.

- 4. Use one of the methods described in step 2 to verify that the replicas have been deleted.
- 5. Reboot.
- 6. If necessary, you can replace the disk, format it appropriately, then add any state database replicas needed to the disk, following the instructions "Creating State Database Replicas" on page 60.

Once you have a replacement disk, halt the system, replace the failed disk, and once again, reboot the system. Use the format command or the fmthard command to partition the disk as it was before the failure.

#### Example—Recovering From Stale State Database Replicas

In the following example, a disk containing seven replicas has gone bad. This leaves the system with only three good replicas, and the system panics, then cannot reboot.

panic[cpu0]/thread=70a41e00: md: state database problem

403238a8 md:mddb\_commitrec\_wrapper+6c (2, 1, 70a66ca0, 40323964, 70a66ca0, 3c) %10-7: 0000000a 0000000 0000001 70bbcce0 70bbcd04 70995400 00000002 00000000 40323908 md:alloc entry+c4 (70b00844, 1, 9, 0, 403239e4, ff00) \$10-7: 70b796a4 00000001 00000000 705064cc 70a66ca0 00000002 00000024 00000000 40323968 md:md\_setdevname+2d4 (7003b988, 6, 0, 63, 70a71618, 10) \$10-7: 70a71620 00000000 705064cc 70b00844 00000010 00000000 00000000 00000000 403239f8 md:setnm ioctl+134 (7003b968, 100003, 64, 0, 0, ffbffc00) \$10-7: 7003b988 00000000 70a71618 00000000 00000000 000225f0 00000000 00000000 40323a58 md:md\_base\_ioctl+9b4 (157ffff, 5605, ffbffa3c, 100003, 40323ba8, ff1b5470) %10-7: ff3f2208 ff3f2138 ff3f26a0 00000000 00000000 00000064 ff1396e9 00000000 40323ad0 md:md\_admin\_ioctl+24 (157ffff, 5605, ffbffa3c, 100003, 40323ba8, 0) %10-7: 00005605 ffbffa3c 00100003 0157ffff 0aa64245 00000000 7efefeff 81010100 40323b48 md:mdioctl+e4 (157ffff, 5605, ffbffa3c, 100003, 7016db60, 40323c7c) %10-7: 0157ffff 00005605 ffbffa3c 00100003 0003ffff 70995598 70995570 0147c800 40323bb0 genunix:ioctl+1dc (3, 5605, ffbffa3c, fffffff8, ffffffe0, ffbffa65) %10-7: 0114c57c 70937428 ff3f26a0 00000000 0000001 ff3b10d4 0aa64245 0000000 panic: edd000d8: ta %icc,%g0 + 125 stopped at Type 'go' to resume ok boot -s Resetting ... Sun Ultra 5/10 UPA/PCI (UltraSPARC-IIi 270MHz), No Keyboard OpenBoot 3.11, 128 MB memory installed, Serial #9841776. Ethernet address 8:0:20:96:2c:70, Host ID: 80962c70. Rebooting with command: boot -s Boot device: /pci@1f,0/pci@1,1/ide@3/disk@0,0:a File and args: -s SunOS Release 5.9 Version s81 39 64-bit Copyright 1983-2001 Sun Microsystems, Inc. All rights reserved. configuring IPv4 interfaces: hme0. Hostname: dodo metainit: dodo: stale databases Insufficient metadevice database replicas located. Use metadb to delete databases which are broken. Ignore any "Read-only file system" error messages. Reboot the system when finished to reload the metadevice database. After reboot, repair any broken database replicas which were deleted.

Solaris Volume Manager Administration Guide • December 2001 (Beta)

256

```
Type control-d to proceed with normal startup,
(or give root password for system maintenance): root password
single-user privilege assigned to /dev/console.
Entering System Maintenance Mode
```

```
Jun 7 08:57:25 su: 'su root' succeeded for root on /dev/console
Sun Microsystems Inc. SunOS 5.9 s81_39 May 2002
# metadb
flags first blk block count
```

|          | TTag | 15       | IIISL DIK | DIOCK COULL |                   |
|----------|------|----------|-----------|-------------|-------------------|
| a m      | р    | lu       | 16        | 8192        | /dev/dsk/c0t0d0s7 |
| a        | р    | 1        | 8208      | 8192        | /dev/dsk/c0t0d0s7 |
| a        | р    | 1        | 16400     | 8192        | /dev/dsk/c0t0d0s7 |
| М        | р    |          | 16        | unknown     | /dev/dsk/c1t1d0s0 |
| М        | р    |          | 8208      | unknown     | /dev/dsk/c1t1d0s0 |
| М        | р    |          | 16400     | unknown     | /dev/dsk/c1t1d0s0 |
| М        | р    |          | 24592     | unknown     | /dev/dsk/c1t1d0s0 |
| М        | р    |          | 32784     | unknown     | /dev/dsk/c1t1d0s0 |
| М        | р    |          | 40976     | unknown     | /dev/dsk/c1t1d0s0 |
| М        | р    |          | 49168     | unknown     | /dev/dsk/c1t1d0s0 |
| # metadb | -d   | c1t1d0s0 |           |             |                   |

metadb: dodo: Bad address

```
# metadb
```

| f   | lag | 5  | first blk | block count |                   |
|-----|-----|----|-----------|-------------|-------------------|
| a m | р   | lu | 16        | 8192        | /dev/dsk/c0t0d0s7 |
| a   | р   | 1  | 8208      | 8192        | /dev/dsk/c0t0d0s7 |
| a   | р   | 1  | 16400     | 8192        | /dev/dsk/c0t0d0s7 |

```
#
```

The system paniced because it could no longer detect state database replicas on slice /dev/dsk/cltld0s0, which is part of the failed disk or attached to a failed controller. The first metadb -i command identifies the replicas on this slice as having a problem with the master blocks.

When you delete the stale state database replicas, the root (/) file system is read-only. You can ignore the mddb.cf error messages:

At this point, the system is again functional, although it probably has fewer state database replicas than it should, and any volumes that used part of the failed storage are also either failed, errored, or hot-spared; those issues should be addressed promptly.

# Repairing Transactional Volume Problems

Because a transactional volume is a "layered" volume, consisting of a master device and logging device, and because the logging device can be shared among file systems, repairing a failed transactional volume requires special recovery tasks.

Any device errors or file system panics must be managed using the command line utilities.

### File System Panics

If a file system detects any internal inconsistencies while it is in use, it will panic the system. If the file system is configured for logging, it notifies the transactional volume that it needs to be checked at reboot. The transactional volume transitions itself to the "Hard Error" state. All other transactional volumes sharing the same logging device also go into the "Hard Error" state.

At reboot, fsck checks and repairs the file system and transitions the file system back to the "Okay" state. fsck does this for all transactional volumes listed in the /etc/vfstab file for the affected logging device.

### Transactional Volume Errors

If a device error occurs on either the master device or the logging device while the transactional volume is processing logged data, the device transitions from the "Okay" state to the "Hard Error" state. If the device is either in the "Hard Error" or "Error" state, either a device error has occurred, or a file system panic has occurred.

Note - Any devices sharing the failed logging device also go the "Error" state.

APPENDIX A

# Important Solaris Volume Manager Files

This appendix contains information about SVM files for reference purposes. It contains the following:

- "System and Startup Files" on page 259
- "Manually Configured Files" on page 260

### System and Startup Files

This section explains the files necessary for SVM to operate correctly. With the exception of specialized configuration changes, you will not need to access or modify these files.

/etc/lvm/mddb.cf

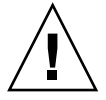

**Caution –** Do not edit this file. Changing this file could corrupt your SVM configuration.

The mddb.cf(4) file records the locations of state database replicas. When state database replica locations change, SVM makes an entry in the mddb.cf file that records the locations of all state databases.

/etc/lvm/md.cf

The md.cf(4) file contains automatically generated configuration information for the default (unspecified or local) disk set. When you change the SVM configuration, SVM automatically updates the md.cf file (except for information about hot spares in use).

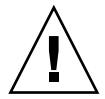

**Caution** – Do not edit this file. Changing this file could corrupt your SVM configuration or prevent you from being able to recover your SVM configuration.

If your system loses the information maintained in the state database, and as long as no volumes were changed or created in the meantime, you can use the md.cf file to recover. See "How to Initialize SVM from a Configuration File" on page 212.

/kernel/drv/md.conf

The md.conf configuration file is read by SVM at startup. You can edit two fields in this file: nmd, which sets the number of volumes (metadevices) that the configuration can support, and md\_nsets, which is the number of disk sets. The default value for nmd is 128, which can be increased to 8192. The default value for md\_nsets is 4, which can be increased to 32. The total number of named disk sets is always one less than the md\_nsets value, because the default (unnamed or local) disk set is included in md\_nsets.

**Note** – Keep the value of nmd as low as possible. Memory structures exist for all possible devices as determined by nmd, even if you have not created those devices. For optimal performance, keep nmd only slightly higher than the number of volumes you will use.

/etc/rcS.d/S35svm.init

This file configures and starts SVM at boot and allows administrators to start and stop the daemon.

/etc/rc2.d/S95svm.sync

This file checks the SVM configuration at boot, starts resynchronization of mirrors if necessary, and starts the active monitoring daemon ( mdmonitord (1M) ).

For more information on SVM system files, refer to the man pages.

# Manually Configured Files

### Overview of the md.tab File

The /etc/lvm/md.tab md.tab(4) file contains SVM configuration information that can be used to reconstruct your SVM configuration, by using it as input to the

command line utilities metainit(1M), metadb(1M), and metahs(1M). Volumes, groups of state database replicas, disk sets, and hot spare pools may have entries in this file. See "How to Create Configuration Files" on page 212 to create this file (using metastat -p > /etc/lvm/md.tab).

**Note** – The configuration information in the /etc/lvm/md.tab file may differ from the current volumes, hot spares, and state database replicas in use. It is used manually, by the system administrator, to capture the intended configuration. After SVM configuration changes, recreate this file and preserve a backup copy.

Once you have created and updated the file, the metainit, metahs, and metadb commands then activate the volumes, hot spare pools, and state database replicas defined in the file.

In /etc/lvm/md.tab file, one complete configuration entry for a single volume appears on each line using the syntax of the metainit, metadb, and metahs commands.

You then run the metainit command with either the -a option, to activate all volumes in the /etc/lvm/md.tab file, or with the volume name that corresponds to a specific entry in the file.

**Note** – SVM does not write to or store configuration information in the /etc/lvm/md.tab file. You must edit the file by hand and run the metainit, metahs, or metadb commands to create SVM elements.

For more information, see md.tab(4) man page.

APPENDIX B

# SVM Quick Reference

This appendix provides quick access information about the features and functions available with Solaris Volume Manager (SVM). It contains the following sections:

■ "Command Line Reference" on page 263

# **Command Line Reference**

Listed here are all the commands you can use to administer Solaris Volume Manager (SVM). For more detailed information, see the man pages.

| TABLE B-1 Command | Line Interf | ace Commands |
|-------------------|-------------|--------------|
|-------------------|-------------|--------------|

| SVM Command     | Description                                                                       |
|-----------------|-----------------------------------------------------------------------------------|
| growfs(1M)      | Expands a UFS file system in a non-destructive fashion.                           |
| metaclear(1M)   | Deletes active volumes and hot spare pools.                                       |
| metadb(1M)      | Creates and deletes state database replicas.                                      |
| metadetach(1M)  | Detaches a volume from a mirror, or a logging device from a transactional volume. |
| metadevadm(1M)  | Checks device id configuration                                                    |
| metahs(1M)      | Manages hot spares and hot spare pools.                                           |
| metainit(1M)    | Configures volumes.                                                               |
| metaoffline(1M) | Places submirrors offline.                                                        |
| metaonline(1M)  | Places submirrors online.                                                         |

 TABLE B-1 Command Line Interface Commands
 (Continued)

| SVM Command     | Description                                                                   |
|-----------------|-------------------------------------------------------------------------------|
| metaparam(1M)   | Modifies volume parameters.                                                   |
| metarecover(1M) | Recovers configuration information for soft partitions                        |
| metarename(1M)  | Renames and switches volume names.                                            |
| metareplace(1M) | Replaces slices of submirrors and RAID5 volumes.                              |
| metaroot(1M)    | Sets up system files for mirroring root (/).                                  |
| metaset(1M)     | Administers disk sets.                                                        |
| metastat(1M)    | Displays status for volumes or hot spare pools.                               |
| metasync(1M)    | Resyncs volumes during reboot.                                                |
| metattach(1M)   | Attaches a volume to a mirror, or a logging device to a transactional volume. |

### SVM CIM/WBEM API

### Managing Solaris Volume Manager (SVM)

The Solaris Volume Manager CIM/WBEM Application Programming Interface (API) provides a public, standards-based programmatic interface to observe and configure the Solaris Volume Manager. This API is based on the Distributed Management Task Force (DMTF —see http://www.dmtf.org) Common Information Model (CIM). CIM defines the data model, referred to as the "schema", which describes:

- the attributes of and the operations against SVM devices
- the relationships among the various SVM devices
- the relationships between the SVM devices and other aspects of the operating system, such as filesystems

This model is made available through the Solaris Web Based Enterprise Management (WBEM) SDK, which is a set of Java<sup>™</sup>-based API's that allow access to system management functionality represented by CIM.

For more information about the CIM/WBEM SDK, see the *Solaris WBEM SDK Developer's Guide*.

# Glossary

| attach logging device | To add a logging device to an existing transactional volume. If the transactional volume is mounted, SVM attaches the log when the file system is unmounted or the system is rebooted.                                                               |
|-----------------------|----------------------------------------------------------------------------------------------------|
| attach submirror      | To add a submirror to an existing mirror. SVM automatically resyncs the submirror with other submirrors.                                                                                                    |
| block                 | A unit of data that can be transferred by a device, usually 512 bytes long.                                                                                                    |
| boot                  | To start a computer program that clears memory, loads the operating system, and otherwise prepares the computer.                                                                                                    |
| byte                  | A group of adjacent binary digits (bits) operated on by the computer as a unit. The most common size byte contains eight binary digits.                                                                                                    |
| concatenated volume   | See concatenation.                                                                                                    |
| concatenated stripe   | A volume made of concatenated groups of striped slices.                                                                                                    |
| concatenation         | In its simplest meaning, concatenation refers to the combining of two<br>or more data sequences to form a single data sequence. In SVM:                                                                                                    |
|                       | (1) Another word for <i>concatenated volume</i> .                                                                                                    |
|                       | (2) Creating a single logical device (volume) by sequentially distributing disk addresses across disk slices.                                                                                                    |
|                       | The sequential (serial) distribution of disk addresses distinguishes a concatenated volume from a striped volume.                                                                                                    |
| configuration         | The complete set of hardware and software that makes up a storage<br>system. Typically, a configuration will contain disk controller<br>hardware, disks (divided into slices), and the software to manage the<br>flow of data to and from the disks. |

| controller            | Electronic circuitry that acts as a mediator between the CPU and the disk drive, interpreting the CPU's requests and controlling the disk drive.                                     |
|-----------------------|----------------------------------------------------------------------------------------------------|
| cylinder              | In a disk drive, the set of tracks with the same nominal distance from the axis about which the disk rotates. See also <i>sector</i> .                                               |
| detach logging device | To remove a logging device from a transactional volume.                                                                                                    |
| detach submirror      | To remove a submirror's logical association from a mirror.                                                                                                    |
| disk set              | A set of disk drives containing logical devices (volumes) and hot<br>spares that can be shared exclusively (but not concurrently) by two<br>hosts. Used in host fail-over solutions. |
| driver                | Software that translates commands between the CPU and the disk hardware.                                                                                                    |
| encapsulate           | To put an existing file system into a one-way concatenation. A one-way concatenation consists of a single slice.                                                                     |
| fault tolerance       | A computer system's ability to handle hardware failures without interrupting system performance or data availability.                                                                |
| formatting            | Preparing a disk to receive data. Formatting software organizes a disk into logical units, like blocks, sectors, and tracks.                                                         |
| full mirror resync    | See resyncing.                                                                                                    |
| Gbyte                 | ( <i>Gigabyte</i> ), 1024 Mbytes (or 1,073,741,824 bytes).                                                                                                    |
| head                  | In a magnetic disk drive, an electromagnet that stores and reads data to and from the platter. Controlled by a disk <i>controller</i> .                                              |
| high-availability     | A term describing systems that can suffer one or more hardware failures and rapidly make data access available.                                                                      |
| hot spare             | A slice reserved to substitute automatically for a failed slice in a submirror or RAID5 volume. A hot spare must be a physical slice, not a volume.                                  |
| hot spare pool        | A group of hot spares. A hot spare pool is associated with submirrors or RAID5 volumes.                                                                                              |
| interlace             | (1) To distribute data in non-contiguous logical data units across disk slices.                                                                                                    |
|                       | (2) A value: the size of the logical data segments in a striped volume or RAID5 volume.                                                                                              |
| interleave            | See interlace.                                                                                                    |
| Kbyte                 | (Kilobyte), 1024 bytes.                                                                                                    |
| latency               | The time it takes for a disk drive's platter to come around to a specific location for the read/write head. Usually measured in milliseconds.                                        |

|                  | Latency does not include the time it takes for the read/write head to position itself (head seek time).                                                                                                    |
|------------------|----------------------------------------------------------------------------------------------------|
| local disk set   | A disk set that is not in a shared disk set and that belongs to a specific<br>host. The local disk set contains the state database for that specific<br>host's configuration. Each host in a disk set must have a local disk set<br>to store its own local volume configuration.                                                           |
| logical          | An abstraction of something real. A logical disk, for example, can be an abstraction of a large disk that is really made of several small disks.                                                                                                    |
| logging          | Recording UFS updates in a log (the logging device) before the updates are applied to the UNIX file system (the master device).                                                                                                    |
| logging device   | The slice or volume that contains the log for a transactional volume.                                                                                                    |
| master device    | The slice or volume that contains an existing or newly created UFS file system for a transactional volume.                                                                                                    |
| Mbyte            | ( <i>Megabyte</i> ), 1024 Kbytes.                                                                                                    |
| md.cf            | A backup file of the SVM configuration that can be used for disaster recovery. This file should not be edited or removed. It should be backed up on a regular basis.                                                                                                    |
| md.conf          | A configuration file that SVM uses when it loads. This file can be<br>edited to increase the number of volumes and disk sets supported by<br>the metadisk driver.                                                                                                    |
| mddb.conf        | A file to track the locations of state database replicas. This file should not be edited or removed.                                                                                                    |
| md.tab           | An input file that you can use with the metainit, metadb, and metahs commands to administer volumes and hot spare pools.                                                                                                    |
| metadevice       | See volume.                                                                                                    |
| metadisk driver  | A UNIX pseudo device driver that controls access to volumes,<br>enabling them to be used like physical disk slices. The metadisk driver<br>operates between the file system and application interfaces and the<br>device driver interface. It interprets information from both the UFS or<br>applications and the physical device drivers. |
| mirror           | A volume made of one or more other volumes called submirrors. It replicates data by maintaining multiple copies.                                                                                                    |
| mirroring        | Writing data to two or more disk drives at the same time. In SVM, mirrors are logical storage objects that copy their data to other logical storage objects called submirrors.                                                                                                    |
| multi-way mirror | A mirror that has at least two submirrors.                                                                                                    |
| one-way mirror   | A mirror that consists of only one submirror. You create a one-way<br>submirror, for example, when mirroring slices that contain existing<br>data. A second submirror is then attached.                                                                                                    |

| online backup           | A backup taken from a mirror without unmounting the entire mirror<br>or halting the system. Only one of the mirror's submirrors is taken<br>offline to complete the backup.                                                                                                    |
|-------------------------|----------------------------------------------------------------------------------------------------|
| optimized mirror resync | A resync of only the submirror regions that are out of sync at a system reboot. The metadisk driver tracks submirror regions and can determine which submirror regions are out of sync after a failure. See <i>resyncing</i> .                                                                                                    |
| parity                  | A way for RAID5 configurations to provide data redundancy.<br>Typically, a RAID5 configuration stores data blocks and parity blocks.<br>In the case of a missing data block, the missing data can be<br>regenerated using the other data blocks and the parity block.                                                                     |
| partial mirror resync   | A resync of only a replacement part of a submirror or RAID5 volume, rather than the entire submirror or RAID5 volume.                                                                                                    |
|                         | See also full mirror resync.                                                                                                    |
|                         | See also optimized mirror resync.                                                                                                    |
| partition               | On a SPARC system, a slice and partition are the same.                                                                                                    |
|                         | On an IA system, a slice and partition are distinct. A partition is a part<br>of a disk set aside for use by a particular operating system using the<br>fdisk command. Thus partitioning the disk enables it to be shared by<br>several different operating systems. Within a Solaris partition, you can<br>create normal Solaris slices. |
|                         | See also slice.                                                                                                    |
| platter                 | The spinning disk that stores data inside a disk drive.                                                                                                    |
| random I/O              | Databases and general-purpose file servers are examples of random I/O environments. In random I/O, the time spent waiting for disk seeks and rotational latency dominates I/O service time.                                                                                                    |
| RAID                    | <i>Redundant Array of Inexpensive (or Independent) Disks.</i> A classification of different ways to back up and store data on multiple disk drives. There are seven levels of RAID:                                                                                                    |
|                         | Level 0: Nonredundant disk array (striping)                                                                                                    |
|                         | Level 1: Mirrored disk array                                                                                                    |
|                         | Level 2: Memory-style Error Code Correction (ECC)                                                                                                    |
|                         | Level 3: Bit-Interleaved Parity                                                                                                    |
|                         | Level 4: Block-Interleaved Parity                                                                                                    |
|                         | Level 5: Block-Interleaved Distributed-Parity                                                                                                    |

|                 | Level 6: P + Q Redundancy                                                                                                    |
|-----------------|----------------------------------------------------------------------------------------------------|
|                 | SVM implements RAID levels 0, 1, and 5.                                                                                                    |
| RAID 0+1        | RAID 0+1 describes a mirroring scenario in which stripes are mirrored to each other. With a pure RAID 0+1 configuration, the failure of a single slice would fail the whole sub-mirror. Compare to RAID 1+0. SVM supports RAID 0+1 only when RAID 1+0 is not possible.                                                                                                    |
| RAID 1+0        | RAID 1+0 describes a mirroring scenario in which multiple mirrors are<br>then striped together. This scenario provides greater data security, as a<br>failure of a single disk slice would fail only one half of one of the<br>submirrors, leaving most of the configuration's redundancy intact.<br>SVM transparently supports RAID 1+0 whenever possible, even if the<br>configuration commands appear that a RAID 0+1 device has been<br>created. |
| resync region   | A division of a mirror that enables tracking changes by submirror<br>regions rather than over the entire mirror. Dividing the mirror into<br>resync regionss can reduce resync time.                                                                                                    |
| resyncing       | The process of preserving identical data on mirrors or RAID5 volumes.                                                                                                    |
|                 | Mirrors are resynced by copying data from one submirror to another<br>after submirror failures, system crashes, or after adding a new<br>submirror.                                                                                                    |
|                 | RAID5 volumes are resynced during reboot if any operations that may<br>have been halted from a system panic, a system reboot, or a failure to<br>complete are restarted.                                                                                                    |
| SCSI            | Small Computer Systems Interface. An interface standard for peripheral devices and computers to communicate with each other.                                                                                                    |
| sector          | The smallest divisions of a disk platter's tracks. Usually 512 bytes.                                                                                                    |
|                 | See also block.                                                                                                    |
| seek time       | The time it takes for a disk drive's read/write head to find a specific track on the disk platter. Seek time does not include <i>latency</i> nor the time it takes for the controller to send signals to the read/write head.                                                                                                    |
| shared disk set | See disk set.                                                                                                    |
| simple volume   | A term usually reserved for a concatenated volume, striped volume, or concatenated stripe volume.                                                                                                    |
| slice           | A part of each physical disk that is treated as a separate area for<br>storage of files in a single file system, or for an application such as a<br>database. Before you can create a file system on disk, you must<br>partition it into slices.                                                                                                    |
|                 | See also partition.                                                                                                    |

| state database         | A database, stored on disk, that records configuration and state of all volumes and error conditions. This information is important to the correct operation of SVM and it is replicated. See also <i>state database replica</i> .               |
|------------------------|----------------------------------------------------------------------------------------------------|
| state database replica | A copy of the state database. Keeping copies of the state database<br>protects against the loss of state and configuration information critical<br>to volume operations.                                                                         |
| stripe                 | (1) A volume created by striping (also called a <i>striped volume</i> ).                                                                                                    |
|                        | (2) An interlaced slice that is part of a striped volume.                                                                                                    |
|                        | (3) To create striped volumes by interlacing data across slices.                                                                                                    |
| striping               | Creating a single logical device (volume) by transparently distributing logical data segments across slices. The logical data segments are called stripes.                                                                                       |
|                        | Striping is sometimes called interlacing because the logical data segments are distributed by interleaving them across slices.                                                                                                    |
|                        | Striping is generally used to gain performance, enabling multiple controllers to access data at the same time.                                                                                                    |
|                        | Compare striping with concatenation, where data is mapped sequentially on slices.                                                                                                    |
| submirror              | A volume that is part of a mirror.                                                                                                    |
|                        | See also mirror.                                                                                                    |
| system (/etc/system)   | A file used to set system specifications. SVM uses this file, for example, when mirroring the root (/) file system.                                                                                                    |
| Tbyte                  | ( <i>Terabyte</i> ), 1,024 Gbytes, or 1 trillion bytes (1,099,511,627,776 bytes).                                                                                                    |
| three-way mirror       | A mirror made of three submirrors. This configuration enables a system to tolerate a double-submirror failure. You can also do online backups with the third submirror.                                                                          |
| transactional volume   | A volume for UFS logging. A transactional volume includes one or<br>more other volumes or slices: a master device, containing a UFS file<br>system, and a logging device. After they are created, transactional<br>volumes are used like slices. |
| two-way mirror         | A mirror made of two submirrors. This configuration enables a system<br>to tolerate a single-submirror failure.                                                                                                    |
| UFS                    | UNIX file system.                                                                                                    |

| UFS logging | The process of recording UFS updates in a log (the logging device) before the updates are applied to the UNIX file system (the master device).                                                                     |
|-------------|----------------------------------------------------------------------------------------------------|
| volume      | A group of physical slices accessed as a single logical device by concatenation, striping, mirroring, setting up RAID5 volumes, or logging physical devices. After they are created, volumes are used like slices. |
|             | The volume maps logical block addresses to the correct location on one of the physical devices. The type of mapping depends on the configuration of the particular volume.                                         |
|             | Also known as pseudo, or virtual device in standard UNIX terms.                                                                                                    |

# Index

#### Α

adding hot spares, 152 alternate boot device IA, 102 alternate boot path, 98

#### В

boot device recovering from failure, 250boot problems, 247booting into single-user mode, 92

#### С

concatenated stripe definition, 69 example with three stripes, 70 removing, 82 concatenated volume, *See* concatenation concatenation creating, 78 definition, 68 example with three slices, 69 expanding, 81 expanding UFS file system, 68 information for creating, 71 information for recreating, 72 removing, 82 usage, 68 configuration planning guidelines, 31 overview, 31 trade-offs, 32 cron command, 241

#### D

disk set, 185 adding another host to, 197, 198 adding disks to, 186 adding drives to, 195, 197 administering, 190, 191 checking status, 199, 200, 201, 202, 204 creating, 195 definition, 41, 46 displaying owner, 200 example with two shared disk sets, 188 inability to use with /etc/vfstab file, 186 increasing the default number, 215 intended usage, 186 placement of replicas, 186 relationship to volumes and hot spare pools, 186 releasing, 191, 200, 202, 203 reservation behavior, 191 reservation types, 191 reserving, 191, 201, 202 Solstice HA, 186 usage, 185

DiskSuite Tool, See graphical interface

#### Ε

enabling a hot spare, 157 enabling a slice in a RAID 5 volume, 142 enabling a slice in a submirror, 106 Enhanced Storage, *See* graphical interface errors checking for using a script, 233 /etc/lvm/md.cf file, 259 /etc/lvm/mddb.cf file, 259 /etc/rc2.d/S95lvm.sync file, 260 /etc/rcS.d/S35lvm.init file, 260 /etc/vfstab file, 115, 169, 180 recovering from improper entries, 248

#### F

failover configuration, 47, 185 file system expanding by creating a concatenation, 79 expansion overview, 43, 44 growing, 217 guidelines, 47 panics, 258 unmirroring, 117 fmthard command, 253, 255 format command, 253, 255 fsck command, 169, 181, 182

#### G

general performance guidelines, 32 graphical interface overview, 38 growfs command, 43, 44, 216, 218, 263 GUI sample, 39

#### Η

hot spare, 146

file system (*continued*) adding to a hot spare pool, 152 conceptual overview, 146 enabling, 158 replacing in a hot spare pool, 156 hot spare pool, 46 administering, 148 associating, 153 basic operation, 46 changing association, 154 conceptual overview, 145, 147 creating, 151 definition, 41, 46 example with mirror, 147 states, 155

### I

interfaces, See SVM interfaces
interlace
specifying, 76
I/O, 33
/kernel/drv/md.conf file, 214, 260

#### L

local disk set, 186 lockfs command, 118, 181 logging device definition, 160 hard error state, 258 problems when sharing, 181 recovering from errors, 182 shared, 160, 163 sharing, 180 space required, 163

#### М

majority consensus algorithm, 54 master device definition, 160 using a striped volume as, 168 md.cf file, 260

master device (continued) recovering a Solaris Volume Manager configuration, 212 md.tab file, 213 overview, 260 metaclear command, 82, 113, 114, 263 metadb command, 60, 61, 62, 246, 254, 263 metadetach command, 104, 113, 114, 263 metadevice, See volume metahs command, 158, 263 metainit command, 167, 173, 176, 177, 179, 213, 263 metaoffline command, 105, 263 metaonline command, 105, 263 metaparam command, 110, 152, 153, 154, 264 metarename command, 211, 264 metareplace command, 106, 112, 143, 144, 254, 264 metaroot command, 264 metaset command, 195, 200, 264 metastat command, 108, 139, 171, 264 metasync command, 264 metattach command, 80, 98, 104, 111, 141, 175, 213, 264 mirror, 83 and disk geometries, 91 and online backup, 117 attaching a submirror, 104 changing options, 110 definition, 42 detach vs. offline, 91 example with two submirrors, 84 expanding, 111 explanation of error states, 220 guidelines, 87 information for creating, 91 information for replacing and enabling slices, 220 maintenance vs. last erred, 219 maximum number of submirrors, 86 options, 88 overview of replacing and enabling slices, 135, 218 resynchronization, 89,90 sample status output, 107 three-way mirror, 91 two-way mirror, 95

mirroring availability considerations, 86 file system that can be unmounted, 98 read and write performance, 32 root (/), /usr, and swap, 100 unused slices, 95

#### Ν

newfs command, 182

#### 0

online backup, 117

#### Ρ

pass number and read-only mirror, 90 defined, 90

#### R

RAID levels supported in SVM, 30 RAID 0 volume definition, 65, 66 usage, 65 RAID 5 parity calculations, 134 RAID 5 volume and interlace, 134 creating, 138 enabling a failed slice, 143 example with an expanded device, 132 example with four slices, 132 expanding, 142 initializing slices, 131 parity information, 131, 133 replacing a failed slice, 144 resynchronizing slices, 131 RAID5 volume definition, 30, 42 explanation of error states, 220

Index 277

RAID5 volume (continued) information for replacing and enabling slices, 220 maintenance vs. last erred, 219 overview of replacing and enabling slices, 218 random I/O, 33 raw volume, 77, 78, 96, 138 read policies overview, 88 releasing a disk set, 200, 202, 203 renaming volumes, 209 replica, 46 reserving a disk set, 201 resynchronization full, 89 optimized, 89 partial, 90 root (/)mirroring, 99 unmirroring, 115

#### S

SCSI disk replacing, 245, 247 sequential I/O, 34 shared disk set, 46 simple volume See RAID 0 volume definition, 42 slices adding to a RAID 5 volume, 142 expanding, 79 soft partition checking status, 127 creating, 126 deleting, 129 expanding, 128 growing, 128 recovering configuration for, 130 removing, 129 soft partitioning definition, 121 guidelines, 122 locations, 122 requirements, 122

Solaris Volume Manager configuration guidelines, 47 recovering the configuration, 212 Solaris Volume Manager (SVM) checking for errors, 229 state database conceptual overview, 45, 54 corrupt, 54 definition, 41, 45 recovering from stale replicas, 255 state database replicas, 46 adding larger replicas, 63 basic operation, 54 creating additional, 60 creating multiple on a single slice, 55 definition, 46 errors, 57 location, 46, 55, 57 minimum number, 56 recovering from stale replicas, 255 two-disk configuration, 57 usage, 53 status, 200 stripe creating, 76 definition, 66 example with three slices, 67 expanding, 81 information for creating, 71 information for recreating, 72 removing, 82 striped volume, See stripe striping definition, 66 submirror, 84 attaching, 84 detaching, 84 enabling a failed slice, 106 operation while offline, 84 placing offline and online, 105 replacing a failed slice, 112 replacing entire, 113 SVM, See Solaris Volume Manager SVM elements overview, 41 SVM interfaces command line, 38

SVM interfaces (continued) sample GUI, 39
Solaris Management Console, 38
swap mirroring, 100 unmirroring, 117
system files, 259, 260

#### Т

three-way mirror, 91 transactional volume and /etc/vfstab file, 168 creating for a file system that can be unmounted, 169 creating for a file system that cannot be unmounted, 169 creating using metarename, 173, 176 creating using mirrors, 170 definition, 42 determining file systems to log, 163 example with mirrors, 161 example with shared logging device, 161 expanding, 175 guidelines, 162 recovering from errors, 183, 258 removing using metarename, 177 states, 171 usage, 161 troubleshooting general guidelines, 244

#### U

UFS logging definition, 159 /usr logging, 169 mirroring, 99 unmirroring, 115 /var/adm/messages file, 218, 245

#### V

volume checking status, 171 conceptual overview, 41 default number, 214 definition, 41 expanding disk space, 43 increasing the default number, 214 name switching, 210 naming conventions, 44, 188 renaming, 211 types, 42 uses, 42 using file system commands on, 43 virtual disk, 37 volume name switching, 45, 210

#### W

write policies overview, 88

#### Х

x86 See IA